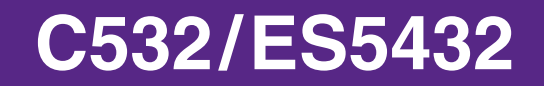

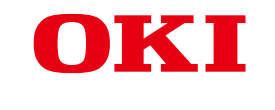

# **Avanceret Manual**

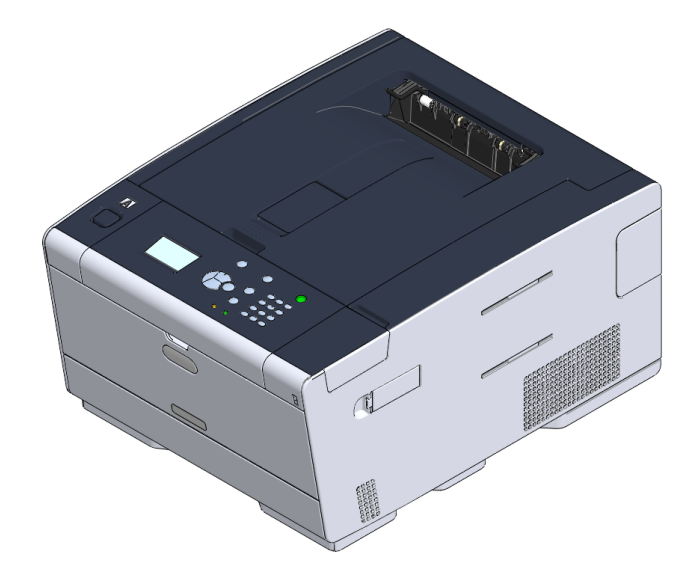

## **Om denne manual**

Denne manual beskriver, hvordan der udskrives fra mobile terminaler, og hvordan OKI-farveprinteren anvendes på forskellige måder.

Den beskriver også avancerede funktioner, som sikkerhedsindstillinger og farvejustering.

Læs venligst denne manual for at få det fulde udbytte af produktet under forskellige forhold.

Denne manual bruger som eksempel Windows 7 til Windows, Mac OS X 10.9 til Mac OS X og C532 til enheden.

Denne manual bruger C532 som eksempel til at illustrere knapper og ikoner på betjeningspanelet, driver-skærme og metoden til indtastning af tegn og betjening af enheden.

Afhængig af dit OS kan den aktuelle visning af produktet variere fra beskrivelsen i denne manual. Derudover vil nogle funktioner, der er beskrevet i denne manual, ikke være tilgængelige, hvilket afhænger af den model du bruger.

Knapper eller lignende på betjeningspanelet og de faktiske handlinger kan variere, afhængig af den enhed du bruger, fra beskrivelserne i denne manual. Læs venligst brugervejledningen for den specifikke model, der følger med din enhed.

#### **Om beskrivelser**

Dette afsnit beskriver de mærker, symboler, forkortelser og illustrationer, der bruges i denne manual.

#### Om mærker

Denne manual bruger følgende mærker.

| Mærke | Betydning                                                                                                    |  |
|-------|----------------------------------------------------------------------------------------------------|--|
|       | Indikerer advarsler og restriktioner for den korrekte betjening af<br>enheden. Sørg for at læse dem for at undgå fejlbetjening. |  |
| Ø,    | Indikerer nyttige råd og henvisninger om, hvordan enheden benyttes.<br>Vi anbefaler, at du læser dem.                           |  |
| Ð     | Indikerer referencer. Læs dem venligst for at blive bekendt med de detaljerede oplysninger.                                     |  |
| 0     | Indikerer relationer. Læs dem venligst for at blive bekendt med de relevante oplysninger.                                       |  |

#### **Om symboler**

Dette afsnit beskriver symboler, der bruges i denne manual, og deres betydning.

| Symbol                         | Betydning                                                                                                    |
|--------------------------------|----------------------------------------------------------------------------------------------------|
| Illustration (navn på<br>knap) | Indikerer former på knapper (navne på knapper) på enhedens betjeningspanel.                                                                                                    |
| []                             | Indikerer menunavne, genstandsnavne, valgmuligheder osv.,<br>der vises på betjeningspanelets skærm.<br>Indikerer navne på menuer, vinduer og dialogbokse,<br>der vises på computerskærmen.<br>Der kan skelnes klart imellem dem i beskrivelses- og<br>procedureillustrationen. |
| п п                            | Indikerer meddelelser og indtastningstekst på den viste skærm.<br>Indikerer filnavne på computeren.<br>Indikerer genstandstitler for linkdestinationer.                                                                                                    |
| < >                            | Indikerer taster på computerens tastatur.                                                                                                    |
| >                              | Indikerer overgangen for enheds- eller computermenuer.                                                                                                    |

#### **Om illustrationer**

Illustrationerne i denne manual er baseret på C532.

De viste skærme på betjeningspanelet, der bruges i denne manual, er baseret på standardindstillingerne.

## Indholdsfortegnelse

| 1 | Grundlæggende handlinger                                                                      | 6  |
|---|-----------------------------------------------------------------------------------------------|----|
|   | Justering af kontrasten af printerskærm                                                       | 7  |
|   | Indstilling af udbakke-destinationen                                                          | 8  |
|   | l ldskriftsbakke                                                                              | 8  |
|   | Bagerste udbakke                                                                              | 9  |
|   | Justering af volumen                                                                          |    |
|   | Kontrol af maskinonlysninger                                                                  | 11 |
|   | Printo an rapport fil kontrol                                                                 |    |
|   | Kontrollere status på betjeningspanelet                                                       |    |
| 2 | Udskriv                                                                                       | 13 |
| _ | l ldskrift nå forskellige typer nanir                                                         | 14 |
|   |                                                                                               |    |
|   |                                                                                               | 14 |
|   |                                                                                               | 17 |
|   | Udskrivning på langt papir                                                                    |    |
|   | Udskrift med forskellige indstillinger fra en computer                                        | 21 |
|   | Manual udaktivning of an side ad gangan                                                       | 24 |
|   | Forstarroleo ollor formindekoleo for at tiloaseo don angivno papirstarroleo                   | 24 |
|   | l disterreise eiler forminuskeise for al liipasse den angivne papirsterreise                  | 20 |
|   | Sådan laver du et hæfte                                                                       | 27 |
|   | Sådan opdeler du et dokument, der skal udskrives på node papirark for at fremstille en plakat | 29 |
|   | Tilføielse af halvgennemsigtig tekst (vandmærker)                                             |    |
|   | Overleiring af formularer eller logoer (Overlav)                                              |    |
|   | Sådan udskriver du et dokument til en fil i stedet for at udskrive det på papir               |    |
|   | Lagring af ofte udskrives dokumenter i printeren                                              |    |
|   | Udskrivning E-mail-vedhæftede filer                                                           |    |
|   | Spar på papir, spar på toner                                                                  | 35 |
|   | Udskrivning på begge sider af papiret (dobbeltsidet udskrivning)                              | 35 |
|   | Tonerbesparelse                                                                               |    |
|   | Kombinér flere sider på ét ark papir                                                          |    |
|   | Justering af farve på computeren                                                              |    |
|   | Udskrivning af farvedata i gråtoner                                                           |    |
|   | Bruge Farvematching på Printerdriver                                                          | 40 |
|   | Simulering af udskrivningsresultater for blæk                                                 | 41 |
|   | -<br>Farveseparation                                                                          | 42 |
|   | Manuel korrektion af farveregistrering                                                        | 43 |
|   | Manuel korrektion af tæthed                                                                   | 44 |

|   | Justering af farvebalance (tæthed)                                                                                                    | 44                                                                                                 |
|---|----------------------------------------------------------------------------------------------------|----------------------------------------------------------------------------------------------------|
|   | Justering af farve ved hjælp af software                                                                                                    | 45                                                                                                 |
|   | For en bedre finish                                                                                                    | 46                                                                                                 |
|   | Forbedring af fotos                                                                                                    | 46                                                                                                 |
|   | Udskrivning med en angivet opløsning                                                                                                    | 47                                                                                                 |
|   | Fremhævning af fine linjer                                                                                                    | 48                                                                                                 |
|   | Angivelse af skrifttype til brug                                                                                                    | 49                                                                                                 |
|   | Ændring af sort finish                                                                                                    | 50                                                                                                 |
|   | Fjernelse af hvidt mellemrum mellem tekst og baggrund (Overskrivning med sort)                                                                                                    | 51                                                                                                 |
|   | Nyttige funktioner                                                                                                    | 53                                                                                                 |
|   | Sortering af et dokument med flere sider i kopienheder                                                                                                    | 53                                                                                                 |
|   | Angiver, hvornår du ønsker at bruge stempel print.                                                                                                    | 54                                                                                                 |
|   | Sådan vælger du automatisk en bakke til det angivne papir                                                                                                    | 55                                                                                                 |
|   | Sådan skifter du automatisk til en anden fremføringsbakke, når der ikke er mere papir i en bakke                                                                                                    | 57                                                                                                 |
|   | Ændring af standardindstillinger med en printerdriver                                                                                                    | 58                                                                                                 |
|   | Gem ofte anvendte indstillinger i printerdriveren                                                                                                    | 59                                                                                                 |
|   | Lagring af udskriftsdata i maskinen før udskrivning                                                                                                    | 60                                                                                                 |
|   | Udskrivning uden Åbning af en PDF-fil (PDF Print Direct)                                                                                                    | 61                                                                                                 |
|   | Udskrivning af data i USB-hukommelsen                                                                                                    | 62                                                                                                 |
|   | Udskrift af fortrolige dokumenter                                                                                                    | 64                                                                                                 |
|   |                                                                                                    |                                                                                                    |
|   | Kryptering af Printdata og Indstille en adgangskode før udskrivning (Privat udskrivning)                                                                                                    | 64                                                                                                 |
| 3 | Kryptering af Printdata og Indstille en adgangskode før udskrivning (Privat udskrivning)                                                                                                    | 64<br>66                                                                                           |
| 3 | Kryptering af Printdata og Indstille en adgangskode før udskrivning (Privat udskrivning)<br>Vedligeholdelse<br>Udskiftning af vedligeholdelsesdele                                                                                                    | 64<br>67                                                                                           |
| 3 | Kryptering af Printdata og Indstille en adgangskode før udskrivning (Privat udskrivning)<br>Vedligeholdelse<br>Udskiftning af vedligeholdelsesdele<br>Udskiftning af bælteenhed                                                                                                    | 64<br>67<br>67                                                                                     |
| 3 | Kryptering af Printdata og Indstille en adgangskode før udskrivning (Privat udskrivning)<br>Vedligeholdelse<br>Udskiftning af vedligeholdelsesdele<br>Udskiftning af bælteenhed<br>Udskiftning af fuseren                                                                                                    | 64<br>67<br>67<br>70                                                                               |
| 3 | Kryptering af Printdata og Indstille en adgangskode før udskrivning (Privat udskrivning)<br>Vedligeholdelse<br>Udskiftning af vedligeholdelsesdele<br>Udskiftning af bælteenhed<br>Udskiftning af fuseren<br>Rengøring hver del af maskinen                                                                                                    | 64<br>67<br>67<br>70<br>73                                                                         |
| 3 | Kryptering af Printdata og Indstille en adgangskode før udskrivning (Privat udskrivning)<br>Vedligeholdelse<br>Udskiftning af vedligeholdelsesdele<br>Udskiftning af bælteenhed<br>Udskiftning af fuseren<br>Rengøring hver del af maskinen<br>Rengøring af maskinens overflade                                                                                                    | 64<br>67<br>70<br>73<br>73                                                                         |
| 3 | Kryptering af Printdata og Indstille en adgangskode før udskrivning (Privat udskrivning)<br>Vedligeholdelse<br>Udskiftning af vedligeholdelsesdele<br>Udskiftning af bælteenhed<br>Udskiftning af fuseren<br>Rengøring hver del af maskinen<br>Rengøring af maskinen overflade<br>Rengøring af papirindfødningsruller (Bakke 1/Bakke 2/Bakke 3)                                                                                                    | 64<br>67<br>67<br>70<br>73<br>73<br>74                                                             |
| 3 | Kryptering af Printdata og Indstille en adgangskode før udskrivning (Privat udskrivning) Vedligeholdelse Udskiftning af vedligeholdelsesdele Udskiftning af bælteenhed Udskiftning af fuseren Rengøring hver del af maskinen Rengøring af maskinens overflade Rengøring af papirindfødningsruller (Bakke 1/Bakke 2/Bakke 3) Rengøring af papirindfødningsrullen (FF-bakken)                                                                                                    | 64<br>67<br>70<br>73<br>73<br>74<br>75                                                             |
| 3 | Kryptering af Printdata og Indstille en adgangskode før udskrivning (Privat udskrivning) Vedligeholdelse Udskiftning af vedligeholdelsesdele Udskiftning af bælteenhed Udskiftning af fuseren Rengøring hver del af maskinen Rengøring af maskinens overflade Rengøring af papirindfødningsruller (Bakke 1/Bakke 2/Bakke 3) Rengøring af papirindfødningsrullen (FF-bakken) Opdatering af installeret drivere                                                                                                    | 64<br>67<br>70<br>73<br>73<br>73<br>74<br>75<br>77                                                 |
| 3 | Kryptering af Printdata og Indstille en adgangskode før udskrivning (Privat udskrivning) Vedligeholdelse Udskiftning af vedligeholdelsesdele Udskiftning af bælteenhed Udskiftning af fuseren Rengøring hver del af maskinen Rengøring af maskinens overflade Rengøring af papirindfødningsruller (Bakke 1/Bakke 2/Bakke 3) Rengøring af papirindfødningsruller (FF-bakken) Opdatering af installeret drivere Opdatering af printerdriveren (Windows)                                                                                                    | 64<br>67<br>70<br>73<br>73<br>74<br>75<br>77<br>77                                                 |
| 3 | Kryptering af Printdata og Indstille en adgangskode før udskrivning (Privat udskrivning) Vedligeholdelse Udskiftning af vedligeholdelsesdele Udskiftning af bælteenhed Udskiftning af fuseren Rengøring hver del af maskinen Rengøring af maskinens overflade Rengøring af papirindfødningsruller (Bakke 1/Bakke 2/Bakke 3) Rengøring af papirindfødningsrullen (FF-bakken) Opdatering af installeret drivere Opdatering af printerdriveren (Windows) Opdatering af printerdriveren (Mac OS X)                                                                                                    | 64<br>67<br>70<br>73<br>73<br>74<br>75<br>77<br>77<br>78                                           |
| 3 | Kryptering af Printdata og Indstille en adgangskode før udskrivning (Privat udskrivning) Vedligeholdelse Udskiftning af vedligeholdelsesdele Udskiftning af bælteenhed Udskiftning af fuseren Rengøring hver del af maskinen Rengøring af maskinens overflade Rengøring af papirindfødningsruller (Bakke 1/Bakke 2/Bakke 3) Rengøring af papirindfødningsrullen (FF-bakken) Opdatering af installeret drivere Opdatering af printerdriveren (Windows) Opdatering af printerdriveren (Mac OS X) Fjernelse af installeret driver                                                                                                    | 64<br>67<br>70<br>73<br>73<br>74<br>75<br>77<br>77<br>78<br>79                                     |
| 3 | Kryptering af Printdata og Indstille en adgangskode før udskrivning (Privat udskrivning) Vedligeholdelse Udskiftning af vedligeholdelsesdele Udskiftning af bælteenhed Udskiftning af fuseren Rengøring hver del af maskinen Rengøring af maskinens overflade Rengøring af papirindfødningsruller (Bakke 1/Bakke 2/Bakke 3) Rengøring af papirindfødningsrullen (FF-bakken) Opdatering af installeret drivere Opdatering af printerdriveren (Windows) Opdatering af printerdriveren (Mac OS X) Fjernelse af installeret driver Fjernelse af printerdriveren (Windows)                                                                                                    | 64<br>67<br>70<br>73<br>73<br>74<br>75<br>77<br>77<br>78<br>79<br>79                               |
| 3 | Kryptering af Printdata og Indstille en adgangskode før udskrivning (Privat udskrivning) Vedligeholdelse Udskiftning af vedligeholdelsesdele Udskiftning af bælteenhed Udskiftning af fuseren Rengøring hver del af maskinen Rengøring af maskinens overflade Rengøring af papirindfødningsruller (Bakke 1/Bakke 2/Bakke 3) Rengøring af papirindfødningsrullen (FF-bakken) Opdatering af installeret drivere Opdatering af printerdriveren (Windows) Opdatering af printerdriveren (Mac OS X) Fjernelse af printerdriveren (Mac OS X)                                                                                                    | 64<br>67<br>70<br>73<br>73<br>73<br>74<br>75<br>77<br>77<br>77<br>78<br>79<br>79<br>               |
| 3 | Kryptering af Printdata og Indstille en adgangskode før udskrivning (Privat udskrivning)         Vedligeholdelse         Udskiftning af vedligeholdelsesdele         Udskiftning af bælteenhed         Udskiftning af fuseren         Rengøring hver del af maskinen         Rengøring af maskinens overflade         Rengøring af papirindfødningsruller (Bakke 1/Bakke 2/Bakke 3)         Rengøring af papirindfødningsruller (FF-bakken)         Opdatering af installeret drivere         Opdatering af printerdriveren (Windows)         Opdatering af printerdriveren (Windows)         Fjernelse af installeret driver         Fjernelse af printerdriveren (Windows)         Fjernelse af printerdriveren (Mac OS X)         Opdaterer firmware                                                                            | 64<br>67<br>70<br>73<br>73<br>73<br>74<br>75<br>77<br>77<br>77<br>78<br>79<br>79<br>79<br>80<br>82 |
| 3 | Kryptering af Printdata og Indstille en adgangskode før udskrivning (Privat udskrivning)         Vedligeholdelse         Udskiftning af vedligeholdelsesdele         Udskiftning af bælteenhed         Udskiftning af fuseren         Rengøring hver del af maskinen         Rengøring af maskinens overflade         Rengøring af papirindfødningsruller (Bakke 1/Bakke 2/Bakke 3)         Rengøring af papirindfødningsruller (Bakke 1/Bakke 2/Bakke 3)         Rengøring af papirindfødningsrullen (FF-bakken)         Opdatering af installeret drivere         Opdatering af printerdriveren (Windows)         Opdatering af printerdriveren (Mac OS X)         Fjernelse af installeret driver         Fjernelse af printerdriveren (Mac OS X)         Opdaterer firmware         Initialisering hukommelse og indstillinger | 64<br>67<br>73<br>73<br>73<br>74<br>75<br>77<br>77<br>78<br>79<br>80<br>82<br>83                   |
| 3 | Kryptering af Printdata og Indstille en adgangskode før udskrivning (Privat udskrivning)                                                                                                    | 64<br>67<br>70<br>73<br>73<br>74<br>75<br>77<br>77<br>77<br>78<br>79<br>82<br>83<br>83<br>83       |

| 4 | Fejlfinding                                                                          | 85  |
|---|--------------------------------------------------------------------------------------|-----|
|   | Hvis knappen BEMÆRK på kontrolpanelet lyser op eller blinker                         | 86  |
|   | Udskrivningsproblemer                                                                | 87  |
|   | Problemer med netværkstilslutning                                                    | 87  |
|   | Tilslutningsproblemer med trådløst LAN                                               |     |
|   | USB-tilslutningsproblemer                                                            | 89  |
|   | Om problemer med udskriftsresultater                                                 | 90  |
|   | Tabel med problemer med udskriftsresultater                                          | 90  |
|   | Hvide lodrette linjer vises                                                          |     |
|   | Udskrevne billeder falmer lodret                                                     |     |
|   | Udskrevne billeder lys                                                               | 93  |
|   | Hvide prikker og streger vises                                                       | 93  |
|   | Der er kondensdug på det udskrevne papir                                             | 94  |
|   | Lodrette streger vises                                                               | 94  |
|   | Vandrette streger og pletter forekommer regelmæssigt                                 | 95  |
|   | Hvidt område på papiret er let plettede                                              | 95  |
|   | Periferien af tegn er er nogle gange udtværet                                        | 96  |
|   | Hele papiret område er let plettet ved udskrivning af konvolutter re bestrøget papir | 96  |
|   | Toner kommer fra, når papir er gnedet                                                | 97  |
|   | Uens glans                                                                           | 97  |
|   | Sorte re hvide prikker vises                                                         | 98  |
|   | Snavs er udskrevet                                                                   | 98  |
|   | Hele siden er trykt med sort                                                         | 99  |
|   | Intet udskrives                                                                      | 99  |
|   | Hvide pletter vises                                                                  | 100 |
|   | Den perifere område på siden er snavset                                              | 100 |
|   | Farven af det udskrevne billede er ikke, hvad du forventede                          | 101 |
|   | Solid udskrivning af CMY 100 % er for lys                                            | 101 |
|   | Problemer med software                                                               | 102 |
|   | Problemer med Konfigurationsværktøj                                                  |     |
|   | Problemer på webbrowseren                                                            |     |
|   | Udskriftsproblemer på en Windows PC                                                  |     |
|   | Problemer med maskinen eller papir                                                   | 104 |
|   | Problemer med maskinen                                                               |     |
|   | Problemer med papir                                                                  |     |
|   | Hvis der forekommer et strømsvigt                                                    | 109 |
|   | Før du overdrager din enhed                                                          |     |
|   | AirPrint Problemer                                                                   |     |
|   | Google Cloud Print Problemer                                                         | 112 |
|   |                                                                                      |     |

| 5 | Betjenings administrering/ specifikationer                                   | 114 |
|---|------------------------------------------------------------------------------|-----|
|   | Administratoropsætning                                                       | 115 |
|   | Ændring af [Admin Setup (Administratoropsætning)].                           | 115 |
|   | Udskriv fra opsætningen af USB-hukommelsen                                   | 116 |
|   | Udskriftsopsætning                                                           | 116 |
|   | Netværksmenu                                                                 | 122 |
|   | Styring                                                                      | 126 |
|   | Installation af bruger                                                       | 128 |
|   | Administrations-software                                                     | 130 |
|   | Brugergodkendelse (Adgangskontrol)                                           | 131 |
|   | Forberedelse (For administrator)                                             |     |
|   | Log ind på denne maskine                                                     |     |
|   | Udskrivning fra en computer                                                  | 139 |
|   | Registrering af IC-kortinformation                                           | 142 |
|   | Kontoadministration                                                          | 143 |
|   | Tilkobling af kontoadministration                                            |     |
|   | Indstilling af et antal point for hver konto                                 |     |
|   | Oprettelse af en delt konto                                                  |     |
|   | Indstilling af papirstørrelses-/toner-point                                  |     |
|   | Udskrivning når kontoadministration er tilkoblet                             | 150 |
|   | Forholdsregler ved brug                                                      | 150 |
|   | Flytning/transportering af denne maskine                                     | 151 |
|   | Flytning af maskinen                                                         | 151 |
|   | Transport denne maskine                                                      |     |
| 6 | Netværk                                                                      | 153 |
|   | AirPrint                                                                     |     |
|   | Om AirPrint (Udskiv)                                                         | 154 |
|   | Indstille AirPrint (Udskiv)                                                  |     |
|   | Registrering af maskinen på en computer (Mac OS X)                           |     |
|   | Udskrivning med AirPrint (Print)                                             | 157 |
|   | Google Cloud Print                                                           | 160 |
|   | Om Google Cloud Print                                                        |     |
|   | Indstilling af Google Cloud Print                                            |     |
|   | Udskrivning med Google Cloud Print                                           | 163 |
|   | Kontrol af Google Cloud Print Registreringer                                 |     |
|   | Sådan kontrollerer eller ændrer du brugen af indstillinger for Cloud Service |     |
|   | Sletning af registrerede oplysninger                                         |     |
|   | Tjekker, at sletning er udført                                               | 167 |
|   | Om import af CA-licenser til proxyserver                                     |     |
|   | Netværks-relateret software                                                  | 169 |

| Netværksindstillinger                                                                           | 170 |
|-------------------------------------------------------------------------------------------------|-----|
| Brug af forbundet LAN og trådløst LAN på samme tid (Kun når det trådløse LAN modul er monteret) | 170 |
| Initialisering af netværksindstillinger                                                         | 171 |
| Indstilling af DHCP-server                                                                      | 172 |
| Netværks-problemer                                                                              | 173 |
| Hjælpeprogrammer                                                                                | 174 |
| Liste over Utility Software                                                                     | 175 |
| Windows-hjælpeprogrammer                                                                        | 175 |
| Mac OS X-hjælpeprogrammer                                                                       | 176 |
| Installation af Software                                                                        | 177 |
| Til Windows                                                                                     | 177 |
| Til Mac OS X                                                                                    | 180 |
| Websiden for denne maskine                                                                      | 181 |
| Åbn denne maskines webside                                                                      | 181 |
| Log-ind som administrator                                                                       |     |
| Ændring af administrator adgangskode (web side)                                                 |     |
| Kontrollere eller ændre indstillingerne for denne maskine                                       | 184 |
| Kryptering Kommunikation med SSL / TLS                                                          | 186 |
| Brug af IPP                                                                                     | 188 |
| -<br>Kryptering Kommunikation med IPSec                                                         | 189 |
| Begrænsning ved hjælp af en IP-adresse (IP-filtrering)                                          | 192 |
| Begrænsning ved hjælp af en MAC-adresse (MAC-adresse filtrering)                                | 192 |
| E-mail-advarsel                                                                                 | 193 |
| Brug af SNMPv3                                                                                  | 194 |
| Brug af IEEE802.1X (Ledningsført LAN)                                                           | 194 |
| Indstilling af IEEE802.1X (Trådløst LAN)                                                        | 196 |
| Indstilling af LDAP-server                                                                      | 197 |
| E-mail-opsætning                                                                                | 198 |
| Indstilling af strømbesparende tilstand (web-side)                                              | 199 |
| Indstilling af dvaletilstand (web-side)                                                         | 199 |
| Indstilling af automatisk slukning-tilstand (web-side)                                          | 200 |
| Om emner der kan være indstillet eller tjekket                                                  | 200 |
| Farvekorrekt utility                                                                            | 205 |
| Ændring af paletfarve                                                                           | 205 |
| Ændring af gammaværdi eller nuance                                                              | 207 |
| Udskrivning i justerede farveindstillinger                                                      | 208 |
| Lagring af indstillinger for farvekorrektion                                                    | 209 |
| Import af indstillinger for farvekorrektion                                                     | 210 |
| Sletning af indstillinger for farvekorrektion                                                   | 211 |
| Hjælpeprogrammet Color Swatch                                                                   | 212 |
| Udskriver farveprøve                                                                            | 212 |

| Brugertilpasning af farvepalette.                                       |     |
|-------------------------------------------------------------------------|-----|
| Udskrivning af en fil med den ønskede farve                             |     |
| PS Gamma Adjuster Utility                                               | 214 |
| Registrer en justeret halvtone                                          |     |
| Udskrift med registreret halvtone                                       |     |
| Configuration Tool                                                      | 216 |
| Registrering af denne maskine                                           |     |
| Start Konfigurationsværktøjet                                           |     |
| Kontroller Status for denne maskine                                     |     |
| Kloning af indstillinger                                                |     |
| Vise Varsels-info                                                       |     |
| Indstilling af Netværket                                                |     |
| Registrering af ICC-profil                                              |     |
| Registrering af formularer (formular-overlay)                           |     |
| Kontrol af ledig plads i hukommelsen/Harddisken                         |     |
| Registrering af brugernavn og adgangskode                               |     |
| Fjernelse af denne maskine                                              |     |
| Beskrivelse af skærmbilleder for konfigurationsværktøj                  |     |
| OKI LPR Utility                                                         | 231 |
| Start OKI LPR hjælpeprogram                                             |     |
| Registrering af en enhed til OKI LPR hjælpeprogram                      |     |
| Kontrollerer status for en registreret enhed                            |     |
| Videresendelse af udskriftsopgave til en registreret enhed              |     |
| Udskrive det samme dokument fra flere registrerede enheder              |     |
| Åbne websiden for den registrerede enhed                                |     |
| Følg IP-adressen på den registrerede enhed automatisk                   |     |
| Indstilling af web portnummer for maskinen                              |     |
| Sende et arkiv til en enhed, der er registreret i OKI LPR Hjælpeprogram |     |
| Sletning af et unødvendig udskriftsjob                                  |     |
| Afinstallerer OKI LPR Hjælpeprogram (Afinstallere)                      |     |
| Netværksudvidelser                                                      | 238 |
| Viser egenskaber for printeren                                          |     |
| Kontrollere indstillingerne for maskinen                                |     |
| Automatisk angivelse af indstillinger                                   |     |
| Afinstallation af hjælpeprogrammet                                      |     |
| Opsætning af netværkskort (Mac OS X)                                    | 241 |
| Indstiller en IP-adresse                                                |     |
| Konfiguration af webindstillinger                                       |     |
| Afslutning af Opsætning af netværkskort                                 |     |
| Funktion til registrering af udskriftsopgaver                           | 243 |
| I Windows                                                               |     |
| I Mac OS X                                                              |     |
|                                                                         |     |

## Grundlæggende handlinger

Justering af kontrasten af printerskærm Indstilling af udbakke-destinationen Justering af volumen Kontrol af maskinoplysninger Dette afsnit beskriver de grundliggende handlinger ved denne maskine.

## Justering af kontrasten af printerskærm

Lysstyrken på printerskærmen kan justeres. Jo større et nummer du angiver, jo mørkere bliver skærmen, og jo mindre et nummer du angiver, jo lysere bliver skærmen.

Der kan angives værdier fra -10 til +10.

- 1 Tryk på ▼ knappen på betjeningspanelet flere gange for at angive [Setting (Indstilling)], og tryk derefter på (ENTER) knappen.
- 2 Tryk på ▲ knappen en gang for at vælge [Admin Setup (Administratoropsætning)], og tryk derefter på 🕘 (ENTER) knappen.
- 我 Indtast administrator adgangskoden og tryk derefter på 🕘 (ENTER) knappen.

## Ŵ

Standard fabriksindstillet administratoradgangskode er "999999". Hvis administratoradgangskoden er ændret, indtastes den ny adgangskode.

- 4 Tryk på ▼ knappen flere gange for at vælge [Manage Unit (Administrer Enhed)] og tryk på → (ENTER) knappen.
- 5 Tryk på ▼ knappen flere gange for at vælge [System Setup (Systemopsætning)], og tryk derefter på (ENTER) knappen.
- 6 Tryk på ▲ eller ▼ knappen flere gange for at vælge [Panel Contrast (Panel kontrast)], og tryk derefter på (ENTER) knappen.
- Kontroller at [\*] er vist til venstre for den valgte værdi.
- 🔾 Tryk på 🔘 (ONLINE) knappen for at vende tilbage til standby skærmen.

## Indstilling af udbakke-destinationen

Maskinen sender papir til output-bakken eller den bagerste output-bakke.

Du må ikke åbne den bagerste output-bakke under udskrivning. Papirstop kan ske.

- Udskriftsbakke
- Bagerste udbakke

#### Udskriftsbakke

Brug denne output-bakke når der udskrives på almindeligt papir. Papiret lægges med den udskrevne side nedad.

Det er ikke tilgængeliget for kuverter, etiketter eller langt papir.

Kontroller, at den bagerste udbakke på bagsiden af maskinen er lukket. Hvis den bagerste outputbakke er åben, udskrives papiret altid til den bagerste outputbakke.

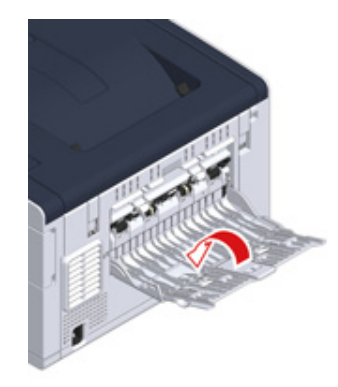

## Ŵ

Åbn papirstøtten, så de udskrevne papirer ikke falder ned fra outputbakken.

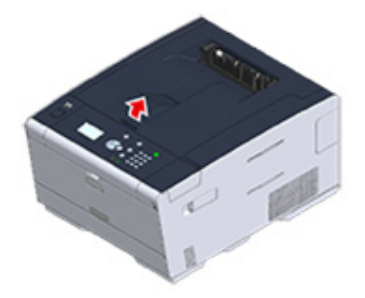

### Bagerste udbakke

Brug den bagerste udbakke til udskrift af kuverter, etiketter eller langt papir.

Papiret lægges med den udskrevne side opad. Almindeligt papir er også tilgængeligt til denne udbakke.

Åbn at den bagerste udbakke (F) på bagsiden af maskinen.

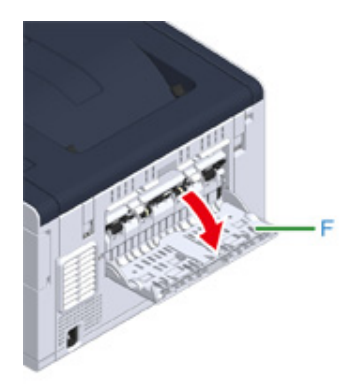

2 Fold papirstøtten ud.

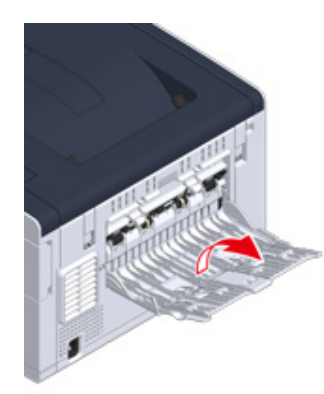

3 Åbn understøtten.

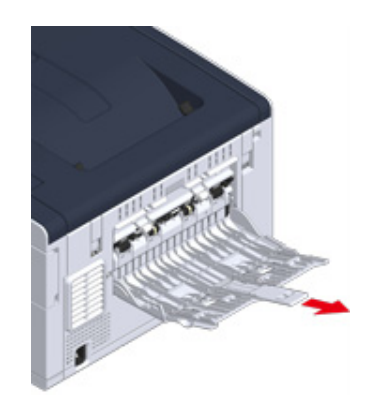

## Justering af volumen

Den udsendte lydstyrke under følgende betingelser kan justeres på fire niveauer.

- Når der opstår papirstop
- AirPrint summevolumen
  - 1 Tryk på ▼ knappen på betjeningspanelet flere gange for at angive [Setting (Indstilling)], og tryk derefter på (ENTER) knappen.
- 2 Tryk på ▲ knappen en gang for at vælge [Admin Setup (Administratoropsætning)], og tryk derefter på → (ENTER) knappen.
- 3 Indtast administrator adgangskoden og tryk derefter på 🕘 (ENTER) knappen.

## Ŵ

Standard fabriksindstillet administratoradgangskode er "999999". Hvis administratoradgangskoden er ændret, indtastes den ny adgangskode.

- 4 Tryk på ▲ eller ▼ knappen for at vælge [Manage Unit (Styring)], og tryk derefter på
- 5 Kontroller at [Sound Control (Lydkontrol)] er valgt, og tryk derefter på
- 6 Tryk på ▲ eller ▼ knappen for at vælge den enhed du vil justere, og tryk derefter på ④ (ENTER) knappen.
- 7 Tryk på ▲ eller ▼ knappen for at vælge volumen niveauet, og tryk derefter på → (ENTER) knappen.
- 8 Tryk på O(ONLINE) knappen for at vende tilbage til standby skærmen.

## Kontrol af maskinoplysninger

Udskriv maskinens information, og kontroller status.

- Printe en rapport til kontrol
- Kontrollere status på betjeningspanelet

#### Printe en rapport til kontrol

Du kan udskrive og kontrollere konfigurationen re joblog for denne maskine.

- 1 Tryk på ▼ knappen på betjeningspanelet flere gange for at angive [Setting (Indstilling)], og tryk derefter på (ENTER) knappen.
- 2 Kontroller at [Reports (Rapporter)] er valgt, og tryk derefter på 🕘 (ENTER) knappen.
- 3 Tryk på ▲ eller ▼ knappen for at vælge kategorien af den rapport, du vil udskrive, og tryk derefter på (ENTER) knappen.
- 4 Tryk på ▲ eller ▼ knappen for at vælge den rapport der skal udskrives, og tryk derefter på (ENTER) knappen.

Indtast administrator adgangskode, hvis skærmen for administrator log ind vises.

## W

Standard fabriksindstillet administratoradgangskode er "999999". Hvis administratoradgangskoden er ændret, indtastes den ny adgangskode.

5 Når [Execute (Execute)] vises, tryk på 🕘 (ENTER) knappen.

## ()

Hvis [Setting (Indstilling)] > [Admin Setup (Administratoropsætning)] > [Manage Unit (Styring)] > [System Setup (Systemopsætning)] > [Allow All Reports To Print (Tillad alle reporter at blive udskrevet)] er indstillet til [Disable (Deaktiver)], skal du logge ind som administrator for at udskrive rapporten.

|      | Element   | Beskrivelse                                   |
|------|-----------|-----------------------------------------------|
| Konf | iguration | Udskriver detaljerede indstillinger for denne |
|      |           | maskine.                                      |

| Element |                                  | Beskrivelse                                                                            |
|---------|----------------------------------|----------------------------------------------------------------------------------------|
| System  | Beskrivelse af filliste          | Udskriver en liste over job-filer.                                                     |
|         | Demoark                          | Udskriver en demo-side.                                                                |
|         | Fejllog                          | Udskriver en fejllog.                                                                  |
|         | Brugsrapport                     | Udskriver det samlede antal joblogs.                                                   |
|         | Netværks information             | Udskriver generel information om netværket.                                            |
|         | Rapport over forbrugskomponenter | Udskriver information vedrørende<br>forbrugskomponenter.                               |
|         | Brugertællingsrapport            | Udskriver brugertællingsrapport.                                                       |
|         | Kontotællingsrapport             | Udskriver kontotællingsrapport.                                                        |
|         | Joblog                           | Udskriver opgaveloggen.                                                                |
| Udskriv | PCL Font List                    | Udskriver en liste over PCL font prøver.                                               |
|         | PSE-skrifttypeliste              | Udskriver en liste over PSE fonteksempler.                                             |
|         | PPR Font List                    | Udskriver en liste over IBMPPR skrifttype<br>prøver.                                   |
|         | FX-skrifttypeliste               | Udskriver en liste over EPSON FX<br>fonteksempler.                                     |
|         | Farvejusteringsmønster           | Udskriver et farvejusteringsmønster.                                                   |
|         | ID-kontrolmønster                | Udskriver det forudleverede ID-<br>kontrolmønster for at registrere forkerte<br>ID'er. |
|         | Printerstatus                    | Udskriver de nuværende værdier for<br>printerparametrene.                              |
|         | Farveprofilliste                 | Udskriver en farveprofilliste.                                                         |

#### Kontrollere status på betjeningspanelet

Du kan kontrollere den resterende holdbarhed af forbrugsvarer, samt tæller oplysninger fra betjeningspanelet.

- 1 Tryk på ▼ knappen på betjeningspanelet for at vælge [Status (Status)], og tryk derefter på ④ (ENTER) knappen.
- 2 Kontroller at [Device Information (Enhedsinformation)] er valgt, og tryk derefter på 🕑 (ENTER) knappen.
- 3 Tryk på ▲ eller ▼ knappen for at vælge [Supplies Status (Forsyningsstatus)] eller [Counter (Tæller)], og tryk derefter på (ENTER) knappen.
- 4 Tryk på ▲ eller ▼ knappen for at vælge den enhed du vil kontrollere, og tryk derefter på (ENTER) knappen.

Den valgte værdi vises på display skærmen.

5 Tryk på ◀ (TILBAGE) knappen for at vende tilbage til standby skærmen.

# Udskriv

2

Udskrift på forskellige typer papir Udskrift med forskellige indstillinger fra en computer Spar på papir, spar på toner Justering af farve på computeren For en bedre finish Nyttige funktioner Udskrift af fortrolige dokumenter

"WordPad" til Windows og "TextEdit" til Mac OS X bruges som eksempler. Skærmene og trinene kan variere, afhængig af programmet.

## Udskrift på forskellige typer papir

Dette afsnit beskriver hvordan du udskriver på forskellige papirtyper.

- Udskrivning på konvolutter
- Udskrivning på etiketter
- Udskrivning på langt papir
- Udskrivning på papir af brugerdefineret størrelse

#### Udskrivning på konvolutter

- Påsætte konvolut-armen.
- Ilægning af konvolutter
- I Windows PCL-printerdriver
- I Windows PS-printerdriver
- Til Mac OS X
- Fjern konvolut håndtaget

#### 

- Curling re krølning kan opstå efter udskrivning. Vær sikker på at udføre en test print at kontrollere, at der ikke er nogen problemer.
- Ilæg konvolutter med adressen opad i den retning, som beskrevet nedenfor.
  - Hvis du bruger kuverter med flappen (til limning) på den lange kant (Monarch, Com-9, Com-10, DL, C5), skal du placere dem med flappen foldet, således at flappen er på venstre side, når den indfødes.
- · Dupleksudskrivning er ikke tilgængelig for konvolutter.

#### Påsætte konvolut-armen.

Hvis en udskrevet konvolut er krøllet, påsæt konvolutarmen på fuseren.

Fjern konvolut-armen fra MP-bakken.

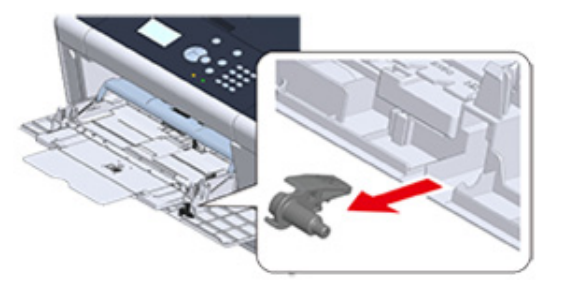

#### **9** Fjern fuserenheden fra maskinen.

For detaljer, se "Udskiftning af fuseren".

## **FORSIGTIG**

Der er risiko for forbrænding.

Eftersom fuseren bliver meget varm, bør du udføre handlingen forsigtigt, og når du løfter den, bør du holde i dens håndtag. Forsøg ikke at holde den, mens den er varm. Vent, indtil den er afkølet, og udfør derefter handlingen.

2 Påsæt konvolutarmen på fuseren.

Tryk papirstophåndtaget, og indsæt konvolutarmen i hullet ved siden af.

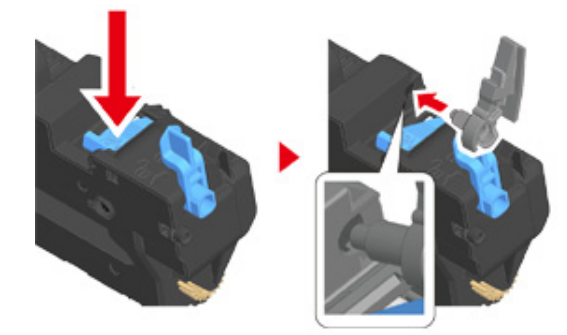

Tryk armen for at låse.

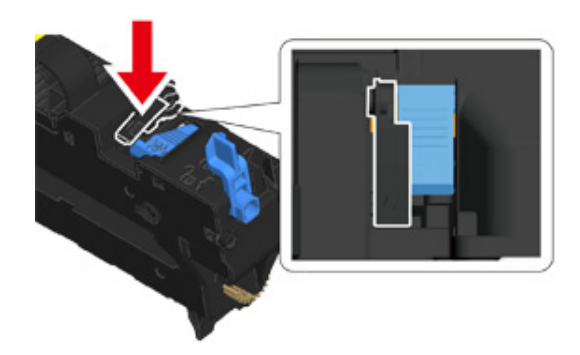

Sæt fuseren til maskinen.

For detaljer, se "Udskiftning af fuseren".

#### llægning af konvolutter

Når du udskriver på konvolutter, ændre indstillingen for papirstørrelse, og bruge MP-bakken og bageste udskriftsbakke.

- Ilæg konvolutter, indtil deres kanter røre papirfødnings-indgangen med udskriftssiden opad.
  - Com-9, Com-10, DL, C5, Monarch
- Åbn den bageste udskriftsbakke.
- 4 Tryk på ▼ knappen for at vælge [Paper Setup (Papiropsætning)], og tryk derefter på
- 5 Tryk på ▼ knappen for at vælge [MP Tray (Mp-bakke)], og tryk derefter på (ENTER) knappen.
- 6 Kontroller at [Paper Size (Papirstørrelse)] er valgt, og tryk derefter på 🕑 (ENTER) knappen.
- Tryk på 🔵 (ONLINE) knappen for at vende tilbage til standby skærmen.

## 0

. } **↑** 

Tilgængelige typer kuvert.

🔗 Ilægning af papir (Brugermanual)

#### I Windows PCL-printerdriver

Åbn filen, der skal udskrives.

- 7 Vælg [Udskriv] i menuen [Fil].
- Klik på [Avanceret opsætning].
- 🚺 Vælg kuvertstørrelsen fra [Size (Størrelse)] på fanen [Setup (Opsætning)].
- 5 Vælg [MP bakke] fra [Kilde].
- Yælg [Liggende] fra [retning].
- 7 Rediger om nødvendigt andre indstillinger, og klik derefter på [OK].
- Klik på [Udskriv] på skærmen [Udskriv].
- 9 Åben outputbakken og fjern fuserenheden, og fjern derefter konvolut håndtaget.

For detaljer, se "Fjern konvolut håndtaget".

#### I Windows PS-printerdriver

- Åbn filen, der skal udskrives.
- 2 Vælg [Udskriv] i menuen [Fil].
- 3 Klik på [Avanceret opsætning].
- Klik på [Advanced (Avanceret)] på [Layout (Layout)] fanen, og vælg konvolut størrelsen fra [Paper Size (Papirstørrelse)].
- 5 Klik på [OK (OK)].
- Vælg [Landscape (Liggende)] fra [Orientation (Papirretning)] på [Layout (Layout)] fanen.
- 7 Vælg [Multi-Purpose bakke] fra [Papirkilde] [Papir / Kvalitet] fanebladet.
- 🎗 Konfigurér andre indstillinger om nødvendigt, og klik derefter på [OK (OK)].
- Slik på [Print (Udskriv)] på skærmen [Print (Udskriv)].

Åben outputbakken og fjern fuserenheden, og fjern derefter konvolut håndtaget.

For detaljer, se "Fjern konvolut håndtaget".

#### Til Mac OS X

- Åbn filen, der skal udskrives.
- Yælg [Print (Udskriv)] fra menuen [File (Fil)].
- Vælg kuvertstørrelse fra [Paper Size(Papirstørrelse)] og vælg retning fra [Orientation (Retning)].
- Vælg [Multi-Purpose Tray (Flerfunktionsbakke)] for [All Pages From (Alle sider fra)] på panelet [Paper Feed (Papirfødning)].
- 5 Rediger om nødvendigt andre indstillinger, og klik derefter på [Udskriv].
- Åben outputbakken og fjern fuserenheden, og fjern derefter konvolut håndtaget.

For detaljer, se "Fjern konvolut håndtaget".

## Ŵ

Hvis detaljerne for indstillinger ikke vises i print dialogboksen, skal du klikke på [Show Details (Vis Detaljer)] i bunden af dialogboksen.

#### Fjern konvolut håndtaget

Når alle konvolutterne er udskrevet, skal du fjerne konvolut håndtaget fra fuserenheden.

Fjern fuserenheden fra maskinen.

For detaljer, se "Udskiftning af fuseren".

**7** Tryk papirstophåndtaget, og løft konvolut håndtaget, så du kan fjerne den.

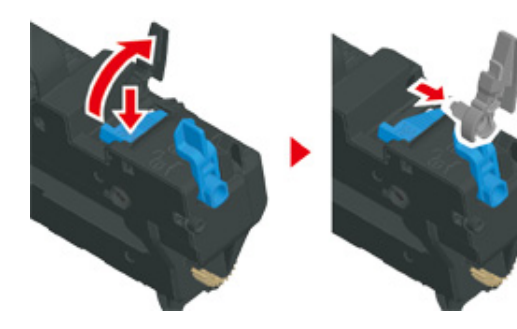

3 Sæt fuseren til maskinen. For detaljer, se "Udskiftning af fuseren".

Fastgør konvolut håndtaget til MP-bakken.

#### Udskrivning på etiketter

- · Ilægning af etiketter
- I Windows PCL-printerdriver
- I Windows PS-printerdriver
- Til Mac OS X

Angiv en papirstørrelse og papirtype for MP-bakken fra kontrolpanelet. Derefter skal du indstille en papirstørrelse, papirskuffen og andre indstillinger for netværksudskrivning med en printerdriver.

Dobbeltsidet udskrivning er ikke tilgængelig for etiketter.

#### llægning af etiketter

Når du udskriver på etiketter, ændre papirtype og indstillingen papirstørrelse, og bruge MPbakken og bageste udskriftsbakke.

- Læg etiketter i den generelle bakke.
- 9 Åbn den bageste udskriftsbakke.
- 3 Tryk på ▼ knappen på betjeningspanelet flere gange for at angive [Setting (Indstilling)], og tryk derefter på (ENTER) knappen.
- 4 Tryk på ▼ knappen for at vælge [Paper Setup (Papiropsætning)], og tryk derefter på → (ENTER) knappen.
- 5 Tryk på ▼ knappen for at vælge [MP Tray (Mp-bakke)], og tryk derefter på (ENTER) knappen.
- 6 Kontroller at [Paper Size (Papirstørrelse)] er valgt, og tryk derefter på (ENTER) knappen.
- 7 Tryk på ▲ eller ▼ knappen for at vælge [A4 (A4)] eller [Letter (Letter)], og tryk derefter på ④ (ENTER) knappen.
- 8 Tryk på ◀ (TILBAGE) knappen for at vende tilbage til [MP Tray (MP-bakke)] skærmen.

- 10 Tryk på ▲ eller ▼ knappen for at vælge [Labels (Etiketter)], og tryk derefter på ④ (ENTER) knappen.
- 11 Tryk på 🔵 (ONLINE) knappen for at vende tilbage til standby skærmen.

#### I Windows PCL-printerdriver

- Åbn filen, der skal udskrives.
- **)** Vælg [Udskriv] i menuen [Fil].
- 3 Klik på [Avanceret opsætning].
- Vælg [A4 210x297 mm] re [Letter 8,5x11 tommer] fra [Størrelse] under fanen [Opsætning].
- S Vælg [Multifunktionsbakke] fra [Kilde].
- Vælg [Portrait (Stående)] eller [Landscape (Liggende)] fra [Orientation (Papirretning)].
- 7 Endre andre innstillinger om nødvendig, og klikk deretter på [OK].
- 8 Klik på [Udskriv] på skærmen [Udskriv].

#### I Windows PS-printerdriver

- Åbn filen, der skal udskrives.
- 2 Vælg [Udskriv] i menuen [Fil].
- 3 Klik på [Avanceret opsætning].
- Klik på [Advanced (Avanceret)] på [Layout (Layout)] fanen, og vælg [A4 (A4)] eller [Letter (Brev)] fra [Paper size (Papirstørrelse)].
- 5 Klik på [OK (OK)].

- Vælg [Landscape (Liggende)] eller [Portrait (Stående)] fra [Orientation (Papirretning)] på [Layout (Layout)] fanen.
- 7 Vælg [Multi-Purpose bakke] fra [Papirkilde] [Papir / Kvalitet] fanebladet.
- 🎗 Konfigurér andre indstillinger om nødvendigt, og klik derefter på [OK (OK)].
- G Klik på [Print (Udskriv)] på skærmen [Print (Udskriv)].

#### Til Mac OS X

- Abn filen, der skal udskrives.
- Vælg [Print (Udskriv)] fra menuen [File (Fil)].
- **3** Vælg [Letter (Letter)] eller [A4 (A4)] fra [Paper Size (Papirstørrelse)] og vælg retning fra [Orientation (Retning)].
- 4 Vælg [Multi-Purpose Tray (Flerfunktionsbakke)] for [All Pages From (Alle sider fra)] på panelet [Paper Feed (Papirfødning)].
- 5 Rediger om nødvendigt andre indstillinger, og klik derefter på [Udskriv].

## W

#### Udskrivning på langt papir

- Ilægning langt papir
- I Windows PCL-printerdriver
- I Windows PS-printerdriver
- Til Mac OS X

Angiv en papirstørrelse for MP-bakken fra betjeningspanelet. Derefter registrere en papirstørrelse med en printerdriver.

Papirstørrelser der er fra 64 til 216 mm i bredden, og 90 til 1321 mm i længden kan registreres.

## ()

- registrer papirstørrelsen så længden er længere end bredden. Du kan ikke indstille den længde, der er kortere end bredden.
- Denne funktion er muligvis ikke tilgængelig for visse applikationer.
- Hvis papirlængden overstiger 356 mm, kan udskriftskvaliteten ikke kan garanteres, selv om papiret er brugt under de anbefalede forhold.

#### llægning langt papir

Når du udskriver på langt papir, ændrer papirtypen indstilling og bruger MP-bakken og bageste udskriftsbakke.

- Læg papir i MP-bakken.
- 9 Åbn den bageste udskriftsbakke.
- 3 Tryk på ▼ knappen på betjeningspanelet flere gange for at angive [Setting (Indstilling)], og tryk derefter på (ENTER) knappen.
- 4 Tryk på ▼ knappen for at vælge [Paper Setup (Papiropsætning)], og tryk derefter på → (ENTER) knappen.
- 5 Tryk på ▼ knappen for at vælge [MP Tray (Mp-bakke)], og tryk derefter på (ENTER) knappen.
- 6 Kontroller at [Paper Size (Papirstørrelse)] er valgt, og tryk derefter på (ENTER) knappen.

- 7 Tryk på ▲ eller ▼ knappen for at vælge [Custom (Tilpas)], og tryk derefter på
  ④ (ENTER) knappen.
- 8 Tryk på ◀ (TILBAGE) knappen for at vende tilbage til [MP Tray (MP-bakke)] skærmen.
- 9 Tryk på ▼ knappen for at vælge [Custom (Tilpas)], og tryk derefter på (ENTER) knappen.
- Kontroller at [Width (Bredde)] er valgt, og tryk derefter på (ENTER) knappen.
- 1 Indtast indstillingsværdien, og tryk derefter på 🕘 (ENTER) knappen.
- 12 Tryk på ◀ (TILBAGE) knappen for at vende tilbage til [Custom (Tilpas)] skærmen.
- 13 Tryk på ▼ knappen for at vælge [Length (Længde)], og tryk derefter på (ENTER) knappen.
- 11 Indtast indstillingsværdien, og tryk derefter på 🕘 (ENTER) knappen.
- 15 Tryk på 🔘 (ONLINE) knappen for at vende tilbage til standby skærmen.

## 0

Tilgængelig langt papir

🔗 llægning af papir (Brugermanual)

#### I Windows PCL-printerdriver

- Åbn filen, der skal udskrives.
- 7 Vælg [Udskriv] i menuen [Fil].
- 3 Klik på [Avanceret opsætning].
- Vælg [Brugerdefineret størrelse] fra [Størrelse] på fanen [Opsætning].

## Ŵ

Du kan vælge papirstørrelsen fra [Banner \*\*\* x \*\*\* mm (Banner \*\*\* x \*\*\* mm)] hvis papirstørrelsen er indstillet til 210.0 x 900.0 mm, 215.0 x 900.0 mm, eller 215.0 x 1200.0 mm.

For instruktioner om hvordan man indstiller tilpasset størrelse, henvises der til "Udskrivning på papir af brugerdefineret størrelse".

- 5 Vælg [Multi Purpose Tray (MP bakke)] fra [Source (Kilde)].
- 🔓 Rediger om nødvendigt andre indstillinger, og klik derefter på [OK].
- 7 Klik på [Udskriv] på skærmen [Udskriv].

#### I Windows PS-printerdriver

- Klik på [Start], og vælg derefter [Enheder og printere].
- 2 Højre-klik på [OKI C532 PS] ikonet, og vælg derefter [Printing Preferences (Udskriftsindstillinger)].
- 3 Klik på [Avanceret] på fanen [Layout].
- 4 Klik på [Papirstørrelse], vælg [Brugerdefineret PostScript-papirstørrelse] fra rullelisten, og indtast derefter værdier i [Bredde] og [Højde].
- 5 Klik på [OK (OK)], indtil dialogboksen Udskriv indstilling er lukket.
- 🔓 Åbn den fil, der skal udskrives.
- 7 Vælg [Print (Udskriv)] fra [File (Fil)] menuen.
- Klik på [Advanced (Avanceret)].
- 9 Klik på [Advanced (Avanceret)] på [Layout (Layout)] fanen, og vælg [PostScript Custom Page Size (Efterskrift tilpasset sidestørrelse)] fra [Paper Size (Papirstørrelse)].
- 👖 Klik på [OK (OK)].
- Vælg [Multi-Purpose Tray (MP Bakke)] for [Paper Source (Papir Kilde)] på [Paper/Quality (Papir/Kvalitet)] fanen.
- Rediger om nødvendigt andre indstillinger, og klik derefter på [OK].

13 Klik på [Udskriv] på skærmen [Udskriv].

#### Til Mac OS X

- 1 Åbn filen, der skal udskrives.
- Vælg [Print (Udskriv)] fra menuen [File (Fil)].
- Yælg [Administrer brugerdefinerede formater] fra [Papirformat].
- Klik på [+ (+)] for at føje et element til listen over papirstørrelser.
- Dobbeltklik på [Untitled], og indtast derefter et navn på den lange papirformat.
- Indtast værdier i [Bredde] og [Højde].
- Klik på [OK].
- 🎗 Vælg den registrerede papirstørrelse fra [Paper Size (Papirstørrelse)].
- Vælg [Multi-Purpose Tray (Flerfunktionsbakke)] for [All Pages From (Alle sider fra)] på panelet [Paper Feed (Papirfødning)].
- Rediger om nødvendigt andre indstillinger, og klik derefter på [Udskriv].

## Ŵ

#### Udskrivning på papir af brugerdefineret størrelse

- · Ilægning af papir med brugerdefineret størrelse
- I Windows PCL-printerdriver
- I Windows PS-printerdriver
- Til Mac OS X

Angiv en brugerdefineret papirstørrelse og papirtype på betjeningspanelet. Registrer derefter en papirstørrelse med en printerdriver.

Papirstørrelser der er fra 64 til 216 mm i bredden, og 90 til 1321 mm i længden kan registreres.

## 0

- · Registrer papir i stående retning, og ilæg papir i bakken i stående retning.
- Hvis papirlængde overstiger 432 mm (17 tommer), skal du bruge bagerste output-bakke.
- · Denne funktion er muligvis ikke tilgængelig for visse applikationer.
- · Hvis papirlængde overstiger 432 mm (17 tommer), kan udskriftskvaliteten ikke garanteres
- Hvis papiret er så langt, at det overskrider den generelle bakkes papirstøtter, skal papiret understøttes med hænderne.
- Det anbefales ikke at bruge en papirbredde på mindre end 100 mm (3,9 tommer), fordi papirstop kan resultere.
- Om tilgængelige papirstørrelser til hver bakke og dobbeltsidet udskrivning
- 🔗 Ilægning af papir (Brugermanual)
- Funktionen for automatisk bakkeskift er som fabriksstandard indstillet til [TIL]. Når der ikke er mere papir tilbage i en bakke under udskrivning, begynder en anden bakke automatisk at indføre papir. Hvis du vil indføre papir med brugerdefineret størrelse fra en angivet bakke, skal du indstille funktionen for automatisk bakkeskift til [FRA].
- Hvis billeder ikke udskrives korrekt på papir af stor størrelse, kan du ved at vælge [Normal(600x600dpi)) (Normal(600x600dpi))] for [Quality (Kvalitet)] i PS-printerdriveren. Udskrift kan blive forbedret.

#### llægning af papir med brugerdefineret størrelse

Ved udskrivning på papir med brugerdefineret størrelse skal du ændre indstillingen for papirtype og angive en papirbakke.

- Indlæs papir der kan indstilles til den tilpassede størrelse, i MP-bakken eller bakke.
- 2 Tryk på ▼ knappen på betjeningspanelet flere gange for at angive [Setting (Indstilling)], og tryk derefter på (ENTER) knappen.

- 3 Tryk på ▼ knappen for at vælge [Paper Setup (Papiropsætning)], og tryk derefter på → (ENTER) knappen.
- 4 Tryk på ▼ knappen for at vælge den bakke som papiret fra trin 1 skal indlæses i, og tryk på (ENTER) knappen.
- 5 Kontroller at [Paper Size (Papirstørrelse)] er valgt, og tryk derefter på (ENTER) knappen.
- 6 Tryk på ▲ eller ▼ knappen for at vælge [Custom (Tilpas)], og tryk derefter på
  ④ (ENTER) knappen.
- ′ Tryk på ◀ (TILBAGE) knappen for at vende tilbage til bakke skærmen.
- 8 Tryk på ▼ knappen for at vælge [Custom (Tilpas)], og tryk derefter på (ENTER) knappen.
- Source (ENTER) Kontroller at [Width (Bredde)] er valgt, og tryk derefter på (INTER) knappen.
- Indtast indstillingsværdien, og tryk derefter på 🕑 (ENTER) knappen.
- 11 Tryk på ◀ (TILBAGE) knappen for at vende tilbage til [Custom (Tilpas)] skærmen.
- 12 Tryk på ▼ knappen for at vælge [Length (Længde)], og tryk derefter på (ENTER) knappen.
- 13 Indtast indstillingsværdien, og tryk derefter på 🕘 (ENTER) knappen.
- 🚹 Tryk på < (TILBAGE) knappen for at vende tilbage til bakke skærmen.
- 15 Eventuelt ændre andre indstillinger.
- **16** Tryk på (ONLINE) knappen for at vende tilbage til standby skærmen.

#### I Windows PCL-printerdriver

Klik på [Start], og vælg derefter [Enheder og printere].

- 2 Højre-klik på [OKI C532 PCL6] ikonet, og vælg derefter [Printing Preferences (Udskriftsindstillinger)].
- 3 Klik på [Papirfremføringsindstillinger] under fanen [Opsætning].
- 🚹 Klik på [Brugerdefineret størrelse].
- Indtast et navn for den nye størrelse i [Navn].
- Indtast værdier i [Bredde] og [Længde].
- 7 Klik på [Tilføj] for at gemme den brugerdefinerede papirstørrelse på listen, og klik derefter på [OK].
  - Du kan gemme op til 32 brugerdefinerede størrelser.
- R Klik på [OK], indtil dialogboksen [Printopsætning] lukkes.
- Åbn den fil, der skal udskrives.
- Vælg [Udskriv] i menuen [Fil].
- 11 Klik på [Avanceret opsætning].
- 19 Vælg en papirstørrelse fra [Size (Størrelse)] på fanen [Setup (Konfiguration)].
- 13 Rediger om nødvendigt andre indstillinger, og klik derefter på [OK].
- 14 Klik på [Udskriv] på skærmen [Udskriv].

#### I Windows PS-printerdriver

- Klik på [Start], og vælg derefter [Enheder og printere]
- 2 Højre-klik på [OKI C532 PS] ikonet, og vælg derefter [Printing Preferences (Udskriftsindstillinger)].
- 3 Klik på [Avanceret] på fanen [Layout].
- 4 Klik på [Papirformat], og vælg derefter [PostScript Brugerdefineret sidestørrelse] fra drop-down listen.
- 5 Klik på [Rediger brugerdefineret papirstørrelse].

Indtast værdier i [Bredde] og [Længde], og klik derefter på [OK].

## 0

Du kan ikke indstille [Forskydninger i forhold til papirfremføringsretningen].

- 7 Klik på [OK (Ok)], indtil dialogboksen [Printing Preferences (Udskriftsindstillinger)] er lukket.
- Abn den fil, der skal udskrives.
- 9 Vælg [Udskriv] i menuen [Fil].
- 1 Klik på [Avanceret opsætning].
- 11 Klik på [Advanced (Avanceret)] i [Layout (Layout)] fanen.
- 12 Klik på [Paper Size (Papirstørrelse)], og vælg derefter[PostScript Custom Page Size (PostScript brugertilpasset papirstørrelse)] fra rulle-menuen.
- **13** Klik på [OK (OK)].
- Rediger om nødvendigt andre indstillinger, og klik derefter på [OK].
- 15 Klik på [Udskriv] på skærmen [Udskriv].

#### Til Mac OS X

#### 

På Mac OS x kan du indstille en papirstørrelse, som ligger uden for det tilgængelige interval i printerdriveren, hvilket giver ukorrekt udskrift. Angiv en papirstørrelse inden for de ledige.

Tilpassede størrelser der er tæt på almindelige størrelser, kan håndteres som almindelige størrelser på Mac OS X printer driver.

1 Åbn filen, der skal udskrives.

- Yælg [Print (Udskriv)] fra menuen [File (Fil)].
- Vælg [Administrer brugerdefinerede størrelser] fra [Papirstørrelse].
- Klik på [+] for at føje et element til listen over brugerdefinerede papirstørrelser.

- 5 Dobbeltklik på [Unavngivet], og indtast derefter et navn for den brugerdefinerede papirstørrelse.
- **6** Indtast værdier i [Bredde] og [Højde].
- 7 Klik på [OK (OK)].
- 8 Vælg papirstørrelse oprettet i [Paper Size (Papirstørrelse)].
- **9** Rediger om nødvendigt andre indstillinger, og klik derefter på [Udskriv].

## Ŵ

## Udskrift med forskellige indstillinger fra en computer

Dette afsnit beskriver forskellige udskriftsindstillinger, såsom forstørrelse/reducering af dokumentstørrelsen, eller fremstilling af en brochure.

- Manuel udskrivning af en side ad gangen
- Forstørrelse eller formindskelse for at tilpasse den angivne papirstørrelse
- Udskrivning kun dækslet fra en anden bakke
- Sådan laver du et hæfte
- Sådan opdeler du et dokument, der skal udskrives på nogle papirark for at fremstille en plakat
- Tilføjelse af halvgennemsigtig tekst (vandmærker)
- Overlejring af formularer eller logoer (Overlay)
- Sådan udskriver du et dokument til en fil i stedet for at udskrive det på papir
- · Lagring af ofte udskrives dokumenter i printeren
- Udskrivning E-mail-vedhæftede filer

#### Manuel udskrivning af en side ad gangen

- I Windows PCL-printerdriver
- I Windows PS-printerdriver
- Til Mac OS X

Du kan udskrive ét ark ad gangen ved at du lægger papir i MP-bakken.

Den meddelelse der instruerer dig om at lægge papir i MP-bakken, vises på display skærmen hver gang du har udskrevet en side. For at fortsætte udskrivning, skal du trykke på (ONLINE) knappen.

For at annullere udskrivning, skal du trykke på 🦳 (ANNULLER) knappen.

#### I Windows PCL-printerdriver

- Abn filen, der skal udskrives.
- 7 Vælg [Udskriv] i menuen [Fil].
- 3 Klik på [Avanceret opsætning].
- 🖌 Vælg [Multi formålet bakken] [Kilde] på fanen [Konfiguration].
- Klik på [Paper Feed Options (INDSTILLING).].
- Vælg [Use MP tray as manual feed (Brug MP bakken som manuel indføring)] checkboksen, og klik derefter på [OK (Ok)].
- 7 Endre andre innstillinger om nødvendig, og klikk deretter på [OK].
- Klik på [Udskriv] på skærmen [Udskriv].
- 9 Når en besked vises på display skærmen, læg papir i MP-bakken, og tryk derefter på (ONLINE) knappen.

Ved udskrivning af et dokument med flere sider bliver den samme meddelelse vist, hver gang du udskriver en side.

#### I Windows PS-printerdriver

- Åbn filen, der skal udskrives.
- 7 Vælg [Udskriv] i menuen [Fil].
- 3 Klik på [Avanceret opsætning].
- 🖞 Vælg [Multi-Purpose bakke] fra [Papirkilde] [Papir / Kvalitet] fanebladet.
- Klik på [Avanceret].
- 6 Klik på [Multifunktionsbakke håndteres som manuel fremføring], og vælg derefter [Ja].
- 7 Klik på [OK (OK)].
- Rediger om nødvendigt andre indstillinger, og klik derefter på [OK].
- 9 Klik på [Udskriv] på skærmen [Udskriv].
- Når beskeden viseFs på display skærmen, læg papir i MP-bakken, og tryk derefter på 🔵 (ONLINE) knappen.

Når der udskrives et flersidet dokument, vises den samme besked, hver gang du udskriver en side.

#### Til Mac OS X

- Åbn filen, der skal udskrives.
- Yælg [Udskriv] i menuen [Fil].
- 3 Vælg [Multi-Purpose Tray (Flerfunktionsbakke)] for [All Pages From (Alle sider fra)] på panelet [Paper Feed (Papirfødning)].
- 🚹 Vælg [Udskriftsmuligheder] fra panelets menu.
- 5 Sæt kryds i afkrydsningsfeltet [Multipurpose tray is handled as manual feed (Flerfunktionsbakke anvendes til manuel indfødning)] under fanen [Feed (Fødning)].

- 🔓 Endre andre innstillinger om nødvendig, og klikk deretter på [Skriv ut].
- 7 Når beskeden vises på display skærmen, læg papir i MP-bakken, og tryk derefter på (ONLINE) knappen.

Når der udskrives et flersidet dokument, vises den samme besked, hver gang du udskriver en side.

## Ŵ

## Forstørrelse eller formindskelse for at tilpasse den angivne papirstørrelse

- I Windows PCL-printerdriver
- I Windows PS-printerdriver
- Til Mac OS X

Du kan udskrive på forskellige papirstørrelser uden at ændre udskriftsdata.

#### 0

Denne funktion er muligvis ikke tilgængelig for visse applikationer.

#### I Windows PCL-printerdriver

- Abn filen, der skal udskrives.
- Yælg [Udskriv] i menuen [Fil].
- 3 Klik på [Avanceret opsætning].
- Vælg en papirstørrelse for at redigere [Size] på fanen [Opsætning].
- 5 Vælg [Resize document to fit printer page (Afpas dokument efter printerside)] afkrydsningsfeltet, og vælg derefter en papirstørrelse til udskrift.
- 🔓 Endre andre innstillinger om nødvendig, og klikk deretter på [OK].
- 7 Klik på [Udskriv] på skærmen [Udskriv].

#### I Windows PS-printerdriver

- Åbn filen, der skal udskrives.
- Yælg [Udskriv] i menuen [Fil].
- 3 Klik på [Avanceret opsætning].
- 4 Marker afkrydsningsfeltet [Resize document to fit printer page (Afpas dokument efter printerside)] på fanen [Job Options (Jobindstillinger)].

- 5 Vælg den papirstørrelse der skal udskrives.
- Rediger om nødvendigt andre indstillinger, og klik derefter på [OK].
- 7 Klik på [Udskriv] på skærmen [Udskriv].

#### Til Mac OS X

- Abn filen, der skal udskrives.
- 7 Vælg [Udskriv] i menuen [Fil].
- 3 Sæt kryds i afkrydsningsfeltet [Scale to fit paper size (Skaler til papirstørrelse)] på panelet [Paper Handling (Papirhåndtering)].
- 4 Vælg en papirstørrelse der skal udskrives, fra [Destination Paper Size (Destination papirstørrelse)].
- 5 Endre andre innstillinger om nødvendig, og klikk deretter på [Skriv ut].

## Ŵ

#### Udskrivning kun dækslet fra en anden bakke

- I Windows PCL-printerdriver
- Til Mac OS X

Du kan indføre den første side af et udskrivningsjob fra én bakke og de resterende sider fra en anden bakke.

## 

Denne funktion er ikke tilgængelig med Windows PS-printerdriveren

#### I Windows PCL-printerdriver

- Åbn filen, der skal udskrives.
- **?** Vælg [Udskriv] i menuen [Fil].
- 3 Klik på [Avanceret opsætning].
- 👖 Klik på [Papirfremføringsindstillinger] under fanen [Opsætning].
- **5** Vælg [Use different source for first page (Brug forskellig kilde for første side)] checkboksen.
- Vælg en papirbakke fra [Source], og klik derefter på [OK]. Vælg en papirtype fra [Type] og medievægten fra [Vægt], hvis det er nødvendigt.
- 7 Endre andre innstillinger om nødvendig, og klikk deretter på [OK].
- R Klik på [Udskriv] på skærmen [Udskriv].

#### Til Mac OS X

- Åbn filen, der skal udskrives.
- 7 Vælg [Udskriv] i menuen [Fil].
- **3** Vælg [Papirfremføring] i panelmenuen.

- 4 Vælg [Første side fra], og vælg derefter en bakke til fremføring af den første side.
- 5 Vælg en bakke fra [Resterende fra] for at fremføre de resterende sider.
- 🔓 Rediger om nødvendigt andre indstillinger, og klik derefter på [Udskriv].

## Ŵ

#### Sådan laver du et hæfte

- I Windows PCL-printerdriver
- I Windows PS-printerdriver

## (1)

- Denne funktion er muligvis ikke tilgængelig for visse applikationer.
- Denne funktion findes ikke i Mac OS X.
- · Vandmærker bliver måske ikke udskrevet korrekt med denne funktion.

#### I Windows PCL-printerdriver

- Åbn filen, der skal udskrives.
- 7 Vælg [Udskriv] i menuen [Fil].
- 3 Klik på [Avanceret opsætning].
- 🚺 Vælg [Hæfte] fra [Efterbehandling Mode] på fanen [Opsætning].
- 5 Klik på [Indstillinger] og derefter indstille brochureudskrivning indstillinger, hvis det er nødvendigt.
  - [Underskrift]: Angiv en enhed af sider, der skal bindes.
  - · [2 sider]: Udskrive to sider på én side.
  - · [Højre til Venstre]: Udskriv en brochure, der åbnes fra højre.
  - · [Bind margen]: Indstille en margen.
- S Klik på [OK].
- 7 Rediger om nødvendigt andre indstillinger, og klik derefter på [OK].
- 🎗 Klik på [Udskriv] på skærmen [Udskriv].

#### Ŵ

- Hvis du vil lave et A5-hæfte ved at bruge A4-papir, skal du vælge [A4] fra [Størrelse] under fanen [Opsætning].
- Hvis denne funktion ikke er tilgængelig med Windows PCL-printerdriver, skal du vælge [Start (Start)] > [Devices and Printers (Enheder og printere)], højre-klik på ikonet [OKI C532 PCL6], og vælg derefter [Printer properties (Printeregenskaber)] > [Advanced (Avanceret)]-fanen > [Print processor (Udskriftprocessor)] > [OKX05HPP] > [OK (OK)].

#### I Windows PS-printerdriver

- Åbn filen, der skal udskrives.
- 7 Vælg [Udskriv] i menuen [Fil].
- 3 Klik på [Avanceret opsætning].
- 🚺 Vælg [Hæfte] fra [Sideformat] under fanen [Layout].
- 5 Markér afkrydsningsfeltet [Tegn kanter] efter behov.
- 🔓 Klik på [Avanceret].
- 7 Klik på [Hæftets indbindingskant], og angiv derefter margener.

### Ŵ

- Hvis du vil lave et hæfte med indbindingen på højre side, når den første side vender opad, skal du vælge [På højre kant].
- Hvis du vil lave et A5-hæfte ved at bruge A4-papir, skal du vælge [A4] fra [Størrelse].
- 🤉 Klik på [OK (OK)], indtil dialogboksen Udskriv indstilling er lukket.
- Q Rediger om nødvendigt andre indstillinger, og klik derefter på [OK].
- 1 Klik på [Udskriv] på skærmen [Udskriv].

#### Sådan opdeler du et dokument, der skal udskrives på nogle papirark for at fremstille en plakat

Du kan skabe en plakat ved at udskrive et dokument på flere ark papir, og derefter kombinere arkene bagefter.

#### 

- Denne funktion er ikke tilgængelig, når du bruger IPP-netværk.
- Denne funktion findes ikke i Windows PS-printerdriveren eller i Mac OS X.

#### I Windows PCL-printerdriver

- Åbn filen, der skal udskrives.
- 7 Vælg [Udskriv] i menuen [Filer].
- 3 Klik på [Indstilling].
- Klik på [Poster Print] [Efterbehandling Mode] på fanen [Opsætning].
- Klik på [Options].
- 6 Angiv værdier til [Forstør], [Tilføj registreringsmærker] og [Tilføj Overlap], hvis det er nødvendigt, og klik derefter på [OK].
- 7 Endre andre innstillinger om nødvendig, og klikk deretter på [OK].
- Klik på [Udskriv] på skærmen [Udskriv].

## Ŵ

- For at gøre en A3 plakat ved hjælp af to A4-ark, skal du vælge [A4] for den papirstørrelse, og vælg [2] [Zoom].
- Hvis denne funktion ikke er tilgængelig med Windows PCL-printerdriver, skal du vælge [Start (Start)] > [Devices and Printers (Enheder og printere)], højre-klik på ikonet [OKI C532 PCL6], og vælg derefter [Printer properties (Printeregenskaber)] > [Advanced (Avanceret)]-fanen > [Print processor (Udskriftprocessor)] > [OKX05HPP] > [OK (OK)].

#### Tilføjelse af halvgennemsigtig tekst (vandmærker)

- I Windows PCL-printerdriver
- I Windows PS-printerdriver

- Denne funktion findes ikke i Mac OS X.
- · Vandmærker udskrives ikke korrekt ved hæfteudskrivning.
- Hvis afkrydsningsboksen [Background (Baggrund)] er markeret på skærmbilledet [Watermark (Vandmærke)] for windows PS printerdriver, kan et vandmærke måske ikke udskrives, afhængigt af programmet. I så fald ryd markeringsfeltet [Background (Baggrund)].

#### I Windows PCL-printerdriver

- Abn filen, der skal udskrives.
- 7 Vælg [Udskriv] i menuen [Fil].
- 3 Klik på [Avanceret opsætning].
- 🚹 Klik på [Watermark (Vandmærke)] på [Extend (Udvid)] fanen.
- 5 Klik på [Ny].
- 6 Angiv tekst, der udskrives som vandmærke i [Text (Tekst)] i [Watermarks (Vandmærker)].
- 7 Sæt [Font (Skrifttype)], [Size (Størrelse)], eller andre indstillinger, hvis det er nødvendigt, og klik derefter på [OK (OK)].
- 8 Kontrol, at vandmærket skal udskrives er markeret, og klik derefter på [OK (OK)].
- Q Rediger om nødvendigt andre indstillinger, og klik derefter på [OK].
- 1 Klik på [Udskriv] på skærmen [Udskriv].

#### I Windows PS-printerdriver

Åbn filen, der skal udskrives.

- 7 Vælg [Udskriv] i menuen [Fil].
- Klik på [Avanceret opsætning].
- 🚹 Klik på [Vandmærke] på [Job Options] fanebladet.

#### 5 Klik på [Ny].

- Indtast tekst, der udskrives som et vandmærke, i [Tekst] under [Vandmærker].
- 7 Angiv om nødvendigt [Skrifttype], [Størrelse] eller andre indstillinger, og klik derefter på [OK].
- 8 Kontrollér, at det vandmærke, der skal udskrives, er valgt, og klik derefter på [OK].
- **9** Rediger om nødvendigt andre indstillinger, og klik derefter på [OK].
- Klik på [Udskriv] på skærmen [Udskriv].

#### Overlejring af formularer eller logoer (Overlay)

- Registrerede former
- I Windows PCL-printerdriver
- I Windows PS-printerdriver

Du kan udskrive overlays (f.eks logoer) på et dokument. Overlay er en gruppe formularer. Du kan registrere fire formularer til et overlay. Formularerne, der er belagt med henblik på registrering og udskrives. Den formular, der er registreret er senest udskrevet på toppen.

#### **Registrerede former**

Før du udskriver et overlay, kan du oprette en formular og derefter registrere den i denne maskine.

Pregistrering af formularer (formular-overlay)

For Windows PCL printerdriver brugere, skal du følge de efterfølgende trin for at registrere formularer.

- Opret en formular, du ønsker at registrere til printeren på applikationen.
- **)** Vælg [Print (Udskriv)] fra [File (Fil)] menuen.
- 3 Klik på [Preferences (Præferencer)].
- 🚹 Klik på [Overlays (Overlay)] på [Extend (Udvid)] fanen.
- Vælg [Register print document as a new form (Registrer udskriftsdokument som en ny formular)].
- 🔓 Klik på [OK (OK)].
- 7 Konfigurér andre indstillinger om nødvendigt, og klik derefter på [OK (OK)].
- R Klik på [Print (Udskriv)] på skærmen [Print (Udskriv)].
- Indtast [Form name (Formularnavn)] og [ID (ID)] som du ønsker at registrere til printeren under [New Form (Ny formular)].

#### W

Udskriftspositionen for overlay kan specificeres.

- Vælg de sider af det dokument, som du ønsker at udskrive overlay fra [Print on Pages (Udskriv på sider)], som registreringsinformation på driveren. For at anvende et overlay ved at angive siderne, Vælg [Custom (Tilpasset)] og angiv derefter de sider, du vil anvende overlay i [Custom Pages (Tilpassede sider)].
- 11 Klik på [OK (OK)].

#### I Windows PCL-printerdriver

- Abn filen, der skal udskrives.
- 2 Vælg [Udskriv] i menuen [Fil].
- 3 Klik på [Avanceret opsætning].
- 🚹 Vælg fanen [Udvid].
- 5 Klik på [Overlays].
- **6** Vælg [Overlay Print (Overlay udskrift)] og vælg en formular du ønsker at bruge til en overlay udskrivning fra dropdown listen.

## Q

Hvis du ønsker at tilføje en formular ved hjælp af konfigurationsværktøjet, eller tilføje flere formularer som en gruppe, skal du klikke på [Edit list... (Rediger liste...)] for at tilføje til listen.

Når der tilføjes en registreret formular, ved hjælp af konfigurationsværktøj: Klik påk [Add a registered form... (Tilføj en registreret formular...)], indtast formularnavnet i [Form name (Formularnavn)] samt ID for den registrerede formular, ved hjælp af lagringsadministration plugin for konfigurationsværktøjet, derefter vælger du de sider du ønsker at tilføje formularen til, fra [Print on Pages (Udskriv på sider)], og klikker derefter på [OK (OK)].

7 Klik på [OK].

- 🤉 Rediger om nødvendigt andre indstillinger, og klik derefter på [OK].
- Klik på [Udskriv] på skærmen [Udskriv].

#### I Windows PS-printerdriver

#### 

Hvis du vil bruge denne funktion med Windows PS-printerdriveren, skal du logge på en computer som administrator.

- Klik på [Start], og vælg derefter [Enheder og printere].
- 2 Højre-klik på [OKI C532 PS] ikonet, og vælg derefter [Printing Preferences (Udskriftsindstillinger)].
- 3 Klik på [Overlays] på fanen [Opgaveindstillinger].
- Vælg [Brugeroverlay] på rullelisten, og klik derefter på [Ny].
- Indtast formularnavnet, som du registrerede med tilføjelsesprogrammet Lagerstyring til Konfigurationsværktøj i [Form Name (Formularnavn)] og klik så på [Add (Tilføj)].
- Indtast et navn for overlayet i [Overlaynavnet].
- 7 Vælg siderne af det dokument, hvor overlayet skal udskrives på, fra [Udskriv på sider].

## Ŵ

Hvis du vil anvende et overlay ved at angive siderne, skal du vælge [Brugerdefineret] og derefter indtaste de sider, hvor overlayet skal anvendes, i [Brugerdefinerede sider].

- 🧏 Klik på [OK].
- Vælg et overlay, der skal bruges, fra [Definerede overlays], og klik derefter på [Tilføj].

#### 1 Klik på [OK].

- Rediger om nødvendigt andre indstillinger, og klik derefter på [OK].
- 19 Åbn filen, der skal udskrives.
- Yælg [Udskriv] i menuen [Fil].
- 11 Klik på [Udskriv] på skærmen [Udskriv].

Sådan udskriver du et dokument til en fil i stedet for at udskrive det på papir

- I Windows
- Til Mac OS X

Du kan udsende et dokument til en fil.

#### 0

Du skal logge ind på en computer som administrator.

#### I Windows

- Klik på [Start], og vælg derefter [Enheder og printere].
- 2 Højre-klik på ikonet [OKI C532 \*], og vælg derefter [Printer properties (Printeregenskaber)].
  - \* Vælg en drivertype, der skal bruges.
- 3 Vælg fanen [Porte].
- Vælg [FILE:] på listen porten, og klik derefter på [OK].
- 5 Åbn en fil.
- S Vælg [Udskriv] i menuen [Fil].
- 7 Klik på [Udskriv].
- 8 Indtast navnet på en fil, og klik derefter på [OK]. eksempel: C: \temp\printdata.prn

#### Til Mac OS X

- Åbn filen, der skal udskrives.
- 2 Vælg [Udskriv] i menuen [Fil].
- 3 Klik på [PDF] på udskrivningsdialogboksen, og vælg derefter et filformat.

Indtast navnet på en fil, vælg en destination, hvor den skal gemmes, og klik derefter på [Gem].

#### Lagring af ofte udskrives dokumenter i printeren

- · For Windows PCL-driver
- I Windows PS-driver
- I Mac OS X
- Udskriver gemt dokumentet fra denne maskine

Gemme et udskriftsjob i den interne hukommelse i printeren. Ved udskrivning, skal du vælge et delt job fra betjeningspanelet.

### 0

Hvis du ikke kan gemme de spoolede data på grund af utilstrækkelig ledig plads i hukommelsen, vises en meddelelse for at informere dig om, at filsystemet er fuld, og udskriftsjobbet er ikke udført.

#### For Windows PCL-driver

- Åbn filen, der skal udskrives.
- 7 Vælg [Udskriv] i menuen [Filer].
- 3 Klik på [Avanceret opsætning].
- Velg [Jobbopsjoner] fanen.
- Vælg [Shared Print (Delt udskrivning)].
   Du kan navngive et udskriftsjob fra Jobtype-indstillinger.
- Indstil om nødvendigt andre indstillinger, og klik derefter på [OK (Ok)].
- 7 Klik på [Print (Udskriv)] på skærmen [Print (Udskriv)]. Udskriftsjobbet kun sendes til printeren, og det bliver ikke udskrevet endnu.

#### I Windows PS-driver

- Åbn filen, der skal udskrives.
- 7 Vælg [Udskriv] i menuen [Fil].
- 3 Klik på [Avanceret opsætning].

- Velg [Jobbopsjoner] fanen.
- 5 Klik [Shared Print (Delt udskrift)] under [Job Type (Jobtype)]. Du kan navngive et udskriftsjob fra Jobtype-indstillinger.
- 🔓 Indstil om nødvendigt andre indstillinger, og klik derefter på [OK (Ok)].
- 7 Klik på [Udskriv] på skærmen [Udskriv]. Udskriftsopgaven sendes kun til printeren, men den er stadigvæk ikke udskrevet.

#### I Mac OS X

- Abn den fil, der skal udskrives.
- Yælg [Print (Udskriv)] fra [File (Fil)] menuen.
- Yælg [Secure Print (Sikker udskrift)] fra panelmenuen.
- Vælg [Shared Print (Delt udskrift)] i [Job Type (Jobtype)]. Du kan navngive et udskriftsjob fra Jobtype-indstillinger.
- 5 Ændre om nødvendigt andre indstillinger, og klik derefter på [Print (Udskriv)]. Udskrivningsjobbet sendes kun til printeren, men udskrives ikke endnu.

## Ŵ

Hvis detaljerne for indstillinger ikke vises i print dialogboksen, skal du klikke på [Show Details (Vis Detaljer)] i bunden af dialogboksen.

#### Udskriver gemt dokumentet fra denne maskine

- 1 Tryk på ▼ knappen på betjeningspanelet for at vælge [Print (Udskriv)], og derefter trykke på → (ENTER) knappen.
- 2 Kontroller at [Shared Print (Delt udskrift)] er valgt, og tryk derefter på (ENTER) knappen.

En jobsøgning starter.

## For at stoppe job søgningen, tryk på (ANNULLER).

3 Når delt udskrift jobs vises, skal du trykke på ▲ eller ▼ knappen for at vælge det delte job du ønsker at udskrive, og derefter trykke på (ENTER) knappen. For at udskrive alle delte udskriftsjob, skal du vælge [Print All (Udskriv alle)], og derefter trykke på (ENTER) klappen.

Vælg [Delete (Slet)] for at slette specificerede delte jobs.

Vælg [Delete All (Slet alt)] for at slette alle delte jobs på listen.

#### Udskrivning E-mail-vedhæftede filer

Udskriv vedhæftede filer fra en modtagen e-mail.PDF (v1.7), JPEG, og TIFF (V6 Baseline) formater kan udskrives.

For at bruge denne funktion, skal du angive indstillinger for e-mailmodtagelse på en POP eller SMTP-server.

8 E-mail-opsætning

## Ŵ

- For antallet kopier, dupleksudskrivning eller andre udskriftsindstillinger anvendes de aktuelle indstillinger [Admin Opsætning] menuen.
- Op til 10 filer, som hver især er et maksimum på 8 MB, kan udskrives.

## Spar på papir, spar på toner

Dette afsnit beskriver hvordan du udskriver, samtidig med der spares på papiret eller toneren.

- Udskrivning på begge sider af papiret (dobbeltsidet udskrivning)
- Tonerbesparelse
- Kombinér flere sider på ét ark papir

## Udskrivning på begge sider af papiret (dobbeltsidet udskrivning)

- I Windows PCL-printerdriver
- I Windows PS-printerdriver
- Til Mac OS X

Du kan udskrive på begge sider af et ark papir.

#### • Dupleksudskrivning er tilgængelig for følgende papirformater.

A4, A5, B5, Brev, Legal (13 tommer), Legal (13,5 tommer), Legal (14 tommer), Executive, 8.5SQ (8,5 tommer x 8,5 tommer), Folio (210 mm x 330 mm), 16K (197 mm x 273 mm, 195 mm x 270 mm, 184 mm x 260 mm), tilpasset størrelse

#### • Dobbeltsidet udskrivning er tilgængelig for følgende medievægt.

64 to 176 g/m<sup>2</sup> (17 to 46.8 lb)

Brug ikke en anden medievægt end ovenstående, fordi ellers kan der opstå papirstop.

 $\bigcirc$ 

Denne funktion er muligvis ikke tilgængelig for visse applikationer.

## Ŵ

Ved udskrivning på papir med brugerdefineret størrelse er dobbeltsidet udskrivning tilgængelig for følgende breddeog længdeområder.

- Bredde: 148 to 216 mm (5.8 to 8.5 inches)
- Længde: 210 to 356 mm (8,3 to 35,56 cm)

#### I Windows PCL-printerdriver

- Luk den bageste udskriftsbakke.
- Åbn filen, der skal udskrives.
- 3 Vælg [Udskriv] i menuen [Fil].
- 🚹 Klik på [Avanceret opsætning].
- 5 Vælg [Lang kant] re [Kort kant] fra [2-sidet udskrivning] på fanen [Opsætning].
  - Endre andre innstillinger om nødvendig, og klikk deretter på [OK].

6

#### 7 Klik på [Udskriv] på skærmen [Udskriv].

#### I Windows PS-printerdriver

- Luk den bagerste udbakke.
- 7 Åbn filen, der skal udskrives.
- 3 Vælg [Udskriv] i menuen [Fil].
- Klik på [Avanceret opsætning].
- 5 Vælg [Vend på den lange kant] eller [Vend på den korte kant] fra [Udskriv på begge sider] under fanen [Layout].
- Rediger om nødvendigt andre indstillinger, og klik derefter på [OK].
- 7 Klik på [Udskriv] på skærmen [Udskriv].

#### Til Mac OS X

- Luk den bagerste udbakke.
- 9 Åbn filen, der skal udskrives.
- Yælg [Udskriv] i menuen [Fil].
- Vælg [Long-Edge binding (Indbinding langs lang kant)] eller [Short-Edge binding (Indbinding langs kort kant)] fra [Two-Sided (To-sidet)] på panelet [Layout (Layout)].
- 5 Rediger om nødvendigt andre indstillinger, og klik derefter på [Udskriv].

#### Ŵ

Hvis detaljerne for indstillinger ikke vises i print dialogboksen, skal du klikke på [Show Details (Vis Detaljer)] i bunden af dialogboksen.

#### Tonerbesparelse

- I Windows PCL-printerdriver
- For Windows PS Printerdriver
- Til Mac OS X

Udskrivning er muligt med mindre toner.

Mængden af toner, kan gemmes i tre niveauer.

- [Printerindstilling]: Overholder den printerindstilling.
- [Fra]: Udskriver på en normal tæthed uden at spare toner.
- [Gem niveau lav]: Udskriver på en noget lavere tæthed.
- [Gem niveau midten]: Udskriver på en lav tæthed.
- · [Gem niveau høj]: Udskriver på en meget lav tæthed.

Ved anvendelse af denne funktion kan kun [Normal (600x600)] eller [Hurtig (600x600)] angives som udskriftskvaliteten.

#### W

Densiteten af det billede, der er trykt med denne funktion kan variere afhængigt af den udskrevne dokument.

#### I Windows PCL-printerdriver

- Åbn filen, der skal udskrives.
- 7 Vælg [Udskriv] i menuen [Fil].
- 3 Klik på [Avanceret opsætning].
- 🚹 Vælg fanen [Opsætning].
- Vælg mængden af toner at redde fra [Tonerbesparelse].
- 6 Endre andre innstillinger om nødvendig, og klikk deretter på [OK].
- 7 Klik på [Udskriv] på skærmen [Udskriv].
### For Windows PS Printerdriver

- Åbn filen, der skal udskrives.
- 7 Vælg [Udskriv] fra [Fil] menuen.
- 3 Klik på [Indstillinger].
- 🚹 Vælg fanen [Farve].
- 5 Indstil den mængde toner der skal spares [Tonerbesparelse].
- 🔓 Konfigurér andre indstillinger om nødvendigt, og klik derefter på [Ok].
- 7 Klik på [Udskriv] på [Udskrift] skærmen.

# Til Mac OS X

- 1 Åbn filen, der skal udskrives.
- 7 Vælg [Udskriv] i menuen [Fil].
- 3 Vælg [Udskriftsmuligheder] fra panelets menu.
- 4 Vælg mængden af toner, der skal spares fra [Toner Saving (Tonerbesparelse)] under fanen [Quality2 (Kvalitet2].
- 5 Rediger om nødvendigt andre indstillinger, og klik derefter på [Udskriv].

# Ŵ

Hvis detaljerne for indstillinger ikke vises i print dialogboksen, skal du klikke på [Show Details (Vis Detaljer)] i bunden af dialogboksen.

# Kombinér flere sider på ét ark papi

- I Windows PCL-printerdriver
- I Windows PS-printerdriver
- Til Mac OS X

Du kan udskrive flere sider af et dokument på en enkelt side af et ark papir.

# ()

- Denne funktion reducerer sidestørrelsen i dit dokument til udskrivning. Midten af det udskrevne billede er muligvis ikke i midten af papiret.
- Denne funktion er muligvis ikke tilgængelig for visse applikationer.

### I Windows PCL-printerdriver

- 1 Åbn filen, der skal udskrives.
- 2 Vælg [Udskriv] i menuen [Fil].
- Klik på [Avanceret opsætning].
- Vælg det antal sider, der skal udskrives på hvert ark på [Efterbehandling Mode] på fanen [Opsætning].
- 5 Klik på [Options].
- 6 Angiv hver indstilling på [Page Borders (Sidekanter)], [Page layout (Sidelayout)], og [Bind Margin (Binde margen)], og klik derefter på [OK (OK)].
- 7 Endre andre innstillinger om nødvendig, og klikk deretter på [OK].
- Klik på [Udskriv] på skærmen [Udskriv].

### I Windows PS-printerdriver

- Åbn filen, der skal udskrives.
- Vælg [Udskriv] i menuen [Fil].

- 3 Klik på [Avanceret opsætning].
- 🚺 Vælg [Pages per Sheet] på fanen [Layout].
- 5 Vælg det antal sider, der skal udskrives på hvert ark, fra drowdown listen.
- Vælg [Border (Kant)] afkrydsningsboksen, for at markere en grænse.
- 7 Klik [Advanced (Avanceret)] og vælg sidens layout rækkefølge, fra [Pages per Sheet Layout (Sider pr. ark layout)].
- Klik på [OK (OK)].
- **9** Rediger om nødvendigt andre indstillinger, og klik derefter på [OK].
- 10 Klik på [Udskriv] på skærmen [Udskriv].

#### Til Mac OS X

- Åbn filen, der skal udskrives.
- 7 Vælg [Udskriv] i menuen [Fil].
- **3** Vælg antallet af sider, der skal udskrives på hvert ark, fra [Pages per Sheet (Sider pr. ark)] på panelet [Layout (Layout)].
- Sett hver innstilling på [Marg] og [Layout Direction].
- 5 Endre andre innstillinger om nødvendig, og klikk deretter på [Skriv ut].

# Ŵ

Hvis detaljerne for indstillinger ikke vises i print dialogboksen, skal du klikke på [Show Details (Vis Detaljer)] i bunden af dialogboksen.

# Justering af farve på computeren

Dette afsnit beskriver hvordan man justerer farveindstillingerne, når der udskrives fra en computer.

- Udskrivning af farvedata i gråtoner
- · Bruge Farvematching på Printerdriver
- · Simulering af udskrivningsresultater for blæk
- Farveseparation
- Manuel korrektion af farveregistrering
- Manuel korrektion af tæthed
- Justering af farvebalance (tæthed)
- · Justering af farve ved hjælp af software

#### Udskrivning af farvedata i gråtoner

Du kan udskrive farvedokumenter i gråtoner.

#### For Windows PCL Printer Driver

- Abn filen, der skal udskrives.
- 7 Vælg [Udskriv] fra [Fil] menuen.
- 3 Klik på [Preferences (Præferencer)].
- 🚹 Vælg [Sort/hvid] på fanen [Opsætning].
- Konfigurér andre indstillinger om nødvendigt, og klik derefter på [OK (OK)].
- 🔓 Klik på [Print (Udskriv)] på skærmen [Print (Udskriv)].

# Ŵ

Når du vælger [Sort/hvid] på printerdriveren, gør det dig i stand til at udskrive et farvedokument i gråtoner, selvom de cyan, magenta og gule tonere er tomme.

#### For Windows PS Printerdriver

- Åbn filen, der skal udskrives.
- 7 Vælg [Udskriv] fra [Fil] menuen.
- 3 Klik på [Preferences (Præferencer)].
- Vælg fanen [Color (Farve)], og vælg [Grayscale (Gråtone)].
- 5 Konfigurér andre indstillinger om nødvendigt, og klik derefter på [OK (OK)].
- 🔓 Klik på [Print (Udskriv)] på skærmen [Print (Udskriv)].

# Ŵ

Når du vælger [Grayscale (Gråtone)] på printerdriveren, gør det dig i stand til at udskrive et farvedokument i gråtoner, selvom cyan-, magenta- og gule-tonere er tomme.

### Til Mac OS X

- Åbn filen, der skal udskrives.
- 9 Fra menuen [Fil] skal du vælge [Udskriv].
- Yælg [Farve] i panelmenuen.
- 🚺 Vælg [Gråskalatoner].
- Klik på [Udskriv].

# Ŵ

Når du vælger [Gråskalatoner] på printerdriveren, gør det dig i stand til at udskrive et farvedokument i gråtoner, selvom de cyan, magenta og gule tonere er tomme.

### Bruge Farvematching på Printerdriver

Farvetilpasning betyder styring og justering af dokumentfarve for at holde den konsekvent mellem indlæsnings- og udlæsningsenheder.

Dette afsnit beskriver Farvetilpasning-funktionen på printerdriveren

• Automatisk:

Farvetilpasning anvendes i henhold til dokumentet. Normalt bruges denne indstilling som standard-indstilling.

• Kontorfarve:

Brug denne indstilling, ved udskrivning af forretningsdokument med tekstbehandling, regneark og præsentations-software. Der anvendes farvetilpasning, når udskrivningsdata for RGB-farverum konverteres til CMYK-farverum til printeren.

#### · Grafik for prof.:

Denne funktion er velegnet til brug af DTP-softwaren. Du kan specificere simuleringen af udskrivningen med CMYK-udlæsningsenheder.

#### • Ingen farvematch:

Denne funktion er velegnet til farver, der skal tilpasses med en applikation.

Hvis du bruger Mac OS X, kan du også bruge funktionen [ColorSync (FarveSync)] til at foretage farvetilpasning.

# 

- Hvis du ønsker at styre CMYK-farvedata, kan du bruge Graphic Pro-funktionen.
- Linkprofiler for CMYK kan ikke specificeres med Windows PCL-printerdriveren.

### For Windows PCL Printer Driver

- 1 Åbn filen, der skal udskrives.
- Vælg [Udskriv] fra [Fil] menuen.
- 3 Klik på [Preferences (Præferencer)].
- 4 Vælg [Color (Farve)] for [Color Setting (Farveindstilling)] på [Setup (Opsætning)] fanen.

- Klik på [Detail... (Detaljer...)] under [Color Setting (Farveindstilling)].
- 🔓 Vælg et element, og klik derefter på [OK (Ok)].
- 7 Konfigurér andre indstillinger om nødvendigt, og klik derefter på [OK (OK)].
- R Klik på [Print (Udskriv)] på skærmen [Print (Udskriv)].

#### For Windows PS Printerdriver

- Åbn filen, der skal udskrives.
- Yælg [Udskriv] fra [Fil] menuen.
- 3 Klik på [Preferences (Præferencer)].
- Vælg fanen [Color (Farve)].
- 5 Vælg et element, og klik derefter på [OK (Ok)].
- 6 Konfigurér andre indstillinger om nødvendigt, og klik derefter på [OK (OK)].
- 7 Klik på [Print (Udskriv)] på skærmen [Print (Udskriv)].

# Til Mac OS X

- 1 Åbn filen, der skal udskrives.
- **9** Fra menuen [Fil] skal du vælge [Udskriv].
- 3 Vælg fanen [Color (Farve)].
- Vælg en enhed for [Color (Farve)].
- 5 Ændre om nødvendigt andre indstillinger, og klik derefter på [Print (Udskriv)].

# Ŵ

Hvis detaljerne for indstillinger ikke vises i print dialogboksen, skal du klikke på [Show Details (Vis Detaljer)] i bunden af dialogboksen.

### Simulering af udskrivningsresultater for blæk

Du kan simulere udskrifter, som f.eks. for en offset-udskrivningspresse, ved at justere CMYKfarvedataene.

- For nogle applikationer findes denne funktion ikke i Mac OS X.
- Denne funktion kan bruges, når [Office-farve] eller [Grafisk Pro] vælges til [Farvefunktion]
- For Windows PCL-driver, kan denne funktion bruges når [Graphic Pro (Grafik for prof)] er valgt for [Color Mode (Farvetilstand)].
- For Windows PCL Printer Driver
- For Windows PS Printerdriver
- Til Mac OS X

### For Windows PCL Printer Driver

- 1 Åbn filen, der skal udskrives.
- **2** Vælg [Udskriv] fra [Fil] menuen.
- 3 Klik på [Preferences (Præferencer)].
- 4 Vælg [Color (Farve)] for [Color Setting (Farveindstilling)] på [Setup (Opsætning)] fanen.
- 5 Klik på [Detail...(Oplysninger...)] under fanen [Setup (Konfiguration)] og vælg [Graphic Pro (Graphic Pro)].
- 6 Vælg [Printersimulering].
- 7 Vælg en blækfunktion, du vil simulere, fra [Simuleringsmålprofil] på [Inputprofil] og klik på [OK].
- R Konfigurér andre indstillinger om nødvendigt, og klik derefter på [OK (OK)].
- G Klik på [Print (Udskriv)] på skærmen [Print (Udskriv)].

### For Windows PS Printerdriver

- Åbn filen, der skal udskrives.
- 7 Vælg [Udskriv] fra [Fil] menuen.
- 3 Klik på [Preferences (Præferencer)].
- 🖊 Vælge fanen [Farve], og vælg [Grafisk Pro], og klik derefter på [Detalje].

Du kan også udføre en printersimulering med [Office-farve] til forretningsrelaterede eller andre dokumenter og derefter klikke på [Avanceret] og vælge egenskaberne for den blæk, du ønsker at simulere, fra [CMYK blæksimulering].

- 5 Markér afkrydsningsfeltet [Printersimulering].
- **6** Vælg en blækfunktion, du vil simulere, fra [Simuleringsmålprofil] på [Input] og klik på [OK].
- 7 Konfigurér andre indstillinger om nødvendigt, og klik derefter på [OK (OK)].
- Rik på [Print (Udskriv)] på skærmen [Print (Udskriv)].

# Til Mac OS X

- Åbn filen, der skal udskrives.
- **7** Fra menuen [Fil] skal du vælge [Udskriv].
- **3** Vælg [Farve] i panelmenuen.
- Vælg [Graphic Pro (Graphic Pro)] i [Color (Farve)].
- 5 Klik på [Valgmuligheder] for at vælge [Printersimulering].
- 🔓 Vælg en blækfunktion, du ønsker at simulere, fra [Simulering af målprofil].
- 7 Ændre om nødvendigt andre indstillinger, og klik derefter på [Print (Udskriv)].

Hvis detaljerne for indstillinger ikke vises i print dialogboksen, skal du klikke på [Show Details (Vis Detaljer)] i bunden af dialogboksen.

### Farveseparation

Du kan udskrive ved at adskille hver farve uden at bruge applikationer.

- · Windows PCL-printerdriver kan ikke bruges til denne funktion.
- Hvis du bruger Adobe Illustrator, bør du bruge farveadskillelsesfunktionen i denne applikation. Sluk for printerdriverens farvetilpasningsfunktion.
- I Windows PS-drivere
- Til Mac OS X

# I Windows PS-drivere

- Åbn filen, der skal udskrives.
- **?** Vælg [Udskriv] fra [Fil] menuen.
- 3 Klik på [Preferences (Præferencer)].
- 🖊 Vælg fanen [Color (Farve)], og klik på [Advanced (Avanceret)].
- 5 Vælg den farve, du vil adskille fra [Udskriv farveseparationer], og klik derefter på [OK].
- 🔓 Konfigurér andre indstillinger om nødvendigt, og klik derefter på [OK (OK)].
- 7 Klik på [Print (Udskriv)] på skærmen [Print (Udskriv)].

# Til Mac OS X

- Åbn filen, der skal udskrives.
- 7 Vælg [Print (Udskriv)] fra menuen [File (Fil)].
- 3 Vælg panelet [Print Options (Udskriftsindstillinger)].
- Vælg [Print Color Separations (Separation af udskriftsfarve)] under fanen [Quality 2 (Kvalitet 2)].

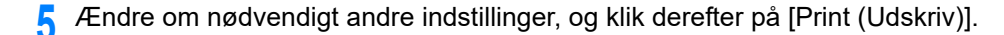

# Ŵ

Hvis detaljerne for indstillinger ikke vises i print dialogboksen, skal du klikke på [Show Details (Vis Detaljer)] i bunden af dialogboksen.

# Manuel korrektion af farveregistrering

Maskinen justerer automatisk farveregistrering, når maskinen tændes, eller udbakkerne åbnes/lukkes. Du kan om nødvendigt justere farvemismatchkompensationen manuelt fra kontrolpanelet.

- 1 Tryk på ▼ knappen på betjeningspanelet flere gange for at angive [Setting (Indstilling)], og tryk derefter på 🥹 (ENTER) knappen.
- 2 Tryk på ▲ knappen en gang for at vælge [Admin Setup (Administratoropsætning)], og tryk derefter på 🕘 (ENTER) knappen.
- 🕺 Indtast administrator adgangskoden og tryk derefter på 🕘 (ENTER) knappen.

# Ŵ

Standard fabriksindstillet administratoradgangskode er "999999". Hvis administratoradgangskoden er ændret, indtastes den ny adgangskode.

- 4 Tryk på ▼ knappen for at vælge [Print Setup (Udskriftsopsætning)], og tryk derefter på (ENTER) knappen.
- 5 Tryk på ▼ knappen for at vælge [Color Menu (Farvemenu)], og tryk derefter på (ENTER) knappen.
- 6 Tryk på ▲ eller ▼ knappen for at vælge [Adjust Registration (Farvemismatchkompensation)], og tryk derefter på ④ (ENTER) knappen.
- 7 Når [Execute (Execute)] vises, tryk på (ENTER) knappen. Farvemismatchkompensation begynder.

Denne maskine justerer automatisk farveregistrering, når en billede-tromlepatron udskiftes, eller når 500 ark er udskrevet. Du kan om nødvendigt justere farvemismatchkompensationen manuelt fra kontrolpanelet.

- 1 Tryk på ▼ knappen på betjeningspanelet flere gange for at angive [Setting (Indstilling)], og tryk derefter på (ENTER) knappen.
- 2 Tryk på ▲ knappen en gang for at vælge [Admin Setup (Administratoropsætning)], og tryk derefter på 🕘 (ENTER) knappen.
- 😗 Indtast administrator adgangskoden og tryk derefter på 🕘 (ENTER) knappen.

# Ŵ

Standard fabriksindstillet administratoradgangskode er "999999". Hvis administratoradgangskoden er ændret, indtastes den ny adgangskode.

- 4 Tryk på ▼ knappen for at vælge [Print Setup (Udskriftsopsætning)], og tryk derefter på (ENTER) knappen.
- 5 Tryk på ▼ knappen for at vælge [Color Menu (Farvemenu)], og tryk derefter på → (ENTER) knappen.
- 6 Tryk på ▼ knappen for at vælge [Adjust Density (Koncentrationkompensation)], og tryk derefter på (ENTER) knappen.
- 7 Når [Execute (Execute)] vises, tryk på (ENTER) knappen. Koncentrationkompensation begynder.

# Justering af farvebalance (tæthed)

Når du justerer nuancen til at passe til dine præferencer, skal du gøre det fra betjeningspanelet.

Til at angive mørk eller lys bleg (Lysest), del med mellemtone (Mellemtone) og den mørke del (Mørk) for hver farve.

Dette afsnit beskriver, hvordan du justerer cyan. Når du justerer andre farver, skal du udføre den samme procedure for alle de farver og dele, du vil justere.

- 1 Tryk på ▼ knappen på betjeningspanelet flere gange for at angive [Setting (Indstilling)], og tryk derefter på (ENTER) knappen.
- 2 Tryk på ▲ knappen en gang for at vælge [Admin Setup (Administratoropsætning)], og tryk derefter på - (ENTER) knappen.
- 😗 Indtast administrator adgangskoden og tryk derefter på 🕘 (ENTER) knappen.

# Ŵ

Standard fabriksindstillet administratoradgangskode er "999999". Hvis administratoradgangskoden er ændret, indtastes den ny adgangskode.

- 4 Tryk på ▼ knappen for at vælge [Print Setup (Udskriftsopsætning)], og tryk derefter på (ENTER) knappen.
- 5 Tryk på ▼ knappen for at vælge [Color Menu (Farvemenu)], og tryk derefter på (ENTER) knappen.
- 6 Tryk på ▲ eller ▼ knappen for at vælge [Color Tuning/Print Pattern (Farvejustering/udskriftsmønster)], og tryk derefter på (ENTER) knappen.
- 7 Når [Execute (Execute)] vises, tryk på 🕑 (ENTER) knappen. Tryk på 🕑 (ENTER) knappen igen for at udskrive farvejusteringsmønsteret.
- 8 Tryk på ◀ (TILBAGE) knappen for at vende tilbage til [Color Menu (Farvemenu)] skærmen.
- O Tryk på ▼ knappen for at vælge [Cyan Highlight (Cyan fremhæv)], og tryk derefter på (ENTER) knappen.

2. Udskriv

11 Indtast indstillingsværdien, og tryk derefter på 🕘 (ENTER) knappen.

# Ø,

- For at gøre det lidt mørkere skal du vælge +1 til +3, for at gøre det lidt lysere skal du vælge -1 to -3.
  Indtast værdien ved hjælp af det numeriske tastatur, eller vælg værdien med ▲ eller ▼ knappen.
- **12** Gentag trin 8 til 11 hvis du ønsker at tilføje yderligere ændringer.
- **13** Tryk på (ONLINE) knappen for at vende tilbage til standby skærmen.

# **14** Start udskrivning.

Gentag denne procedure indtil farvenuancerne overholder dine præferencer.

# Justering af farve ved hjælp af software

- Farvekorrekt utility
- Hjælpeprogrammet Color Swatch
- PS Gamma Adjuster Utility

# For en bedre finish

Dette afsnit beskriver hvordan man opnår bedre udskriftsresultater, når der udskrives fra en computer.

- Forbedring af fotos
- Udskrivning med en angivet opløsning
- Fremhævning af fine linjer
- Angivelse af skrifttype til brug
- Ændring af sort finish
- Fjernelse af hvidt mellemrum mellem tekst og baggrund (Overskrivning med sort)

# Forbedring af fotos

Du kan udskrive mere skarpe fotografier.

Denne funktion findes ikke i Windows PS-printerdrivere eller i Mac OS X.

#### I Windows PCL-printerdriver

- Åbn filen, der skal udskrives.
- 2 Vælg [Udskriv] i menuen [Fil].
- 3 Klik på [Preferences (Præferencer)].
- Vælg [Job Optioner] fanen.
- 5 Markér afkrydsningsfeltet [Fotoforbedring].
- 6 Endre andre innstillinger om nødvendig, og klikk deretter på [OK].
- 7 Klik på [Udskriv] på skærmen [Udskriv].

#### Udskrivning med en angivet opløsning

- I Windows
- Til Mac OS X

Du kan ændre udskriftskvaliteten, hvis nødvendigt.

### W

Hvis du udskriver på papir i stor størrelse med Windows PS-printerdriveren eller Mac OS X, kan udskriftskvaliteten forbedres ved brug af [Normal (600x600) (Normal (600x600))].

#### I Windows

- Åbn filen, der skal udskrives.
- Yælg [Udskriv] i menuen [Fil].
- 3 Klik på [Avanceret opsætning].
- Velg [Jobbopsjoner] fanen.
- 5 Vælg udskriftskvalitet niveau fra [Kvalitet].
- 🔓 Endre andre innstillinger om nødvendig, og klikk deretter på [OK].
- 7 Klik på [Udskriv] på skærmen [Udskriv].

#### Til Mac OS X

- Åbn filen, der skal udskrives.
- 7 Vælg [Udskriv] i menuen [Fil].
- 3 Vælg panelet [Print Options (Udskriftsindstillinger)].
- Vælg en ønsket værdi fra [Quality (Kvalitet)] under fanen [Quality 1 (Kvalitet 1)].
- 5 Rediger om nødvendigt andre indstillinger, og klik derefter på [Udskriv].

# Ø,

Hvis detaljerne for indstillinger ikke vises i print dialogboksen, skal du klikke på [Show Details (Vis Detaljer)] i bunden af dialogboksen.

### Fremhævning af fine linjer

- I Windows PCL-printerdriver
- I Windows PS-printerdriver
- Til Mac OS X

For at forhindre slørede små bogstaver eller fine linjer, tænd [Adjust ultra fine lines (Justér ultrafine linjer)] på printerdriveren.

Denne funktion er som standard slået fra.

Stregkode-huller eller andre huller kan være snævrere afhængigt af programmet. I så fald skal du slå denne funktion fra.

### I Windows PCL-printerdriver

- Abn filen, der skal udskrives.
- Yælg [Udskriv] i menuen [Fil].
- 3 Klik på [Avanceret opsætning].
- Velg [Jobbopsjoner] fanen.
- 5 Klik på [Avanceret].
- 6 Vælg [Adjust ultra fine lines (Juster ultrafine linjer)], vælg [On (Til)] for [Settings (Indstillinger)], og klik så på [OK (OK)].
- 7 Endre andre innstillinger om nødvendig, og klikk deretter på [OK].
- 8 Klik på [Udskriv] på skærmen [Udskriv].

### I Windows PS-printerdriver

- Abn filen, der skal udskrives.
- 7 Vælg [Udskriv] i menuen [Fil].
- 3 Klik på [Avanceret opsætning].

- Velg [Jobbopsjoner] fanen.
- 5 Klik på [Avanceret].
- 6 Markér afkrydsningsfeltet [Juster ultra-fine linjer], og klik derefter på [OK].
- Rediger om nødvendigt andre indstillinger, og klik derefter på [OK].
- 8 Klik på [Udskriv] på skærmen [Udskriv].

# Til Mac OS X

- 1 Åbn filen, der skal udskrives.
- 7 Vælg [Udskriv] i menuen [Fil].
- 3 Vælg [Kvalitet1] fra fanerne.
- 4 Sæt kryds i afkrydsningsfeltet [Adjust ultra fine lines (Juster ultrafine linjer)] under fanen [Quality 1 (Kvalitet 1].
- 5 Rediger om nødvendigt andre indstillinger, og klik derefter på [Udskriv].

# Ŵ

Hvis detaljerne for indstillinger ikke vises i print dialogboksen, skal du klikke på [Show Details (Vis Detaljer)] i bunden af dialogboksen.

# Angivelse af skrifttype til brug

- Udskrift med skrifttyperne i printeren
- Udskrift med skrifttyperne i computeren

### Udskrift med skrifttyperne i printeren

# 0

- Printerskrifttyperne ikke ligefrem duplikere udseendet af TrueType-skrifttyper, der vises på skærmen.
- Denne funktion findes ikke i Mac OS X.
- Denne funktion er muligvis ikke tilgængelig for visse applikationer.
- For Windows PCL-printerdriver
- 1 Åbn filen, der skal udskrives.
- 7 Vælg [Udskriv] i menuen [Fil].
- 3 Klik på [Avanceret opsætning].
- 🚹 Vælg fanen [Udvid].
- 5 Klik på [Skrifttyper].
- K Vælg [Skrifttype substitution] check boksen i [TrueType skrifttype output type].
- 7 Angiv printerskrifttypen at bruge i stedet for TrueType-skrifttyper i [Fontsubstitutionstabel].
- 8 Klik på [OK].
- Q Rediger om nødvendigt andre indstillinger, og klik derefter på [OK].
- Klik på [Udskriv] på skærmen [Udskriv].

#### • Til Windows PS-printerdriver

Klik på [Start (Start)], og vælg derefter [Devices and Printers (Enheder og printere)].

- A Højre-klik på ikonet [OKI C532 PS], og vælg derefter [Printer properties (Printeregenskaber)].
- 3 Dobbeltklik på [Skrifttypeerstatningstabel] på fanen [Enhedsindstillinger].
- Klik på en TrueType-skrifttype, og vælg derefter på listen en af printerens skrifttyper, som skal bruges til at erstatte TrueType-skrifttypen.
- 5 Klik på [OK].
- 🔓 Åbn en fil, der skal udskrives, på en computer.
- 7 Vælg [Udskriv] i menuen [Fil].
- R Klik på [Avanceret opsætning].
- Slik på [Avanceret] på fanen [Layout].
- 1 Klik på [TrueType-skrifttype], og vælg derefter [Erstat med enhedsskrifttype].
- 1 Klik på [OK].
- Rediger om nødvendigt andre indstillinger, og klik derefter på [OK].
- 13 Klik på [Udskriv] på skærmen [Udskriv].

#### Udskrift med skrifttyperne i computeren

Du kan udskrive dine dokumenter ved hjælp af TrueType-skrifttyper i en computer til at gengive den samme skrifttype udseende som på skærmen.

Denne funktion findes ikke i Mac OS X.

- For Windows PCL-printerdriver
- 1 Åbn filen, der skal udskrives.
- 2 Vælg [Udskriv] i menuen [Fil].
- 3 Klik på [Avanceret opsætning]

### Vælg fanen [Udvid].

# 5 Klik på [Skrifttyper].

- Fjern markeringen i feltet [Skrifttypeerstatning] i [Udskriftsformat for TrueTypeskrifttype], Vælg en af følgende udskriftsformater, og klik derefter på [Ok].
  - Download som konturskrifttype
     Opretter skrifttypebilleder i printeren.
  - Download som bitmap-skrifttype
     Opretter skrifttypebilleder ved hjælp af printerdrivere.
- 7 Endre andre innstillinger om nødvendig, og klikk deretter på [OK].
- 8 Klik på [Udskriv] på skærmen [Udskriv].
- Til Windows PS-printerdriver
  - Åbn filen, der skal udskrives.
- 2 Vælg [Udskriv] i menuen [Fil].
- 3 Klik på [Avanceret opsætning].
- 🛕 Klik på [Avanceret] på fanen [Layout].
- 5 Klik på [TrueType-skrifttype], og vælg derefter [Hent som Softfont].
- S Klik på [OK].
- 7 Rediger om nødvendigt andre indstillinger, og klik derefter på [OK].
- 🎗 Klik på [Udskriv] på skærmen [Udskriv].

# Ændring af sort finish

Du kan ændre den sorte finish ved udskrivning i farve. Den sorte finishindstilling kan anvendes, når der vælges [Office-farve] eller [Grafisk Pro] i printerdriveren.

Der er to typer sort finish; den ene består af cyan (C), magenta (M), gul (Y) og sort (K) toner, og den anden består kun af sort (K) toner. En sort finish med CMYK-toner er velegnet til udskrivning af fotografier. En sort finish med kun sort toner er velegnet til udskrivning af sort tekst eller grafik.

Hvis du bruger funktionen [Office Color (Office farve)], kan du også vælge Automatisk. Hvis Automatisk er valgt, vælges den passende måde at udskrive dokumentet på automatisk.

- For Windows PCL Printer Driver
- For Windows PS Printerdriver
- Til Mac OS X

# For Windows PCL Printer Driver

- Åbn filen, der skal udskrives.
- 7 Vælg [Udskriv] fra [Fil] menuen.
- 3 Klik på [Preferences (Præferencer)].
- 4 Vælg [Color (Farve)] for [Color Setting (Farveindstilling)] på [Setup (Opsætning)] fanen.
- 5 Klik på [Detail...(Detaljer...)] under fanen [Setup (Opsætning)] og vælg [Office Color (Kontorfarve)] eller [Graphic Pro (Grafik for prof)].
- **6** Vælg metoden til at skabe sort fra [Black Finish (Sort finish)], og klik på [OK (OK)].
- 7 Konfigurér andre indstillinger om nødvendigt, og klik derefter på [OK (OK)].
- 8 Klik på [Print (Udskriv)] på skærmen [Print (Udskriv)].

### For Windows PS Printerdriver

- Åbn filen, der skal udskrives.
- 7 Vælg [Udskriv] fra [Fil] menuen.
- 3 Klik på [Preferences (Præferencer)].
- Vælg fanen [Color (Farve)], vælg [Office Color (Office farve)] eller [Graphic Pro (Grafik for prof)], og klik så på [Options (Muligheder)].
- **5** Vælg metoden til at skabe sort fra [Black Finish (Sort finish)], og klik på [OK (OK)].
- Konfigurér andre indstillinger om nødvendigt, og klik derefter på [OK (OK)].
- 7 Klik på [Print (Udskriv)] på skærmen [Print (Udskriv)].

# Til Mac OS X

- Åbn filen, der skal udskrives.
- 9 Fra menuen [Fil] skal du vælge [Udskriv].
- **3** Vælg [Farve] i panelmenuen.
- 📕 Vælg [Office-farve] eller [Grafisk Pro], og klik derefter på [Funktioner].
- 5 Vælg den metode, der skal skabes sort med, fra [Sort finish].
  - Ŵ

[Black Finish (Sort finish)] for [Graphic Pro (Grafik for prof)] kan findes under fanen [General (Generelt)].

Ændre om nødvendigt andre indstillinger, og klik derefter på [Print (Udskriv)].

#### Ŵ

Hvis detaljerne for indstillinger ikke vises i print dialogboksen, skal du klikke på [Show Details (Vis Detaljer)] i bunden af dialogboksen.

# Fjernelse af hvidt mellemrum mellem tekst og baggrund (Overskrivning med sort)

Afhængigt af de anvendte forhold kan du indstille sort til at overskrive og reducere de hvide mellemrum mellem sorte bogstaver og farvet baggrund.

- Denne funktion kan ikke bruges med visse applikationer.
- Denne funktion kan bruges, når du kun udskriver tekst over en baggrundsfarve.
- Hvis tonerlaget er tykt, fastgøres toneren muligvis ikke godt.
- For Windows PCL Printer Driver
- For Windows PS Printerdriver
- Til Mac OS X

# For Windows PCL Printer Driver

- Abn filen, der skal udskrives.
- 7 Vælg [Udskriv] fra [Fil] menuen.
- 3 Klik på [Preferences (Præferencer)].
- Vælg [Jobfunktioner] fanen, vælg [Avanceret].
- 5 Indstil [Overprint Black (Overtryk sort)] til [On (Til)], og klik på [OK (OK)].
- 🔓 Konfigurér andre indstillinger om nødvendigt, og klik derefter på [OK (OK)].
- 7 Klik på [Print (Udskriv)] på skærmen [Print (Udskriv)].

# For Windows PS Printerdriver

- Åbn filen, der skal udskrives.
- 7 Vælg [Udskriv] fra [Fil] menuen.
- 3 Klik på [Preferences (Præferencer)].

- Vælg fanen [Color (Farve)], og klik på [Advanced (Avanceret)].
- 5 Vælg [Black Overprint (Overtryk sort)] afkrydsningsbokd, og klik på [OK (OK)].
- 6 Konfigurér andre indstillinger om nødvendigt, og klik derefter på [OK (OK)].
- 7 Klik på [Print (Udskriv)] på skærmen [Print (Udskriv)].

# Til Mac OS X

- Åbn filen, der skal udskrives.
- 9 Fra menuen [Fil] skal du vælge [Udskriv].
- **3** Vælg panelet [Print Options (Udskriftsindstillinger)].
- **4** Sæt kryds i afkrydsningfeltet [Black Overprint (Sort overtryk)] under fanen [Quality 1 (Kvalitet 1)].
- 5 Ændre om nødvendigt andre indstillinger, og klik derefter på [Print (Udskriv)].

# Ŵ

Hvis detaljerne for indstillinger ikke vises i print dialogboksen, skal du klikke på [Show Details (Vis Detaljer)] i bunden af dialogboksen.

# Nyttige funktioner

Dette afsnit beskriver nyttige funktioner, når der udskrives fra en computer.

- · Sortering af et dokument med flere sider i kopienheder
- · Angiver, hvornår du ønsker at bruge stempel print.
- Sådan vælger du automatisk en bakke til det angivne papir
- Sådan skifter du automatisk til en anden fremføringsbakke, når der ikke er mere papir i en bakke
- Ændring af standardindstillinger med en printerdriver
- · Gem ofte anvendte indstillinger i printerdriveren
- Lagring af udskriftsdata i maskinen før udskrivning
- Udskrivning uden Åbning af en PDF-fil (PDF Print Direct)
- Udskrivning af data i USB-hukommelsen

# Sortering af et dokument med flere sider i kopienheder

- I Windows PCL-printerdriver
- I Windows PS-printerdriver
- Til Mac OS X

Du kan udskrive et flersidet dokument i enheder af kopier.

Denne funktion er muligvis ikke tilgængelig for visse applikationer.

#### I Windows PCL-printerdriver

- Åbn filen, der skal udskrives.
- 2 Vælg [Udskriv] i menuen [Fil].
- 3 Klik på [Avanceret opsætning].
- Velg [Jobbopsjoner] fanen.
- 5 Vælg antallet af kopier fra [Kopier], og vælg derefter [Sætvis] afkrydsningsfeltet.
- 6 Endre andre innstillinger om nødvendig, og klikk deretter på [OK].
- 7 Klik på [Udskriv] på skærmen [Udskriv].

#### I Windows PS-printerdriver

- Abn filen, der skal udskrives.
- 7 Vælg [Udskriv] i menuen [Fil].
- 3 Klik på [Avanceret opsætning].
- Indtast antallet af udskriftskopier i [Kopier], og markér derefter afkrydsningsfeltet [Sortér] under fanen [Opgaveindstillinger].

- 5 Rediger om nødvendigt andre indstillinger, og klik derefter på [OK].
- Klik på [Udskriv] på skærmen [Udskriv].

# Ŵ

Deaktiver sætvis funktionen i programmet. Hvis sætvis funktionen er slukket, vil dokumenterne blive udskrevet uden brug af maskinens interne hukommelse.

### Til Mac OS X

- Åbn filen, der skal udskrives.
- 7 Vælg [Udskriv] i menuen [Fil].
- Indtast antal kopier i [Copies (Kopier)]. Fjern krydset i afkrydsningsfeltet [Collate pages( Saml sider i sæt)] under fanen [Paper Handling (Papirhåndtering)].
- Vælg [Udskriftsindstillinger] på panelmenuen, og klik derefter på afkrydsningsboksen [Samordne] i fanen [Papir].
- 5 Endre andre innstillinger om nødvendig, og klikk deretter på [Skriv ut].

# Ŵ

- Hvis detaljerne for indstillinger ikke vises i print dialogboksen, skal du klikke på [Show Details (Vis Detaljer)] i bunden af dialogboksen.
- Hvis [Collate pages (Sætvis)] afkrydsningsboksen er valgt på [Paper Handling (Papirhåndtering)] panelet, vil maskinen udskrive dokumenterne, uden at anvende den interne hukommelse.

### Angiver, hvornår du ønsker at bruge stempel print.

- I Windows PS-printerdriver
- Til Mac OS X

Du kan udskrive i frem re tilbage side for at passe til dine behov.

Nå den øverste udbakke bruges, skal du udskrive i rækkefølgen forside først, for at stable udskrifterne i rækkefølge forside først.

Nå den bagerste udbakke bruges, skal du udskrive i omvendt siderækkefølge, for at stable udskrifterne i rækkefølgen forside først.

- Hvis den bagerste udbakke ikke er åben, placeres udskrifter i udbakken.
- Denne funktion er ikke tilgængelig i Windows PCL printer-driveren.

#### I Windows PS-printerdriver

- Åbn filen, der skal udskrives.
- 7 Vælg [Udskriv] i menuen [Fil].
- Klik på [Avanceret opsætning].
- 4 Vælg [Back to Front (Bag til front)] fra [Page Order (Side orden)] på [Layout (Layout)] fanen.
- 5 Rediger om nødvendigt andre indstillinger, og klik derefter på [OK].
- 🔓 Klik på [Udskriv] på skærmen [Udskriv].

# Ŵ

Hvis [Page Order (Siderækkefølge)] ikke vises, skal du vælge [Start (Start)] > [Devices and Printers (Enheder og printere)], højreklikke på ikonet [OKI C532 PS], vælge [Printer properties (Printeregenskaber)] > fanen [Advanced (Avanceret)] og derefter markere afkrydsningsfeltet [Enable advanced printing features (Aktiver avancerede udskrivningsfunktioner)].

#### Til Mac OS X

- Åbn filen, der skal udskrives.
- **)** Vælg [Udskriv] i menuen [Fil].
- 3 Vælg [Reverse (Omvendt)] for [Page Order (Siderækkefølge)] på panelet [Paper Handling (Papirhåndtering)].
- Rediger om nødvendigt andre indstillinger, og klik derefter på [Udskriv].

# Ŵ

Hvis detaljerne for indstillinger ikke vises i print dialogboksen, skal du klikke på [Show Details (Vis Detaljer)] i bunden af dialogboksen.

### Sådan vælger du automatisk en bakke til det angivne papir

- Indstilling af flerfunktionsbakken
- I Windows PCL-printerdriver
- I Windows PS-printerdriver
- Til Mac OS X

Du kan automatisk vælge en bakke (papirkassette (Bakke 1/2/3)) eller MP-bakken, der holder papir af samme størrelse, som er angivet med printerdriveren. Der skiftes mellem bakker i overensstemmelse med indstillingen i [Tray Sequence (Bakkerækkefølge)].

# Ŵ

Sørg for at indstille papirstørrelsen og vægt for papirkassetter og MP-bakken på betjeningspanelet.

🔗 llægning af papir (Brugermanual)

#### Indstilling af flerfunktionsbakken

Sæt MP-bakken som et mål for det automatiske bakken.

- 1 Tryk på ▼ knappen på betjeningspanelet flere gange for at angive [Setting (Indstilling)], og tryk derefter på (ENTER) knappen.
- 2 Tryk på ▼ knappen for at vælge [Paper Setup (Papiropsætning)], og tryk derefter på ④ (ENTER) knappen.
- 3 Tryk på ▼ knappen for at vælge [MP Tray (Mp-bakke)], og tryk derefter på (ENTER) knappen.
- 4 Tryk på ▲ eller ▼ knappen for at vælge [MP Tray Usage (MP-bakkebrug)], og tryk derefter på → (ENTER) knappen.
- 5 Tryk på ▲ eller ▼ knappen for at vælge [Normal Tray (Normal bakke)], og tryk derefter på ④ (ENTER) knappen.

# Ŵ

6

[MP-bakke Anvendelse] er indstillet til [Brug ikke] fra fabrikken.

Tryk på 🔘 (ONLINE) knappen for at vende tilbage til standby skærmen.

# I Windows PCL-printerdriver

- Åbn filen, der skal udskrives.
- 2 Vælg [Udskriv] i menuen [Fil].
- 3 Klik på [Avanceret opsætning].
- 👍 Vælg [Auto] fra [Source] på fanen [Opsætning].
- 5 Endre andre innstillinger om nødvendig, og klikk deretter på [OK].
- 6 Klik på [Udskriv] på skærmen [Udskriv].

# I Windows PS-printerdriver

- 1 Åbn filen, der skal udskrives.
- Yælg [Udskriv] i menuen [Fil].
- 3 Klik på [Avanceret opsætning].
- Vælg [Vælg automatisk] fra [Papirkilde] [Papir / Kvalitet] fanebladet.
- 5 Rediger om nødvendigt andre indstillinger, og klik derefter på [OK].
- 6 Klik på [Udskriv] på skærmen [Udskriv].

# Til Mac OS X

- 1 Åbn filen, der skal udskrives.
- **)** Vælg [Udskriv] i menuen [Fil].
- **3** Vælg [Auto Select (Automatisk valg)] for [All Pages From (Alle sider fra)] på panelet [Paper Feed (Papirfødning)].
- 📕 Rediger om nødvendigt andre indstillinger, og klik derefter på [Udskriv].

# Ŵ

Hvis detaljerne for indstillinger ikke vises i print dialogboksen, skal du klikke på [Show Details (Vis Detaljer)] i bunden af dialogboksen.

# Sådan skifter du automatisk til en anden fremføringsbakke, når der ikke er mere papir i en bakke

- · Indstilling Bakker for Automatisk kassetteskift
- I Windows PCL-printerdriver
- I Windows PS-printerdriver
- Til Mac OS X

Når den angivne bakke løber tør for papir, kan maskinen fortsætte med at udskrive fra en anden bakke, hvis papir af samme størrelse og vægt er indlæst i papirkassetterne (Bakke 1/ 2/3) og MP-bakken.

For at bruge denne funktion, skal du først aktivere funktionen automatisk bakkeskift på kontrolpanelet. Derefter, sæt bil bakke skifte funktion med printerdriveren.

# 

For papirindstillingerne for hver bakke brugt til auto bakke-skift, skal du indstille de samme værdier til maskinen og printerdriveren.

🔗 llægning af papir (Brugermanual)

#### Indstilling Bakker for Automatisk kassetteskift

- 1 Tryk på ▼ knappen på betjeningspanelet flere gange for at angive [Setting (Indstilling)], og tryk derefter på (ENTER) knappen.
- 2 Tryk på ▼ knappen for at vælge [Paper Setup (Papiropsætning)], og tryk derefter på 🥏 (ENTER) knappen.
- 3 Tryk på ▼ knappen for at vælge [Auto Tray Switch (Auto-bakkeskift)], og tryk derefter på (ENTER) knappen.
- 4 Tryk på ▼ knappen for at vælge [ON (TIL)], og tryk derefter på (ENTER) knappen.

# Ŵ

Der skiftes mellem bakker i overensstemmelse med indstillingen i [Tray Sequence (Bakkerækkefølge)].

5 Tryk på 🔵 (ONLINE) knappen for at vende tilbage til standby skærmen.

#### I Windows PCL-printerdriver

- Åbn filen, der skal udskrives.
- **)** Vælg [Udskriv] i menuen [Fil].
- Klik på [Avanceret opsætning].
- Klik på [Papirfremføringsindstillinger] under fanen [Opsætning].
- 5 Marker feltet [Auto bakke Skift], og klik derefter på [OK].
- 🔓 Endre andre innstillinger om nødvendig, og klikk deretter på [OK].
- 7 Klik på [Udskriv] på skærmen [Udskriv].

### I Windows PS-printerdriver

- Abn filen, der skal udskrives.
- 7 Vælg [Udskriv] i menuen [Fil].
- 3 Klik på [Avanceret opsætning].
- Klik på [Avanceret] på fanen [Layout].
- 5 Klik på [Bakkeskift], og vælg derefter [TIL].
- 🔓 Klik på [OK].
- 7 Rediger om nødvendigt andre indstillinger, og klik derefter på [OK].
- 🤉 Klik på [Udskriv] på skærmen [Udskriv].

### Til Mac OS X

- Abn filen, der skal udskrives.
- 7 Vælg [Udskriv] i menuen [Fil].

- 3 Vælg [Udskriftsmuligheder] fra panelets menu.
- **4** Sæt kryds i afkrydsningsfeltet [Tray Switch (Bakkeskift)] under fanen [Feed (Indfødning].
- **5** Rediger om nødvendigt andre indstillinger, og klik derefter på [Udskriv].

# Ŵ

Hvis detaljerne for indstillinger ikke vises i print dialogboksen, skal du klikke på [Show Details (Vis Detaljer)] i bunden af dialogboksen.

# Ændring af standardindstillinger med en printerdriver

Du kan bruge ofte anvendte udskrivningsindstillinger som printerdriverens standardindstillinger.

()

Denne funktion findes ikke i Mac OS X.

#### I Windows-printerdriver

- Klik på [Start], og vælg derefter [Enheder og printere].
- 2 Højre-klik på ikonet [OKI C532 \*], og vælg derefter [Printing Preferences (Udskriftsindstillinger)].
  - \* Vælg en drivertype, der skal bruges.
- 3 Indstil udskriftsindstillingerne bruge som førerens standardindstillinger.
- Klik på [OK].

#### Gem ofte anvendte indstillinger i printerdriveren

- Registrer ofte anvendte indstillinger
- Udskrift med registrerede indstillinger

#### Registrer ofte anvendte indstillinger

Du kan gemme printerdriverens indstillinger.

0

Denne funktion er ikke tilgængelig med Windows PS-printerdriveren.

### Ŵ

Du kan spare op til 14 indstillinger.

- Registrering af Windows PCL-driverindstillinger
  - Klik på [Start], og vælg derefter [Enheder og printere].
- 2 Højre-klik på [OKI C532 PCL6] ikonet, og vælg derefter [Printing preferences (Udskriftsindstillinger)].
- Angiv de udskrivningsindstillinger, der skal gemmes.
- Klik på [Gem] i [Driverindstilling] under fanen [Opsætning].
- Indtast et navn, indstillingerne skal gemmes som, og klik derefter på [OK].
- 🔓 Klik på [OK] for at lukke dialogboksen for opsætningen af udskrivning.
- Registrering af Mac OS X-printerdriver-indstillinger

#### 

- Standardindstillingerne i dialogboksen [Sideopsætning] kan ikke ændres
- Funktionen af de indstillinger, der gemmes med en anden printerdriver, kan ikke garanteres. Gem indstillingerne med et navn, du kan genkende.
- Åbn filen, der skal udskrives.

- Vælg [Udskriv] i menuen [Fil].
- 3 Angiv de udskrivningsindstillinger, der skal gemmes.
- Vælg [Gem nuværende indstillinger som forudindstilling] fra [Forudindstillinger].
- Indtast et navn, indstillingerne skal gemmes som, og klik derefter på [OK].

#### Udskrift med registrerede indstillinger

Denne funktion er ikke tilgængelig i Windows PS-printerdriveren.

- For Windows PCL-driver
  - Abn filen, der skal udskrives.
- Vælg [Print (Udskriv)] fra menuen [File (Fil)].
- 3 Klik på [Preferences (Præferencer)].
- Vælg den ønskede indstilling fra [Driver Setting (Driverindstilling)] under fanen [Setup (Konfiguration)].
- Klik på [OK (OK)].
- 🔓 Klik på [Print (Udskriv)] på skærmen [Print (Udskriv)].
- I Mac OS X
  - 1 Åbn filen, der skal udskrives.
  - Yælg [Print (Udskriv)] fra menuen [File (Fil)].
  - Vælg den ønskede indstilling fra [Presets (Forudindstillinger)].
  - 🚹 Klik på [Print (Udskriv)].

# Ŵ

Hvis [Show Presets (Vis forudindstillede)] vælges fra [Preset (Forudindstillet)] og [Reset Presets Menu to "Default Settings" After Printing check box (Nulstil forudindstillede menu til "Standardindstillinger" efter udskrift afkrydsningsboks)] afkrydsningsboksen er fravalgt, vil den indstillede forudindstilling altid blive anvendt.

### Lagring af udskriftsdata i maskinen før udskrivning

- I Windows PCL-printerdriver
- I Windows PS-printerdriver
- I Mac OS X

Du kan spoole udskriftsjob til den hukommelse, der er integreret i denne maskine. Dette giver dig mulighed for at afslutte dit arbejde på computeren tidligt, hvilket gør det muligt for din computer til at behandle andre opgaver, mens maskinen kører i baggrunden.

# 

Hvis du ikke kan gemme de spoolede data på grund af utilstrækkelig ledig plads i den interne hukommelse i maskinen, vises en meddelelse for at informere dig om, at filsystemet er fuld, og udskriftsjobbet er ikke udført.

#### I Windows PCL-printerdriver

- Åbn den fil, der skal udskrives.
- 7 Vælg [Udskriv] i menuen [Fil].
- 3 Klik på [Avanceret opsætning].
- 🚹 Velg [Jobbopsjoner] fanen.
- 5 Klik på [Avanceret].
- Vælg [Job Spool], og vælg [til] for [indstillinger], og klik derefter på [OK].
- 7 Endre andre innstillinger om nødvendig, og klikk deretter på [OK].
- R Klik på [Udskriv] på skærmen [Udskriv].

#### I Windows PS-printerdriver

- Åbn den fil, der skal udskrives.
- 7 Vælg [Udskriv] i menuen [Fil].
- 3 Klik på [Avanceret opsætning].

- Velg [Jobbopsjoner] fanen.
- Klik på [Avanceret].
- 🖌 Markér afkrydsningsfeltet [Opgavespooling], og klik derefter på [OK].
- 7 Rediger om nødvendigt andre indstillinger, og klik derefter på [OK].
- Klik på [Udskriv] på skærmen [Udskriv].

#### I Mac OS X

- Åbn den fil, der skal udskrives.
- 7 Fra menuen [File (Fil)] vælges [Print Udskriv)].
- 3 Vælg panelet [Print Options (Udskriftsindstillinger)].
- **4** Sæt kryds i afkrydsningfeltet [Job Spool (Job Spool)] under fanen [Quality 2 (Kvalitet 2)].
- 5 Ændre om nødvendigt andre indstillinger, og klik derefter på [Print (Udskriv)].

# Ŵ

Hvis detaljerne for indstillinger ikke vises i print dialogboksen, skal du klikke på [Show Details (Vis Detaljer)] i bunden af dialogboksen.

# Udskrivning uden Åbning af en PDF-fil (PDF Print Direct)

Du kan sende en PDF-fil til maskinen for at udskrive den direkte. Med PDF Print Direct er det ikke nødvendigt at åbne PDF-filen med et program, som f.eks. Adobe Reader.

- Til Windows
- Til Mac OS X

# 

Papirstørrelsen kan angives ved at trykke på ▼ knappen på betjeningspanelet for at vælge [Setting (Indstilling)] > [Admin Setup (Admin konfiguration)] > [Print Setup (Udskriftsopsætning)] > [PS Setup (PS-opsætning)] > [PDF Paper Size (PDF-papirstørrelse)].

#### W

For Windows skal PDF Print Direct først installeres

Software Liste over Utility Software

#### Til Windows

- Højreklik på en PDF-fil, der skal udskrives, og vælg derefter [PDF Print Direct].
- 7 Vælg den ønskede printer.

Hvis du vil indstille brugergodkendelsesfunktionen for den valgte printer, skal du Vælg [User Auth (Brugergodkendelse)] i menuen [Printer Setting (Printerindstilling)].

**3** For at udskrive en krypteret fil, vælg [Indstil kodeord] check boksen, og indtast derefter et kodeord.

Klik på [Gem adgangskode], hvis den samme adgangskode skal bruges igen.

🚺 Ændrer om nødvendigt andre indstillinger, og klik så på [Print (Udskriv)].

#### Til Mac OS X

- Vælg [Printers & Scanners (Printere & Scannere)] i [System Preferences (Systemindstillinger)].
- **7** Kontroller, at ikonet for [OKI C532] vises.
- Træk ikonet for driveren til skrivebordet eller dock'en.

#### Træk den fil, du ønsker at udskrive, hen til driverikonet.

# Udskrivning af data i USB-hukommelsen

Du kan forbinde USB hukommelsen til printeren, og udskrive gemte data.

- Der er ikke garanti for, at alle USB-hukommelser kan bruges. (USB-hukommelse med sikkerhedsfunktioner er ikke understøttet).
- USB-hubber og eksterne USB-harddiske understøttes ikke.
- Krypterede PDF-filer understøttes ikke.

# Ŵ

- De følgende filsystemer er understøttet: FAT12, FAT16, FAT32.
- Understøttede filformater: PDF(v1.7), JPEG, PDF, TIFF(v6 baseline), XPS, PRN (PS, PCL, XPS)
- · USB-hukommelse med op til 32 GB understøttes.
- Op til 100 filer i understøttede filformater, der er gemt i USB-hukommelsen, vises på listen over filer.
- Hvis 100 eller flere filer gemmes i USB-hukommelsen, bliver listen over filer ikke vist korrekt.
- USB-hukommelse med en mappestruktur på 20 eller flere niveauer kan muligvis ikke læses ordentligt.
- En filsti med flere end 240 tegn kan muligvis ikke læses korrekt.
- · Du kan udskrive én fil fra USB-hukommelsen ad gangen.

#### Sæt USB-hukommelse ind i USB-porten.

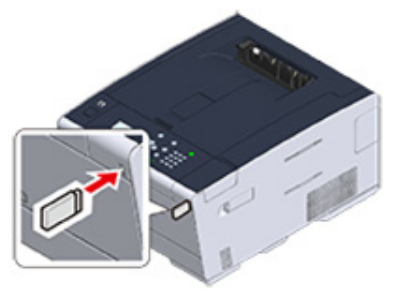

- 3 Tryk på ▼ vælg [Print From USB Memory (Print fra USB-hukommelse)], og tryk derefter på 🥹 (ENTER) knappen.
- 4 Når [Select Print File (Vælg udskriftsfil)] vises, skal du trykke på 
  (ENTER) knappen.

- 5 Tryk på ▲ eller ▼ knappen for at vælge den fil der skal udskrives, og tryk derefter på ④ (ENTER) knappen.
- For at angive andre elementer, skal du trykke på ▼ knappen for at vælge [Print Setup (Udskriftsopsætning)], og tryk derefter på 
   (ENTER) knappen.
   Vælg de elementer du vil angive, og tryk på ◄ (TILBAGE) knappen for at vende tilbage til fil skærmen.
- 7 Vælg [Print (Udskriv)], og tryk derefter på 🕘 (ENTER) knappen.
  - Skærmen returnerer til filliste skærmen efter udskrivning er færdig.
  - For at udskrive en anden fil, skal du vælge en fil fra [Select Print file (Vælg udskriftsfil)], og gentage trin 5 og 6.
  - For at stoppe udskrivning, skal du trykke på (ONLINE) knappen for at vende tilbage til standby skærmen.

8 Fjern USB-hukommelse.

### Annullering af udskriftsopgave

For at annullere et udskriftsjob fra USB hukommelsen, skal du trykke på (ANNULLER) knappen på betjeningspanelet.

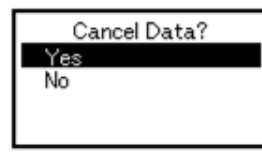

Vælg "Ja" og tryk på 😔 (ENTER) knappen for at annullere udskriften.

Vælg "Nej" og tryk på 🕘 (ENTER) knappen for at fortsætte udskriften.

Hvis der ikke foretages noget indenfor tre minutter, forsvinder skærmen, og udskriften fortsætter.

### 

De sider, der er klar til at blive udskrevet på denne maskine vil blive udskrevet uden ændringer.

# Udskrift af fortrolige dokumenter

Dette afsnit beskriver hvordan du på en fortrolig måde opnår udskriftsresultater.

• Kryptering af Printdata og Indstille en adgangskode før udskrivning (Privat udskrivning)

# Kryptering af Printdata og Indstille en adgangskode før udskrivning (Privat udskrivning)

- Kryptering og indstilling af adgangskode på en computer.
- · Udskrive en krypteret / password-beskyttet dokument fra denne maskine

Med den private udskrivnings-funktion, kan du kryptere og password-beskytte private dokumenter, eller fortrolige dokumenter, og gemme til maskinen, for at forhindre andre mennesker i at se dem, og derefter godkende på betjeningspanelet, før du udskriver dem.

Da printjobs krypteres, før du sender, kan du beskytte fortrolige oplysninger fra ulovlig adgang.

# 

- Hvis du ikke kan gemme de spoolede data på grund af utilstrækkelig ledig plads i den interne hukommelse i maskinen, vises en meddelelse for at informere dig om, at filsystemet er fuld, og udskriftsjobbet er ikke udført.
- Du kan ikke bruge denne funktion med den plakat trykkeri funktion og hæftet udskrivning funktion med Windows PCLprinterdriveren, hvis du deler denne maskine via printerserveren.
- Når du bruger denne funktion, skal du fjerne markeringen af afkrydsningsfeltet [Job Spool (Job Spool)].

Lagring af udskriftsdata i maskinen før udskrivning

#### Kryptering og indstilling af adgangskode på en computer.

- I Windows PCL-printerdriver
  - Åbn en fil.
  - 7 Vælg [Udskriv] i menuen [Fil].
  - Klik på [Avanceret opsætning].
  - Velg [Jobbopsjoner] fanen.
  - Vælg [Private Print (Privat udskrift)] under [Job Type (Jobtype)].
  - Indtast adgangskode i [Password (Adgangskode)].
  - 7 Klik på [OK].

5

Indstil om nødvendigt andre indstillinger, og klik derefter på [OK (Ok)].

Klik på [Print (Udskriv)] på skærmen [Print (Udskriv)].

Den krypterede og password-beskyttet udskriftsjob sendes kun til denne maskine, og det er ikke udskrevet endnu.

#### I Windows PS-printerdriver

- 1 Åbn en fil.
- Vælg [Print (Udskriv)] fra [File (Fil)] menuen.
- 3 Klik på [Advanced (Avanceret)].
- Vælg fanen [Job Options (Opgaveindstillinger)].
- 5 Vælg [Private Print (Privat udskrift)] under [Job Type (Jobtype)].
- Indtast adgangskode i [Password (Adgangskode)].
- 7 Klik på [OK (Ok)].
- Indstil om nødvendigt andre indstillinger, og klik derefter på [OK (Ok)].
- Klik på [Print (Udskriv)] på skærmen [Print (Udskriv)].

Den krypterede og beskyttet med adgangskode udskriftsjobbet sendes kun til denne maskine, og det er ikke trykt endnu.

I Mac OS X

#### Abn en fil.

- 7 Fra menuen [File (Fil)] vælges [Print Udskriv)].
- **?** Vælg [Secure Print (Sikker udskrift)] fra panelmenuen.
- Vælg [Private Print (Privat udskrift)] under [Job Type (Jobtype)].
- 5 Indtast en adgangskode i [Job Password (Arbejdsadgangskode)].

- Ændre om nødvendigt andre indstillinger, og klik derefter på [Print (Udskriv)].
  - Den krypterede og beskyttet med adgangskode udskriftsjobbet sendes kun til denne maskine, og det er ikke trykt endnu.
- Q
- Udskriftsjobbet gemt i hukommelsen, slettes automatisk, hvis udskrivningen er fuldført eller ikke trykt for en bestemt periode. Hvis der opstår en fejl ved afsendelse af data, eller opgaven ændres efter at være blevet afsendt, slettes opgaven automatisk.
- Hvis detaljerne for indstillinger ikke vises i print dialogboksen, skal du klikke på [Show Details (Vis Detaljer)] i bunden af dialogboksen.

#### Udskrive en krypteret / password-beskyttet dokument fra denne maskine

Udskriv en krypteret og beskyttet med adgangskode udskriftsjob gemt i den interne hukommelse på denne maskine.

- 1 Tryk på ▼ knappen på betjeningspanelet for at vælge [Print (Udskriv)], og derefter trykke på (ENTER) knappen.
- 2 Tryk på ▼ knappen for at vælge [Private Print (Privat udskrift)], og tryk derefter på → (ENTER) knappen.
- 3 Når brugerlisten vises vælges din computers brugernavn.
- Indtast den adgangskode som du har bestemt på computeren, og tryk derefter på (ENTER) knappen.
- 5 Når [Search all the Private Jobs? (Søg alle private jobs?)] vises, skal du trykke på ▲ eller ▼ knappen for at vælge [Yes (Ja)], og tryk derefter på 
   (ENTER) knappen.
- Når privat udskrift jobs vises, skal du trykke på ▼ knappen for at vælge den fil du ønsker at udskrive, og derefter trykke på (ENTER) knappen. For at udskrive alle viste job, skal du vælge [Print All (Udskriv alle)], og derefter trykke på ((ENTER) knappen.

Vælg [Delete (Slet)], og tryk derefter på 
(ENTER) knappen for at slette det specifikke private job.

Vælg [Delete All (Slet alt)], og tryk derefter på 
(ENTER) knappen for at slette alle de viste private jobs.

# Vedligeholdelse

Udskiftning af vedligeholdelsesdele Rengøring hver del af maskinen Opdatering af installeret drivere Fjernelse af installeret driver Opdaterer firmware Initialisering hukommelse og indstillinger

Denne kategori beskriver udskiftning af forbrugsmaterialer og rengøring for at sikre en behagelig brug af maskinen og for et længere liv.

# Udskiftning af vedligeholdelsesdele

Dette afsnit beskriver, hvordan du udskifter vedligeholdelsesdele.

- Udskiftning af bælteenhed
- Udskiftning af fuseren

# Udskiftning af bælteenhed

Når meddelelsen "Bælteenheden skal snart udskiftes" vises på skærmen, skal du have en erstatningsbælteenhed parat. Du kan udskrive ca. 1.000 sider, før næste meddelelse vises.

Når "Skift bælteenhed." vises, skal bælteenheden udskiftes.

Bæltets levetid er ca. 60.000 sider for én-sidet A4-udskrivning (tre sider pr. job).

#### 

- · Det reelle antal sider, du kan udskrive med bæltet, afhænger af, hvordan du bruger det.
- Selvom åbning og lukning af outputbakken måske kan forlænge en bælteenheds levetid en smule, så anbefales det at erstatte den kort tid efter, at beskeden "Skift bælteenhed" vises.
- Hvis du udskifter bæltet, bør du bruge det, indtil dets levetid er afsluttet. Hvis du fjerner bæltet og isætter samt bruger et andet, inden dets levetid er udløbet, vil levetiden ikke blive vist korrekt.
- Hvis du trykker på den ▼ knappen på betjeningspanelet for at vælge [Setting (Indstillinger)] > [Admin Setup (Admin Opsætning)] > [Manage Unit (Styring)] > [System Setup (Systemopsætning)] og indstiller [Near Life LED (Tæt På Brugstid LED)] til [Disable (Deaktiver)] vil beskeden "Bælteenhed tæt På Brugstid" ikke blive vist.
- · Billedtromlen (det grønne rør) er meget skrøbeligt. Håndtér den forsigtigt.
- Udsæt ikke billedtromlen for direkte sollys eller meget kraftig indendørs belysning (ca. over 1.500 lux). Selv under normal indendørs belysning skal du ikke lade den ligge i mere end 5 minutter.

# Ŵ

Du kan ændre indstillingen for visning af "Bælteenhed skal snart udskiftes" besked. Du kan ændre indstillingen, ved at trykke på ▼ knappen på betjeningspanelet for at vælge [Setting (Indstilling)] > [Admin Setup (Administratoropsætning)] > [User Install (Installation af bruger)] > [Belt Near Life Timing (Bælteenhed nær levetidsgrænse Timing)]. Tilgængelige værdier er fra 500 til 3,000 (i intervaller på 500).

Forbered et erstatningsbælte.

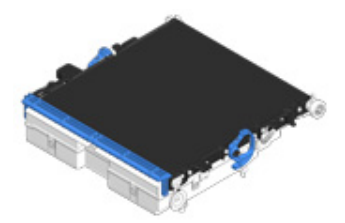

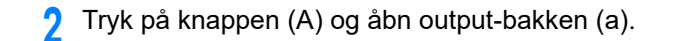

# **FORSIGTIG**

Der er risiko for forbrænding.

∕

Fuseren er meget varm. Undgå at berøre den.

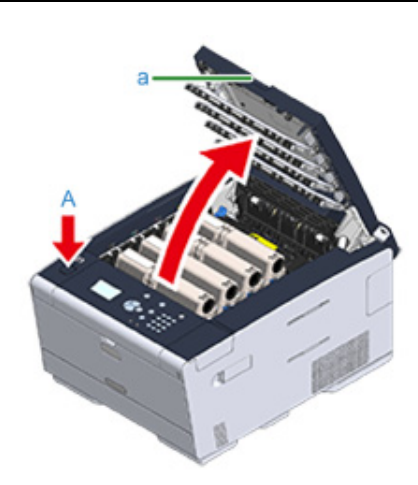

**3** Tag alle fire billedtromler ud af maskinen, og anbring dem derefter på en plan overflade.

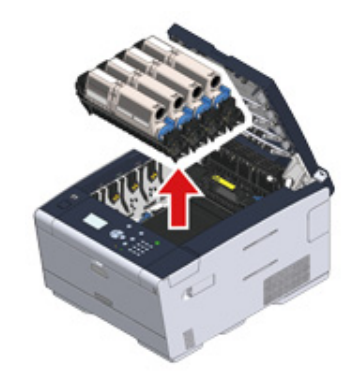

**4** Tildæk alle de billedtromler, du har taget ud, med papir, så billedtromlerne ikke udsættes for lys.

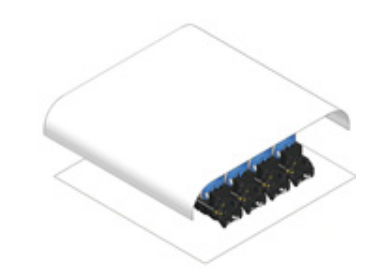

5 Vend låsearmene (b) på begge sider af bælteenheden fremad for at låse op.

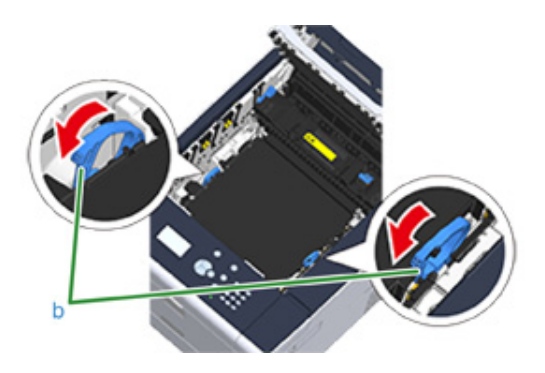

**6** Fjern bælteenheden ved at holde i låsearmen (b).

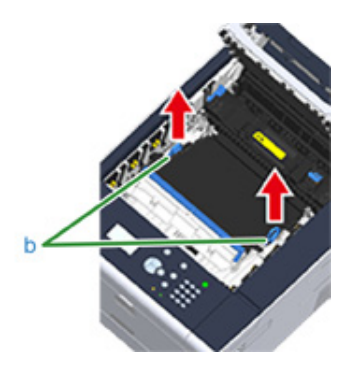

7 Hold bælteenhedens låsearme (b) på en ny bælteenhed og place bælteenheden i maskinen.

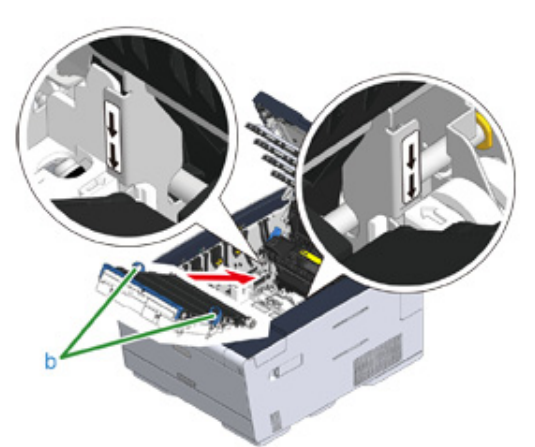

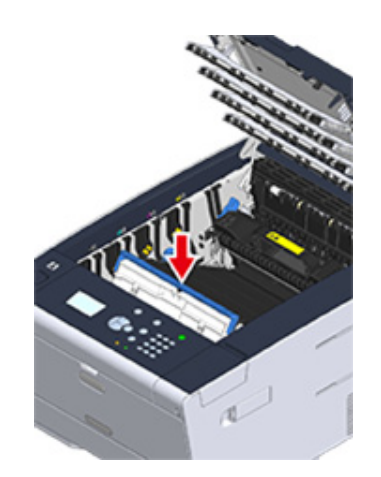

8 Vend låsearmene (b) på begge sider af bælteenheden bagud.

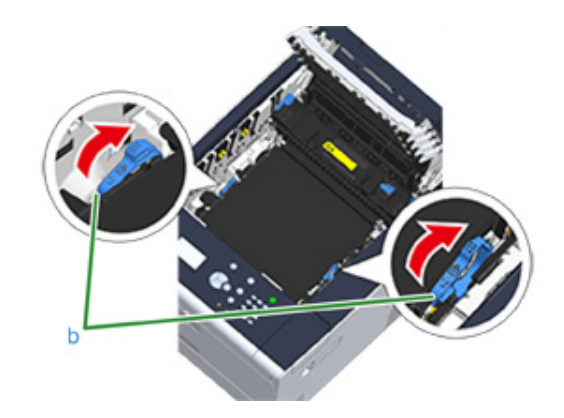

**9** Sæt alle fire billedtromler tilbage i maskinen.

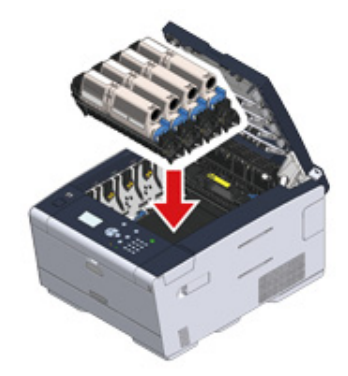

10 Luk output bakken (a) langsomt og skub midten af output bakken for bekræftelse.

Rør ikke LED-hovedet når output-bakken lukkes.

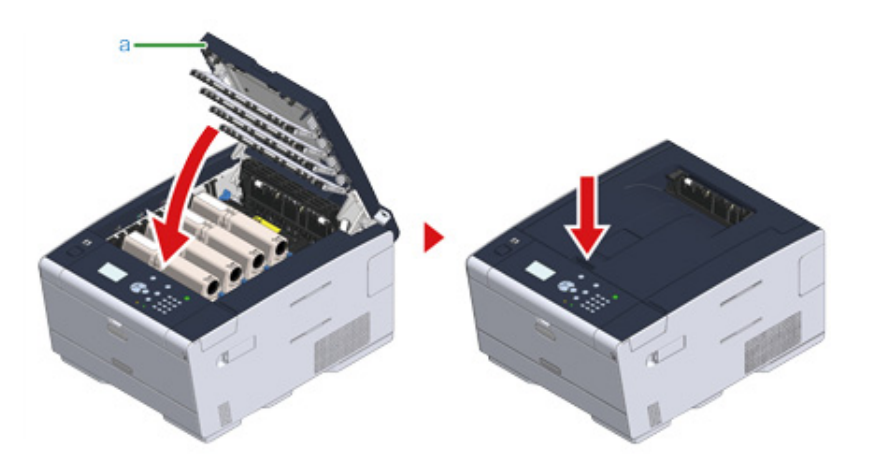

Genbrug bælteenheden.

# Ŵ

Hvis det er nødvendigt at bortskaffe et bælte, bør du lægge det i en plastikpose eller en lignende beholder og bortskaffe det i overensstemmelse med reglerne eller retningslinjerne i din kommune.

### Udskiftning af fuseren

Når meddelelsen "Fikseringsenheden skal snart udskiftes" vises på skærmen, skal du have en erstatningsfikseringsenhed parat. Du kan udskrive ca. 1.000 sider, før næste meddelelse vises.

Når "Skift fuserenhed." vises, skal fuserenheden udskiftes.

Fuserens levetid er op til 60.000 sider ved én-sidet A4-udskrivning.

· Det reelle antal sider, du kan udskrive med fuseren, afhænger af, hvordan du bruger den.

- Selvom det kan forlænge en fusers levetid i et stykke tid, hvis man åbner og lukker output-bakken, bør du udskifte den, kort tid efter "Skift fuserenhed" vises, for at forhindre funktionsfejl.
- Hvis du udskifter fuseren, bør du bruge den, indtil dens levetid er afsluttet. Hvis du fjerner fuseren og isætter samt bruger en anden, inden dens levetid er udløbet, vil levetiden ikke blive vist korrekt.
- Hvis du trykker på den ▼ knappen på betjeningspanelet for at vælge [Setting (Indstillinger)] > [Admin Setup (Admin Opsætning)] > [Manage Unit (Styring)] > [System Setup (Systemopsætning)] og indstiller [Near Life LED (Tæt På Brugstid LED)] til [Disable (Deaktiver)] vil beskeden "Fuserenhed tæt På Brugstid" ikke blive vist.
- Udsæt ikke billedtromlen for direkte sollys eller meget kraftig indendørs belysning (ca. over 1.500 lux). Selv under normal indendørs belysning skal du ikke lade den ligge i mere end 5 minutter.

# Ŵ

Du kan ændre indstillingen for visning af "Fuser enhed næsten slut" besked. Du kan ændre indstillingen, ved at trykke på ▼ knappen på betjeningspanelet for at vælge [Setting (Indstilling)] > [Admin Setup (Administratoropsætning)] > [User Install (Installation af bruger)] > [Fuser Near Life Timing (Fuserenhed nær levetidsgrænse Timing)]. Tilgængelige værdier er fra 500 til 3,000 (i intervaller på 500).

Forbered en ny fuserenhed.

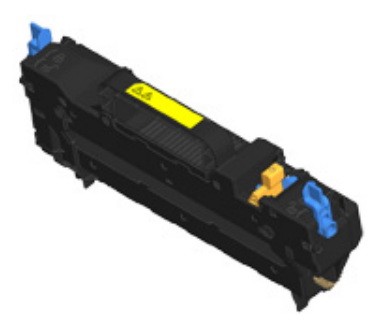

# **?** Tryk på knappen (A) og åbn output-bakken (a).

# **FORSIGTIG**

Der er risiko for forbrænding.

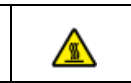

Eftersom fuseren bliver meget varm, bør du udføre handlingen forsigtigt, og når du løfter den, bør du holde i dens håndtag. Forsøg ikke at holde den, mens den er varm. Vent, indtil den er afkølet, og udfør derefter handlingen.

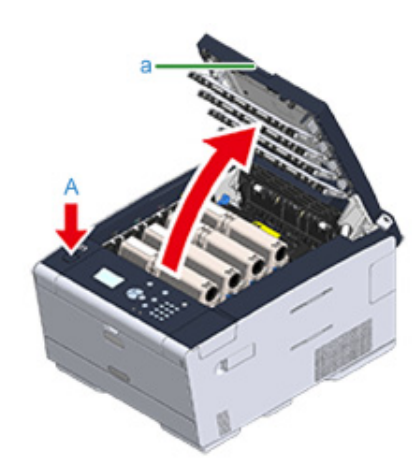

**3** Tilt fuserens låsearme (b) fremad, for at låse op.

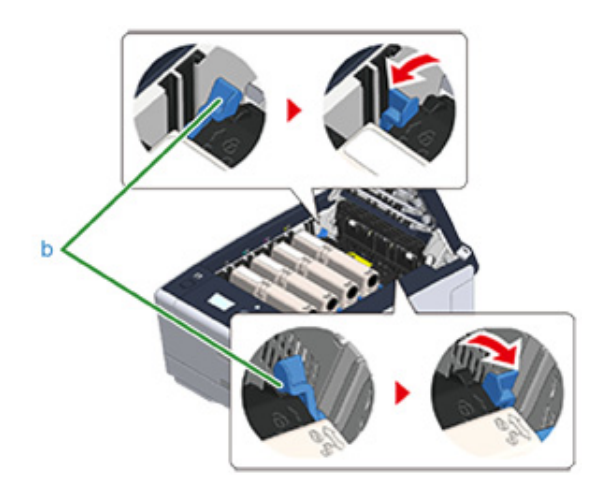

**/** Hold i fuserens låsehåndtag (c), og løft fuseren ud af maskinen.

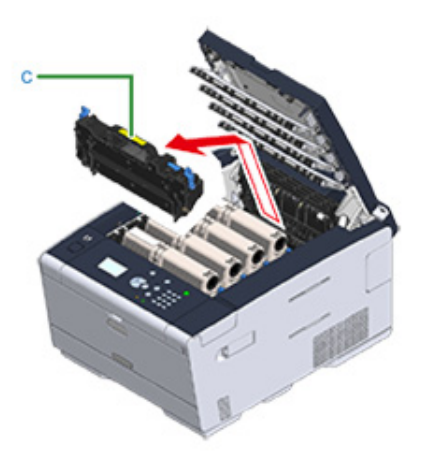

5 Skub den blå arm på den nye fuserenhed, og fjern den orange sikkerhedsstopper.

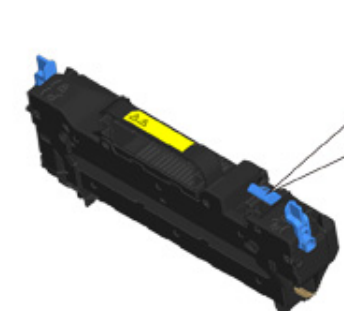

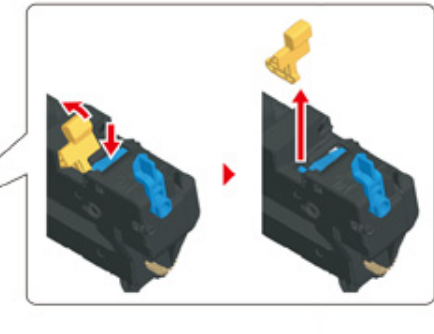

6 Hold den nye fusers håndtag og juster fuseren på linje med rillerne bagved blækpatronerne, og placer derefter fuseren i maskinen.

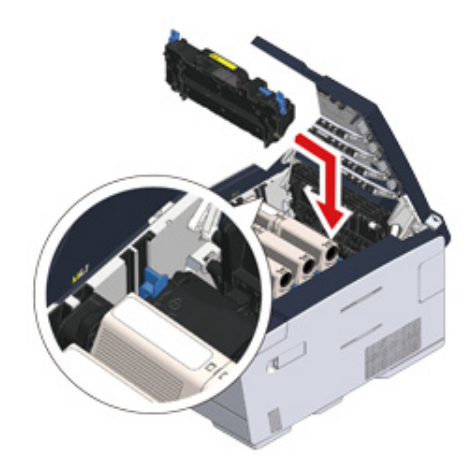

7 Tilt fuserens låsearme (b) bagud, for at låse.

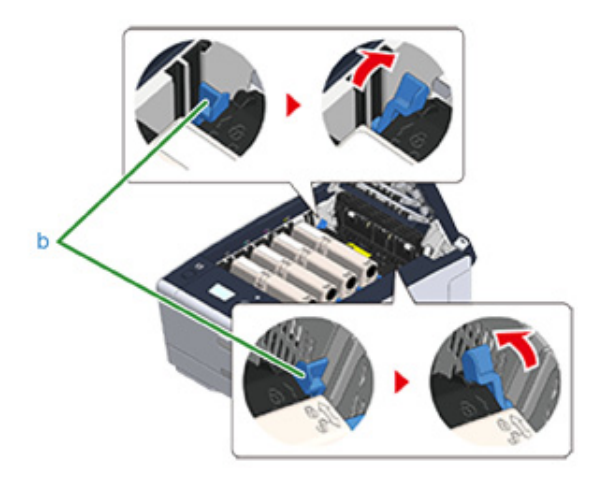

8 Luk output bakken (a) langsomt og skub midten af output bakken for bekræftelse.

# 

Rør ikke LED-hovedet når output-bakken lukkes.

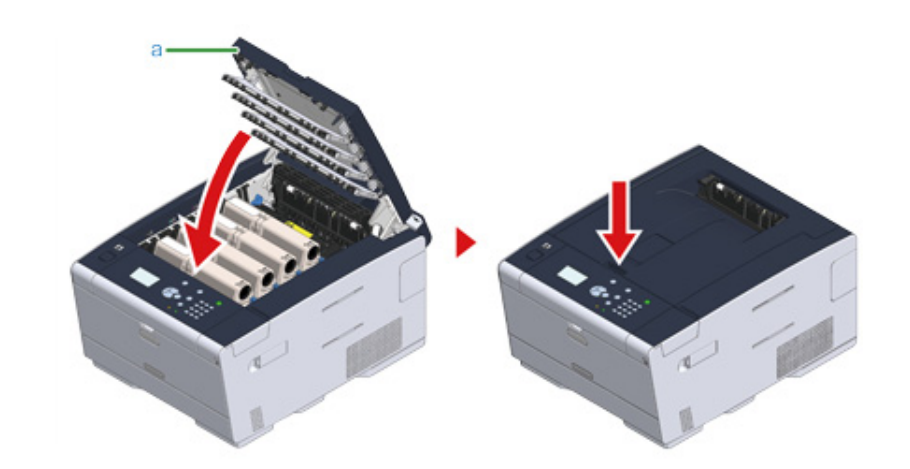

Genbrug fuserenheden.

# Ŵ

Hvis det er nødvendigt at bortskaffe en fuser, bør du lægge den i en plastikpose eller en lignende beholder og bortskaffe den i overensstemmelse med reglerne eller retningslinjerne i din kommune.
# Rengøring hver del af maskinen

Dette afsnit beskriver, hvordan du rengør maskinen og delene.

- Rengøring af maskinens overflade
- Rengøring af papirindfødningsruller (Bakke 1/Bakke 2/Bakke 3)
- Rengøring af papirindfødningsrullen (FF-bakken)
- Rengøring af LED-hoved (Brugermanual)

### Rengøring af maskinens overflade

### 

- Brug ikke rensebenzin, fortynder re alkohol, da de kan beskadige de plastik dele af maskinen.
- Maskinen ikke smøre med olie. Anvend ikke olie.
- Sluk for maskinen.
  - 🔗 Slukning af maskinen (Brugermanual)
- 2 Aftør overfladen af maskinen med en blød klud, der er let fugtet med vand re neutralt rengøringsmiddel og derefter presset godt.

### ()

Brug ikke andre end vand re neutralt rengøringsmiddel.

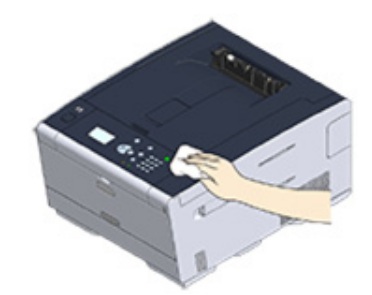

3 Tør maskinens overflade af med en tør, blød klud.

### Rengøring af papirindfødningsruller (Bakke 1/Bakke 2/Bakke 3)

Rengør papirindføringsrullerne i papirskuffen, og papirindføringsrullerne inde i maskinen.

Et eksempel på skuffe 1 er beskrevet i følgende procedure, og den samme procedure gælder for bakke 2/3.

Træk papirskuffen ud.

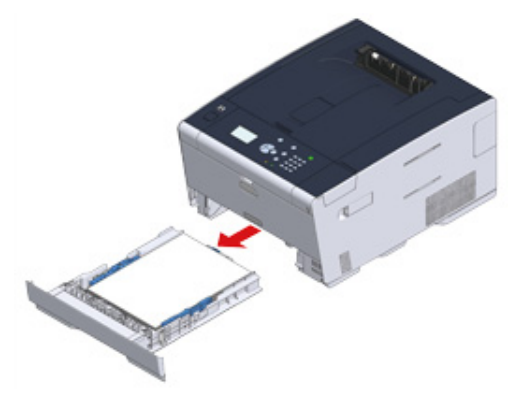

2 Tør de to papirindføringsruller inde i maskinen af med en våd klud, der er blevet vredet godt.

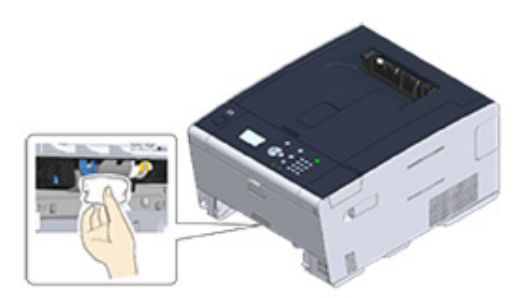

3 Fjern papir der er lagt i bakken.

/ Tør adskillelsesrullen på papirbakken med en våd klud, der er vredet godt.

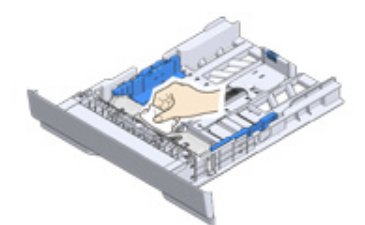

**5** Læg papir i papirbakken, og sæt papirbakken i denne maskine.

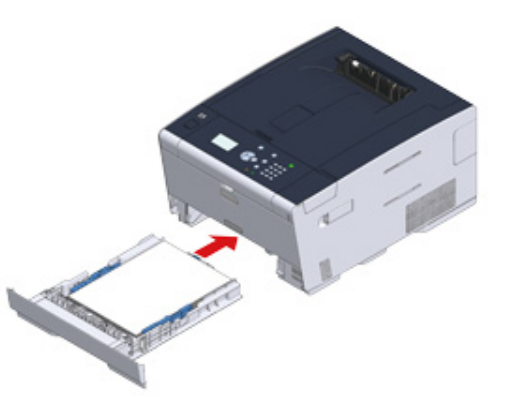

### Rengøring af papirindfødningsrullen (FF-bakken)

Ren papirindføring rullerne i MP-bakken.

Åbn MP-bakken (a) fremad, ved at sætte dine fingre ind i fordybningen foran.

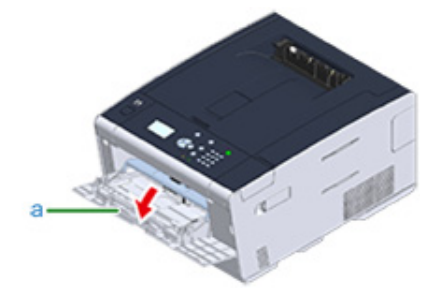

2 Løft MP-bakken (a) lidt op, tryk den højre arm (b) indad og lås så tappen (c) op.

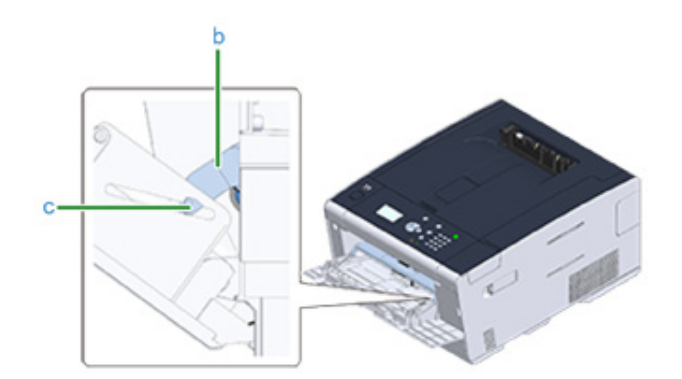

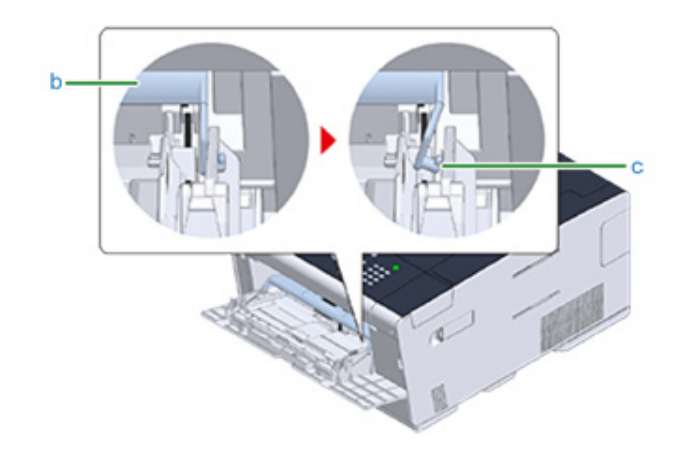

- 3 Løft på samme måde FF-bakken lidt op, tryk den venstre arm indad og lås så klappen op.
- Abn dækslet til papirindstilling (d), indtil det rører ved maskinens chassis.

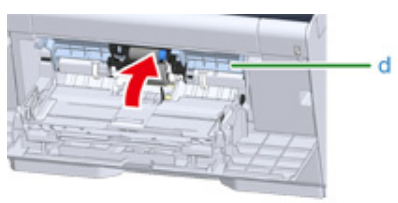

**5** Tør de to indføringsruller af med en våd klud, der er blevet vredet godt.

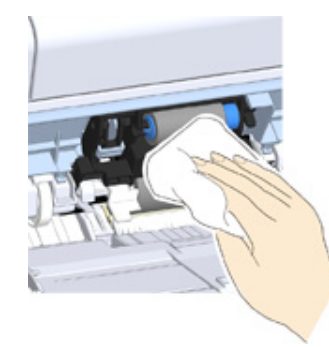

### **6** Luk papirsættets dæksel (d).

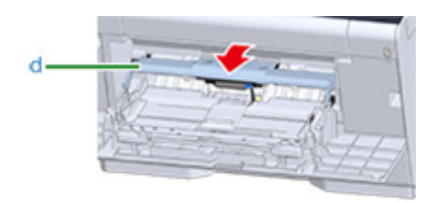

7 Mens du trykker på MP-bakkens højre arm (b), skal du løfte MP-bakken (a) lidt og fæstne tappen (c).

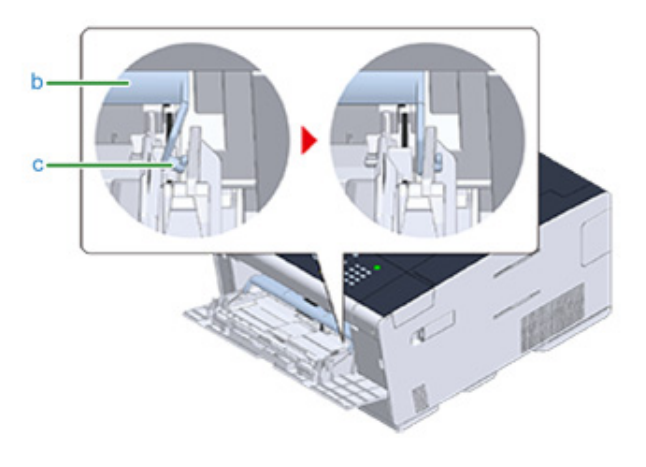

# 

Hvis du lukker MP-bakken uden at sætte fanen på plads igen, kan det få papirsætdækslet til at revne. Sørg for at sætte den på plads igen.

8 På samme måde skal du, mens du trykker MP-bakkens venstre arm indad, løfte MP-bakken lidt og fæstne tappen.

### **9** Luk MP-bakken (a).

Hvis MP-bakken ikke kan lukkes, skal du trykke MP-bakkens papirindstillingsdel ned for sætte papirsætdækslet på plads.

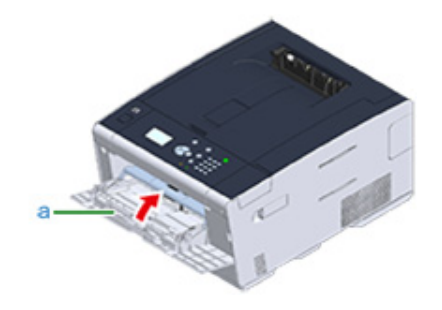

### Opdatering af installeret drivere

Dette afsnit beskriver, hvordan du opdaterer drivere, der er installeret på en computer. Du skal have administratorrettigheder for at udføre denne fremgangsmåde.

- Opdatering af printerdriveren (Windows)
- Opdatering af printerdriveren (Mac OS X)

### **Opdatering af printerdriveren (Windows)**

Check detaljer om den nyeste driver på webstedet.

 $\bigcirc$ 

Du skal logge på som administrator for at udføre denne fremgangsmåde.

Dobbeltklik på den downloadede fil.

### Ŵ

Hvis dialogboksen [Brugerkontokontrol] vises, skal du klikke på [Ja].

- 7 Vælg et sprog, og klik derefter på [OK].
- 3 Læs licensaftalen, og klik derefter på [Agree].
- Installere driveren ved at følge anvisningerne.

Hvis føreren af den tidligere version er allerede installeret, vises skærmen for at vælge opdatering. Følg vejledningen.

Også, genstart computeren kan være nødvendig før du opdaterer driveren.

5 Hvis dialogboksen [programmet kapacitet assistent] vises efter installation, skal du klikke [dette program installeret korrekt].

### Opdatering af printerdriveren (Mac OS X)

Check detaljer om den nyeste driver på webstedet.

Du skal logge på som administrator for at udføre denne fremgangsmåde.

#### Fjern driveren.

Fjernelse af printerdriveren (Mac OS X)

2 Installér en ny driver.

🔗 Installation af driver og software på en computer (Brugermanual)

### Fjernelse af installeret driver

Dette afsnit beskriver, hvordan du fjerner den driver, der er installeret på en computer. Du skal have administratorrettigheder for at udføre denne fremgangsmåde.

- Fjernelse af printerdriveren (Windows)
- Fjernelse af printerdriveren (Mac OS X)

### Fjernelse af printerdriveren (Windows)

### 

- Du skal logge på som administrator for at udføre denne fremgangsmåde.
- Genstart computeren, før du fjerner driveren.
- Klik på [Start], og vælg derefter [Enheder og printere].
- A Berner (2000) Højre-klik på ikonet [OKI C532], og vælg derefter [Remove device (Fjern enhed)].

Hvis ikonerne er grupperede, vælg [Remove Print Queue (Fjern udskrivningskø)] > [OKI C532 \*].

- \* Henviser til drivertypen, der skal fjernes (eks. PCL6/PS/XPS)
- Når en bekræftelsesmeddelelse vises, skal du klikke på [Ja].

### ()

Når der vises en meddelelse for at informere dig om enheden i brug, genstarte en computer og derefter gentage trin 1 til 2.

- Vælg et ikon i [printere og faxenheder], og derefter klikke på [Udskriv Serveregenskaber] på den øverste bjælke.
- 5 Vælg fanen [drivere].
- Hvis [Skift driverindstillinger] vises, skal du klikke på den.
- 7 Vælg en driver til at fjerne, og klik derefter på [Fjern].
- 8 Når der vises en meddelelse spørge dig at vælge, om du ønsker at fjerne driveren kun re føreren og pakken fra systemet, Vælg fjerne driveren og pakke, og klik derefter på [OK].
- 9 Når en bekræftelsesmeddelelse vises, skal du klikke på [Ja].
- Når dialogboksen [fjerne driverpakken] vises, skal du klikke på [Delete] > [OK].

### 

Hvis fjernelse er afvist, genstart computeren, og derefter gentage trin 4 til 10.

🚹 Klik på [Luk] i dialogboksen [Udskriv Serveregenskaber].

### 9 Genstart computeren.

### Fjernelse af printerdriveren (Mac OS X)

- For OS X 10.9 til 10.11
- For OS X 10.8.5

### 

Du skal logge på som administrator for at udføre denne fremgangsmåde.

### For OS X 10.9 til 10.11

- Vælg [Systemmiljøopsætning] fra Apple-menuen.
- Vælg [Printere & Scannere].
- 3 Vælg enheden, du ønsker at fjerne, og klik derefter på [-]. Hvis en bekræftelsesmeddelelse vises, skal du klikke på [Slet printer].
- Luk dialogboksen [Printere & Scannere].
- 5 Indsæt "Software dvd-rom" i en computer.
- 6 Dobbelt-klik på [OKI] > [Drivere] > [PS] > [Afinstaller].
- 7 Følg vejledningen på skærmen, indtast administratoradgangskoden, og klik derefter på [OK], indtil afinstallationen er fuldført.
- Fjern "DVD-ROM´en med software" fra computeren.

### For OS X 10.8.5

- Vælg [Systemmiljøopsætning] fra Apple-menuen.
- Vælg [Print & Scan].
- 3 Vælg enheden, du ønsker at fjerne, og klik derefter på [-]. Hvis en bekræftelsesmeddelelse vises, skal du klikke på [Slet printer].
- Luk [Udskriv & Scan] dialogboksen.

- 5 Indsæt "Software dvd-rom" i en computer.
- 6 Dobbelt-klik på [OKI] > [Drivere] > [PS] > [Afinstaller].
- 7 Følg vejledningen på skærmen, indtast administratoradgangskoden, og klik derefter på [OK], indtil afinstallationen er fuldført.
- **8** Fjern "DVD-ROM'en med software" fra computeren.

# **Opdaterer firmware**

Du kan opdatere din maskines firmware til den seneste version over internettet.

Besøg hjemmesiden for detaljer.

### Initialisering hukommelse og indstillinger

Dette afsnit beskriver hvordan du initialiserer hukommelsen, og indstillinger der er gemt i maskinen.

- Initialiserer Flash Memory
- · Initialiser indstillingerne for enheden

### **Initialiserer Flash Memory**

### (1)

Når du initialiserer flash-hukommelse, slettes følgende data.

- Opgaven gemt med [Shared Print (Delt udskrivning)] eller [Private Print (Privat udskrivning)].
- Formulardata
- 1 Tryk på ▼ knappen på betjeningspanelet flere gange for at angive [Setting (Indstilling)], og tryk derefter på 🕘 (ENTER) knappen.
- 2 Tryk på ▲ knappen en gang for at vælge [Admin Setup (Administratoropsætning)], og tryk derefter på 🕘 (ENTER) knappen.
- 🤰 Indtast administrator adgangskoden og tryk derefter på 🕘 (ENTER) knappen.

### Ŵ

Standard fabriksindstillet administratoradgangskode er "999999". Hvis administratoradgangskoden er ændret, indtastes den ny adgangskode.

- 4 Tryk på ▲ eller ▼ knappen for at vælge [Manage Unit (Styring)], og tryk derefter på
- 5 Tryk på ▲ eller ▼ knappen for at vælge [Storage Maintenance Setup (Opbevarelsesvedligeholdelsesopsætning)], og tryk derefter på (ENTER) knappen.
- 6 Tryk på ▲ eller ▼ knappen for at vælge [Initial Lock (Initiallås)], og tryk derefter på → (ENTER) knappen.
- 7 Tryk på ▲ eller ▼ knappen for at vælge [Disable (Deaktivér)], og tryk derefter på (ENTER) knappen.
- 8 Tryk på ◀ (TILBAGE) knappen for at vende tilbage til [Manage Unit (Styring)] skærmen.
- 9 Tryk på A knappen for at vælge [Flash Memory Setup (Flashhukommelseopsætning)], og tryk derefter på (-) (ENTER) knappen.
- 10 Tryk på ▲ eller ▼ knappen for at vælge [Initialize (Initialisere)], og tryk derefter på (ENTER) knappen.

### 1 Når [Execute (Execute)] vises, tryk på 🕘 (ENTER) knappen.

# Ŵ

Væg fra 2 måder at initialisere hukommelse.

- [Initialisere]: Initialiserer rækkevidden for åbent område for Flash (Vist på Fillisten).
- [Format Partition (Formater Partition)]: Initialiserer brugerinformation. Du kan formatere PCL/Common/PSpartitionerne enkeltvis.
- 12 Tryk på ▲ eller ▼ knappen for at vælge [Yes (Ja)] på bekræftelsesskærmen, og derefter trykke på (ENTER) knappen.
- 13 Når bekræftelsesskærmen vises, skal du trykke på ▲ eller ▼ knappen for at vælge [Yes (Ja)], og tryk derefter på ④ (ENTER) knappen.

Maskinen genstarten og standby screen vises.

### Initialiser indstillingerne for enheden

Du kan tilbagestille de konfigurerede indstillinger for enheden, følgende indstillinger vil gå tilbage til fabriksindstillinger.

- Når du initialiserer indstillingerne for enheden, slettes følgende data.
  - Admin adgangskode
- Papiropsætning indstillinger
- Udskriftopsætning indstillinger
- Styring af indstillinger
- Bruger install-indstillinger
- Tryk på ▼ knappen på betjeningspanelet flere gange for at angive [Setting (Indstilling)], og tryk derefter på ④ (ENTER) knappen.
- 2 Tryk på ▲ knappen en gang for at vælge [Admin Setup (Administratoropsætning)], og tryk derefter på → (ENTER) knappen.
- 🛛 Indtast administrator adgangskoden og tryk derefter på 😔 (ENTER) knappen.

# h

Standard fabriksindstillet administratoradgangskode er "999999". Hvis administratoradgangskoden er ændret, indtastes den ny adgangskode.

- 4 Tryk på ▲ eller ▼ knappen for at vælge [Manage Unit (Styring)], og tryk derefter på (ENTER) knappen.
- 5 Tryk på ▲ eller ▼ knappen for at vælge [Reset Settings (Nulstil indstillinger)], og tryk derefter på ④ (ENTER) knappen.
- 🔓 Når [Execute (Execute)] vises, tryk på 🕘 (ENTER) knappen.
- 7 Tryk på ▲ eller ▼ knappen for at vælge [Yes (Ja)] på bekræftelsesskærmen, og derefter trykke på (ENTER) knappen.
  Maakingen angeterten og stordby som en visee

Maskinen genstarten og standby screen vises.

# Fejlfinding

Hvis knappen BEMÆRK på kontrolpanelet lyser op eller blinker

- Udskrivningsproblemer
- Om problemer med udskriftsresultater
- Problemer med software
- Problemer med maskinen eller papir
- **AirPrint Problemer**
- **Google Cloud Print Problemer**

# Hvis knappen BEMÆRK på kontrolpanelet lyser op eller blinker

Hvis der opstår et problem i denne maskine, vil O OPMÆRKSOM indikator lyser op eller blinker. Problemet der skal håndteres vises på display skærmen.

# Udskrivningsproblemer

Dette afsnit beskriver problemer, når der udskrives fra en computer.

### Ŵ

- Hvis du ikke kan løse et problem med følgende løsninger, kontakt din forhandler.
- Hvis du har problemer med en applikation, bedes du kontakte producenten af applikationen.
- Kan ikke udskrive (Brugermanual)
- Problemer med netværkstilslutning
- Tilslutningsproblemer med trådløst LAN
- USB-tilslutningsproblemer

### Problemer med netværkstilslutning

### • Fælles for Windows og Mac OS X

| Årsag                                                | Opløsning                                                                                                    | Reference                                                                                                    |
|------------------------------------------------------|----------------------------------------------------------------------------------------------------|----------------------------------------------------------------------------------------------------|
| Ved hjælp af en cross-kabel.                         | Brug af et lige kabel.                                                                                                    | -                                                                                                    |
| Maskinen blev tændt før et kabel blev<br>tilsluttet. | Tilslut kabler, før du tænder for<br>maskinen.                                                                                                    | Tilslutning af et LAN-kabel<br>(Brugermanual)                                                                                                    |
| Der er et problem med<br>foreneligheden med navet.   | Tryk på ▼ knappen på<br>betjeningspanelet for at vælge<br>[Setting (Indstilling)], [Admin Setup<br>(Admin konfiguration)] > [Network<br>Menu (Netværksmenu)] > [Network<br>Setup (Netværksinstallation)] ><br>[Network Setting<br>(Netværksindstillinger)] > [HUB Link<br>Setting (HUB Link indstilling)], og<br>derefter ændre indstillingen. | -                                                                                                    |
| Indstillingen netværksforbindelse er<br>forkert.     | Opret forbindelse til et trådført<br>netværk ved at indstille [Wired<br>(Forbundet)] netværksforbindelse til<br>[Enable (Aktiver)].                                                                                                    | <ul> <li>Tilslutning af et LAN-kabel<br/>(Brugermanual)</li> <li>Brug af forbundet LAN og<br/>trådløst LAN på samme tid (Kun<br/>når det trådløse LAN modul er<br/>monteret)</li> </ul> |

#### • Til Windows

| Årsag                      | Opløsning                                                                                                    | Reference                                                                                 |
|----------------------------|----------------------------------------------------------------------------------------------------|-------------------------------------------------------------------------------------------|
| IP-adressen er forkert.    | <ul> <li>Kontrollér, at den samme IP-<br/>adresse er indstillet for maskinen<br/>og maskinens portindstilling på<br/>computeren.</li> <li>Kontroller, at IP-adressen ikke<br/>duplikeres af en anden enhed.</li> <li>Kontroller, at den korrekte IP-<br/>adresse, undernetmaske og<br/>gateway-adressen er indstillet.</li> <li>Hvis du bruger OKI LPR Utility, skal<br/>du kontrollere indstillingen for IP-<br/>adressen med OKI LPR Utility.</li> </ul> | <ul> <li>Konfiguration af maskinen<br/>(Brugermanual)</li> <li>OKI LPR Utility</li> </ul> |
| Ikke alle sider udskrives. | Hvis du anvender WSD-porten, skal<br>du ændre den til standard TCP/IP-<br>porten.                                                                                                    | -                                                                                         |

# Tilslutningsproblemer med trådløst LAN

### • Fælles for Windows og Mac OS X

| Årsag                                            | Opløsning                                                                                                    | Reference                                                                                            |
|--------------------------------------------------|----------------------------------------------------------------------------------------------------|----------------------------------------------------------------------------------------------------|
| Indstillingen netværksforbindelse er<br>forkert. | <ul> <li>[Wireless (Infrastructure) (Trådløs (Infrastruktur))] og [Wireless (AP Mode] (Trådløs (AP tilstand))] kan ikke aktiveres på samme tid.</li> <li>For at tilslutte ved hjælp af [Wireless (Infrastructure) (Trådløs (AP Mode) (Trådløs (Infrastruktur))], skal du angive [Wireless (AP Mode) (Trådløs (AP tilstand))] til [Disable (Deaktiver)], og derefter angive [Wireless (Infrastructure) (Trådløs (Infrastructure) (Trådløs (Infrastructure) (Trådløs (Infrastructure))] til [Enable (Aktiver)].</li> <li>For at tilslutte ved hjælp af [Wireless (AP Mode) (Trådløs (AP tilstand))], skal du angive [Wireless (Infrastructure) (Trådløs (Infrastructure) (Trådløs (AP tilstand))], skal du angive [Wireless (Infrastructure) (Trådløs (AP tilstand))], skal du angive [Wireless (AP Mode) (Trådløs (AP tilstand))] til [Disable (Deaktiver)], og derefter angive [Wireless (AP Mode) (Trådløs (AP tilstand))] til [Enable (Aktiver)].</li> </ul> | Tilslutning til et trådløst LAN<br>(kun når det trådløse LAN-modul<br>er installeret) (Brugermanual) |

| Årsag                                                                                                    | Opløsning                                                                                                    | Reference                                                                                            |
|----------------------------------------------------------------------------------------------------|----------------------------------------------------------------------------------------------------|----------------------------------------------------------------------------------------------------|
| [Wireless (Infrastructure) (Trådløs<br>(Infrastruktur))] Ikke forbundet til et<br>trådløst adgangspunkt. (Hvis trådløs<br>LAN modul er monteret) | <ul> <li>Kontrollér, at der er tændt for det trådløse adgangspunkt.</li> <li>Kontrollér indstillingerne for det trådløse adgangspunkt, og forsøg derefter de manuelle indstillinger re automatiske indstillinger.</li> <li>Genstart den trådløse LAN-funktion.</li> <li>Tryk på ▼ knappen på betjeningspanelet for at vælge [Setting (Indstilling)], [Admin Setup (Administratoropsætning)] &gt; [Network Menu (Netværksmenu)] &gt; [Network Setup (Netværkopsætning)] &gt; [Network Setup (Trådløs (infrastruktur) indstilling)], og vælg derefter [Wireless reconnection (Trådløs gen-forbindelse)].</li> <li>Installer maskinen på et sted med godt udsyn og tæt på et trådløst adgangspunktet bør være 30 m. eller derunder).</li> <li>Hvis der er metal, aluminium eller en armeret betommur mellem maskinen og de trådløse adgangspunkter, kan det være svært at etablere forbindelse.</li> <li>Placer ikke elektriske apparater, der udsender svage radiobølger (såsom mikroovne eller digitale trådløse telefoner) tæt på maskinen.</li> </ul> | Tilslutning til et trådløst LAN<br>(kun når det trådløse LAN-modul<br>er installeret) (Brugermanual) |
| [Wireless (AP Mode) (Trådløs (AP<br>tilstand))] Ingen trådløse enheder<br>(computere, tablets, smartphones) er<br>tilsluttet.                    | <ul> <li>Kontroller at [Wireless (AP Mode)<br/>(Trådløs (AP tilstand))] på<br/>maskinen er angivet til [Enable<br/>(Aktiver)].</li> <li>Bekræft SSID/adgangskode for<br/>maskinen, og prøv en manuel<br/>opsætning.</li> <li>Foretag en opsætning på en<br/>location i nærheden af maskinen,<br/>med god synlighed.</li> <li>Der kan tilsluttes op til fire enheder<br/>til maskinen, ved hjælp af det<br/>trådløse LAN (AP tilstand). Den<br/>femte enhed vil blive afvist. Frakobl<br/>minimum en enhed, og prøv igen.</li> </ul>                                                                                                    | Tilslutning til et trådløst LAN<br>(kun når det trådløse LAN-modul<br>er installeret) (Brugermanual) |

### • Til Windows

| Årsag                      | Opløsning                                                                                                    | Reference       |
|----------------------------|----------------------------------------------------------------------------------------------------|-----------------|
| IP-adressen er forkert.    | <ul> <li>Kontrollér, at den samme IP-<br/>adresse er indstillet for maskinen<br/>og maskinens portindstilling på<br/>computeren.</li> <li>Kontroller, at IP-adressen ikke<br/>duplikeres af en anden enhed.</li> <li>Kontroller, at den korrekte IP-<br/>adresse, undernetmaske og<br/>gateway-adressen er indstillet.</li> <li>Hvis du bruger OKI LPR Utility, skal<br/>du kontrollere indstillingen for IP-<br/>adressen med OKI LPR Utility.</li> </ul> | OKI LPR Utility |
| lkke alle sider udskrives. | Hvis du anvender WSD-porten, skal<br>du ændre den til standard TCP/IP-<br>porten.                                                                                                    | -               |

# USB-tilslutningsproblemer

### • Fælles for Windows og Mac OS X

| Årsag                                         | Opløsning                                   | Reference                                                           |
|-----------------------------------------------|---------------------------------------------|---------------------------------------------------------------------|
| En ikke-understøttet USB-kabel<br>bruges.     | Brug et USB 2.0-kabel.                      | -                                                                   |
| A USB-hub anvendes.                           | Tilslut maskinen direkte til<br>computeren. | Tilslutning af et USB-kabel<br>(Brugermanual)                       |
| En printerdriver er ikke installeret korrekt. | Geninstaller printerdriveren.               | Installation af driver og software<br>på en computer (Brugermanual) |

### Til Windows

| Årsag                                                                                                | Opløsning                                                                                                    | Reference                                     |
|----------------------------------------------------------------------------------------------------|----------------------------------------------------------------------------------------------------|-----------------------------------------------|
| Maskinen er offline.                                                                                 | Højre-klik på ikonet [OKI C532 *] på<br>mappen [Devices and Printers<br>(Enheder og printere)], og vælg<br>derefter [See print jobs (Se<br>udskriftsjob)] (hvis ikonerne er<br>grupperet, skal du vælge [See print<br>jobs (Se udskriftsjob)] > [OKI C532<br>*]).<br>* Indikerer driver typen. (eks PCL6/<br>PS/XPS)<br>I dialogboksen, Vælg menuen<br>[Printer (Printer)] og derefter fjerne<br>markeringen af [Use Printer Offline<br>(Brug printeren Offline)]. | -                                             |
| En kontakt, buffer, forlængerledning, eller USB-hub bruges.                                          | Tilslut maskinen direkte til<br>computeren.                                                                                                    | Tilslutning af et USB-kabel<br>(Brugermanual) |
| En anden printerdriver, der virker når<br>den er tilsluttet via en USB-interfacet<br>er installeret. | Fjern den anden printerdriver fra<br>computeren.                                                                                                    | -                                             |

### Om problemer med udskriftsresultater

Dette afsnit beskriver problemer med udskriftsresultater.

Klik på det tilsvarende symptom, og kontroller løsningen.

### Ŵ

Hvis du ikke kan løse et problem med følgende løsninger, kontakt din forhandler.

- Tabel med problemer med udskriftsresultater
- Hvide lodrette linjer vises
- Udskrevne billeder falmer lodret
- Udskrevne billeder lys
- Hvide prikker og streger vises
- Der er kondensdug på det udskrevne papir
- Lodrette streger vises
- Vandrette streger og pletter forekommer regelmæssigt
- Hvidt område på papiret er let plettede
- Periferien af tegn er er nogle gange udtværet
- Hele papiret område er let plettet ved udskrivning af konvolutter re bestrøget papir
- Toner kommer fra, når papir er gnedet
- Uens glans
- Sorte re hvide prikker vises
- Snavs er udskrevet
- Hele siden er trykt med sort
- Intet udskrives
- Hvide pletter vises
- Den perifere område på siden er snavset
- Farven af det udskrevne billede er ikke, hvad du forventede
- Solid udskrivning af CMY 100 % er for lys

### Tabel med problemer med udskriftsresultater

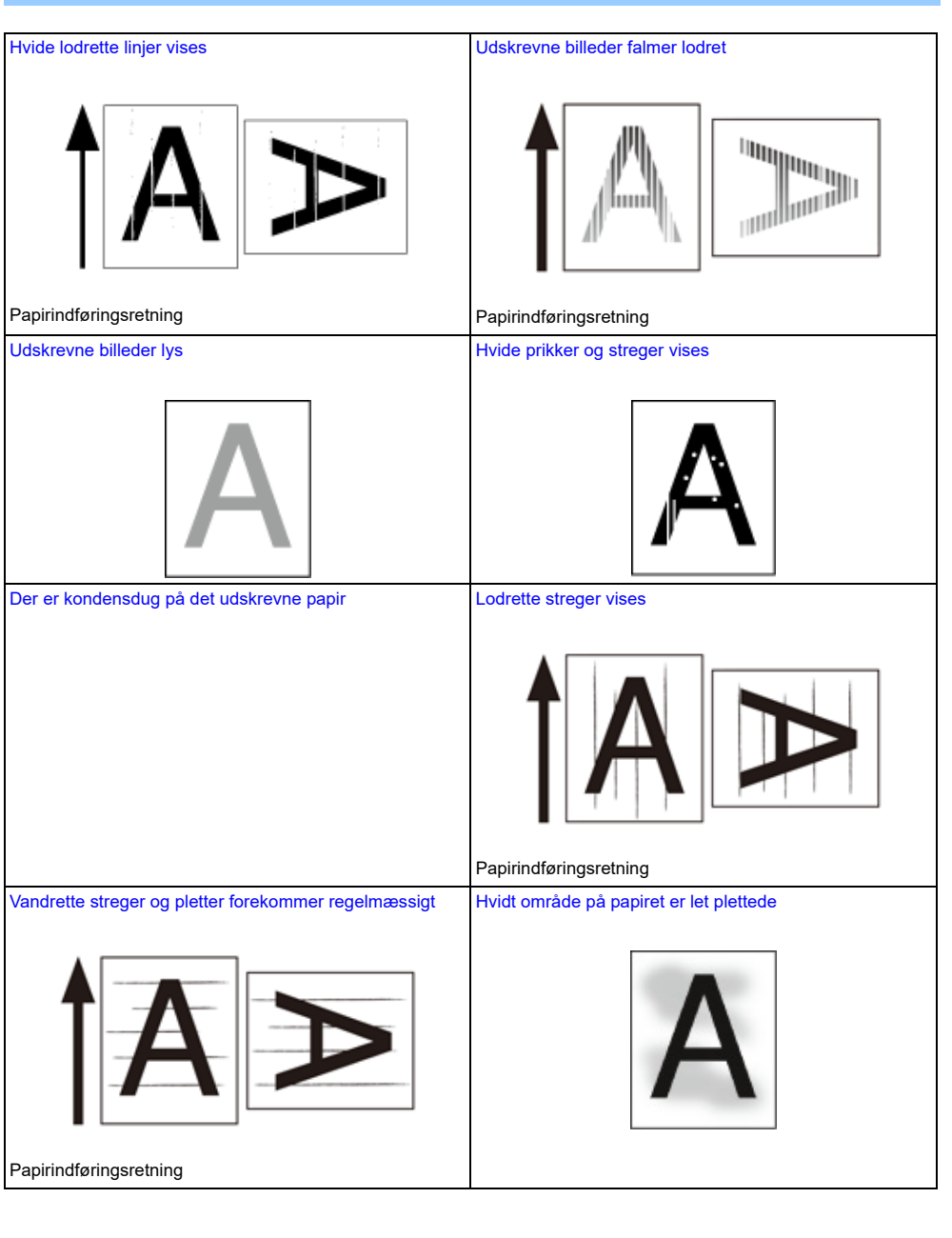

| Periferien af tegn er er nogle gange udtværet | Hele papiret område er let plettet ved udskrivning af<br>konvolutter re bestrøget papir |
|-----------------------------------------------|-----------------------------------------------------------------------------------------|
| Α                                             |                                                                                         |
| Toner kommer fra, når papir er gnedet         | Uens glans                                                                              |
| A                                             | A                                                                                       |
| Sorte re hvide prikker vises                  | Snavs er udskrevet                                                                      |
| A                                             | A                                                                                       |
| Hele siden er trykt med sort                  | Intet udskrives                                                                         |
| A                                             |                                                                                         |
| Hvide pletter vises                           | Den perifere område på siden er snavset                                                 |
| ,                                             | Α                                                                                       |

| arven af det udskrevne billede er ikke, hvad du<br>orventede | Solid udskrivning af CMY 100 % er for lys |  |
|--------------------------------------------------------------|-------------------------------------------|--|
|                                                              | A                                         |  |

# Hvide lodrette linjer vises

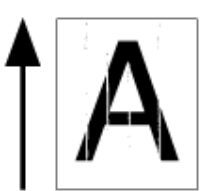

| Årsag                                           | Opløsning                                                                                                    | Reference                                      |
|-------------------------------------------------|----------------------------------------------------------------------------------------------------|------------------------------------------------|
| LED hoved er snavset.                           | Tør LED hoved med et blødt<br>tissuepapir.                                                                                          | Rengøring af LED-hoved<br>(Brugermanual)       |
| Der er næsten ingen toner tilbage.              | Hvis "Fa toner tilbage" eller "Ikke flere<br>toner tilbage. Udskift med ny<br>tonerpatron." vises, skal<br>tonerpatronen udskiftes. | Udskiftning af Tonerpatroner<br>(Brugermanual) |
| Den lystæt film af billedtromlen er<br>snavset. | Tør lystæt folie med en blød<br>silkepapir.                                                                                         | -                                              |
| Billedtromlen er ikke sat rigtigt i.            | Sæt billedtromlen rigtigt i.                                                                                                    | Udskiftning af billedtromlen<br>(Brugermanual) |
| Der kan være fremmedlegemer i<br>billedtromlen. | Udskift tromlen.                                                                                                    | Udskiftning af billedtromlen<br>(Brugermanual) |

# Udskrevne billeder falmer lodret

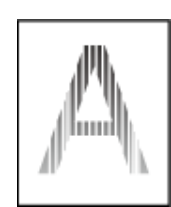

| Årsag                              | Opløsning                                                                                                    | Reference                                      |
|------------------------------------|----------------------------------------------------------------------------------------------------|------------------------------------------------|
| LED hoved er snavset.              | Tør LED hoved med et blødt<br>tissuepapir.                                                                                          | Rengøring af LED-hoved<br>(Brugermanual)       |
| Der er næsten ingen toner tilbage. | Hvis "Fa toner tilbage" eller "Ikke flere<br>toner tilbage. Udskift med ny<br>tonerpatron." vises, skal<br>tonerpatronen udskiftes. | Udskiftning af Tonerpatroner<br>(Brugermanual) |
| Papiret er ikke velegnet.          | Brug anbefalet papir.                                                                                                    | 🔗 llægning af papir (Brugermanual)             |

# Udskrevne billeder lys

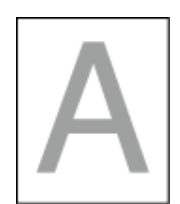

| Årsag                                        | Opløsning                                                                                                    | Reference                                      |
|----------------------------------------------|----------------------------------------------------------------------------------------------------|------------------------------------------------|
| Der er næsten ingen toner tilbage.           | Hvis "Fa toner tilbage" eller "Ikke flere<br>toner tilbage. Udskift med ny<br>tonerpatron." vises, skal<br>tonerpatronen udskiftes.                                                                                                    | Udskiftning af Tonerpatroner<br>(Brugermanual) |
| Papiret er fugtigt.                          | Brug papir, der er blevet opbevaret<br>under korrekte temperatur- og<br>fugtighedsforhold.                                                                                                    | 🔗 Ilægning af papir (Brugermanual)             |
| Papiret er ikke velegnet.                    | Brug anbefalet papir.                                                                                                    | 🔗 llægning af papir (Brugermanual)             |
| Indstillingerne for medievægt er<br>forkert. | Tryk på ▼ knappen på<br>betjeningspanelet for at vælge<br>[Setting (Indstilling)], [Paper Setup<br>(Papirindstillinger)] > den papirbakke,<br>du bruger, og vælg derefter de<br>korrekte værdier for [Media Type<br>(Medietyper)] og [Media Weight<br>(Medievægt)]. Eller Vælg en tykkere<br>værdier for [Medier vægt]. | 🔗 llægning af papir (Brugermanual)             |
| Der bruges genbrugspapir.                    | Tryk på ▼ knappen på<br>betjeningspanelet for at vælge<br>[Setting (Indstilling)], [Paper Setup<br>(Papirindstillinger)] > den papirbakke,<br>du bruger, og gør derefter værdien for<br>[Media Weight (Medievægt)] tykkere.                                                                                             | Ilægning af papir (Brugermanual)               |

# Hvide prikker og streger vises

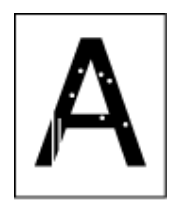

| Årsag                     | Opløsning                                                                                  | Reference                          |
|---------------------------|--------------------------------------------------------------------------------------------|------------------------------------|
| Papiret er fugtig re tør. | Brug papir, der er blevet opbevaret<br>under korrekte temperatur- og<br>fugtighedsforhold. | 🔗 llægning af papir (Brugermanual) |

# Der er kondensdug på det udskrevne papir

| Årsag                                                           | Løsning                                                                             | Reference                          |
|-----------------------------------------------------------------|-------------------------------------------------------------------------------------|------------------------------------|
| Papiret er fugtigt.                                             | Brug papir, der er opbevaret under<br>korrekte temperatur- og<br>fugtighedsforhold. | 🔗 Ilægning af papir (Brugermanual) |
| Maskinen udskriver, når temperaturen og luftfugtigheden er høj. | Brug maskinen under korrekte<br>temperatur- og fugtighedsforhold.                   | 🔗 Installationskrav (Brugermanual) |

# Lodrette streger vises

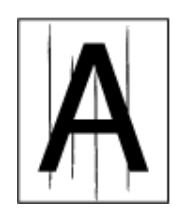

| Årsag                              | Opløsning                                                                                                    | Reference                                      |
|------------------------------------|----------------------------------------------------------------------------------------------------|------------------------------------------------|
| Der er næsten ingen toner tilbage. | Hvis "Fa toner tilbage" eller "Ikke flere<br>toner tilbage. Udskift med ny<br>tonerpatron." vises, skal<br>tonerpatronen udskiftes. | Udskiftning af Tonerpatroner<br>(Brugermanual) |
| Billedtromlen er beskadiget.       | Udskift tromlen.                                                                                                    | Udskiftning af billedtromlen<br>(Brugermanual) |

# Vandrette streger og pletter forekommer regelmæssigt

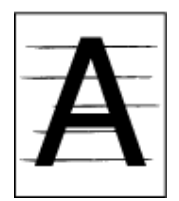

| Årsag                                                                                                    | Opløsning                                                                                                    | Reference                                      |
|----------------------------------------------------------------------------------------------------|----------------------------------------------------------------------------------------------------|------------------------------------------------|
| Hvis intervallerne mellem linjer re<br>pletter er cirka 94 mm (3,7 tommer),<br>er det grønne rør af billedtromlen er<br>beskadiget re snavset. | Tør let billedtromlen af med en blød<br>serviet.<br>Udskift billedtromlen, hvis den er<br>beskadiget.                                               | Udskiftning af billedtromlen<br>(Brugermanual) |
| Hvis intervallet mellem linjerne eller<br>prikkerne er ca. 30 mm, kan der være<br>fremmedlegemer på billedtromlen.                             | Åbn og luk udskriftsbakken, og udskriv<br>igen.                                                                                                    | -                                              |
| Billedtromlen har været udsat for lys.                                                                                                    | Placer billedtromlen tilbage i<br>maskinen, og så skal du ikke bruge et<br>par timer. Hvis problemet fortsætter,<br>skal du udskifte billedtromlen. | Udskiftning af billedtromlen<br>(Brugermanual) |

# Hvidt område på papiret er let plettede

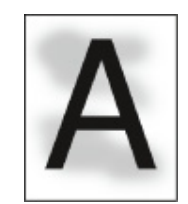

| Årsag                              | Opløsning                                                                                                    | Reference                                      |
|------------------------------------|----------------------------------------------------------------------------------------------------|------------------------------------------------|
| Papiret har en statisk ladning.    | Brug papir, der er blevet opbevaret<br>under korrekte temperatur- og<br>fugtighedsforhold.                                          | 🔗 Ilægning af papir (Brugermanual)             |
| Papiret er for tykt.               | Brug tyndere papir.                                                                                                    | 🔗 llægning af papir (Brugermanual)             |
| Der er næsten ingen toner tilbage. | Hvis "Fa toner tilbage" eller "Ikke flere<br>toner tilbage. Udskift med ny<br>tonerpatron." vises, skal<br>tonerpatronen udskiftes. | Udskiftning af Tonerpatroner<br>(Brugermanual) |

# Periferien af tegn er er nogle gange udtværet

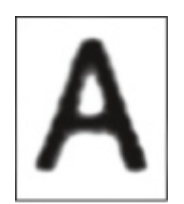

| Årsag                     | Opløsning                                     | Reference                                |
|---------------------------|-----------------------------------------------|------------------------------------------|
| LED hoved er snavset.     | Tør LED hoved med et blødt<br>tissuepapir.    | Rengøring af LED-hoved<br>(Brugermanual) |
| Papiret er ikke velegnet. | Brug anbefalet papir.                         | 🔗 llægning af papir (Brugermanual)       |
| Papiret er fugtigt.       | Udskift den fugtige papiret med nyt<br>papir. | 🔗 llægning af papir (Brugermanual)       |

Hele papiret område er let plettet ved udskrivning af konvolutter re bestrøget papir

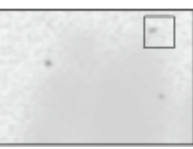

| Årsag                             | Opløsning                       | Reference |
|-----------------------------------|---------------------------------|-----------|
| Toneren kan holde hele området af | Dette er ikke en funktionsfejl. | -         |
| kuvert re bestrøget papir.        | Belagt papir anbefales ikke.    |           |

# Toner kommer fra, når papir er gnedet

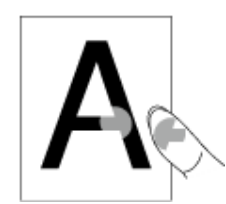

| Årsag                                                       | Opløsning                                                                                                    | Reference                          |
|-------------------------------------------------------------|----------------------------------------------------------------------------------------------------|------------------------------------|
| Indstillingerne for medietype og vægt<br>er forkerte.       | Tryk på ▼ knappen på<br>betjeningspanelet for at vælge<br>[Setting (Indstilling)], [Paper Setup<br>(Papirindstillinger)] > den papirbakke,<br>du bruger, og vælg derefter de<br>korrekte værdier for [Media Weight<br>(Medievægt)]. Eller vælg en tykkere<br>værdi for [Media Weight (Medievægt)]. | 🔗 Ilægning af papir (Brugermanual) |
| Der bruges genbrugspapir.                                   | Tryk på ▼ knappen på<br>betjeningspanelet for at vælge<br>[Setting (Indstilling)], [Paper Setup<br>(Papirindstillinger)] > den papirbakke,<br>du bruger, og vælg derefter en tykkere<br>værdi for [Media Weight (Medievægt)].                                                                      | 🔗 Ilægning af papir (Brugermanual) |
| Konvolut-armen forbliver påsat.                             | Fjern konvolut-armen.                                                                                                    | 🔗 Udskrivning på konvolutter       |
| Sikkerhedsstopperen forbliver<br>fastgjort på fuserenheden. | Fjern den orange sikkerhedsstopper<br>som er fastgjort til den nye<br>fuserenhed.                                                                                                    | Udskiftning af fuseren             |

# Uens glans

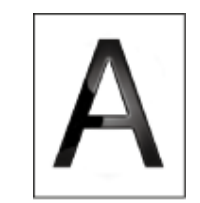

| Årsag                                                | Opløsning                                                                                                    | Reference                          |
|------------------------------------------------------|----------------------------------------------------------------------------------------------------|------------------------------------|
| ndstillingerne for medietype og vægt<br>er forkerte. | Tryk på ▼ knappen på<br>betjeningspanelet for at vælge<br>[Setting (Indstilling)], [Paper Setup<br>(Papirindstillinger)] > den papirbakke,<br>du bruger, og vælg derefter de<br>korrekte værdier for [Media Weight<br>(Medievægt)]. Eller vælg en tykkere<br>værdi for [Media Weight (Medievægt)]. | 🔗 llægning af papir (Brugermanual) |

# Sorte re hvide prikker vises

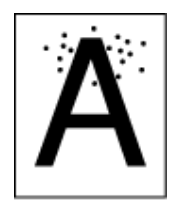

| Årsag                                                                                                    | Opløsning                                                                                             | Reference                                      |
|----------------------------------------------------------------------------------------------------|----------------------------------------------------------------------------------------------------|------------------------------------------------|
| Papiret er ikke velegnet.                                                                                                    | Brug anbefalet papir.                                                                                 | 🔗 llægning af papir (Brugermanual)             |
| Hvis intervallerne mellem linjer re<br>pletter er cirka 94 mm (3,7 tommer),<br>er det grønne rør af billedtromlen er<br>beskadiget re snavset. | Tør let billedtromlen af med en blød<br>serviet.<br>Udskift billedtromlen, hvis den er<br>beskadiget. | Udskiftning af billedtromlen<br>(Brugermanual) |

# Snavs er udskrevet

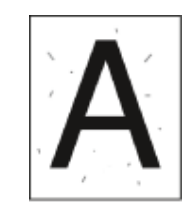

| Årsag                     | Opløsning                                     | Reference                          |
|---------------------------|-----------------------------------------------|------------------------------------|
| Papiret er fugtigt.       | Udskift den fugtige papiret med nyt<br>papir. | 🔗 llægning af papir (Brugermanual) |
| Papiret er ikke velegnet. | Brug anbefalet papir.                         | 🔗 llægning af papir (Brugermanual) |

# Hele siden er trykt med sort

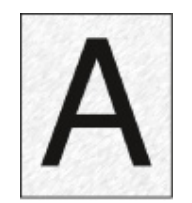

| Årsag                                  | Opløsning             | Reference |
|----------------------------------------|-----------------------|-----------|
| En funktionsfejl kan opstå i maskinen. | Kontakt forhandleren. | -         |

# Intet udskrives

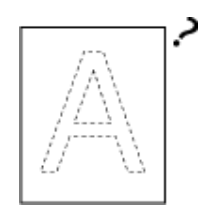

| Årsag                                  | Opløsning                                 | Reference                          |
|----------------------------------------|-------------------------------------------|------------------------------------|
| To re flere ark papir føres samtidigt. | Luft papiret godt, og læg papiret i igen. | 🔗 llægning af papir (Brugermanual) |
| En funktionsfejl kan opstå i maskinen. | Kontakt forhandleren.                     | -                                  |

# Hvide pletter vises

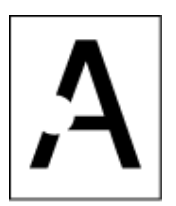

| Årsag                     | Opløsning                                     | Reference                          |
|---------------------------|-----------------------------------------------|------------------------------------|
| Papiret er fugtigt.       | Udskift den fugtige papiret med nyt<br>papir. | 🔗 llægning af papir (Brugermanual) |
| Papiret er ikke velegnet. | Brug anbefalet papir.                         | 🔗 llægning af papir (Brugermanual) |

# Den perifere område på siden er snavset

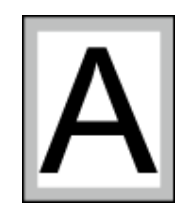

| Årsag                                                                                | Opløsning                                                                   | Reference                                                                         |
|--------------------------------------------------------------------------------------|-----------------------------------------------------------------------------|-----------------------------------------------------------------------------------|
| Dokumentet förminskas ikke på<br>klassa som passar det pappers-<br>storleksanpassar. | Förminska dokumentet på klassa som<br>passar det pappers- storleksanpassar. | Forstørrelse eller formindskelse<br>for at tilpasse den angivne<br>papirstørrelse |

# Farven af det udskrevne billede er ikke, hvad du forventede

| Årsag                                                            | Løsning                                                                                                    | Reference                                                                                       |
|------------------------------------------------------------------|----------------------------------------------------------------------------------------------------|-------------------------------------------------------------------------------------------------|
| Der er næsten ingen toner tilbage.                               | Hvis "Fa toner tilbage" eller "Ikke flere<br>toner tilbage. Udskift med ny<br>tonerpatron." vises, skal<br>tonerpatronen udskiftes.                                                                                                    | Udskiftning af Tonerpatroner<br>(Brugermanual)                                                  |
| Indstillingen af [Sort finish] egner sig ikke til applikationen. | Vælg [Sammensat sort (CMYK)] af<br>[Ægte sort (K)] for [Sort finish] på<br>printerdriveren.                                                                                                    | Ændring af sort finish                                                                          |
| Farvejusteringen er blevet ændret.                               | Udfør farvetilpasning fra<br>printerdriveren.                                                                                                    | Bruge Farvematching på<br>Printerdriver                                                         |
| Farvebalancen er ikke justeret.                                  | Tryk på ▼ knappen på<br>betjeningspanelet for at vælge<br>[Setting (Indstilling)] > [Admin Setup<br>(Admin konfiguration)] > [Color Setup<br>(Farvekonfiguration)] og juster tæthed<br>eller farvebalance.                                                             | <ul> <li>Manuel korrektion af tæthed</li> <li>Justering af farvebalance<br/>(tæthed)</li> </ul> |
| Farveregistreringen er ikke nivelleret.                          | Abn og luk outputbakken. Eller tryk på<br>▼ knappen på betjeningspanelet for<br>at vælge [Setting (Indstilling)] ><br>[Admin Setup (Admin konfiguration)] ><br>[Color Setup (Farvekonfiguration)] og<br>derefter [Adjust Registration<br>(Farvemismatchkompensation)]. | Udskriftsopsætning                                                                              |

# Solid udskrivning af CMY 100 % er for lys

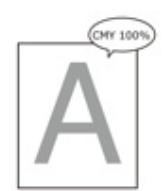

| Årsag                              | Løsning                                | Reference |
|------------------------------------|----------------------------------------|-----------|
| CMY100 % tæthed] er indstillet til | Tryk på 🔻 knappen på                   | -         |
| Deaktiver].                        | betjeningspanelet for at vælge         |           |
|                                    | [Setting (Indstilling)] > [Admin Setup |           |
|                                    | (Admin konfiguration)] > [Color Setup  |           |
|                                    | (Farvekonfiguration)] > [CMY100%       |           |
|                                    | Density (CMY100% koncentration)],      |           |
|                                    | og vælg derefter [Enable (Aktiver)].   |           |
|                                    |                                        |           |

# Problemer med software

Dette afsnit beskriver problemer med programmet.

### Problemer med Konfigurationsværktøj

- Problemer på webbrowseren
- Udskriftsproblemer på en Windows PC

# Problemer med Konfigurationsværktøj

### • [User Setting (Brugerindstilling)] fane

Kloning

| Symptom                                                                                                    | Årsag/løsning                                                                                                    | Reference                  |
|----------------------------------------------------------------------------------------------------|----------------------------------------------------------------------------------------------------|----------------------------|
| En kopi destination<br>enheden ikke vises på<br>skærmen.                                                           | Modelnavnet på kopidestinationen enheden er<br>anderledes.<br>Kloning fungerer kun mellem enheder med modelnavn<br>det samme.<br>Kontroller modelnavnet på kopidestinationen enhed.                                                  | & Kloning af indstillinger |
| Hvis flere enheder er<br>angivet som kopi<br>destinationer, kan<br>kopiering ikke gøres til<br>nogle af enhederne. | Det indtastede administratoradgangskode er forskellig<br>fra administratoradgangskoden af den enhed, som<br>kopiering ikke kan foretages.<br>Kontroller administratoradgangskoden af den enhed,<br>som kopiering ikke kan foretages. |                            |

#### Problemer på webbrowseren

| Symptom                                                  | Årsag/løsning                                                                                          | Reference                                      |
|----------------------------------------------------------|----------------------------------------------------------------------------------------------------|------------------------------------------------|
| Ude af stand til at oprette<br>forbindelse til maskinen. | Et LAN-kabel er afbrudt.<br>Kontroller, at kablet er korrekt tilsluttet til maskinen og<br>computeren. | Tilslutning af et LAN-<br>kabel (Brugermanual) |
|                                                          | IP-adressen er forkert.<br>Kontroller maskinens IP-adresse og indtast den korrekt.                     | Åbn denne maskines<br>webside                  |

# Udskriftsproblemer på en Windows PC

# In

- Hvis du ikke kan løse et problem med følgende løsninger, kontakt din forhandler.
- Hvis du har problemer med en applikation, bedes du kontakte producenten af applikationen.

### USB-forbindelsesproblemer

| Symptom                                                                                             | Årsag/løsning                                                                                                    | Reference                                                           |
|----------------------------------------------------------------------------------------------------|----------------------------------------------------------------------------------------------------|---------------------------------------------------------------------|
| Et ikon for maskinen ikke oprettet på<br>[Enheder og printere] mappen.                              | Printerdriveren er ikke korrekt<br>installeret.<br>Geninstallér printerdriveren korrekt.                                                                                                    | Installation af driver og software<br>på en computer (Brugermanual) |
| Når en printer driveren allerede er<br>installeret, kan en anden printerdriver<br>ikke installeres. | Udfør [Brugerdefineret installation]<br>ved at følge proceduren beskrevet i<br>referencen.                                                                                                    | Installation of Software                                            |
| "Kunne ikke installere<br>printerdriveren" fejlmeddelelse vises.                                    | <ul> <li>Brug Plug-and-Play. Følg den<br/>nedenstående procedure.</li> <li>1. Kontroller, at maskinen og<br/>computeren er slukket.</li> <li>2. Tilslut et USB-kabel.</li> <li>3. Tænd for maskinen</li> <li>4. Tænd computeren.</li> <li>5. Når Fundet ny hardware-guiden<br/>vises, skal du følge instruktionerne<br/>på skærmen for at udføre<br/>opsætningen.</li> </ul> | -                                                                   |

### Problemer ved printerdriver-hjælpeprogrammet

| Symptom                                            | Årsag/løsning                                                                                                    |
|----------------------------------------------------|----------------------------------------------------------------------------------------------------|
| [Hjælp] vises ikke.                                | Hjælpefunktionen understøttes ikke.                                                                                                    |
| [User Account Control] vises dialogboksen.         | Når du starter en installatør re nytte, kan [User Account<br>Control] dialogboksen vises. Klik på [Ja] re [Fortsæt] for<br>at køre installationsprogrammet re hjælpeprogrammet<br>som administrator. Hvis du klikker på [], starter<br>installationsprogrammet re hjælpeprogrammet ikke. |
| [Program Capability assistent] vises dialogboksen. | Hvis dialogboksen [programmet kapacitet assistent]<br>vises efter installation (herunder hvis du stopper<br>installationen, før den er fuldført), skal du klikke [dette<br>program installeret].                                                                                         |

# Problemer med maskinen eller papir

Dette afsnit beskriver problemer med maskinen og papir.

- Problemer med maskinen
- Problemer med papir
- Hvis der forekommer et strømsvigt
- Før du overdrager din enhed

### **Problemer med maskinen**

# Ø,

Hvis du ikke kan løse et problem med følgende løsninger, kontakt din forhandler.

• Intet vises på skærmen efter at du har tændt for maskinen.

| Årsag                        | Opløsning                                            | Reference                             |
|------------------------------|------------------------------------------------------|---------------------------------------|
| Netledningen er taget ud.    | Sluk for maskinen, og tilslut derefter netledningen. | Forbind Strøm Koden<br>(Brugermanual) |
| Strømforsyningen er afbrudt. | Kontrollér, om der ledes strøm fra<br>stikkontakten. | -                                     |

#### • Maskinen fungerer ikke.

| Årsag                                    | Opløsning             | Reference                             |
|------------------------------------------|-----------------------|---------------------------------------|
| Netledningen er ikke tilsluttet korrekt. | Tilslut netledningen. | Forbind Strøm Koden<br>(Brugermanual) |
| Maskinen er slukket.                     | Tænd for maskinen     | Tænding af maskinen<br>(Brugermanual) |

### • Afbryderen LED-lampe hurtigt blinker på cirka 0,3 sekunders mellemrum.

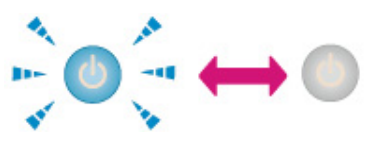

| Årsag                        | Opløsning                           | Reference |
|------------------------------|-------------------------------------|-----------|
| En funktionsfejl kan opstå i | Tag straks strømkablet, og derefter | -         |
| maskinen.                    | kontakte din forhandler.            |           |
|                              | -                                   |           |
|                              | r (                                 |           |

• Strømkontaktens LED og () (STRØMBESPARENDE) knappen lyser, og intet vises på display skærmen.

| Årsag                                           | Opløsning                               | Reference                                                         |
|-------------------------------------------------|-----------------------------------------|-------------------------------------------------------------------|
| Pauseskærmen bliver vist på display<br>skærmen. | Tryk på 💽 (STRØMBESPARENDE)<br>knappen. | Spar Energiforbrug med<br>Strømsparefunktionen.<br>(Brugermanual) |

### • Udbakken kan ikke lukkes.

| Årsag                                                                          | Opløsning                                                                                           | Reference                                      |
|--------------------------------------------------------------------------------|----------------------------------------------------------------------------------------------------|------------------------------------------------|
| Bælteenheden og billedenhederne er<br>ikke korrekt installeret.                | Fjern de fire billedtromler, derefter<br>fjernes og geninstalleres<br>bælteenheden korrekt.         | Udskiftning af bælteenhed                      |
| Det blå håndtag på blækpatronen er<br>ikke indstillet i den korrekte position. | Drej de blå håndtag indtil toppen af<br>dem er på linje med flapperne<br>bagerst på blækpatronerne. | Udskiftning af Tonerpatroner<br>(Brugermanual) |

### • Maskinen starter ikke udskrivning.

| Årsag                                                     | Opløsning                                                                                                    | Reference                                          |
|-----------------------------------------------------------|----------------------------------------------------------------------------------------------------|----------------------------------------------------|
| Der vises en fejl.                                        | Kontrollér fejlkoden, og følg derefter<br>vejledningen på skærmen.                                                                                                    | Liste med fejlmeddelelser<br>(Brugermanual)        |
| Et LAN re USB-kablet er tilsluttet.                       | Tilslut et LAN-kabel eller USB-kablet.                                                                                                    | Tilslutning af et LAN-/USB-kabel<br>(Brugermanual) |
| Der kan være et problem med et<br>LAN-kabel re USB-kabel. | Brug en anden LAN-kabel re USB-<br>kabel.                                                                                                    | -                                                  |
| Et LAN re USB-kablet ikke opfylder standarden.            | <ul> <li>Brug et USB 2.0-kabel.</li> <li>Brug et Ethernet 10Base-T /<br/>100Base-TX-kablet.</li> </ul>                                                                                                    | -                                                  |
| Der kan være et problem med<br>udskriftsfunktionen.       | Tryk på ▼ knappen på<br>betjeningspanelet for at vælge<br>[Setting (Indstilling)], [Reports<br>(Rapporter)] > [Configuration<br>(Konfiguration)] og udskrive listen<br>konfiguration, for at kontrollere<br>udskrivningsydelsen. | Kontrol af maskinoplysninger                       |

| Årsag                                         | Opløsning                                                                                                    | Reference |
|-----------------------------------------------|----------------------------------------------------------------------------------------------------|-----------|
| En kommunikationsprotokol er<br>deaktiveret.  | Tryk på ▼ knappen på<br>betjeningspanelet for at vælge<br>[Setting (Indstilling)], [Admin Setup<br>(Admin Opsætning)] > [Network<br>Menu (Netværk Menu)] > [Network<br>Setup (Netværksinstallation)] ><br>[Network Setting<br>(Netværksindstilling)], og aktiver<br>derefter den<br>kommunikationsprotokol, som du<br>bruger. | -         |
| En printerdriver er ikke valgt.               | Højreklik på [OKI C532] ikonet i<br>mappen [Devices and Printers<br>(Enheder og Printere)] og vælg<br>derefter [Set as Default Printer<br>(Indstil en Standard Printer)].                                                                                                    | -         |
| Output port af printerdriveren er<br>forkert. | Angiv output port til tilslutning af et<br>LAN-kabel re USB-kabel.                                                                                                    | -         |

### • Intet vises på skærmen.

| Årsag                                                | Opløsning                                                                                                    | Reference                                                         |
|------------------------------------------------------|----------------------------------------------------------------------------------------------------|-------------------------------------------------------------------|
| Maskinen er i dvaletilstand re Dyb<br>dvaletilstand. | Tjek (POWER SAVE) knappen<br>blinker, og derefter starte maskinen<br>ved at trykke på (POWER SAVE)<br>knappen. | Spar Energiforbrug med<br>Strømsparefunktionen.<br>(Brugermanual) |

### • Udskriftsdata er ikke sendt.

| Årsag                                                       | Opløsning                           | Reference |
|-------------------------------------------------------------|-------------------------------------|-----------|
| Et LAN re USB-kablet er beskadiget.                         | Forbind et nyt kabel.               | -         |
| Time-out periode er indstillet på<br>computeren er udløbet. | Indstil en længere timeout-periode. | -         |

### • Der er en unormal lyd.

| Årsag                                                    | Opløsning                                                | Reference                              |
|----------------------------------------------------------|----------------------------------------------------------|----------------------------------------|
| Maskinen hælder.                                         | Anbring maskinen på en plan<br>overflade.                | -                                      |
| Der er papiraffald re<br>fremmedlegemer inde i maskinen. | Check inde i maskinen, og fjern<br>eventuelle genstande. | -                                      |
| Udskriftsbakken er åbnet.                                | Luk udskriftsbakken.                                     | Navne på komponenter<br>(Brugermanual) |

### • Der er en summelyd.

| Årsag                                | Opløsning                              | Reference |
|--------------------------------------|----------------------------------------|-----------|
| Maskinen udskriver på tung re let    | Dette er ikke en funktionsfejl. Du kan | -         |
| papir, når temperaturen inde er høj. | fortsætte betjeningen.                 |           |

### • Maskinen starter ikke udskrives med det samme.

| Årsag                                                                                    | Opløsning                                                                                                    | Reference                                                         |
|------------------------------------------------------------------------------------------|----------------------------------------------------------------------------------------------------|-------------------------------------------------------------------|
| Maskinen varmer op for at afslutte<br>Power Save, dvaletilstand re Dyb<br>dvaletilstand. | Du kan indstille til at udvide periode<br>for ind strømbesparende tilstand,<br>dvaletilstand re dyb slumretilstand<br>ved at følge nedenstående<br>fremgangsmåde.<br>Tryk på ▼ knappen på<br>betjeningspanelet, vælg [Setting<br>(Indstilling)] > [Admin Setup<br>(Administratoropsætning)] > [Manage<br>Unit (Styring)] > [Power Save<br>(Strømbesparende)] > [Power Save<br>Time (Strømbesparelsestid)] eller<br>[Sleep Time (Dvale)]. | Spar Energiforbrug med<br>Strømsparefunktionen.<br>(Brugermanual) |
| Maskinen kan være ved at rense<br>billedtromlen.                                         | Vent et øjeblik.                                                                                                    | -                                                                 |
| Maskinen justerer temperaturen på<br>fikseringsenheden.                                  | Vent et øjeblik.                                                                                                    | -                                                                 |
| Maskinen behandler data fra et andet interface.                                          | Vent, indtil udskrivningen er færdig.                                                                                                    | -                                                                 |

#### • Udskrivningen stopper halvvejs.

| Årsag                                 | Opløsning                          | Reference |
|---------------------------------------|------------------------------------|-----------|
| Temperaturen inde i maskinen stiger   | Vent et øjeblik.                   | -         |
| som følge af kontinuerlig udskrivning | Når maskinen når den passende      |           |
| i lang tid, hvilket resulterer i      | temperatur, genstarter udskrivning |           |
| temperaturen justeres.                | automatisk.                        |           |

### • De angivne indstillinger, som fx indstilling af klokkeslæt, er blevet slettet.

| Årsag                                                                                                    | Opløsning                                               | Reference |
|----------------------------------------------------------------------------------------------------|---------------------------------------------------------|-----------|
| Maskinen efterlades slukket i<br>længere tid, re tænder for maskinen<br>og slukke hver gang du bruger<br>maskinen. | Batteriet kan nå dets levetid. Kontakt<br>forhandleren. | -         |

#### • Den ledige hukommelse er utilstrækkelig.

| Årsag                             | Opløsning                 | Reference |
|-----------------------------------|---------------------------|-----------|
| Udskriftsdataene er komplicerede. | Forenkl udskriftsdataene. | -         |

#### • Ikke alle sider udskrives.

| Årsag              | Opløsning                             | Reference |
|--------------------|---------------------------------------|-----------|
| WSD-porten bruges. | Skift print havnen til standard TCP / | -         |
|                    | IP-port.                              |           |

#### • Udskrivning er langsom.

| Årsag                                                                                                    | Opløsning                                                                                                    | Reference |
|----------------------------------------------------------------------------------------------------|----------------------------------------------------------------------------------------------------|-----------|
| Udskrivning behandles allerede af computeren.                                                                                                    | Brug en computer med en hurtigere processorhastighed.                                                                                                    | -         |
| Du har valgt [Fine / Detail<br>(1200x1200) (Fin / detaljeret<br>(1200x1200))] på fanen [Job Options<br>(Opgaveindstillinger)] på<br>printerdriveren. | Vælg [Normal (600 x 600) (Normal<br>(600 x 600))] eller [Draft (600x600)<br>(Kladde (600 x 600))] på fanen [Job<br>Options (Opgaveindstillinger)] for<br>printerdriveren. | -         |
| Udskriftsdata er komplicerede.                                                                                                    | Forenkle udskriftsdata.                                                                                                    | -         |

#### • Printerdriveren vises ikke korrekt.

| Arsag                                           | Opløsning                                           | Reference                                                      |
|-------------------------------------------------|-----------------------------------------------------|----------------------------------------------------------------|
| Printerdriveren fungerer muligvis ikke korrekt. | Afinstaller printerdriveren, og installer den igen. | <ul> <li>Fjernelse af printerdriveren<br/>(Windows)</li> </ul> |
|                                                 |                                                     | Fjernelse af printerdriveren<br>(Mac OS X)                     |
|                                                 |                                                     | Installation af Software                                       |

#### • Maskinen slukker automatisk.

| Årsag                                                                                                    | Opløsning                                                                                                    | Reference                                                         |
|----------------------------------------------------------------------------------------------------|----------------------------------------------------------------------------------------------------|-------------------------------------------------------------------|
| Hvis maskinen ikke bruges i et<br>bestemt tidsrum<br>(standardindstillingen er 4 timer),<br>slukker maskinen automatisk. Denne<br>funktion kaldes Automatisk slukning. | Tryk på ▼ knappen på<br>betjeningspanelet for at vælge<br>[Setting (Indstilling)] > [Admin Setup<br>(Admin Opsætning)] > [User Install<br>(Bruger Installering)] > [Power Setup<br>(Strøm Opsætning)] > [Auto Power<br>Off (Auto Sluk)], og derefter de-<br>aktivere funktionen. | Spar Energiforbrug med<br>Strømsparefunktionen.<br>(Brugermanual) |

### • Hjemmesiden åbnes ikke.

| Årsag                   | Opløsning                                                                      | Reference                                          |
|-------------------------|--------------------------------------------------------------------------------|----------------------------------------------------|
| IP-adressen er forkert. | Kontrollér IP-adressen til maskinen,<br>og indtast derefter den rigtige værdi. | 🔗 Åbn denne maskines webside                       |
| LAN-kablet er afbrudt.  | Sørg for at LAN-kablet er tilsluttet sikkert.                                  | Tilslutning af et LAN-/USB-kabel<br>(Brugermanual) |

**Problemer med papir** 

# Ŵ

Hvis du ikke kan løse et problem med følgende løsninger, kontakt din forhandler.

• Ofte papirstop. Flere ark papir er trukket på samme tid. Papir er trukket en vinkel.

| Årsag                                                                                                    | Opløsning                                                                                                    | Reference                                                     |
|----------------------------------------------------------------------------------------------------|----------------------------------------------------------------------------------------------------|---------------------------------------------------------------|
| Maskinen hælder.                                                                                                    | Anbring maskinen på en plan<br>overflade.                                                                                                    | -                                                             |
| Papiret er for let eller for tungt.                                                                                                    | Papiret er for let eller for tungt.<br>Anvend det passende papir til<br>maskinen.                                                                                | <ul> <li>Ilægning af papir</li> <li>(Brugermanual)</li> </ul> |
| Papiret er fugtigt re har en statisk<br>ladning.                                                                                              | Brug papir, der er blevet opbevaret<br>under korrekte temperatur- og<br>fugtighedsforhold.                                                                       | Ilægning af papir<br>(Brugermanual)                           |
| Papiret er krøllet, foldet re rullet sammen.                                                                                                  | Anvend det passende papir til<br>maskinen. Udrul det sammenrullede<br>papir.                                                                                     | <ul> <li>Ilægning af papir</li> <li>(Brugermanual)</li> </ul> |
| Bagsiden af papiret udskrives.                                                                                                    | Det papir, der er udskrevet én gang<br>kan ikke bruges i bakke 1 og bakke 2/<br>3.<br>Læg papiret i MP-bakken til<br>udskrivning.                                | -                                                             |
| Kanterne af papiret er ikke justeret.                                                                                                    | Luft en stak papir godt, og ret derefter kanterne af papiret.                                                                                                    | Ilægning af papir<br>(Brugermanual)                           |
| Der er kun ét ark papir i bakken.                                                                                                    | Indlæse flere ark papir.                                                                                                    | -                                                             |
| Du har tilføjet nyt papir på papir, der<br>allerede er lagt i skuffen.                                                                        | Fjern det allerede ilagte papir, stak op<br>det på det nye papir, og derefter<br>justere kanterne af alt papir.                                                  | <ul> <li>Ilægning af papir</li> <li>(Brugermanual)</li> </ul> |
| Der er lagt papir i en vinkel.                                                                                                    | For bakke 1 og bakke 2/3, justeres<br>papirstyret og papirstopper til papiret.<br>For MP-bakken, skal du justere<br>manuel indføring papirstyret til<br>papiret. | <ul> <li>Ilægning af papir<br/>(Brugermanual)</li> </ul>      |
| Der er lagt konvolutter i den forkerte retning.                                                                                               | Læg konvolutterne korrekt.                                                                                                    | Ilægning af papir<br>(Brugermanual)                           |
| Papir, kuverter eller etiketter, hvis<br>vægt ligger mellem 221-256 g/m <sup>2</sup> (56-<br>95 pund), skal lægges i bakke 1 og<br>bakke 2/3. | llæg papir, kuverter eller etiketter,<br>hvis vægt ligger mellem 221-256 g/<br>m²(56-95 pund), i FF-bakken.                                                      | <ul> <li>Ilægning af papir</li> <li>(Brugermanual)</li> </ul> |
| Den bageste udskriftsbakke er ikke<br>lukket rigtigt.                                                                                         | Luk den bageste udskriftsbakke<br>rigtigt.                                                                                                    | Indstilling af udbakke-<br>destinationen                      |

#### • Papir indføres ikke.

| Årsag                                                                         | Opløsning                                                                                                    | Reference                                  |
|-------------------------------------------------------------------------------|----------------------------------------------------------------------------------------------------|--------------------------------------------|
| [Papir Fodring kilde] indstillingen på<br>printerdriveren er angivet forkert. | Kontroller papirbakken, og derefter<br>vælge den korrekte bakke i [Papir<br>Fodring Source] i printerdriveren.                                                                                             | -                                          |
| Den manuelle fodring er angivet på printerdriveren.                           | Indfør papir i MF-bakken, og tryk<br>derefter på (ONLINE) knappen på<br>betjeningspanelet.<br>Alternativt kan du deaktivere [Brug<br>MP-bakken, som manuel fremføring]<br>indstillingen i printerdriveren. | Manuel udskrivning af en side<br>ad gangen |

### • Papir er ikke bliver indført fra bakke 2/3 (ekstraudstyr).

| Årsag                                             | Opløsning                              | Reference                                            |
|---------------------------------------------------|----------------------------------------|------------------------------------------------------|
| Bakke 2/3 er ikke angivet med<br>printerdriveren. | Indstil bakke 2/3 med printerdriveren. | Installering af Ekstra Bakke<br>Enhed (Brugermanual) |
|                                                   |                                        | Installation af Printer Driver<br>(Brugermanual)     |

### • Selv efter det fastklemte papir blev fjernet, virker maskinen ikke.

| Årsag                                                                                  | Opløsning                   | Reference                              |
|----------------------------------------------------------------------------------------|-----------------------------|----------------------------------------|
| Maskinen må ikke start udskrift, indtil<br>output-bakken er blevet åbnet og<br>lukket. | Åbn og luk udskriftsbakken. | Navne på komponenter<br>(Brugermanual) |

#### • Papiret ruller sig sammen. Papiret er krøllet.

| Årsag                                            | Opløsning                                                                                                    | Reference                           |
|--------------------------------------------------|----------------------------------------------------------------------------------------------------|-------------------------------------|
| Papiret er fugtigt re har en statisk<br>ladning. | Brug papir, der er blevet opbevaret<br>under korrekte temperatur- og<br>fugtighedsforhold.                                                                                                    | Ilægning af papir<br>(Brugermanual) |
| Papiret er let.                                  | Tryk på ▼ knappen på<br>betjeningspanelet, vælg [Setting<br>(Indstilling)] > [Paper Setup<br>(Papirindstillinger)] > [(tray name)<br>((bakkenavn))] > [Media Weight<br>(Medievægt)], og angiv derefter en<br>lavere vægt. | Ilægning af papir<br>(Brugermanual) |

#### Papiret er viklet om rullerne i fuseren.

| Årsag                                                       | Opløsning                                                                                                    | Reference                           |
|-------------------------------------------------------------|----------------------------------------------------------------------------------------------------|-------------------------------------|
| Indstillingerne for medievægt og -<br>type er forkerte.     | Tryk på ▼ knappen på<br>betjeningspanelet, vælg [Setting<br>(Indstilling)] > [Paper Setup<br>(Papirindstillinger)] > [(tray name)<br>((bakkenavn))] > [Media Type<br>(Medietype)]/[Media Weight<br>(Medievægt)], og angiv derefter de<br>korrekte værdier.<br>Alternativt kan specificere tungere i<br>[Media Weight]. | Ilægning af papir<br>(Brugermanual) |
| Papiret er let.                                             | Brug tungere papir.                                                                                                    | Ilægning af papir<br>(Brugermanual) |
| Der er næsten massiv udfyldning på<br>forkanten af papiret. | Indsæt en margen i forkanten af<br>papiret.<br>Til dupleksudskrivning, skal du<br>indsætte en margen i den nederste<br>kant af papiret så godt.                                                                                                    | -                                   |

### • Papiret snor sig om rullerne i bælteenheden.

| Årsag                               | Opløsning           | Reference |
|-------------------------------------|---------------------|-----------|
| Papiret er for let eller for tyndt. | Brug tungere papir. | -         |

### • Et hjørne af papiret er foldet (kant foldet).

| Årsag                      | Opløsning                                                                           | Reference                           |
|----------------------------|-------------------------------------------------------------------------------------|-------------------------------------|
| Papiret ruller sig sammen. | Brug papir, der er opbevaret under<br>korrekte temperatur- og<br>fugtighedsforhold. | Ilægning af papir<br>(Brugermanual) |

### • Papiret er krøllet ved udskrivning på konvolutter.

| Årsag                         | Opløsning                                                                                  | Reference                           |
|-------------------------------|--------------------------------------------------------------------------------------------|-------------------------------------|
| Konvolut-armen er ikke påsat. | Påsæt konvolut-armen.                                                                      | 🔗 Udskrivning på konvolutter        |
| Papiret er fugtigt.           | Brug papir, der er blevet opbevaret<br>under korrekte temperatur- og<br>fugtighedsforhold. | Ilægning af papir<br>(Brugermanual) |
| Årsag                                                             | Opløsning                                                                                                    | Reference                                                            |
|-------------------------------------------------------------------|----------------------------------------------------------------------------------------------------|----------------------------------------------------------------------|
| Maskinen udskriver når temperaturen<br>og luftfugtigheden er høj. | Tryk på ▼ knappen på<br>betjeningspanelet for at vælge<br>[Setting (Indstilling)] > [Admin Setup<br>(Administratoropsætning)] > [User<br>Install (Installation af bruger)] og<br>angiv [High Humid Mode (Høj<br>luftfugtighedstilstand)] til [ON (TIL)]. | Installation af bruger                                               |
| Hvis du ikke kan løse et problem med<br>de ovenstående løsninger  | Læg konvolutten med klap (for<br>limning) på printer side, og angiv<br>derefter omvendt sideretningen<br>(180°) på udskriftsindstillingerne.                                                                                                    | Om Skærme og Funktioner for<br>Hver Printer Driver<br>(Brugermanual) |

#### Hvis der forekommer et strømsvigt

#### · Betjening af maskinen

Hvis der forekommer et strømsvigt, maskinen fungerer som følger.

### ()

 Hvis der sker strømsvigt mens maskinen er tændt, vil den tænde automatiske uden tryk på tænd/sluk-knappen, når strømmen kommer tilbage.

Hvis du ikke ønsker maskinen skal starte automatisk efter strømmen er gendannet, skal du trykke på ▼ knappen på betjeningspanelet for at vælge [Setting (Indstilling)] > [Admin Setup (Administratoropsætning)] > [User Install (Installation af bruger)] > angiv [Power Supply Return (Tændmetode)] til [Manual (Manuel)].

 Der gives ingen garanti for brugen af UPS (nødstrømskilde) eller invertere. Brug ikke et nødstrømssystem (UPS) eller en inverter.

| Maskinens status    | Drift                                                                                             |
|---------------------|---------------------------------------------------------------------------------------------------|
| Under en modtagelse | receptionen stopper halvvejs.                                                                     |
| Udskrive en liste   | Udskrivningen stopper halvvejs.<br>Når strømmen er genoprettet, skal du starte udskriftsjob igen. |
| Standby             | Du kan ikke begynde at printe.                                                                    |

### Før du overdrager din enhed

Vi anbefaler kraftigt, at du sletter registreret personlig information og gemte data i enheden, før du overdrager enheden.

For at slette informationen, skal du trykke på ▼ knappen på betjeningspanelet for at vælge [Setting (Indstilling)] > [Admin Setup (Administratoropsætning)] > [User Install (Installation af bruger)] > execute [Erase Privacy Data (Ryd privatlivsdata)].

Følgende information er gemt på enheden.

Admin adgangskode

Værdier indstillet til menuelementer

Private udskriftsdata

Forskellige historikker

Information til adgangskontrol, brugeradministration (lokale brugere, ekstern brugercache [LDAP, Kerberos (LDAP, Kerberos)])

# **AirPrint Problemer**

# 

- Maskinen kan tage et par minutter at oprette forbindelse til et netværk, når du tænder for maskinen. Kontroller, at maskinen er sluttet til netværket, før du udskriver.
- Hvis du bruger Mac OS X re iOS, opgradere til den nyeste version, før brug.

#### • Meddelelsen "Ingen AirPrint printere fundet" vises på en iOS-enhed.

| Kontrolpunkt                                                 | Opløsning                                                                                                    | Reference                                         |
|--------------------------------------------------------------|----------------------------------------------------------------------------------------------------|---------------------------------------------------|
| Er maskinen tændt?                                           | Tænd for maskinen<br>Hvis maskinen er tændt, slukke for<br>den og derefter igen, og derefter<br>kontrollere, om problemet er løst. | Tænding og slukning af<br>maskinen (Brugermanual) |
| Er maskinen tilsluttet det samme<br>netværk som iOS-enheden? | Kontroller, at maskinen vises på print<br>screen af iOS-enheden.<br>Hvis maskinen ikke vises, skal du<br>kontrollere IP-adressen.  | -                                                 |

#### Kan ikke udskrive

| Kontrolpunkt                                                 | Opløsning                                                                                                    | Reference                                                                                                    |
|--------------------------------------------------------------|----------------------------------------------------------------------------------------------------|----------------------------------------------------------------------------------------------------|
| Er maskinen tændt?                                           | Tænd for maskinen<br>Hvis maskinen er tændt, slukke for<br>den og derefter igen, og derefter<br>kontrollere, om problemet er løst.                                                                                         | Tænding og slukning af<br>maskinen (Brugermanual)                                                                                              |
| Er maskinen tilsluttet det samme<br>netværk som iOS-enheden? | Kontroller, at maskinen vises på print<br>screen af iOS-enheden.<br>Hvis maskinen ikke vises, skal du<br>kontrollere IP-adressen.                                                                                          | -                                                                                                    |
| Er den nyeste firmware version<br>installeret?               | Kontroller firmwareversion for denne<br>maskine og Mac OS og iOS-version.<br>Hvis den version af firmwaren er ikke<br>den nyeste, skal du opdatere til den<br>relevante version fra vores websted<br>eller Apples websted. | -                                                                                                    |
| Er der papir i bakken?                                       | Tjek meddelelse om, at papiret løber<br>ud.                                                                                                    | <ul> <li>Liste med fejlmeddelelser<br/>(Brugermanual)</li> <li>Hvis knappen BEMÆRK på<br/>kontrolpanelet lyser op eller<br/>blinker</li> </ul> |

| Kontrolpunkt                          | Opløsning                                                                                                    | Reference                                                          |
|---------------------------------------|----------------------------------------------------------------------------------------------------|--------------------------------------------------------------------|
| Er der toner i tonerpatronen?         | Tjek meddelelse om, at toneren løber<br>ud.                                                                                                    | Liste med fejlmeddelelser<br>(Brugermanual)                        |
|                                       |                                                                                                    | Hvis knappen BEMÆRK på<br>kontrolpanelet lyser op eller<br>blinker |
| Er AirPrint indstillet til [Aktiver]? | Tryk på ▼ knappen på<br>betjeningspanelet for at vælge<br>[Setting (Indstilling)], og kontroller<br>status for [AirPrint (AirPrint)]. Når<br>[Disable (De-aktiver)] vises, er<br>AirPrint ikke tilgængelig. | -                                                                  |
| Er en fejl vises?                     | Kontroller fejlbeskeden.                                                                                                    | Liste med fejlmeddelelser<br>(Brugermanual)                        |
|                                       |                                                                                                    | Hvis knappen BEMÆRK på<br>kontrolpanelet lyser op eller<br>blinker |

# **Google Cloud Print Problemer**

#### • Maskinen kan ikke registreres i Google Cloud Print.

| Kontrolpunkt                       | Opløsning                         | Reference                           |
|------------------------------------|-----------------------------------|-------------------------------------|
| Er maskinen tilsluttet et netværk? | Tilmeld dig igen fra begyndelsen. | 🔗 Indstilling af Google Cloud Print |

#### Kan ikke udskrive

| Kontrolpunkt                                                | Opløsning                                                                                                    | Reference                                       |
|-------------------------------------------------------------|----------------------------------------------------------------------------------------------------|-------------------------------------------------|
| Er maskinen registreret i Google<br>Cloud Print korrekt?    | registrer maskinen i Google Cloud<br>Print korrekt.                                                                                                    | Kontrol af Google Cloud Print<br>Registreringer |
|                                                             |                                                                                                    | 🔗 Indstilling af Google Cloud Print             |
| Er der nogen fejl i den forbindelse<br>status for maskinen? | Åbn websiden i denne maskine, og<br>kontrollere forbindelsen ved at følge<br>nedenstående fremgangsmåde.<br>Log ind som administrator og vælg<br>[View Info (Se info)] > [Network<br>(Netværk)] > [Google Cloud Print<br>(Google Cloud-udskrivning)], og<br>kontroller derefter [XMPP Status<br>(XMPP Status)] og [HTTP Status<br>(HTTP Status)]. Hvis [Error (fejlkode)]<br>vises, henvises til "fejlkode vises" i<br>dette emne. |                                                 |
| Bruger du en corporate interne<br>netværk?                  | Tjek, at porten XMPP (5222) er åben.<br>For detaljer på netværket, skal du<br>kontakte din netværksadministrator.                                                                                                    | -                                               |

# • Selv efter maskinen blev slettet fra Google Cloud Print, forbliver registreringsinformation på forvaltning skærmen.

| Kontrolpunkt                                                                            | Opløsning                                                        | Reference                        |
|-----------------------------------------------------------------------------------------|------------------------------------------------------------------|----------------------------------|
| Vidste du slette oplysningerne med<br>maskinen tilsluttet et netværk<br>registreringen? | Slet maskinen på forvaltningen<br>skærmen på Google Cloud Print. | 🔗 Tjekker, at sletning er udført |

# • Selv efter maskinen blev slettet fra Google Cloud Print, forbliver registreringsinformation i maskinen.

| Kontrolpunkt                                                                | Opløsning                                                           | Reference                        |
|-----------------------------------------------------------------------------|---------------------------------------------------------------------|----------------------------------|
| Har du sletter maskinen om<br>forvaltning skærmen på Google<br>Cloud Print? | Slet registreringsoplysninger fra<br>betjeningspanelet på maskinen. | 🔗 Tjekker, at sletning er udført |

#### • En fejlkode vises på panelet

Hvis der opstår en fejl, vises fejlkoden (8-cifret alfanumerisk værdi) på maskinens display skærm. Tjek de første tre tegn, eller de sidste to cifre i fejlkoden, og følg derefter proceduren for listen fejl kode.

#### • Fejlkode liste

Et "x" i fejlkoden listen: alle alfanumeriske tegn.

| Fejlkode             | Opløsning                                                                                                    | Reference                                       |
|----------------------|----------------------------------------------------------------------------------------------------|-------------------------------------------------|
| 0000000              | Maskinen fungerer normalt.                                                                                                    | -                                               |
| 10axxx13<br>10bxxx13 | En fejl forbindelse med HTTP-<br>serveren (servergodkendelse fejl).                                                                                                    | Om import af CA-licenser til<br>proxyserver     |
| 10cxxx13             | Ga til Websiden (http://(IP-adresse<br>for denne maskine) på maskinen, og<br>derefter kontrollere den importerede<br>CA licens. Alternativt opdateres<br>firmware.                                         |                                                 |
| 10axxx16             | En fejl forbindelse med proxy-server                                                                                                    | Om import af CA-licenser til                    |
| 10bxxx16             | (servergodkendelse fejl).                                                                                                    | proxyserver                                     |
| 10cxxx16             | Ga til websiden (nitp: // (IP-adresse<br>for denne maskine) på maskinen, og<br>derefter kontrollere den importerede<br>CA licens. Alternativt opdateres<br>firmware.                                       |                                                 |
| 103xxx83             | En fejl forbindelse med XMPP-                                                                                                    | Om import af CA-licenser til                    |
| 10bxxx83             | serveren (servergodkendelse fejl).<br>Gå til websiden (http: // (IP-adresse<br>for denne maskine) på maskinen, og<br>derefter kontrollere den importerede<br>CA licens. Alternativt opdateres<br>firmware. | proxyserver                                     |
| 103xxx86             | En fejl forbindelse med proxy-server                                                                                                    | Om import af CA-licenser til                    |
| 10bxxx86             | (servergodkendelse fejl).<br>Gå til websiden (http: // (IP-adresse<br>for denne maskine) på maskinen, og<br>derefter kontrollere den importerede<br>CA licens. Alternativt opdateres<br>firmware.          | proxyserver                                     |
| xxxxxx11             | Der er opstået en fejl med DNS-<br>serveren.<br>Tjek DNS server indstilling af<br>maskinen.                                                                                                    | Kontrol af Google Cloud Print<br>Registreringer |
| xxxxxx12             | Det lykkedes ikke at oprette<br>forbindelse til HTTP-serveren.<br>Kan ikke etableres forbindelse på<br>grund af dit netværksmiljø.<br>Spørg din netværksadministrator.                                     | -                                               |

| Fejlkode | Opløsning                                                                                                    | Reference                                       |
|----------|----------------------------------------------------------------------------------------------------|-------------------------------------------------|
| xxxxx13  | Der er opstået en fejl ved oprettelse<br>af forbindelse til HTTP-serveren.<br>Kan ikke etableres forbindelse på<br>grund af dit netværksmiljø.<br>Spørg din netværksadministrator.                            | -                                               |
| xxxxxx14 | Der er opstået en fejl med DNS-<br>serveren.<br>Tjek DNS server indstilling af<br>maskinen re fastsættelse af<br>proxyservernavnet.                                                                           | Kontrol af Google Cloud Print<br>Registreringer |
| xxxxx15  | Det lykkedes ikke at oprette<br>forbindelse til proxyserveren.<br>Kontrollér indstillingen af<br>proxyserver af maskinen.<br>Hvis problemet ikke kan løses, skal<br>du kontakte din<br>netværksadministrator. | Kontrol af Google Cloud Print<br>Registreringer |
| xxxxx16  | En proxy server forbindelsesfejl.<br>Kan ikke etableres forbindelse på<br>grund af dit netværksmiljø.<br>Spørg din netværksadministrator.                                                                     | -                                               |
| xxxxx17  | En autentificering fejl på<br>proxyserveren.<br>Kontrollér indstillingen af<br>proxyserver af maskinen.<br>Hvis problemet ikke kan løses, skal<br>du kontakte din<br>netværksadministrator.                   | Kontrol af Google Cloud Print<br>Registreringer |
| xxxxx81  | Der er opstået en fejl med DNS-<br>serveren.<br>Tjek DNS server indstilling af<br>maskinen.                                                                                                    | Kontrol af Google Cloud Print<br>Registreringer |
| xxxxx82  | Det lykkedes ikke at oprette<br>forbindelse til XMPP-server.<br>Tjek, at porten XMPP (5222) er<br>åben.<br>Hvis problemet ikke kan løses, skal<br>du kontakte din<br>netværksadministrator.                   | -                                               |
| xxxxx83  | Det lykkedes ikke at oprette<br>forbindelse til XMPP-server.<br>Tjek, at porten XMPP (5222) er<br>åben.<br>Hvis problemet ikke kan løses, skal<br>du kontakte din<br>netværksadministrator.                   | -                                               |

| Fejlkode | Opløsning                                                                                                    | Reference                                       |
|----------|----------------------------------------------------------------------------------------------------|-------------------------------------------------|
| xxxxx84  | Der er opstået en fejl med DNS-<br>serveren.<br>Tjek DNS server indstilling af<br>maskinen re fastsættelse af<br>proxyservernavnet.                                                                           | Kontrol af Google Cloud Print<br>Registreringer |
| xxxxxx85 | Det lykkedes ikke at oprette<br>forbindelse til proxyserveren.<br>Kontrollér indstillingen af<br>proxyserver af maskinen.<br>Hvis problemet ikke kan løses, skal<br>du kontakte din<br>netværksadministrator. | Kontrol af Google Cloud Print<br>Registreringer |
| xxxxxx86 | En fejl forbindelse med proxy-server.<br>Tjek, at porten XMPP (5222) er<br>åben.<br>Hvis problemet ikke kan løses, skal<br>du kontakte din<br>netværksadministrator.                                          | -                                               |
| xxxxx87  | En autentificering fejl på<br>proxyserveren.<br>Kontrollér indstillingen af<br>proxyserver af maskinen.<br>Hvis problemet ikke kan løses, skal<br>du kontakte din<br>netværksadministrator.                   | Kontrol af Google Cloud Print<br>Registreringer |

# **Betjenings administrering/ specifikationer**

Administratoropsætning Administrations-software Brugergodkendelse (Adgangskontrol) Kontoadministration Flytning/transportering af denne maskine

I dette afsnit beskrives det, hvordan du administrerer maskinen og dens specifikationer.

# Administratoropsætning

Dette afsnit beskriver, hvordan du ændrer emner i Administratoropsætning.

Indstillingerne, som du kan ændre i [Admin Setup (Administratoropsætning)] er som følger.

Standard fabriksindstillet administratoradgangskode er "9999999". Hvis administratoradgangskoden er ændret, indtastes den ny adgangskode.

- · Ændring af [Admin Setup (Administratoropsætning)].
- Udskriv fra opsætningen af USB-hukommelsen
- Udskriftsopsætning
- Netværksmenu
- Styring
- Installation af bruger

# Ændring af [Admin Setup (Administratoropsætning)].

For at ændre administratoropsætning, er administratoradgangskoden påkrævet. Standard fabriksindstillet administratoradgangskode er "999999".

Hvis administratoradgangskoden er ændret, indtastes den ny adgangskode.

- 1 Tryk på ▼ knappen på betjeningspanelet flere gange for at angive [Setting (Indstilling)], og tryk derefter på 🥹 (ENTER) knappen.
- 2 Tryk på ▲ knappen en gang for at vælge [Admin Setup (Administratoropsætning)], og tryk derefter på 🕘 (ENTER) knappen.
- 👔 Indtast administrator adgangskoden og tryk derefter på 🕘 (ENTER) knappen.

# h

Standard fabriksindstillet administratoradgangskode er "999999". Hvis administratoradgangskoden er ændret, indtastes den ny adgangskode.

- 4 Tryk på ▲ eller ▼ knappen for at vælge den enhed du ønsker at ændre, og tryk derefter på (ENTER) knappen.
- 5 Tryk på ▲ eller ▼ knappen for atvælge den værdi, du vil indstille, og tryk på ④ (ENTER) knappen.
- Tryk på (ONLINE) knappen for at vende tilbage til standby skærmen. Hvis der er emner, der skal ændres, betjen knotinuerligt.

Når du ændrer alle elementerne, tryk på (ONLINE) knappen for at vende tilbage til standby skærmen.

# Udskriv fra opsætningen af USB-hukommelsen

| Element               |                 | Standard<br>fabriksindstilling | Beskrivelse                                                                                                    |
|-----------------------|-----------------|--------------------------------|----------------------------------------------------------------------------------------------------|
| Standardindstillinger | Farvefunktion   | Farve                          | Vælg farve/sort/hvid<br>(gråtoneskala).                                                                                                    |
|                       | Papirfremføring | Bakke 1                        | Angiv en papirbakke til at bruge.                                                                                                    |
|                       | Kopier          | 1                              | Indstiller antallet af kopier.                                                                                                    |
|                       | Duplex          | FRA eller TIL (Dupleks)        | Slår dupleksudskrivning til<br>eller fra.<br>[OFF]: simpleksudskrivning<br>[Lang kant]: duplex<br>udskrivning for<br>langkantshæftning<br>[Kort kant]: duplex<br>udskrivning for<br>kortkantshæftning |
|                       | Indbinding      | Lang kantbinding               | Angiv indbindingsmetode<br>for udskrivning på begge<br>sider.                                                                                                    |
|                       | Tilpas          | TIL                            | Angiv, om det passer til papiret.                                                                                                    |

### Udskriftsopsætning

- Udskrivningsmenu
- Farvemenu
- Systemkonfigurationsmenu
- PCL-opsætning
- PS-opsætning
- XPS-opsætning
- SIDM-opsætning
- IBM PPR-opsætning
- EPSON FX-opsætning
- Privat Print-opsætning.

#### Udskrivningsmenu

Udskriftsopsætning

| Element              | Standardfabr<br>iksindstilling | Beskrivelse                                                                                                    |
|----------------------|--------------------------------|----------------------------------------------------------------------------------------------------|
| Kopier               | 1                              | Indstiller antallet af kopier. Denne indstilling er ugyldig til lokal<br>udskrivning bortset fra til demo-data.<br>Interval: 1 til 999                                                                                                    |
| Duplex               | FRA eller TIL<br>(Dupleks)     | Slår duplex-udskrivningsfunktionen til eller fra.<br>[FRA]: én-sidet udskrivning<br>[Lang kantbinding]: duplex (dobbeltsidet) udskrivning til lang<br>kantbinding<br>[Kort kantbinding]: duplex (dobbeltsidet) udskrivning til kort<br>kantbinding                                           |
| Mediekontrol         | Aktivér                        | Indstiller om der skal tjekkes for uregelmæssigheder mellem<br>papirstørrelse og papirstørrelsen i bakken.                                                                                                    |
| Tilsidesæt A4/Letter | Ja                             | Skifter automatisk papir fra udskrivning af A4 til brev, hvis A4<br>dokumenter skal udskrives og der ikke længere er mere A4<br>papir, og brevpapir er indlæst, og fra brev til A4 hvis<br>brevdokumenter skal udskrives med brevpapir, og det løber ud<br>men sder er A4 papir tilgængelig. |
| Opløsning            | 600dpi                         | Indstiller opløsningen.                                                                                                    |

| Element                               |        | Standardfabr iksindstilling                            | Beskrivelse                                                                                                    |  |
|---------------------------------------|--------|--------------------------------------------------------|----------------------------------------------------------------------------------------------------|--|
| Tonerbesparels Tonersparenive<br>e au |        | FRA                                                    | Indstiller mængden af toner, der skal gemmes.<br>Denne indstilling er aktiveret, ved udskrivning og udskrivning<br>fra USB-hukommelse.                                                                                 |  |
| Farve                                 |        | Alle                                                   | [Alle]: Tonerbesparelse anvendes til alle farver inklusiv 100<br>sort.<br>[Undtagen100%sort]: Tonerbesparelse anvendes til alle far<br>undtagen 100 % sort.<br>Denne funktion anvendes kun til udskrivningsfunktionen. |  |
| Sort/hvid-udskr.t                     | ilst.  | Auto                                                   | Indstiller udskrivningstilstanden for sort/hvide sider.                                                                                                    |  |
| Retning                               |        | Portræt                                                | Indstiller sideretningen.                                                                                                    |  |
| Redigér størrels                      | e      | Kassettestørrel<br>se                                  | Indstiller størrelsen på det sideområde, som kan udskrives,<br>hvis størrelsen ikke er angivet med kommandoen for papirets<br>redigér størrelse fra en computer.                                                       |  |
| Trapping                              |        | FRA                                                    | Indstil trapping                                                                                                    |  |
| Brugerdefineret Bredde                |        | 210 mm (8,3<br>tommer) eller<br>216 mm (8,5<br>tommer) | Angiver bredden af en brugerdefineret papirstørrelse.<br>Interval: 64 til 216 mm (2,5 til 8,5 tommer)                                                                                                    |  |
|                                       | Længde | 297 mm (11,7<br>tommer) eller<br>279 mm (11<br>tommer) | Angiver længden af en brugerdefineret papirstørrelse.<br>Interval: 90 til 1.321 mm (3,5 til 52,0 tommer)                                                                                                    |  |

### Printerjustering

| Element                                 | Standardfabr<br>iksindstilling | Beskrivelse                                                                                                    |
|-----------------------------------------|--------------------------------|----------------------------------------------------------------------------------------------------|
| Manuel timeout                          | 60 sekunder                    | Indstiller i hvor mange sekunder maskinen venter på, at der<br>ilægges papir, før et job annulleres, når du bruger den<br>manuelle arkføder.  |
| Timeout Injob                           | 40 sekunder                    | Angiver en tidsinterval fra når maskinen stopper med at<br>modtage data, til når den starter en gennemtvungen<br>udskrivning.                 |
| Lokal timeout                           | 40 sekunder                    | Indstiller, hvor længe hver port forbliver åben efter, at et job er<br>fuldført. (Netværket er udelukket.)                                    |
| Timeout Netværk                         | 90 sekunder                    | Indstiller, hvor længe netværksporten er forbliver åben efter, at<br>et job er fuldført.                                                      |
| Udskrivningstilstand uden<br>farvetoner | Alarm                          | Angiver om dokumentet skal udskrives i sort og hvid, eller<br>stoppe med en alarm, når en fejl opstår i forbindelse med en<br>tom farvetoner. |
| Afhjælpning af papirblokering           | Aktivér                        | Indstiller, om de sider, der ikke udskrives på grund af<br>papirblokering efter, at papirstoppet er ryddet, skal udskrives<br>igen.           |

| Element Standardfabr Beskrivelse iksindstilling |         | Beskrivelse |                                                                                                    |
|-------------------------------------------------|---------|-------------|----------------------------------------------------------------------------------------------------|
| Sort indstilling for almindeligt papir          |         | 0           | Justerer fint, hvis den sorte kontrast bliver svag, eller der<br>opstår synlige pletter eller linjer ved udskrivning på almindeligt<br>papir.<br>Reducér værdien, hvis der ses fine pletter eller linjer. Forøg<br>værdien, hvis den mørke del bliver lys. |
| Papirfarveindstilling                           |         | 0           | Justerer fint, hvis farvekontrasten bliver svag, eller der opstår<br>synlige pletter eller linjer ved udskrivning på almindeligt papir.<br>Reducér værdien, hvis der ses fine pletter eller linjer. Forøg<br>værdien, hvis den mørke del bliver lys.       |
| SMR indstilling                                 | Sort    | 0           | Korrigerer variationer i udskrivningsresultater, der er forårsaget                                                                                                    |
|                                                 | Gul     | 0           | af temperatur- og fugtighedsforhold og forskelle i<br>udskriftstæthed og frekvens. Foretag ændringer af                                                                                                    |
|                                                 | Magenta | 0           | indstillingen, hvis udskriftskvaliteten er ujævn.                                                                                                    |
|                                                 | Cyan    | 0           |                                                                                                    |
| BG indstilling                                  | Sort    | 0           | Korrigerer variationer i udskrivningsresultater, der er forårsaget                                                                                                    |
|                                                 | Gul     | 0           | af temperatur- og fugtighedsforhold og forskelle i                                                                                                    |
|                                                 | Magenta | 0           | indstillingen, hvis baggrunden er mørk.                                                                                                    |
|                                                 | Cyan    | 0           |                                                                                                    |
| HU-indstilling                                  |         | FRA         | Indstiller tilstanden til at fjerne pletter, der er opstået ved lang tids stilstand.                                                                                                    |
| VL-rengøring                                    |         | -           | Rengør billedenheden.<br>Indstil denne tilstand, når der opstår lodrette, hvide linjer på<br>outputtet.                                                                                                    |
| Gloss-tilstand                                  |         | FRA         | Hæver fuser-temperaturen, og udskriver højglansbilleder.<br>Indstil til [ON (TIL)] når der udskrives højglansbilleder.                                                                                                    |

### Justering af printposition

| E           | lement                 | Standardfabr<br>iksindstilling | Beskrivelse                                                                                                    |
|-------------|------------------------|--------------------------------|----------------------------------------------------------------------------------------------------|
| Bakke 1     | X-justering            | 0 mm                           | X-justering: Justerer hele trykbillede vinkelret på papirets                                                                                        |
|             | Y-justering            | 0 mm                           | bevægelse.<br>Interval: ±2,00 mm (0,25 mm trin).                                                                                                    |
|             | Duplex X<br>Justering  | 0 mm                           | Y-justering: Justerer hele trykbillede parallelt med papirets<br>bevægelse.                                                                         |
|             | Dupleks Y<br>Justering | 0 mm                           | <ul> <li>X-justering ved dobbeltsidet udskrivning: Justerer billedets<br/>position på bagsiden af en duplex print vinkelret på retningen</li> </ul> |
| Bagge 2/3   | X-justering            | 0 mm                           | af papir bevægelse.<br>Interval: +2 00 mm (0 25 mm trin)                                                                                            |
| (Valgfri) Y | Y-justering            | 0 mm                           | Y-justering ved dobbeltsidet udskrivning: Justerer positionen                                                                                       |
|             | Duplex X<br>Justering  | 0 mm                           | af billedet på bagsiden af en duplex print parallelt med<br>papirets bevægelse.<br>Interval: ±2.00 mm (0.25 mm trin).                               |
|             | Dupleks Y<br>Justering | 0 mm                           |                                                                                                    |
| MP-bakke    | X-justering            | 0 mm                           |                                                                                                    |
|             | Y-justering            | 0 mm                           |                                                                                                    |
|             | Duplex X<br>Justering  | 0 mm                           |                                                                                                    |
|             | Dupleks Y<br>Justering | 0 mm                           |                                                                                                    |

### Tromlerens

| Element             | Standard<br>fabriksin<br>dstilling | Beskrivelse                                                                                         |
|---------------------|------------------------------------|----------------------------------------------------------------------------------------------------|
| Rengøring af tromle | FRA                                | Angiver, om tromlen skal rengøres inden udskrivning.<br>Forbedring af billedkvalitet kan forventes. |

# Heksadecimal dump

| Element              | Standard<br>fabriksin<br>dstilling | Beskrivelse                                                                                       |
|----------------------|------------------------------------|---------------------------------------------------------------------------------------------------|
| Heksadecimal visning | FRA                                | Udskriver data modtaget fra værtscomputeren i hex. Sluk for maskinen for at afslutte udskrivning. |

### Farvemenu

| Element                  |                                  | Standardfabriksindstill ing | Beskrivelse                                                                                                    |
|--------------------------|----------------------------------|-----------------------------|----------------------------------------------------------------------------------------------------|
| Tæthedskontrol           |                                  | Auto                        | Vælg "Auto" eller "Manuel"<br>for at justere tæthed.                                                                                            |
| Justér tæthed            |                                  | -                           | Justering af tæthed udføres<br>lige efter, at denne menu<br>vælges.                                                                             |
| Farveafstemning/udskrift | Farveafstemning/udskriftsmønster |                             | Der udskrives en prøveside<br>for at tjekke den<br>justeringsværdi, der skal<br>indtastes til eventuelle<br>andre C/M/Y/K<br>afstemningsmenuer. |
| Cyan-afstemning          | Cyan fremhæv                     | 0                           | Justér værdien for lysest/                                                                                                    |
|                          | Cyan mellemtone                  | 0                           | mellemtone/mørk for hver                                                                                                    |
|                          | Cyan mørk                        | 0                           | -3 til +3.                                                                                                    |
| Magenta afstemning       | Magenta lysest                   | 0                           | + : Justeret til at være                                                                                                    |
|                          | Magenta mellemtone               | 0                           | mørkere.                                                                                                    |
|                          | Magenta mørk                     | 0                           | - : Justeret til at være lysere.                                                                                                    |
| Gul afstemning           | Gul lysest                       | 0                           |                                                                                                    |
|                          | Gul mellemtone                   | 0                           |                                                                                                    |
|                          | Gul mørk                         | 0                           |                                                                                                    |
| Sort afstemning          | Sort lysest                      | 0                           |                                                                                                    |
|                          | Sort mellemtone                  | 0                           |                                                                                                    |
|                          | Sort mørk                        | 0                           |                                                                                                    |
| Densitet                 | Cyan                             | 0                           | Justér den samlede tæthed                                                                                                    |
|                          | Magenta                          | 0                           | for hver farve inden for                                                                                                    |
|                          | Gul                              | 0                           | omradet -3 til +3.                                                                                                    |
|                          | Sort                             | 0                           | mørkere.<br>- : Justeret til at være lysere.                                                                                                    |
| Justér registrering      |                                  |                             | Der udføres justering af<br>farveregistrering.                                                                                                  |
| Blæksimulering           |                                  | FRA                         | Indstiller blæksimuleringen.<br>Denne indstilling er kun<br>aktiveret for PS-<br>sprogopgaver.                                                  |
| UCR                      |                                  | Lav                         | Justerer niveauet under<br>fjernelse af farve.                                                                                                  |
| CMY100 % tæthed          |                                  | Deaktivér                   | Vælger, om der skal<br>anvendes halvtone for C, M,<br>Y 100 % tæthed.                                                                           |

| Element           | Standardfabriksindstill ing | Beskrivelse                                                                                                    |
|-------------------|-----------------------------|----------------------------------------------------------------------------------------------------|
| CMYK-konvertering | TIL                         | Vælger, om der skal<br>anvendes enkel (hurtig)<br>tilstand, når der udføres<br>CMYK-konvertering.<br>Denne menuindstilling<br>deaktiveres, hvis<br>blæksimuleringsfunktionen<br>anvendes. |

# Systemkonfigurationsmenu

| Element            | Standardfabriksindstilling | Beskrivelse                                                                                                    |
|--------------------|----------------------------|----------------------------------------------------------------------------------------------------|
| Egenskab           | Auto                       | Vælger emuleringstilstand. Hvis auto<br>er indstillet, vælges den rigtige<br>emulering automatisk, hver gang et<br>udskriftsjob modtages.                                                                                                    |
| Alarmaktivering    | Manuel                     | Hvis [Manuel] er indstillet, kan ikke-<br>kritiske advarsler, såsom<br>anmodninger om en anden<br>papirstørrelse, ryddes ved at trykke på<br>[NULSTIL]. Hvis [Auto] er indstillet,<br>slettes advarslerne, når<br>udskriftsjobbet genoptages. |
| Automatisk fortsæt | FRA                        | Indstiller, hvorvidt maskinen<br>automatisk genoprettes efter<br>hukommelsesoverløb.                                                                                                    |
| Lav toner          | Fortsæt                    | Angiver udskrivningshandling når lav<br>toner registreres. Under [Continue<br>(Fortsæt)], kan printeren fortsætte<br>med at udskrive, mens den forbliver<br>ONLINE. Under [Stop (Stop)] bliver<br>den OFFLINE.                                |
| Fejirapport        | FRA                        | Angiver, om at udskrive oplysninger<br>om fejl, hvis der opstår PostScript,<br>PCL6 eller XPS fejl.                                                                                                    |

# PCL-opsætning

| Element                        | Standardfabriksindst<br>ing | till Beskrivelse                                                                                                    |
|--------------------------------|-----------------------------|----------------------------------------------------------------------------------------------------|
| Skrifttypekilde                | Indbyggede                  | Vælger placeringen af den<br>skrifttype, der skal<br>anvendes.                                                                                                    |
| Skrifttypenr.                  | 10                          | Vælger det<br>skrifttypenummer, der skal<br>anvendes.<br>Interval: I0 til I90 hvis<br>[Resident] er indstillet/C1 til<br>C4 hvis [Resident 2] er<br>indstillet.                                                                                            |
| Skrifttype med fast tegnbredde | 10,00 CPI                   | Indstiller bredden af<br>standardskrifttypen for PCL.<br>Interval: 0,44 - 99,99 CPI.<br>(forøgelser på 0,01 CPI)<br>Det vises når skrifttypen der<br>er valgt fra [Font no.<br>(Skrifttypenr.)], er omrids<br>skrifttypen for fast<br>mellemrum.           |
| Skrifttypehøjde                | 12,00 point                 | Indstiller højden af PCL-<br>standardskrifttypen.<br>Interval: 4,00 til 999,75<br>punkt. (0,25<br>punktforøgelser)<br>Det vises når skrifttypen der<br>er valgt fra [Font no.<br>(Skrifttypenr.)], er omrids<br>skrifttypen for proportionel<br>mellemrum. |
| Symbolsæt                      | PC-8                        | Vælger et PCL-symbolsæt.                                                                                                    |
| A4 udskriftsbredde             | 78 kolonne                  | Indstiller antallet af cifre for<br>automatisk linjeskift på A4-<br>papir.                                                                                                    |
| Spring tom side over           | FRA                         | Vælger, om der skal<br>udskrives blanke sider.                                                                                                    |
| CR-funktion                    | CR                          | Indstiller maskindrift, når der modtages en CR-kode.                                                                                                    |
| LF-funktion                    | LF                          | Indstiller maskinens<br>funktion, når du modtager<br>LF kode.                                                                                                    |
| Udskriftsmargen                | Normal                      | Angiver det område af<br>siden, der ikke kan<br>udskrives.                                                                                                    |

| E                  | lement                 | Standardfabriksindstill ing | Beskrivelse                                                                                                    |
|--------------------|------------------------|-----------------------------|----------------------------------------------------------------------------------------------------|
| Ægte sort          |                        | FRA                         | Vælger, hvorvidt der skal<br>udskrives sorte billeddata<br>ved brug af blandet CMYK<br>eller kun med sort toner. |
| Penbreddejustering |                        | TIL                         | Indstiller, hvorvidt de tynde<br>linjer skal fremhæves,<br>således at linjerne ser<br>tykkere ud.                |
| Bakke-id#          | Bakke 1                | 1                           | Indstiller en værdi, som                                                                                         |
|                    | Bakke 2 (ekstraudstyr) | 5                           | angiver en bakke med                                                                                             |
|                    | Bakke 3 (ekstraudstyr) | 20                          | papirkildespecifikation.                                                                                         |
|                    | MP-bakke               | 4                           | Interval: 1 til 59                                                                                               |

# PS-opsætning

| Element                 | Standardfabriksindstilling | Beskrivelse                                                                                                    |
|-------------------------|----------------------------|----------------------------------------------------------------------------------------------------|
| L1-bakke                | Type 1                     | Indstil papirbakkens nummer til niveau<br>1-operatør.<br>[Type 1]: Det effektive tal for<br>papirbakke starter fra 1.<br>[Type 2]: Det effektive tal for<br>papirbakke starter fra 0. |
| Netværk PS-protokol     | RÅ                         | Angiver PS-<br>kommunikationsprotokollens tilstand<br>for data fra netværket.                                                                                                    |
| USB PS-protokol         | RÅ                         | Angiver PS<br>kommunikationsprotokollens tilstand<br>for data fra USB.                                                                                                    |
| Pdf-papirstørrelse      | Nuværende bakkestørrelse   | Indstil papirstørrelsen, når du<br>udskriver med direkte PDF-<br>udskrivning.                                                                                                    |
| PDF-skaleringsstørrelse | 99%                        | Indstiller reduktionshastigheden for<br>PDF, når [PDF-papirstørrelse] er<br>indstillet til [skaleringsstørrelse].                                                                     |

# XPS-opsætning

| Element                             | Standardfabriksindstilling | Beskrivelse                                                |
|-------------------------------------|----------------------------|------------------------------------------------------------|
| DigitalSignature (Digital signatur) | FRA                        | Indstiller DigitalSignature (Digital signatur)-funktioner. |

| Element                               | Standardfabriksindstilling | Beskrivelse                                                                   |
|---------------------------------------|----------------------------|-------------------------------------------------------------------------------|
| DiscardControl (Frasorteringskontrol) | Auto                       | Indstiller DiscardControl<br>(Frasorteringskontrol)-funktionen.               |
| MC-tilstand                           | TIL                        | Indstiller MarkupCompatibility<br>(Opmærkningskompatibilitet)-<br>funktionen. |
| Unzip-tilstand                        | Hastighed                  | Indstiller XPS-<br>fildekomprimeringsmetoden.                                 |
| Spring tom side over                  | FRA                        | Vælger om du vil udskrive tomme sider i XPS.                                  |

# SIDM-opsætning

| Element                      | Standardfabriksindstilling | Beskrivelse                                                                                                    |
|------------------------------|----------------------------|----------------------------------------------------------------------------------------------------|
| SIDM manuel id#              | 2                          | Indstil Pn specificeret i MANUEL med<br>MANUEL1-ID No.FX/PPR Emu i CSF-<br>kontrolkommandoen (ESC EM Pn).              |
| SIDM manuel2 id#             | 3                          | Indstil Pn specificeret i MANUEL med<br>MANUEL2-ID No.FX/PPR Emu i CSF-<br>kontrolkommandoen (ESC EM Pn).              |
| SIDM MP-bakke id#            | 4                          | Indstil Pn specificeret i TRAYO (MP-<br>bakke) med MP Tray-ID No.FX/PPR<br>Emu i CSF-kontrolkommandoen (ESC<br>EM Pn). |
| SIDM bakke1 id#              | 1                          | Indstil Pn specificeret i BAKKE 1 med<br>Bakke 1-ID No.FX/PPR Emu i CSF-<br>kontrolkommandoen (ESC EM Pn).             |
| SIDM bakke2 id#<br>(Valgfri) | 5                          | Indstil Pn specificeret i BAKKE 2 med<br>Bakke 2-ID No.FX/PPR Emu i CSF-<br>kontrolkommandoen (ESC EM Pn).             |
| SIDM bakke3 id#<br>(Valgfri) | 6                          | Indstil Pn specificeret i BAKKE 3 med<br>Bakke 3-ID No.FX/PPR Emu i CSF-<br>kontrolkommandoen (ESC EM Pn).             |

# IBM PPR-opsætning

| Element                | Standardfabriksindstilling | Beskrivelse                                         |
|------------------------|----------------------------|-----------------------------------------------------|
| Tegnbredde             | 10 CPI                     | Angiver tegnbredder i IBM PPR-<br>emulering.        |
| Skrifttypekomprimering | 12CPI til 20CPI            | Angiver 12CPI bredder til<br>komprimeringstilstand. |
| Tegnsæt                | SÆT-2                      | Angiver et tegnsæt.                                 |

| Element                  | Standardfabriksindstilling  | Beskrivelse                                                                                                    |
|--------------------------|-----------------------------|----------------------------------------------------------------------------------------------------|
| Symbolsæt                | IBM-437                     | Angiver et symbolsæt.                                                                                                    |
| Bogstavet O              | Deaktivér                   | Angiver hvilken stil, der erstatter 9BH med bogstavet o og 9DH med et nul.                                                        |
| Tallet nul               | Normal                      | Indstiller nullet til at have skråstreg<br>eller ej.                                                                              |
| Linjebredde              | 6 LPI                       | Angiver linjeafstand.                                                                                                    |
| Spring tom side over     | FRA                         | Vælger, om der skal udskrives blanke sider.                                                                                       |
| CR-funktion              | CR                          | Vælger en vognretur fra [CR] eller [CR<br>+ LF].                                                                                  |
| LF-funktion              | LF                          | Vælger et linjeskift fra [LF] eller [LF +<br>CR].                                                                                 |
| Linjelængde              | 80 kolonne                  | Angiver antallet af tegn pr. linje.                                                                                               |
| Formularlængde           | 11,7 tommer eller 11 tommer | Angiver længden af papiret.                                                                                                    |
| TOF-position             | 0,0 tommer                  | Angiver afstanden på toppen af<br>papirets kant.                                                                                  |
| Venstre margen           | 0,0 tommer                  | Angiver afstanden fra den venstre<br>kant af papiret, så udskrivningens<br>startpunkt skifter til højre vandret.                  |
| Tilpas til Letter-format | Deaktivér eller Aktivér     | Indstiller den udskrivningstilstand, der<br>kan tilpasse papir til udskriftsområdet,<br>svarende til 11 tommer (66 linjer).       |
| Teksthøjde               | Samme                       | Indstiller højden på et tegn.<br>SAMME: Højden forbliver den<br>samme, uanset CPI.<br>FORSK: Højden varierer afhængigt af<br>CPI. |

| EPSON | FX-opsætning |
|-------|--------------|
|-------|--------------|

| Element              | Standardfabriksindstilling | Beskrivelse                                                                |
|----------------------|----------------------------|----------------------------------------------------------------------------|
| Tegnbredde           | 10 CPI                     | Angiver tegnbredder.                                                       |
| Tegnsæt              | SÆT-2                      | Angiver et tegnsæt.                                                        |
| Symbolsæt            | IBM-437                    | Angiver et symbolsæt.                                                      |
| Bogstavet O          | Deaktivér                  | Angiver hvilken stil, der erstatter 9BH med bogstavet o og 9DH med et nul. |
| Tallet nul           | Normal                     | Indstiller nullet til at have skråstreg<br>eller ej.                       |
| Linjebredde          | 6 LPI                      | Angiver linjeafstand.                                                      |
| Spring tom side over | FRA                        | Vælger, om der skal udskrives blanke<br>sider.                             |

| Element         | Standardfabriksindstilling  | Beskrivelse                                                                                                    |
|-----------------|-----------------------------|----------------------------------------------------------------------------------------------------|
| CR-funktion     | CR                          | Vælg en vognretur fra [CR] eller [CR +<br>LF].                                                                                    |
| Linjelængde     | 80 kolonne                  | Angiver antallet af tegn pr. linje.                                                                                               |
| Formularlængde  | 11,7 tommer eller 11 tommer | Angiver længden af papiret.                                                                                                    |
| TOF-position    | 0,0 tommer                  | Angiver afstanden på toppen af<br>papirets kant.                                                                                  |
| Venstre margen  | 0,0 tommer                  | Angiver afstanden fra den venstre<br>kant af papiret, så udskrivningens<br>startpunkt skifter til højre vandret.                  |
| Tilpas til brev | Deaktivér eller Aktivér     | Indstiller den udskrivningstilstand, der<br>kan tilpasse papir til udskriftsområdet,<br>svarende til 11 tommer (66 linjer).       |
| Teksthøjde      | Samme                       | Indstiller højden på et tegn.<br>SAMME: Højden forbliver den<br>samme, uanset CPI.<br>FORSK: Højden varierer afhængigt af<br>CPI. |

# Privat Print-opsætning.

| Punkt                              | Standard fabriksindstilling | Beskrivelse                                                                                                    |
|------------------------------------|-----------------------------|----------------------------------------------------------------------------------------------------|
| Bekræft jobindstilling             | De-aktiver                  | Angiver, om en opgave skal bekræftes<br>før udskrivning.<br>Hvis aktiveret, vil maskinen verificere<br>at jobbet ikke er ændret, før<br>udskrivning starter. Sikkerhed er<br>forbedret, men vil dog tage længere<br>tid at starte udskrivningen.                       |
| Indstilling til sletning af opgave | Ingen overskrivning         | Angiver, hvorledes en opgave slettes.<br>Du kan overskrive slettede data, så de<br>ikke kan gendannes.<br>Hvis funktionen er aktiveret, tager<br>sletning længere tid.<br>Tilgængelige værdier: Ingen<br>overskrivning/nulstilling/flere vilkårlige<br>overskrivninger |

| Punkt                     | Standard fabriksindstilling | Beskrivelse                                                                                                    |
|---------------------------|-----------------------------|----------------------------------------------------------------------------------------------------|
| Behold jobbet for         | 2 timer                     | Angiver opbevaringsperioden for<br>opgaver.<br>Hvis den angive periode udløber efter<br>lagring af opgaver, slettes opgaverne<br>automatisk.<br>Tilgængelige værdier:<br>15 minutter/30 minutter/1 time/2 timer/<br>4 timer/8 timer/12 timer/1 dag/2 dage/<br>3 dage/4 dage/5 dage/6 dage/7 dage |
| Opgavebegrænsning         | Deaktivér                   | Indstiller om et adgangsbegrænset<br>udskriftsjob skal gemmes.<br>Hvis [Private Print Only (Kun Privat<br>Udskrift)] er valgt, accepteres<br>udskriftsopgaver, der ikke er private<br>udskrifter, ikke.                                                                                          |
| Godkend opgaveadgangskode | FRA                         | Indstiller om et opgavekodeord skal<br>godkendes når adgangskontrol<br>aktiveres.                                                                                                    |
| Job Autosøgning           | TIL                         | Indstiller om der skal søges et job på<br>samme tid som frigørelse af<br>panellåsen, når adgangskontrollen er<br>aktiveret.                                                                                                    |

#### Netværksmenu

- Netværkopsætning
- Mailserveropsætning
- LDAP-serverindstilling
- Sikker protokolserverindstilling

# Netværkopsætning

Netværksindstilling

| Element                  | Standard fabriksindstilling | Beskrivelse                                                                                                    |
|--------------------------|-----------------------------|----------------------------------------------------------------------------------------------------|
| Aktiver standard gateway | Via ledning                 | Angiver hvilken standard gateway der skal<br>aktiveres mellem den forbundne LAN eller<br>trådløse LAN.<br>Dette element vises, hvis trådløst LAN modul<br>er monteret. |
| Via ledning              | Aktivér                     | Angiver om den forbundne LAN skal aktiveres.                                                                                                    |
| TCP/IP                   | Aktiver                     | Indstiller, om TCP/IP skal aktiveres.                                                                                                    |
| NetBIOS over TCP         | Aktiver                     | Angiver, om NetBIOS skal aktiveres over<br>TCP/IP.<br>Dette element vises, når TCP/IP-protokol er<br>aktivt.                                                           |
| Få IP-adresse            | Auto                        | Angiver metoden til at tilknytte en IP-<br>adresse.                                                                                                    |
| IPv4 Address             | 192.168.100.100             | Indstiller en IP-adresse.<br>Dette element vises, når TCP/IP-protokol er<br>aktivt.                                                                                    |
| Undernetmaske            | 255.255.255.0               | Indstiller en subnetmaske.<br>Dette element vises, når TCP/IP-protokol er<br>aktivt.                                                                                   |
| Gatewayadresse           | 0.0.0.0                     | Indstiller en gateway-adresse.<br>Dette element vises, når TCP/IP-protokol er<br>aktivt.                                                                               |
| DHCPv6                   | Deaktivér                   | Vælger aktivér/deaktivér DHCP, når IPv6<br>anvendes.                                                                                                    |
| DNS-server (Primær)      | 0.0.0.0                     | Indstiller IP-adressen for en primær DNS-<br>server.<br>Dette element vises, når TCP/IP-protokol er<br>aktivt.                                                         |

| Element                | Standard fabriksindstilling | Beskrivelse                                                                                                    |
|------------------------|-----------------------------|----------------------------------------------------------------------------------------------------|
| DNS-server (sekundær)  | 0.0.0.0                     | Angiver IP-adressen for den sekundære<br>DNS-server.<br>Dette element vises, når TCP/IP-protokol er<br>aktivt.                                                         |
| WINS-server (Primær)   | 0.0.0.0                     | Indstiller navnet på eller IP-adressen for<br>WINS-serveren.<br>Dette element vises, når TCP/IP-protokol er<br>aktivt.                                                 |
| WINS-server (sekundær) | 0.0.0.0                     | Indstiller navnet på eller IP-adressen for<br>WINS-serveren.<br>Dette element vises, når TCP/IP-protokol er<br>aktivt.                                                 |
| Proxy                  | Deaktivér                   | Angiver om der skal bruges proxy.                                                                                                    |
| Proxy-server           | (NUL)                       | Angiver navnet eller IP-adressen på den<br>proxy-server. Du kan indtaste op til 15 tegn.                                                                               |
| Proxy-server portnr.   | 8080                        | Indstiller portnummeret til proxyserveren.                                                                                                    |
| Proxy bruger-ID        | (NUL)                       | Indstiller bruger-id til at oprette forbindelse til proxyserveren.                                                                                                    |
| Proxy-adgangskode      | (NUL)                       | Indstiller en adgangskode til proxyserveren.                                                                                                    |
| Web                    | Aktiver                     | Indstiller, om der skal være adgang fra en<br>web-browser.<br>Dette element vises, når TCP/IP-protokol er<br>aktivt.                                                   |
| Telnet                 | Deaktivér                   | Indstiller, om der skal være adgang fra<br>Telnet.<br>Dette element vises, når TCP/IP-protokol er<br>aktivt.                                                           |
| FTP                    | Deaktivér                   | Indstiller, om der skal være adgang fra FTP.<br>Dette element vises, når TCP/IP-protokol er<br>aktivt.                                                                 |
| IPSec                  | Deaktivér                   | Dette punkt vises kun, hvis IPSec er indstillet<br>til gyldig. Dette punkt kan ændres for kun at<br>deaktivere.<br>Denne indstilling kan kun aktiveres på<br>websiden. |
| SNMP                   | Aktiver                     | Indstiller, om der skal være adgang fra<br>SNMP.<br>Dette element vises, når NetWare eller TCP/<br>IP-protokol er aktivt.                                              |

| Element             | Standard fabriksindstilling | Beskrivelse                                                                                                    |
|---------------------|-----------------------------|----------------------------------------------------------------------------------------------------|
| Netværksstørrelse   | Normal                      | Normal: Maskinen fungerer effektivt, selv<br>hvis den er tilsluttet en hub med spanning<br>tree funktionen. Printerens starttid bliver dog<br>længere, når printeren er sluttet til et lille<br>LAN, der består af to re tre computere.<br>[Lille]: Denne indstilling dækker et lille LAN,<br>der består af to re tre computere til et stort<br>LAN, men maskinen kan ikke arbejde<br>effektivt, hvis den er tilsluttet en hub med<br>spanning tree funktionen. |
| Gigabyte-netværk    | Deaktivér                   | Angiver, om at give adgang med Gigabit<br>Ethernet.                                                                                                    |
| HUB-linkindstilling | Auto                        | Indstiller hub forbinder metode. Vælg normalt [Auto].                                                                                                    |

# • Trådløs (Infrastruktur) indstilling (hvis trådløs LAN-modul er monteret)

| Element                    |                               | Standard<br>fabriksindstil<br>ling | Beskrivelse                                                                              |
|----------------------------|-------------------------------|------------------------------------|------------------------------------------------------------------------------------------|
| Trådløs (Infrastruktur)    |                               | Deaktivér                          | Angiver om trådløs (Infrastruktur) skal<br>aktiveres.                                    |
| Netværksindstilling        | IP-<br>adresseindstillin<br>g | Auto                               | Angiver metoden til at tilknytte en IP-<br>adresse.                                      |
|                            | IPv4 adresse                  | 192.168.101.10<br>0                | Indstiller en IP-adresse.<br>Dette element vises, når TCP/IP-protokol er<br>aktivt.      |
|                            | Undernetmaske                 | 255.255.255.0                      | Indstiller en subnetmaske.<br>Dette element vises, når TCP/IP-protokol er<br>aktivt.     |
|                            | Gatewayadress<br>e            | 0.0.0.0                            | Indstiller en gateway-adresse.<br>Dette element vises, når TCP/IP-protokol er<br>aktivt. |
|                            | DHCPv6                        | Deaktivér                          | Angiv om DHCP skal aktiveres når der<br>benyttes IPv6.                                   |
| Automatisk opsætning (WPS) | WPS-PBC                       | -                                  | WPS-PBC udføres.                                                                         |
|                            | WPS-PIN                       | -                                  | WPS-PIN udføres.                                                                         |

|                                                                                          | Element   |                             | Standard<br>fabriksindstil<br>ling                                                        | Beskrivelse                                                                                                    |
|------------------------------------------------------------------------------------------|-----------|-----------------------------|-------------------------------------------------------------------------------------------|----------------------------------------------------------------------------------------------------|
| Valg af wireless En liste over navnet på<br>netværk adgangspunktet fundet i<br>søgningen |           | -                           | Viser en liste over trådløse LAN-<br>adgangspunkter navne, der er fundet i en<br>søgning. |                                                                                                    |
|                                                                                          | Manuel    | SSID                        | (NUL)                                                                                     | Indtast et SSID.                                                                                                    |
|                                                                                          | opsætning | Sikkerhed                   | Deaktivér                                                                                 | Vælger sikkerheden for den trådløse LAN-<br>funktion.<br>"WPA/WPA2-EAP" og "WPA2-EAP" kan kun<br>angives online.                                      |
|                                                                                          |           | WEP-nøgle                   | (NUL)                                                                                     | Vises hvis [Security (Sikkerhed)] er angivet til<br>[WEP (WEP)].<br>Indtast WEP-nøglen.                                                               |
|                                                                                          |           | WPA<br>krypterings type     | AES                                                                                       | Vælg en WPA2-PSK-kryptering type.<br>Vises hvis [WPA/WPA2-PSK (WPA/WPA2-<br>PSK)] eller [WPA2-PSK (WPA2-PSK)] er<br>valgt for [Security (Sikkerhed)]. |
|                                                                                          |           | Foruddefineret<br>WPA Nøgle | (NUL)                                                                                     | Indtast Pre-Shared Key.<br>Vises hvis [WPA/WPA2-PSK (WPA/WPA2-<br>PSK)] eller [WPA2-PSK (WPA2-PSK)] er<br>valgt for [Security (Sikkerhed)].           |
| Trådløs genforbi                                                                         | ndelse    |                             | -                                                                                         | Gendannelse af trådløs (infrastruktur)<br>forbindelse udføres.                                                                                        |

### • Trådløs (AP-tilstand) indstilling (hvis trådløs LAN-modul er påsat)

| Element                     |              | Standard fabriksindstilling | Beskrivelse                                                               |
|-----------------------------|--------------|-----------------------------|---------------------------------------------------------------------------|
| Trådløs (AP tilstand)       |              | Deaktivér                   | Angiver om trådløs (AP tilstand) skal aktiveres.                          |
| Automatisk opsætning (Tr    | ykKnap)      | -                           | Forbinder automatisk<br>(trykknap) ved hjælp af<br>trådløs (AP tilstand). |
| Manuel opsætning            | SSID         | (Enhed specifik streng)     | Viser SSID på trådløs (AP<br>tilstand).                                   |
|                             | Adgangskode  | (8-cifret tal).             | Viser adgangskode for trådløs (AP tilstand).                              |
| Indstilling for tilslutning | SSID         | (Enhed specifik streng)     | Angiver SSID på trådløs<br>(AP tilstand).                                 |
|                             | Adgangskode  | (8-cifret tal).             | Angiver adgangskode for trådløs (AP tilstand).                            |
|                             | IPv4 adresse | 192.168.110.100             | Angiver adgangskode for trådløs (AP tilstand).                            |

| Element                       | Standard<br>fabriksindstilling | Beskrivelse                                                                                       |
|-------------------------------|--------------------------------|---------------------------------------------------------------------------------------------------|
| AP tilstand brugerindstilling | Vis ikke bruger                | Angiver om AP-tilstand<br>information skal udleveres<br>til andre brugere end<br>administratoren. |

# • Fabriksindstillinger

| Element              | Standard<br>fabriksindstilling | Beskrivelse                                                                                                    |
|----------------------|--------------------------------|----------------------------------------------------------------------------------------------------|
| Fabriksindstillinger | -                              | Netværksindstillingerne, mail-server, LDAP-<br>server og secure protocol-server sættes til<br>standardindstillingerne. |

### • Gem Syslog

| Element    | Standard<br>fabriksindstilling | Beskrivelse                                                           |
|------------|--------------------------------|-----------------------------------------------------------------------|
| Gem Syslog | -                              | Gemmer netværkskommunikationsloggen til<br>den permanente hukommelse. |

# Print Syslog

| Element      | Standard<br>fabriksindstilling | Beskrivelse                             |
|--------------|--------------------------------|-----------------------------------------|
| Print Syslog | -                              | Udskriver netværkskommunikationsloggen. |

# Mailserveropsætning

| Element              | Standard<br>fabriksindstilling | Beskrivelse                                                                                               |
|----------------------|--------------------------------|----------------------------------------------------------------------------------------------------|
| SMTP Server          | (NUL)                          | Indstiller IP-adressen eller servernavnet for SMTP-<br>serveren.                                          |
| SMTP-port            | 25                             | Angiver SMTP-serverens portnummer. Brug normalt<br>fabriksstandardindstillingen.<br>Interval: 1 til 65535 |
| SMTP-kryptering      | Ingen                          | Vælger en krypteringsmetode for SMTP-kommunikation.                                                       |
| Modtager indstilling | Deaktivér                      | Indstiller protokol, der skal bruges til at modtage e-mails.                                              |
| POP3-server          | (NUL)                          | Indstil IP-adressen re servernavnet til POP3-serveren.                                                    |
| POP3-port            | 110                            | Indstiller POP3-portnummeret på POP3-serveren.<br>Interval: 1 til 65535                                   |
| POP-kryptering       | Ingen                          | Vælger en krypteringsmetode for POP-kommunikation.                                                        |

| Element            | Standard<br>fabriksindstilling | Beskrivelse                                                                                                    |
|--------------------|--------------------------------|----------------------------------------------------------------------------------------------------|
| Godkendelsesmetode | Ingen godkendelse              | Vælger en krypteringsmetode re afsendelse af E-mail.                                                                                 |
| Bruger-ID til SMTP | (NUL)                          | Indstil login-navnet til serveren, der bruges til SMTP-<br>godkendelse.                                                              |
| SMTP-adgangskode   | (NUL)                          | Indstiller et login kodeord til serveren bruges til SMTP-<br>godkendelse.                                                            |
| Bruger-ID til POP  | (NUL)                          | Indstiller et login-navn på serveren til POP-certifikation re til udskrivning af vedhæftede filer på modtagne E-mails.               |
| POP-adgangskode    | (NUL)                          | Indstiller en login-adgangskode på serveren til POP-<br>certifikation re til udskrivning af vedhæftede filer på<br>modtagne E-mails. |

## LDAP-serverindstilling

| Element                |             | Standard<br>fabriksindstilling | Beskrivelse                                                                                                    |
|------------------------|-------------|--------------------------------|----------------------------------------------------------------------------------------------------|
| Server-<br>indstilling | LDAP-server | (NUL)                          | Indstil IP-adressen re servernavnet til LDAP-<br>serveren.                                                                                                    |
|                        | Port No.    | 389                            | Angiver LDAP-serverens portnummer.<br>Interval: 1 til 65535                                                                                                    |
|                        | Timeout     | 30 sekunder                    | Indstiller timeout-værdien på søgerespons fra<br>LDAP-serveren.<br>Interval: 10 til 120 sekunder                                                                                             |
|                        | Søgerod     | (NUL)                          | Angiver en startposition for søgning i LDAP-<br>kataloget.                                                                                                    |
| Autenticitet           | Metode      | Anonymous                      | Indstiller godkendelsesmetoden.<br>Ved Digest-MD5, skal DNS serveren angives.<br>Ved sikkerhedsprotokol, skal SNTP serveren,<br>DNS serveren, og sikkerhedsprotokol<br>serveren angives.     |
|                        | Bruger-ID   | (NUL)                          | Indstiller et bruger-ID til godkendelse af LDAP.<br>Du kan indtaste op til 80 tegn.<br>Dette element vises når LDAP-<br>godkendelsesmetode ikke er indstillet til<br>[Anonymous (Anonym)].   |
|                        | Adgangskode | (NUL)                          | Indstiller en adgangskode for godkendelse af<br>LDAP. Du kan indtaste op til 32 tegn.<br>Dette element vises når LDAP-<br>godkendelsesmetode ikke er indstillet til<br>[Anonymous (Anonym)]. |
| Kryptering             |             | Ingen                          | Indstiller krypteringen af kommunikationen med LDAP-serveren.                                                                                                    |

### Sikker protokolserverindstilling

| Element | Standard<br>fabriksindstilling | Beskrivelse                                                                                                    |
|---------|--------------------------------|----------------------------------------------------------------------------------------------------|
| Domæne  | (NUL)                          | Indstiller et områdenavn for Kerberos-<br>certificering. Brug store bogstaver for<br>alfabetet.Du kan indtaste op til 64 tegn. |

# Ŵ

For at anvende indstillinger, der ændres i menuen [Network Menu], skal du genstarte et netværkskort. Genstart netværkskortet efter en bekræftelse skærm, der vises, når du ændrer indstillinger.

## Styring

### Ryd handling

| Element        | Standard fabriksindstilling | Beskrivelse                                                                                           |
|----------------|-----------------------------|----------------------------------------------------------------------------------------------------|
| Drift-timeout  | 3                           | Indstiller tid for automatisk nulstilling af<br>skærmen for at starte.<br>Interval: 1 til 10 minutter |
| Slet efter job | FRA                         | Indstiller, om der skal nulstilles efter hver<br>enkelt opgave.                                       |

# • Lydkontrol

| Element                          | Standard fabriksindstilling | Beskrivelse                                                       |
|----------------------------------|-----------------------------|-------------------------------------------------------------------|
| Alarmlydstyrke for papirstopfejl | Mellemste                   | Indstiller lydstyrken for advarselstonen for<br>papirtilstopning. |
| AirPrint Buzzer-lydstyrken       | Lav                         | Indstiller AirPrint bekræftelse lyden.                            |

# • Lokale Interface \*1

| Eler     | nent             | Standard<br>fabriksindstilling | Beskrivelse                                                                                    |
|----------|------------------|--------------------------------|------------------------------------------------------------------------------------------------|
| USB-menu | USB              | Aktiver                        | Indstiller, om Telnet skal aktiveres.                                                          |
|          | Soft reset       | Deaktivér                      | Indstiller om soft reset-kommando skal slås<br>til.                                            |
|          | Hastighed        | 480Mpbs                        | Angiver den maksimale overførselshastighed<br>for printerens USB-port:                         |
|          | Offline-modtager | Deaktivér                      | Indstiller, om der skal modtages data i offline tilstand eller i fejltilstand med gendannelse. |
|          | Serienummer      | Aktiver                        | Indstiller, om USB-serienummer skal<br>anvendes.                                               |
|          | Tilsluttet Host  | Normal                         | Indstiller en vært til tilslutning.                                                            |

#### Systemopsætning

| Element                                     | Standard<br>fabriksindstilling | Beskrivelse                                                                                    |
|---------------------------------------------|--------------------------------|------------------------------------------------------------------------------------------------|
| Adgangskontrol                              | Deaktivér                      | Indstiller adgangsstyring.                                                                     |
| Indstilling for standard godkendelsesmetode | Lokalt navn                    | Kun tilgængelig når [Access Control<br>(Adgangskontrol)] er angivet til [Enable<br>(Aktiver)]. |
| Enhed for måling                            | Millimeter re Tommer           | Vælger en vist enhed (millimeter/tomme).                                                       |
| Papirstørrelse                              | A4 eller Letter                | Indstiller standard papirformat.                                                               |

| Element                               | Standard<br>fabriksindstilling   | Beskrivelse                                                                                                    |
|---------------------------------------|----------------------------------|----------------------------------------------------------------------------------------------------|
| Datoformat                            | "dd/mm/åååå eller<br>dd/mm/åååå" | Indstiller datoformatet.                                                                                                    |
| Tillad alle rapporter til udskrivning | Deaktivér                        | Indstiller, om udskrivning af rapporter med personlig information er tilladt.                                                                           |
| Nær liv LED                           | Aktiver                          | Indstiller, om et LED skal lyse, når en<br>advarsel om endt levetid optræder.                                                                           |
| Levetid status                        | Aktiver                          | Indstiller om der skal vises en meddelelse,<br>hvis en nær liv advarsel opstår.                                                                         |
| Statusdisplay                         | Tonermåling                      | Specificerer display information ved idle<br>display.<br>Papirstørrelse: Display papirstørrelse for<br>hver bakke.<br>Tonermåling: Display tonermåling. |
| Panelkontrast                         | 0                                | Angiver kontrasten af display skærmen.                                                                                                    |
| USB memory                            | Aktiver                          | Hvis [Disable (Frakoblet)] er indstillet, kan<br>udskriv fra USB-hukommelse-funktionen ikke<br>benyttes.                                                |

# Energisparefunktion

| Element                       | Standard fabriksindstilling | Beskrivelse                                                                                                    |
|-------------------------------|-----------------------------|----------------------------------------------------------------------------------------------------|
| Strømbesparende skiftetid     | 1 minut                     | Indstiller tiden for, hvornår<br>strømspareindstilling skal indtræde.                                                                                                    |
| Sleep skiftetid               | 15 minutter                 | Indstiller når at gå i dvaletilstand.                                                                                                    |
| Automatisk slukning skiftetid | 4 timer                     | Indstiller når at indtaste Automatisk slukning.                                                                                                    |
| Stillefunktion                | TIL                         | Angiver et print forberedelse drift, når at<br>standby-status fra dvaletilstand.<br>Hvis [Til] er indstillet: Det er stille, da der ikke<br>er nogen udskrive forberedelse.<br>Hvis [Fra] er indstillet: Der er en rotation støj<br>af billedet for at udføre udskrivning<br>forberedelse, men du kan starte først<br>udskrivning tidligt. |
| ECO-tilstand*1                | TIL                         | Hvis [Til] er indstillet: Udskrivningen starter<br>selv før temperaturen i fuseren når de<br>fastsatte grader, hvis jobbet er lille.<br>Hvis [Fra] er indstillet: Udskrivningen starter,<br>når temperaturen på fuseren når de fastsatte<br>grader.                                                                                        |

# Hukommelseopsætning

| Element                    | Standard fabriksindstilling | Beskrivelse                                                                         |
|----------------------------|-----------------------------|-------------------------------------------------------------------------------------|
| Modtagebufferens størrelse | Auto                        | Indstiller størrelsen på modtagelsesbufferen,<br>som den lokale grænseflade sikrer. |
| Ressource Gem              | FRA                         | Indstiller området for ressourcebesparelse.                                         |

### • Flash-hukommelse Setup \*1

| Element          |        | Standard<br>fabriksindstilling | Beskrivelse                                                                                                    |
|------------------|--------|--------------------------------|----------------------------------------------------------------------------------------------------|
| Initialisér      |        | Udfør                          | Initialiserer en flashhukommelse.<br>Dette element vises, når [Initial Lock<br>(Indledende låsning)] er sat til [Disable<br>(Deaktiver)]. |
| Format Partition | PCL    | (NUL)                          | Formaterer en partition.                                                                                                    |
|                  | Fælles | (NUL)                          |                                                                                                    |
|                  | PS     | (NUL)                          |                                                                                                    |

#### Opbevarelsesvedligeholdelsesopsætning

| Element        | Standard fabriksindstilling | Beskrivelse                                                                                                    |
|----------------|-----------------------------|----------------------------------------------------------------------------------------------------|
| Tjek filsystem | Udfør                       | Løser enhver uoverensstemmelse mellem<br>den faktiske hukommelse og den viste<br>tilgængelige hukommelse i et filsystem og<br>udfører gendannelse af administrationsdata<br>(FAT information). |
| Initiallås     | Aktiver                     | Indstiller om at give tilladelse til at ændre<br>indstillinger i forbindelse med initialisering af<br>hukommelsen.                                                                             |

#### Sprogvedligeholdelse opsætning

| Element        | Standard fabriksindstilling | Beskrivelse                               |
|----------------|-----------------------------|-------------------------------------------|
| Vælg Sprog     | Dansk                       | Vælger display sprog for display skærmen. |
| Initialisere*1 | Udfør                       | Sletter downloadede meddelelsesfiler.     |

#### Annuller opgaveopsætning

| Element                 | Standard fabriksindstilling | Beskrivelse                                                                                                    |
|-------------------------|-----------------------------|----------------------------------------------------------------------------------------------------|
| Annuller tast virkemåde | Kort                        | Angiver opførslen når ((ANNULLER)<br>knappen holdes nede.<br>Kort: Ved at holde knappen i mindre end 2<br>sekunder, vil jobbet blive annulleret.<br>Lang: Ved at holde knappen i 2 til 5<br>sekunder, vil jobbet blive annulleret.<br>Fra: Ved at trykke på ((ANNULLER)<br>knappen, vil det ikke annullere jobbet. |
| Inquiry Display         | Til                         | Angiver om bekræftelsesskærmen skal vises<br>når jobbet annulleres.                                                                                                    |
| Fokus position          | Ja                          | Angiver en mulighed mellem "Ja" og "Nej",<br>som skal fremhæves på den viste<br>bekræftelsesskærm, når jobbet annulleres.                                                                                                    |
| Display Timeout         | 180                         | Angiver timeout for bekræftelsesskærmen<br>når jobbet annulleres. Når<br>bekræftelsesskærmen opnår timeout, vil<br>udskrivning blive udført, selv når<br>(ANNULLER) knappen holdes nede.                                                                                                    |

### Admin adgangskode

| Element                               | Standard fabriksindstilling | Beskrivelse                       |
|---------------------------------------|-----------------------------|-----------------------------------|
| Ny adgangskode<br>Bekræft adgangskode | 999999                      | Ændrer administratoradgangskoden. |

#### • Nulstille indstillinger \*2

| Element                 | Standard fabriksindstilling | Beskrivelse                       |
|-------------------------|-----------------------------|-----------------------------------|
| Nulstil indstillinger*2 | -                           | Sletter job-makroer og nulstiller |
|                         |                             | indstillingerne til standard.     |

#### Gem indstillinger

| Element           | Standard fabriksindstilling | Beskrivelse                                                                                                 |
|-------------------|-----------------------------|----------------------------------------------------------------------------------------------------|
| Gem indstillinger | -                           | Gemmer de aktuelle indstillinger.<br>De nyeste indstillinger gemmes, og de<br>tidligere bliver overskrevet. |

#### Gendan indstillinger

| Element              | Standard fabriksindstilling | Beskrivelse                                    |
|----------------------|-----------------------------|------------------------------------------------|
| Gendan indstillinger | -                           | Udskifter indstillingerne med de gemte         |
|                      |                             | indstillinger.                                 |
|                      |                             | Dette element vises kun når "Gem               |
|                      |                             | indstillinger" udføres, og når indstillingerne |
|                      |                             | gemmes.                                        |

#### Joblogopsætning

| Element                    | Standard fabriksindstilling | Beskrivelse               |
|----------------------------|-----------------------------|---------------------------|
| Slet Job Log* <sup>3</sup> | -                           | Sletter de gemte joblogs. |

#### Udskriv statistik

| Element                          | Standard fabriksindstilling | Beskrivelse                                                                                                    |
|----------------------------------|-----------------------------|----------------------------------------------------------------------------------------------------|
| Maintenance Tæller               | Deaktivér                   | Indstiller, hvorvidt forbrugstællerens rapport skal udskrives.                                                                           |
| Nulstil vigtigste tæller         | -                           | Nulstiller hovedtælleren.                                                                                                    |
| Nulstil Tæller til Forbrugsvarer | -                           | Nulstiller forbrugstælleren.<br>Dette element vises, når [Maintenance<br>Counter (Maintenance Tæller)] er sat til<br>[Enable (Aktiver)]. |

\*1 Der vises en meddelelse om at bekræfte det udstyr genstarter automatisk, når der er foretaget ændringer. Vælg [Ja] for at fortsætte. Vælg [Nej] for at annullere.

\*2 Der vises en meddelelse om at bekræfte det udstyr genstarter automatisk, når henrettet. Vælg [Ja] for at fortsætte. Vælg [Nej] for at annullere.

\*3 Der vises en meddelelse om at bekræfte, at alle job bliver slettet, når henrettet. Vælg [Ja] for at fortsætte. Vælg [Nej] for at annullere.

# Installation af bruger

|                                            | Element                                    |                           | Standard<br>fabriksindstill<br>ing                                            | Beskrivelse                                                                                                    |
|--------------------------------------------|--------------------------------------------|---------------------------|-------------------------------------------------------------------------------|----------------------------------------------------------------------------------------------------|
| Tidszone                                   | Tidszone                                   |                           | 00:00:                                                                        | Indstiller tiden GMT zone.<br>Interval: -12:00 til +13:00 (15 minutter/<br>forøgelse)                                                                                                    |
| Sommertid                                  |                                            | TIL                       | Angiver, om at aktivere sommertid mode.                                       |                                                                                                    |
| Tidsopsætning                              | Auto opsætning                             | SNTP-server<br>(Primær)   |                                                                               | Indstiller SNTP server til at bruge til at indstille<br>den aktuelle dato og tid. Du kan indtaste op til                                                                                                   |
|                                            |                                            | SNTP-server<br>(sekundær) |                                                                               | 64 tegn.                                                                                                    |
|                                            | Manuel opsætnin                            | g                         | 2001/01/01 0:00                                                               | Indstiller aktuel dato og tid manuelt.                                                                                                    |
| Strømopsætnin<br>g                         | Automatisk slukn                           | ing                       | Automatisk<br>konfiguration                                                   | Indstiller adfærd automatisk slukning.                                                                                                    |
|                                            | Tændmetode                                 |                           | Sammenlås<br>med                                                              | Indstiller en metode til strømforsyning på<br>tidspunktet for gendannelse efter<br>strømafbrydelsen.<br>Vælg [Manual (Manuel)] hvis du ikke ønsker at<br>maskinen tænder automatisk efter<br>gendannelsen. |
| Kontordokument                             | Kontordokument-tilstand                    |                           | Mode1                                                                         | Denne tilstand tillader, altid at aktivere toner-<br>sparefunktionen.<br>For at tilgå maskinen men tvang i toner-<br>sparetilstand vælges Tilstand2.                                                       |
| Høj luftfugtighed                          | Høj luftfugtighedstilstand                 |                           | FRA                                                                           | Indstiller, hvorvidt luftfugtighedsindstilling skal<br>aktiveres.<br>At vælge [Enable (aktiver)] reducerer krøller<br>genereret under udskrift.                                                            |
| Quiet Mode                                 |                                            |                           | FRA                                                                           | Indstiller, om print-støjen skal reduceres.<br>Indstilling til [ON (TIL)] påvirker<br>udskriftshastigheden.                                                                                                |
| Timing af Tromle Nær levetidsafslutning    |                                            | 1000                      | Indstiller timing for advarsel for nær levetidsafslutning for tromlepatroner. |                                                                                                    |
| Timing af Nær le                           | Timing af Nær levetidsafslutning for fuser |                           | 1000                                                                          | Indstiller timing for advarsel for nær<br>levetidsafslutning for fuserenhed.                                                                                                    |
| Timing af Nær levetidsafslutning for bælte |                                            | 1000                      | Indstiller timing for advarsel for nær levetidsafslutning for bælteenheden.   |                                                                                                    |
| Trådløst modul                             |                                            |                           | Deaktivér                                                                     | Angiver om LAN skal aktiveres eller deaktiveres.                                                                                                    |

|                                  | Element                       | Standard<br>fabriksindstill<br>ing | Beskrivelse                                                                                                    |
|----------------------------------|-------------------------------|------------------------------------|----------------------------------------------------------------------------------------------------|
| Slet privatdata*1                |                               | Udfør                              | <ul> <li>Sletter de registrerede personlige data.</li> <li>Værdier indstillet til Admin Kodeord og<br/>andre menuelementer.</li> <li>Forskellige historikker</li> <li>Information til adgangskontrol og<br/>brugerinformation registreret på enheden</li> </ul> |
| Forretningstelef<br>on opsætning | Samarbejde forretningstelefon | Deaktivér                          | Indstiller, om Business Phone Cooperation<br>skal aktiveres eller deaktiveres.                                                                                                    |
|                                  | Forbindelses-IP-adresse       | 0.0.0.0                            | Indstillier IP-adressen for den tilsluttede<br>enhed.                                                                                                    |
|                                  | Tilslutningsport nummer.      | 59000                              | Indstillier portnummer for den tilsluttede<br>enhed.                                                                                                    |

\*1 En besked vises, for at bekræfte, at udstyret genstarter. Vælg [Yes (Ja)] for at fortsætte. Vælg [No (Nej)] for at annullere.

# Administrations-software

Dette afsnit beskriver nyttige programmer til administrering af maskinen.

- Configuration Tool
- Websiden for denne maskine

# Brugergodkendelse (Adgangskontrol)

Adgangskontrol henviser til funktionen, hvormed bekræftede brugere kan benytte begrænsede handlinger.

Før maskinen benyttes, er en godkendelse nødvendig. Den nødvendige information for en brugergodkendelse, er en af de følgende: Brugernavn og adgangskode, PIN (personligt ID nummer), og IC-kort.

Maskinens administrator skal registrere brugerinformation, angive godkendelsesmetoder, og aktivere adgangskontrol, så funktionen for adgangskontrol kan bruges.

Angående forberedelsesprocessen for at bruge funktionen for adgangskontrol, henvises der til "Forberedelse (For administrator)".

Hvis adgangskontrol funktionen er aktiveret, vil valgskærmen for godkendelsesmetoder bliver vist når ▼ eller ▲ knappen holdes nede.

# Ŵ

For at bruge IC-kortgodkendelse er det påkrævet at forbinde en IC-kortlæser. IC-kortlæser sælges separat. TWN4 MIFARE NFC version P fra Eratec anbefales

# 

Hvis du ikke kan gennemføre nogen handlinger efter du er godkendt, skal du spørge administratoren om du er godkendt til at udføre denne handling.

- Forberedelse (For administrator)
- · Log ind på denne maskine
- · Udskrivning fra en computer
- Registrering af IC-kortinformation

# Forberedelse (For administrator)

Før adgangskontrolfunktionen anvende, skal følgende procedure udføres på websiden af administratoren.

Registrer roller for at aktivere/deaktivere handlinger.

🔗 Registrering af roller

Der er to typer af brugergodkendelsesmetoder: Lokal godkendelse (brug af brugerinformation som er registreret i maskinen), og server godkendelse (brug af brugerinformation som er registreret på serveren).

Når der bruges lokal godkendelse til brugergodkendelse, skal du registrer brugernavne og grupper.

Registrering af brugere

Registrering af grupper

Ŵ

Registreringen kan også gennemføres på Configuration Tool

PRegistrering af brugernavn og adgangskode

Når der bruges servergodkendelse til brugergodkendelse, skal der gennemføres indstillinger for servergodkendelse.

P Opsætning af godkendelsesserver

Efter brugerinformationen er registreret, og servergodkendelsesindstillingen er gennemført, skal du aktivere adgangskontrol.

Aktivering af adgangskontrol

#### **Registrering af roller**

Registrer roller som skal tildeles til brugere. F.eks. så kan du oprette roller for afdelinger eller positioner, tildele godkendte handlinger til hver rolle, og derefter registrere.

Der kan registreres op til 100 roller.

De handlinger som kan kontrolleres af roller, er som følgende:

- Udskrivning fra en computer
- Udskrivning fra USB-hukommelse

I fabriksindstillingerne er der registreret to rolletyper.

#### • .Administratorrolle:

Denne rolle er til maskinens administrator. Den kan tildeles generelle brugere. Brugere tildelt til [.AdminRole (.Administratorrolle)] kan fungere som administratorer på maskinen, og kan få adgan gtil [Administrator Login (Administratorlogin)] siden online (når adgangskontrol er aktiveret, og de er registreret som lokale brugere).

[.AdminRole (.Administratorrolle)] kan ikke slettes eller redigeres.

#### · .Standardrolle:

Denne rolle tildeles til brugere der ikke har nogen rolle når de registreres.

[.DefaultRole (.Standardrolle)] kan ikke slettes, men adgangsrettighederne kan redigeres.

To eller flere roller kan tildeles til en bruger.

Åben maskinens onlineside.

Abn denne maskines webside

2 Log ind som administrator.

Solution Som administrator

- 3 Klik på [User Management (Brugeradministrering)].
- Klik på [Role List (Rolleliste)].

**OKI Printer** 

View Info | Paper Setup | Admin Setup | Job List | Direct Print | Links User Management | Account Management | sXP Application | Output Management

| User Management              | Ro | le List     |                  |      |
|------------------------------|----|-------------|------------------|------|
| 🗆 User List                  |    |             |                  |      |
| Role List                    |    | elete       |                  |      |
| O Group List                 |    | Role Name   | Role Description |      |
|                              |    | AdminRole   |                  | Сору |
| LDAP Authentication Settings |    | DefaultRole |                  | Сору |
|                              | Œ  |             |                  |      |

### Klik på [+].

Når informationer vedrørende roller kommer frem på skærmen, skal du indtaste den påkrævede information.

Rollenavn: Indtast et rollenavn. Du kan ikke registrere det samme [Role Name (Rollenavn)]. Du kan ikke undlade [Role Name (Rollenavn)]. Det vises sammen med [Role Descriptions (Rollebeskrivelser)] på rollelisten.

Rolle beskrivelse: Indtast en beskrivelse for rollen, osv.

Tilladelse: Angiv til Tillad/Udeluk for hver handling, eller gennemtvungen udelukkelse for alle handlinger. Hvis gennemtvungen udelukkelse er angivet, vil alle handlinger som er tilladt med andre roller, blive forbudt.

Lokal brugerliste: Tilføj brugere som rollen er tildelt. Vælg bruger fra listen og tildel rollen. Brugere kan tildeles til roller der redigeres. Du kan annullere brugerens tildeling. Du kan tildele roller til brugerne, samtidig med du registrerer brugerne.

#### Kerberos brugerliste: Tilføj Kerberos brugere som rollen er tildelt.

|                           |               | *required inpu                                                                                                    |
|---------------------------|---------------|----------------------------------------------------------------------------------------------------|
| Role Name *               |               |                                                                                                    |
| Role Hulle                | (Max.32 cha   | iracters)                                                                                                    |
| Role Description          | (Mary Cd. aba |                                                                                                    |
| Permission                | (Max.64 cha   | racters)                                                                                                    |
| Print                     |               | Permit      Prohibit      Forced prohil                                                                                           |
| Print(Color)              |               | Permit      Prohibit      Forced prohil                                                                                           |
| Print(IF Color To Monochr | ome)          | Permit      Prohibit      Forced prohil                                                                                           |
| Print From USBMemory      |               | Permit      Prohibit      Forced prohil                                                                                           |
| Print From USBMemory(C    | olor)         | Permit      Prohibit      Forced prohil                                                                                           |
| Read Log                  |               | OPermit  Prohibit OForced prohil                                                                                                  |
| Edit JobMacro             |               | Permit      Prohibit      Forced prohil                                                                                           |
| Delete Log                |               | Permit      Prohibit      Forced prohil                                                                                           |
| Edit User                 |               | Permit      Prohibit      Forced prohil                                                                                           |
| Edit Role                 |               | Permit      Prohibit      Forced prohil                                                                                           |
|                           |               |                                                                                                    |
| Edit Account              |               | O Permit  Prohibit  Forced prohil                                                                                                 |
| Edit Account              |               | O Permit  Prohibit  Forced prohil                                                                                                 |
| Edit Account              |               | Permit  Prohibit Forced prohil                                                                                                    |
| Count                     | A<br><<       | O Permit      Prohibit     Forced prohil     S      Role Assignment Local User      dd>>      cDelete                             |
| C Local User List         | A<br><<       | OPermit      Prohibit     Forced prohil      Role Assignment Local User      dd>>      Coelete      Role Assignment Kerberos User |

7 Klik på [Submit (Indsend)].

Du kan kopiere registrerede roller, som kan tilføjes.

Tryk på [Copy (Kopier)] til højre på rollenavnet, for at få vist skærmen med rolle information, ændre punkter hvis påkrævet, og registrer derefter.

#### **Registrering af brugere**

Når der bruges lokal godkendelse til brugergodkendelse, skal du registrer brugere i en web browser. Der kan registreres op til 5000 brugere.

Åben maskinens onlineside.

🔗 Åbn denne maskines webside

- 2 Log ind som administrator.
  - 🔗 Log-ind som administrator
- 3 Klik på [User Management (Brugeradministrering)].
- 🚹 Klik på [User List (Brugerliste)].
- 5 Angiv brugertype.

Lokal bruger: Registrer brugerinformation til maskinen.

LDAP bruger: Bruger registreret på LDAP-serveren. LDAP servergodkendelsesindstilling er påkrævet. LDAP bruger kan ikke registreres. Brugere kan kun se er det eneste tilgængeligt. Du kan kontrollere de brugere der har brugt maskinen.

Kerberos brugere: Bruger registreret på Kerberos-serveren. Kerberos servergodkendelsesindstilling er påkrævet. Kerberos bruger kan ikke registreres. Brugere kan kun se er det eneste tilgængeligt. Du kan kontrollere listen over de brugere som har anvendt maskinen.

| OKI Printer<br>View Info   Paper Setup   Adm<br>User Management   Account M | in Setup   Job List   Direct Print<br>anagement  SXP Application  Ou | :   <u>Links</u><br>Itput Managem      | ent |      |  |
|-----------------------------------------------------------------------------|----------------------------------------------------------------------|----------------------------------------|-----|------|--|
| User Management                                                             | User List                                                            |                                        |     |      |  |
| User List                                                                   | Specifies the type of user to be                                     | e displayed.                           |     |      |  |
| O Role List                                                                 | ● Local User ○ LDAP User ○ K                                         | Local User O LDAP User O Kerberos User |     |      |  |
| O Group List                                                                | Delete                                                               |                                        |     |      |  |
|                                                                             | User Name PIN Card ID                                                |                                        |     |      |  |
|                                                                             | admin                                                                | 2000000000                             |     | Copy |  |
|                                                                             | (A)                                                                  |                                        |     |      |  |

7 Når informationer vedrørende brugeren kommer frem på skærmen, skal du indtaste den påkrævede information.

Brugernavn: Indtast et brugernavn. Du kan ikke registrere det samme [User Name (Brugernavn)].

- Adgangskode: Indtast en adgangskode.
- Skærmnavn: Indtast et skærmnavn.
- E-mail adresse: Indtast brugerens e-mail adresse.
- Sprogkode: Indtast sprogkode.
- PIN: Indtast PIN.
- Kort ID: Indtast IC-kortinformation.

Position: Angiver rollen. Adskillelige roller kan tildeles til en bruger.

Gruppe: Angiv gruppen som brugeren tilhører. Gruppe kan anvendes under Kontoadministration funktionen.

| User Information S | Settings                    |
|--------------------|-----------------------------|
|                    | *required input             |
| User Name *        | (Max.32 characters)         |
| Password *         | (Max.32 characters)         |
| Display Name       | (Max.64 characters)         |
| E-mail address     | (Max.64 characters)         |
| Language Code      | other V (Max.64 characters) |
| PIN                | (1-1,879,048,191)           |
| Card ID            | (Max.256 characters)        |
| Role               | Change                      |
| Group              | Change                      |

Submit Cancel

#### 🎗 🛛 Tryk på [Submit (Indsend)].

Du kan kopiere registrerede brugere, som kan tilføjes.

Tryk på [Copy (Kopier)] til højre på brugernavnet, for at få vist skærmen med brugerinformation, ændre punkter hvis påkrævet, og registrer derefter.

### **Registrering af grupper**

Du kan administrere utallige brugere i en gruppe. Der kan registreres op til 1.000 grupper. Der kan registreres op til 5.000 brugere i en gruppe.

Aben maskinens onlineside.

Abn denne maskines webside

2 Log ind som administrator.

Solution Content and Content and Content a

- 3 Klik på [User Management (Brugeradministrering)].
- 🚹 Klik på [Group List (Gruppeliste)].

| OKI Printer                 |                                            |                   |  |
|-----------------------------|--------------------------------------------|-------------------|--|
| View Info   Paper Setup   A | dmin Setup   Job List   Direct Print   Lin | <u>nks</u>        |  |
| User Management  Account    | Management  sXP Application  Output        | Management        |  |
| User Management             | Group List                                 |                   |  |
| O User List                 |                                            |                   |  |
| Role List                   | Delete                                     |                   |  |
| Group List                  | Group Name                                 | Group Description |  |
| LDAP Authentication Setting | s                                          |                   |  |

# 5 Klik på [+].

6 Når informationer vedrørende grupper kommer frem på skærmen, skal du indtaste den påkrævede information.

Gruppenavn: Indtast et gruppenavn.

Gruppe beskrivelse: Indtast en beskrivelse for gruppen, osv.

Lokal brugerliste: Tilføj brugere til gruppen.

#### Kerberos brugerliste: Tilføj Kerberos brugere til gruppen.

|                    |                     | *required input                   |
|--------------------|---------------------|-----------------------------------|
| Group Name *       | (Max.32 characters) |                                   |
| Group Description  | (Max.64 characters) |                                   |
| Local User List    |                     | Group Assignment Local User       |
| Kerberos User List |                     | Group Assignment Kerberos<br>User |
|                    | Add>>               | 4                                 |

7 Klik på [Submit (Indsend)].

Du kan kopiere registrerede roller, som kan tilføjes.

Tryk på [Copy (Kopier)] til højre på gruppenavnet, for at få vist skærmen med gruppe information, ændre punkter hvis påkrævet, og registrer derefter.

#### Opsætning af godkendelsesserver

Når der bruges et servergodkendelsessystem til brugergodkendelse, skal du gennemføre indstillinger for servergodkendelse i en web browser.

Proceduren for brug af LDAP godkendelsesserver, er brugt som et eksempel.

Åben maskinens onlineside.

Abn denne maskines webside

Cog ind som administrator.

Log-ind som administrator

3 Klik på [User Management (Brugeradministrering)].

Klik på [LDAP Authentication Setting (LDAP godkendelsesindstilling)].

- Klik på [LDAP Authentication Setting (LDAP godkendelsesindstilling)].
- **S** Indtast en LDAP nøgle for at indhente information.

Skærmnavn: Angiv attribut nøglen for at indhente skærmnavnet for brugerinformation. Mail adresse: Angiv attribut nøglen for at indhente e-mail adressen for brugerinformation.

Sprogkode: Angiv attribut nøglen for at indhente sprogkoden for brugerinformation.

Gruppe: Angiv når der automatisk tildeles brugere til grupperne.

Kort ID: Angiv når der bruges IC-kort godkendelse. Dette behøver ikke at blive indtastet, hvis du ikke benytter IC-kort godkendelse.

PIN: Angiv når der bruges PIN godkendelse. Dette behøver ikke at blive indtastet, hvis du ikke benytter PIN godkendelse.

Brugernavn: Angiv attributnøglen for brugernavnet registreret på LDAP-serveren.

 Standard brugernavn er angivet til "sAMAccountName", som er attributnøglen for Windows-serveren.

Windows-server brugere behøver ikke at ændre denne indstilling.

Denne tilstand er standardindstillingen.

Cache godkendelsesoplysninger: [Cache authentication information (Cachegodkendelsesoplysninger)] i [User information cache settings (Cache-indstillinger for brugeroplysninger)] specificerer, om oplysninger om LDAP-godkendelse skal gemmes i maskinens cache. Denne indstilling skal angives, hvis du midlertidigt gemmer godkendelsesoplysninger i maskinen. [Disable (Deaktiver)] (ingen cache) angives som standard. Ved at aktivere denne indstilling, vil du åbne for autorisation når du ønsker at anvende maskinen, selv om du ikke kan forbinde til LDAP serveren grundet kommunikationsfejl.

Gyldighedsperiode for cache godkendelsesoplysninger: Aktivering af [Cache authentication information (Cache godkendelsesoplysninger)] vises på indstillingselementerne. Du kan vælge en udløbsdato for cachegodkendelsesoplysningerne. Denne indstilling kan indtastes på trin svarende til en dag. Der kan indstilles fra 1 op til 2.000 dage. Når de specificerede dage er udløbet fra godkendelsen anvendt ved godkendelsesserveren, vil cache godkendelse ikke længere være tilgængelig.

| OKI Printer                                         |                                     |                                                            |
|-----------------------------------------------------|-------------------------------------|------------------------------------------------------------|
| View Info   Paper Setup   Adm                       | nin Setup   Job List   Direct       | Print   Links                                              |
| * User Management                                   | User information I DAR              | Rev settings                                               |
| O User List                                         |                                     | disolavName                                                |
| O Role List                                         | Display name                        | (Max.64 characters)                                        |
| O Group List                                        | Mail address                        | (Max.64 characters)                                        |
| LDAP Authentication Settings                        | Language code                       | preferredLanguage<br>(Max.54 characters)                   |
| Settings                                            | Group                               | department<br>(New 64 observation)                         |
| <ul> <li>Role Assignment<br/>Regulations</li> </ul> | LDAP Key settings use               | d for authentication                                       |
|                                                     | Card ID                             | CardId<br>(Max.64 characters)                              |
|                                                     | PIN                                 | pin<br>(Max.64 characters)                                 |
|                                                     | User Name                           | SAMAccountName<br>(Max.64 characters)                      |
|                                                     | User information cach               | e settings                                                 |
|                                                     | Cache authentication<br>information | OEnable                                                    |
|                                                     | Submit Cancel Pre                   | ass Submit to send changes. Press Cancel to clear changes. |

# 7 Tryk på [Submit (Indsend)].

Klik på [Role Assignment Regulations (Reguleringer for rolle-tildeling)].

Angiver en regel for at tildele roller til LDAP godkendelsesbrugere. For at angive en regel til at tildele en rolle, skal du trykke på [LDAP Authentication Settings (LDAP godkendelsesindstillingerne)] knappen på [User Management (Brugeradministration)] skærmen, og trykke på [Role Assignment Regulations (Rolle tildelingsreguleringer)] knappen for at vise [Role Assignment Regulations (Rolle tildelingsreguleringer)]

skærmen. Registrer et sæt af LDAP-nøgle/værdi og rollenavn. Det er kun stringtype attributnøglen der kan anvendes. Indtastningsboksen er som standard blank.

| OKI Printer<br>View Info   Paper Setup   Adm<br>User Management   Account Ma | nin Setup   Job List   Direct I<br>anagement  SXP Application | Print   Links<br> Output Management |           |
|------------------------------------------------------------------------------|---------------------------------------------------------------|-------------------------------------|-----------|
| ¥ User Management                                                            | Role assignment regula                                        | tions                               |           |
| O User List                                                                  |                                                               |                                     |           |
| O Role List                                                                  | Delete                                                        |                                     |           |
| O Group List                                                                 | LDAP Key                                                      | LDAP Value                          | Role Name |
| LDAP Authentication Settings                                                 | (B)                                                           | team A                              | ,Role A   |
| C LDAP Authentication<br>Settings                                            |                                                               |                                     |           |
| <ul> <li>Role Assignment<br/>Regulations</li> </ul>                          | ]                                                             |                                     |           |

G For at tilføje en ny regel for at tildele en rolle, skal du klikke på [+].

Når tildeling af roller kommer frem på skærmen, skal du indtaste den påkrævede information.

Skærmbilledet på trin 8 bruges som eksempel.

I dette tilfælde vil [Role A (Rolle A)] blive tildelt hvis attributnøglen [department (afdeling)] er [Team A (Hold A)]. Der kan registreres op til 5.000 reguleringer af rolletildelinger. Op til 50 typer af karakterstrings for attributnøgler kan angives under LDAP nøglen. Du kan indtaste op til 64 tegn. Hvis adskillelige reguleringer matcher en bruger, vil alle roller blive tildelt. Hvis der ikke findes en rolle, vil [.DefaultRole (.StandardRolle)] blive tildelt.

For at tilføje rolle tildelingsreguleringer skal du trykke på [+] knappen på [Role Assignment Regulations (Rolle tildelingsreguleringer)] skærmen. Når [+] knappen er trykket, vil pop-up vinduet for regulering af rolletildeling blive vist. Indtast [LDAP Key (LDAP nøgle)] og [LDAP Value (LDAP værdi)] på popup skærmen, vælg en rolle der skal tildeles når vilkårene stemmer overens, og tryk derefter på registreringsknappen for at registrere reguleringen.

Tryk på [Submit (Indsend)].

### Aktivering af adgangskontrol

Efter brugerinformationen er registreret, og servergodkendelsesindstillingen er gennemført, skal du aktivere adgangskontrol.

#### Åben maskinens onlineside.

Abn denne maskines webside

2 Log ind som administrator.

#### Log-ind som administrator

- 3 Tryk på [Admin Setup (Admin opsætning)].
- 🚹 Klik på [Management (Administrering)].
- 5 Klik på [Access Control Setup (Opsætning af adgangskontrol)].

| OKI Printer                                             |             |                                                     |                      |                  |      |                                     |
|---------------------------------------------------------|-------------|-----------------------------------------------------|----------------------|------------------|------|-------------------------------------|
| View Info   Paper Setup   A<br>User Management  Account | dmii<br>Mar | n Setup   Job List   Dire<br>nagement  sXP Applicat | ct Print<br>ion  Out | Links<br>put Mar | nage | ment                                |
| Admin Setup                                             | ~           | Access Control Setup                                | ,                    |                  |      |                                     |
| Network                                                 | 1           | Access Control                                      |                      | OEnat            | ble  | Disable                             |
| Print From USB Memory<br>Setup                          |             | Use Email print                                     |                      | Color            | ~    |                                     |
| Print Setup                                             |             | Use Google Cloud Pr                                 | int                  | Color            | ~    |                                     |
| Management                                              |             |                                                     |                      |                  |      |                                     |
| Local Interface                                         |             |                                                     |                      |                  |      |                                     |
| Access Control Setup                                    |             |                                                     |                      |                  |      |                                     |
| O System Setup                                          |             |                                                     |                      |                  |      |                                     |
| O Power Save                                            |             |                                                     |                      |                  |      |                                     |
| Memory Setup                                            |             |                                                     |                      |                  |      |                                     |
| <ul> <li>Language Maintenance<br/>Setup</li> </ul>      |             |                                                     |                      |                  |      |                                     |
| Font Setup                                              |             |                                                     |                      |                  |      |                                     |
| STOP Key Behavior                                       |             |                                                     |                      |                  |      |                                     |
| Admin Password                                          |             |                                                     |                      |                  |      |                                     |
| Reset Settings                                          |             |                                                     |                      |                  |      |                                     |
| O Print Statistics                                      |             |                                                     |                      |                  |      |                                     |
| User Install                                            | ~           | an a france f                                       |                      |                  |      |                                     |
| < >                                                     |             | Submit Cancel                                       | Press Subm           | it to send       | chan | ges. Press Cancel to clear changes. |

K Vælg [Enable (Aktiver)] for [Access Control (Adgangskontrol)].

#### **OKI Printer**

View Info | Paper Setup | Admin Setup | Job List | Direct Print | Links

| Admin Cotur                       | anagement ( sar Application 199     | and Promote      |                                      |
|-----------------------------------|-------------------------------------|------------------|--------------------------------------|
| Admin Setup                       | Access Control Setup                |                  |                                      |
| Network                           | Access Control                      | Enable           | O Disable                            |
| Print From USB Memory<br>Setup    | Use Email print                     | Color V          |                                      |
| Print Setup                       | Use Google Cloud Print              | Color V          |                                      |
| Management                        | Guest user use                      | Enable           | Obisable                             |
| Local Interface                   | » Set Guest Permissions             |                  |                                      |
| Access Control Setup              | Confirmation method :               |                  |                                      |
| O System Setup                    | Authenticate Local Name             | Enable           | ODisable                             |
| O Power Save                      | Authenticate Local PIN              | Enable           | ODisable                             |
| O Memory Setup                    | Authenticate Local IC Card          | Enable           | Obisable                             |
| O Language Maintenance            | Authenticate LDAP Single<br>Sign-On | OEnable          | Disable                              |
| Setup                             | Authenticate LDAP Name              | OEnable          | Disable                              |
| O Font Setup                      | Authenticate LDAP PIN               | OEnable          | Disable                              |
| O STOP Key Behavior               | Authenticate LDAP IC Card           | OEnable          | Disable                              |
| Admin Password     Reset Settings | Authenticate Kerberos<br>Name       | OEnable          | Disable                              |
| O Print Statistics                | Register general user's IC<br>card  | Enable           | Obisable                             |
| User Install                      | » Card read settings                |                  |                                      |
|                                   |                                     |                  |                                      |
| ×                                 | Submit Cancel Press Subr            | nit to send chan | iges. Press Cancel to clear changes. |

#### Foretag indstillingerne for adgangskontrol i henhold til dine omgivelser.

Brug e-mail udskrivning: Foretag adgangsindstillingen for [Email print (E-mail udskrivning)] funktionen. [Color (Farve)], [Mono (Mono)], og [Disable (Deaktiver)] kan angives. Hvis [Color (Farve)] er valgt, vil de vedhæftede modtagne filer bliver udskrevet i farve og monokron, i henhold til deres farveindstilling. Hvis [Mono (Mono)] er angivet, vil de vedhæftede modtagne filer blive udskrevet i monokron. Hvis de vedhæftede filer er angivet til farve, vil de blive omdannet til monokron før de bliver udskrevet. Hvis [Disable (Deaktiver)] er angivet, vil e-mail vedhæftninger ikke blive udskrevet.

Brug af Google Cloud Print: Foretag adgangsindstillingen for [Google Cloud Print (Google Cloud-udskrivning)] funktionen. [Color (Farve)], [Mono (Mono)], og [Disable (Deaktiver)] kan angives. Hvis [Color (Farve)] er valgt, vil de vedhæftede modtagne filer bliver udskrevet i farve og monokron, i henhold til deres farveindstilling. Hvis [Mono (Mono)] er angivet, vil de vedhæftede modtagne filer blive udskrevet i monokron. Hvis de vedhæftede filer er angivet til farve, vil de blive omdannet til monokron før de bliver udskrevet. Når [Disable (Deaktiver)] er angivet, vil Google Cloud-udskrivning ikke blive udført.

Gæstebruger anvendelse: Aktiver eller deaktiver gæstebruger anvendelse. Hvis [Enable (Aktiver)] er angivet, vil [Guest (Gæst)] blive vist som godkendelsesmetode på log ind skærmen. For at logge ind som gæstebruger, skal du trykke på ▲ eller ▼ knappen på betjeningspanelet for at vælge [Guest (Gæst)] på log ind skærmen, og derefter trykke på ④ (ENTER) knappen. Du kan anvende maskinen inden for dens grænser, i henhold til indstillingerne for gæstetilladelser under adgangskontrol. Uautoriserede udskriftsjobs håndteres som udskriftsjobs fra gæstebrugere. Hvis du ønsker at kassere jobs fra ukendte brugere, skal du deaktivere gæstetilladelse funktionen, eller deaktivere gæstetilladelser for udskrivningsfunktionen.

Angiv gæstetilladelser: Skærmen nedenfor vil blive vist, for at foretage indstillinger af gæstetilladelser. Som standard kan alle funktioner anvendes af gæster. Skift indstillingerne i henhold til din sikkerhedspolitik.

Bekræftelsesmetode: Aktiver/deaktiver hver godkendelsesmetode.

Bekræftelsesformular: Angiv godkendelsesmetoden som skal bruges, når der logges ind på maskinen.

Indstillinger for kortlæsning: Angives for godkendelse med en FeliCa kort.

#### Klik på [Submit (Indsend)].

Hvis adgangskontrol funktionen er aktiveret, vil valgskærmen for godkendelsesmetoder bliver vist når ▼ eller ▲ knappen holdes nede.

# Ø,

For at bruge IC-kortgodkendelse er det påkrævet at forbinde en IC-kortlæser.

### Log ind på denne maskine

Hvis adgangskontrol funktionen er aktiveret, kræves brugergodkendelse før du bruger denne maskine.

Dette afsnit beskriver hvordan du logger ind på maskinen, ved hjælp af brugergodkendelse med brugernavn og adgangskode.

# Ŵ

Forbind en IC-kortlæser og aktiver IC-kortgodkendelse for at anvende godkendelse med IC-kortoplysninger. Registrer dine IC-kortoplysninger på en af de følgende måder.

· Administratoren skal specificere IC-kortinformationen når de registrerer brugerinformation.

Registrering af brugere

• Brugere holder deres IC-kort over maskinen for at registrere, eller de er logget ind på maskinen med brugernavn og adgangskode, eller PIN.

#### Registrering af IC-kortinformation

- Kontroller at standby screen vises.
- 🤈 Tryk på 🔻 eller 🔺 knappen for at vise godkendelsesskærmen.
- 3 Tryk på ▼ eller ▲ knappen for at vælge [Local Name (Lokal Navn)], og tryk derefter på 🕘 (ENTER) knappen.
- Indtast brugernavn ved hjælp af det numeriske tastatur, og tryk derefter på (ENTER) knappen.
- 5 Indtast adgangskode ved hjælp af det numeriske tastatur, og tryk derefter på </br>

   (ENTER) knappen.
- S Når du logger ind, vil "(logget ind)" blive vist på standby screen.

# 

• Hvis du ikke betjener panelet i en bestemt tidsperiode, vil du automatisk blive logget ud.

For at logge af, skal du trykke på 🂽 (STRØMBESPARENDE) knappen.

#### Udskrivning fra en computer

Hvis adgangskontrol er aktiveret, skal du indtaste brugerinformation fra printer driveren for at udskrive.

#### I Windows

Proceduren for brug af memo pad og PCL-printer, er brugt som et eksempel.

- Vælg [Print (Udskriv)] fra [File (Fil)] menuen.
- 2 Vælg den nødvendige printer driver i [Select Printer (Vælg printer)], og klik derefter på [Preferences (Præferencer)].
- **3** Vælg fanen [Extend (Udvid)].
- Klik på [User Authentication (Brugergodkendelse)].

| -<br>Management | Watermarks          | You can print data created by an application with a                                                                |
|-----------------|---------------------|----------------------------------------------------------------------------------------------------|
|                 |                     | watermark over it.                                                                                                 |
|                 | Oxerlays            | This function registers frequently-used print formats to<br>a printer and overlays them to print application data. |
| A               | Eonts               | Makes settings<br>related to TrueType fonts and printer fonts.                                                     |
|                 | User Authentication | Changes user authentication settings which can be<br>used when Access Control is enabled on the device.            |
|                 |                     |                                                                                                    |
|                 | A                   | A Eonts                                                                                                    |

Indstil [User Name (Brugernavn)], [Password (Adgangskode)] for brugeren, for brugerens godkendelsesinformation, og [Authentication Type (Godkendelsestype)], [Summary Account Name (Opsummeringskonto navn)] til angivelse af brugerens godkendelsesdestination og godkendelsestype.

# Ŵ

Afhængigt af indstillinger til [User Authentication Options... (Bruger Godkendelsesindstillinger...)] i [Device Options (Enhedsmuligheder)] fanen, bliver [Password (Adgangskode)], [Authentication Type (Godkendelsestype)], [Summary Account Name (Opsummeringskonto navn)], og [Use User Authentication (Brug Brugergodkendelse)] måske ikke vist.

For detaljer, se "Indstilling for brugergodkendelsesmuligheder".

|                  | menocation                  |
|------------------|-----------------------------|
| <u>U</u> sername |                             |
|                  | Use jogon name as user name |
| Password         |                             |
| Authenticatio    | on type                     |
|                  | Auto 👻                      |
| Summary Acco     | ount                        |
|                  | Shared -                    |
| Type             |                             |

Vælg [Use User Authentication (Brug Brugergodkendelse)] afkrydsningsfeltet hvis den bliver vist.

# Ŵ

Ryd [Use User Authentication (Brug Brugergodkendelse)] afkrydsningsfeltet hvis du ønsker at bruge Jobkontoklient-PIN as bruger-godkendelsesinformation.

7 Indtast brugernavnet og adgangskoden.

Afhængigt af indstillingerne for [Use User Authentication (Brug Brugergodkendelse)] i [Device Options (Enhedsindstillinger)] fanen, kan brugernavnet blive fastgjort til loginnavnet.

Vælg [Use logon name as user name (Brug login-navn som brugernavn)] afkrydsningsfeltet, hvis du bruger login-navnet til Windows som et brugernavn. For detaljer, se "Indstilling for brugergodkendelsesmuligheder".

Hvis [Authentication Type (Godkendelsestype)] vises, vælges brugers godkendelsesdestination og godkendelsestypen fra listen.

- Auto: Følger indlogningsmetoden til Windows. Når brugeren er logget på domænet, bruges [Server LDAP] og når brugeren er logget på den lokale computer, bruges [Device Local (Enhed lokal)] som godkendelsesmetode.
- · Enhed Lokal: Godkender med brugerinformationen gemt på maskinen.
- Server LDAP: Godkender med brugerinformationen gemt på den server der bruger LDAP.
- Server Kerberos: Godkender med brugerinformationen gemt på den server der bruger Kerberos.

# Ŵ

Standard-godkendelsestype kan indstilles i [User Authentication Options... (Brugergodkendelse Valgmuligheder...)] i [Device Options (Enhedsindstillinger)] fanen.

9 Hvis [Summary Account Settings (Opsummeringskonto navn)] vises, indstilles en type af Resumé-konto (konto), der skal opkræves forbrugsmængde af udskrivning (point) og navn.

Hvis du ønsker at lægge sammen for hver bruger og gruppe, som brugeren tilhører, skal du vælge en gruppe fra [Type (Type)] og angive gruppenavnet i [Name (Navn)]. Hvis du ønsker at lægge sammen for fælles konto, som flere brugere kan bruge, skal du skal du vælge en delt konto fra [Type (Type)], og angiv navnet på den delte konto i [Name (Navn)].

- 🚹 Klik på [OK (Ok)].
- Konfigurér andre indstillinger om nødvendigt, og klik derefter på [OK (OK)].
- / Klik på [Print (Udskriv)] på skærmen [Print (Udskriv)].

#### Indstille Brugergodkendelses-indstillinger

Indstil brugergodkendelses-indstillinger for printerdriveren fra [Device Options (Enhedsindstillinger)] fanen eller [Device Settings (Enhedsopsætning)] fanen i Printeregenskaber.

- Klik på [Start (Start)], og vælg derefter [Devices and Printers (Enheder og printere)].
- 2 Højreklik på [OKI C532 \*] og vælg derefter [Printer properties (Printeregenskaber)].
  - \* Drivertype (eks. PCL6/PS)

- For Windows PCL-driver, vælg [Device Options (Indstillinger for enhed)] og klik [User Authentication Options... (Brugergodkendelsesmuligheder...)]. For Windows PS-driver, vælg [Device Options (Indstillinger for enhed)] og udvid [Installable Options (Installerede funktioner)].
- Specificerer brugergodkendelses-indstillingerne.
  - Indstil Brugergodkendelses-indstillinger for hver bruger: Viser [Use User Authentication (Brug brugergodkendelse)] i dialogboksen til brugergodkendelse, til indstilling om brugergodkendelsen skal aktiveres eller deaktiveres.

# Ŵ

Hvis [Set User Authentication Options for each user (Indstil Brugergodkendelse Indstillinge for hver bruger)] afkrydsningsfeltet er tomt, bruges brugergodkendelse, og følg Windows login-metode som godkendelsestype. Når brugeren er logget på domænet, bruges [Server LDAP (Server LDAP)] og når brugeren er logget på den lokale computer, bruges [Device Local (Enhed lokal)] som godkendelsesmetode.

 Indtast brugergodkendelses-information under udskrivning: Viser indstillinger til brugergodkendelse hver gang dui udskriver. Brug denne indstilling, når du har brug for at angive den faktiske bruger for hvert udskriftsjob under det miljø, hvor flere brugere bruge den samme login-konto på den samme computer.

Denne indstilling er ikke tilgængelig, hvis [Set User Authentication Options for each user (Indstil Brugergodkendelse Indstillinge for hver bruger)] afkrydsningsfeltet er valgt.

- Opsummeringskonto navn: Aktiverer, at indstille Opsummeringskonto for brugergodkendelsesindstilling.
- Godkendelsestype: Aktiverer, at indstille godkendelsestype for brugergodkendelsesindstilling.
- Standard Godkendelsestype: Angiver standard godkendelsestype, som bruges når godkendelsestype ikke kan angives.
- For windows PCL-driveren, klik [OK (OK)].
- 🔓 Klik på [OK (Ok)].

### I Mac OS X

Følgende procedure anvender TextEdit som eksempel.

- Vælg [Print (Udskriv)] fra [File (Fil)] menuen.
- Vælg printer driver for denne maskine.

- 3 Vælg [User Authentication (Brugergodkendelse)] fra panelmenuen.
- Vælg afkrydsningsboksen for [Use User Authentication (Brug brugergodkendelse)].

| Presets.                     |
|------------------------------|
| Copies: 1 Two-Sided          |
| Pages: O All                 |
| From: 1 to: 1                |
| Paper Size: A4 210 by 297 mm |
| Orientation:                 |
| User Authentication          |
|                              |
| Use User Authentication      |
| <br>User Name : User         |
| Use logon name as user name  |
| Password :                   |
|                              |
|                              |
|                              |
|                              |
|                              |
| POE Ver 4 0.0                |

# Ŵ

Ryd [Use User Authentication (Brug Brugergodkendelse)] afkrydsningsfeltet hvis du ønsker at bruge Jobkontoklient-PIN as bruger-godkendelsesinformation.

- Indtast [User Name (Brugernavn)] og [Password (Adgangskode)].
   Vælg [Use logon name as user name (Brug login-navn som brugernavn)] afkrydsningsfeltet, hvis du bruger login-navnet til Mac som et brugernavn.
- Hvis [Authentication Type (Godkendelsestype)] vises, vælges brugers godkendelsesdestination og godkendelsestypen fra listen.
  - Auto: Følger log ind metoden til Mac når brugeren er logget på domænet, bruges [Server LDAP (Server LDAP)] og når brugeren ikke er logget på domænet, bruges [Device Local (Enhed lokal)] som godkendelsesmetode.
  - Enhed Lokal: Godkender med brugerinformationen gemt på maskinen.

- Server LDAP: Godkender med brugerinformationen gemt på den server der bruger LDAP.
- Server Kerberos: Godkender med brugerinformationen gemt på den server der bruger Kerberos.
- 7 Hvis [Summary Account Settings (Opsummeringskonto navn)] vises, indstilles en type af Resumé-konto (konto), der skal opkræves forbrugsmængde af udskrivning (point) og navn.

Hvis du ønsker at lægge sammen for hver bruger og gruppe, som brugeren tilhører, skal du vælge en gruppe fra [Type (Type)] og angive gruppenavnet i [Name (Navn)].

Hvis du ønsker at lægge sammen for fælles konto, som flere brugere kan bruge, skal du skal du vælge en delt konto fra [Type (Type)], og angiv navnet på den delte konto i [Name (Navn)].

- **R** Foretag de påkrævede indstillinger.
- 9 Klik på [Print (Udskriv)].

#### Når der anvendes godkendelsestype og resumé konto.

- Vælg [System Preferences (Systemindstillinger)] fra Apple-menuen.
- 7 Klik på [Print & Scan (Udskriv & Scan)].
- **3** Vælg enheden, og klik derefter på [Options & Supplies (Indstillinger & forsyninger)].
- 🖌 Kontroller de funktioner du ønsker at anvende i fanen [Option (Muligheder)].
- 5 Rediger standard godkendelsestype og klik på [OK (OK)].

# **Registrering af IC-kortinformation**

For at logge ind på maskinen ved hjælp af et IC-kort, skal du registrere ICkortinformationerne. Du kan selv registrere dine IC-kortinformationer.

# Ŵ

- · For at bruge IC-kortgodkendelse er det påkrævet at forbinde en IC-kortlæser.
- Hvis du logger ind på maskinen med en godkendelsesmetode, som ikke er en lokal godkendelse, er denne funktion ikke tilgængelig.
- Denne funktion er ikke tilgængelig, hvis "Registrer generelle brugeres IC-kort" er sat som [Disable (Deaktiver)] af
  administratoren.
- Aktivering af adgangskontrol
- Log ind på maskinen ved hjælp af lokal godkendelse.

#### Solution Content of America Content of America Cont

- 2 Tryk på ▼ knappen på betjeningspanelet flere gange for at angive [Setting (Indstilling)], og tryk derefter på (ENTER) knappen.
- 4 Tryk på ▼ knappen for at vælge [Register IC card (Registrer IC-kort)], og tryk derefter på (ENTER) knappen.
- **5** Følg instruktionerne på skærmen, for at registrere IC-kortinformationerne.

# Kontoadministration

# 0

Hvis du bruger Udskriftsregnskab, kan denne funktion ikke bruges samtidig.

Når adgangskontrollen er aktiveret, kan du kontrollere størrelsen af udskriftsjob for hver bruger eller den samlede konto (en konto, der deles af flere brugere), ved at bruge maskinens webside.

Når brugeroplysningerne er registrerede, vil en konto automatisk tildeles til hver bruger. Fælles konti bør registreres af administratorer.

Administratorer skal begrænse antallet (point) forbruget, for hver konto.

Og tildel derefter et antal point til hver opgave, for eksempel, XX point for farvekopiering osv.

Hver gang brugere printer, vil det samme antal point blive fratrukket deres konti. Brugere, hvis tilbageværende point er 0, kan ikke udskrive.

Før tilkobling af kontoadministration, skal du registrere brugeroplysninger.

- Porberedelse (For administrator)
- Tilkobling af kontoadministration
- Indstilling af et antal point for hver konto
- · Oprettelse af en delt konto
- Indstilling af papirstørrelses-/toner-point
- Udskrivning når kontoadministration er tilkoblet
- Forholdsregler ved brug

# Tilkobling af kontoadministration

- Åbn maskinens webside.
  - 🔗 Åbn denne maskines webside
- Cog ind som administrator.
  - Solution Content and Content and Content a
- 3 Tryk på [Account Management (Kontoadministration)]
- 1 Tryk på [Basic Settings (Grundlæggende indstillinger)]

|       | <b>`</b> | _ |       | - |
|-------|----------|---|-------|---|
|       |          |   | r - 1 |   |
| N I I |          |   |       |   |

#### View Info | Paper Setup | Admin Setup | Job List | Direct Print | Links

User Management Account Management SXP Application Output Management

Account Management

Usage management is a function to manage the amount a device is used. Here, the following settings are provided for the manager of usage.

O Summary Account Settings

O Cost Settings

2. Settings for costs used when calculating print amount

1. Settings for summary account used when printing

#### Basic Settings

| STEP1.Set access limits<br>In order to enable quota ma<br>settings on the device. | nagement, you must enable the access control           |
|-----------------------------------------------------------------------------------|--------------------------------------------------------|
| » Set Access Limits                                                               |                                                        |
|                                                                                   |                                                        |
| STEP2.Quota Managemen                                                             | t Settings                                             |
| Quota Management                                                                  | Enable      Disable                                    |
| Limited Format Setting                                                            | Limited usage for job units 💙 📑                        |
| Display Time of The<br>"Insufficient Balance"<br>Error                            | 40 (0-86,400 Seconds)                                  |
| Point Calculation Type                                                            | Simple V                                               |
| Toner Saving Calculation<br>Setting                                               | Enable 🗸                                               |
| » Summary Account Sett                                                            | ings for Email Printing                                |
| » Summary Account Sett                                                            | ings for Google Cloud Print                            |
| » Summary Account Sett                                                            | ings for Guest                                         |
| Personal Account :                                                                |                                                        |
| Operations When<br>Balance is Insufficient                                        | ● Stop ○ Continue                                      |
| Initial Value of Assigned<br>Amount                                               | 1500 point(0-2,147,483,647)                            |
| Group Account :                                                                   |                                                        |
| Submit Cancel Press                                                               | Submit to send changes. Press Cancel to clear changes. |

Aktiver adgangskontrol ved [STEP1.Set access limits (TRIN1.Sæt adgangsbegrænsninger)] og tryk på [Submit (Send)]

5

# 0

Når adgangskontrol er aktiveret, vil log ind skærmen blive vist på display skærmen.

#### **OKI Printer**

<u>View Info | Paper Setup | Admin Setup | Job List | Direct Print | Links</u> User Management |Account Management |SXP Application |Output Management

| Admin Setup                                                                        | Access Control Setup                                                                                                    |  |  |
|------------------------------------------------------------------------------------|----------------------------------------------------------------------------------------------------|--|--|
| Network                                                                            | Access Control    Enable   Disable                                                                                                    |  |  |
| Print From USB Memory     Setup                                                    | Use Email print Color V                                                                                                    |  |  |
| Print Setup                                                                        | Use Google Cloud Print Color                                                                                                    |  |  |
| Management                                                                         | Guest user use                                                                                                    |  |  |
| Local Interface                                                                    | » Set Guest Permissions                                                                                                    |  |  |
| Access Control Setup                                                               | Confirmation method :                                                                                                    |  |  |
| O System Setup                                                                     | Authenticate Local Name                                                                                                    |  |  |
| O Power Save                                                                       | Authenticate Local PIN                                                                                                    |  |  |
| Memory Setup     Language Maintenance     Setup                                    | Authenticate Local IC Card      Enable                                                                                                    |  |  |
|                                                                                    | Authenticate LDAP Single<br>Sign-On                                                                                                    |  |  |
|                                                                                    | Authenticate LDAP Name OEnable Obisable                                                                                                    |  |  |
| O Font Setup                                                                       | Authenticate LDAP PIN OEnable   Disable                                                                                                    |  |  |
| STOP Key Behavior                                                                  | Authenticate LDAP IC Card OEnable   Disable                                                                                                    |  |  |
| Admin Password     Reset Settings                                                  | Authenticate Kerberos<br>Name                                                                                                    |  |  |
| O Print Statistics                                                                 | card Constant Constant Constan |  |  |
| User Install                                                                       |                                                                                                    |  |  |
| Submit     Cancel     Press Submit to send changes. Press Cancel to clear changes. |                                                                                                    |  |  |

Aktiver [Quota Management (Kvota-administration)] i [STEP2. Quota Management Settings (TRIN2. Quota management indstillinger)] og klik derefter på [Submit (Indsend)].

# Ŵ

OK

View

User N

O Sum

Kvotebegrænsningen betyder administrering af brugen.

| Printer                                           | 1111                                                                                                    |                                                       |  |
|---------------------------------------------------|----------------------------------------------------------------------------------------------------|-------------------------------------------------------|--|
| nfo   Paper Setup   Adm<br>Ianagement  Account Ma | in Setup   Job List   Direct Prin<br>magement   SXP Application   C                                                                                  | nt   Links<br>Dutput Management                       |  |
| ount Management                                   | Usage management is a function to manage the amount a device is used.<br>Here, the following settings are provided for the manager of usage.         |                                                       |  |
| mary Account Settings                             | 1. Settings for summary account used when printing                                                                                                   |                                                       |  |
| Settings                                          | 2. Settings for costs used when calculating print amount                                                                                             |                                                       |  |
|                                                   | Basic Settings                                                                                                    |                                                       |  |
|                                                   | STEP1.Set access limits<br>In order to enable quota management, you must enable the access control<br>settings on the device.<br>» Set Access Limits |                                                       |  |
| l                                                 | STEP2.Quota Management Settings                                                                                                    |                                                       |  |
|                                                   | Quota Management                                                                                                    | Enable      Disable                                   |  |
|                                                   | Limited Format Setting                                                                                                    | Limited usage for job units 💙 🕱                       |  |
|                                                   | Display Time of The<br>"Insufficient Balance"<br>Error                                                                                               | 40 (0-86,400 Seconds)                                 |  |
|                                                   | Point Calculation Type                                                                                                    | Simple V                                              |  |
|                                                   | Toner Saving Calculation<br>Setting                                                                                                    | Enable V                                              |  |
|                                                   | » Summary Account Settings for Email Printing                                                                                                    |                                                       |  |
|                                                   | » Summary Account Settings for Google Cloud Print                                                                                                    |                                                       |  |
|                                                   | » Summary Account Settings for Guest                                                                                                    |                                                       |  |
|                                                   | Personal Account :                                                                                                    |                                                       |  |
|                                                   | Operations When<br>Balance is Insufficient                                                                                                    | ● Stop ○ Continue                                     |  |
|                                                   | Initial Value of Assigned<br>Amount                                                                                                    | 1500 point(0-2,147,483,647)                           |  |
|                                                   | Group Account :                                                                                                    |                                                       |  |
|                                                   | Submit Cancel Press                                                                                                    | ubmit to send changes. Press Cancel to clear changes. |  |

- 7 Indstil hvert punkt, ved at følge instruktionerne på skærmen og tryk på [Submit (Send)].
  - Begrænset format indstilling: Angiv en handling når dine punkter ikke er tilstrækkelige.
  - Viser tiden for "Utilstrækkelig saldo" fejl: Når du ikke har nok point til at udføre en opgave, vises fejlskærmen på display skærmen. Indstil tidsintervallet for visningen af fejlen på skærmen.
  - Punkt beregningstype: Angiv beregningstype som bruges til udskrivning. Ved [Simple (Enkel)] er indstillingen tilgængelig på maskinens onlineside, og ved [Standard (Standard)] er indstillingen ikke tilgængelig på onlinesiden.
- Indstilling for toner besparende beregning: Angiv om indstillingen for besparelse af toneren skal tages med i betragtning ved beregning.
- Handlinger, når balancen er utilstrækkelig. Indstil om udskriftsjob skal annulleres eller fortsættes, når de resterende point når 0.

| Account Management         | STEP1.Set access limits<br>In order to enable quota management, you must enable the access control<br>settions on the device. |                                 |  |
|----------------------------|----------------------------------------------------------------------------------------------------|---------------------------------|--|
| Summary Account Settings   | » Set Access Limits                                                                                                    |                                 |  |
| D Sommary Account Settings | # Set Access clinits                                                                                                    |                                 |  |
| D Cost Settings            | STEP2.Quota Managemen                                                                                                    | t Settings                      |  |
|                            | Quota Management                                                                                                    | Enable      Disable             |  |
|                            | Limited Format Setting                                                                                                    | Limited usage for job units 💙 📓 |  |
|                            | Display Time of The<br>"Insufficient Balance"<br>Error                                                                        | 40 (0-86.400 Seconds)           |  |
|                            | Point Calculation Type                                                                                                    | Simple V                        |  |
|                            | Toner Saving Calculation<br>Setting                                                                                           | Enable V                        |  |
|                            | » Summary Account Sett                                                                                                    | ings for Email Printing         |  |
|                            | » Summary Account Sett                                                                                                    | ings for Google Cloud Print     |  |
|                            | » Summary Account Sett                                                                                                    | ings for Guest                  |  |
|                            | Personal Account :                                                                                                    |                                 |  |
|                            | Operations When<br>Balance is Insufficient                                                                                    | ● Stop ○ Continue               |  |
|                            | Initial Value of Assigned<br>Amount                                                                                           | 1500 point(0-2,147,483,647)     |  |
|                            | Group Account :                                                                                                    |                                 |  |
|                            | Operations When<br>Balance is Insufficient                                                                                    | ○ Stop    Continue              |  |
|                            | Initial Value of Assigned<br>Amount                                                                                           | 1500 point(0-2.147,483,647)     |  |
|                            | Shared Account :                                                                                                    |                                 |  |
|                            | Operations When<br>Balance is Insufficient                                                                                    | ● Stop ○ Continue               |  |
|                            | Initial Value of Assigned<br>Amount                                                                                           | 1500 point(0-2,147,483,647)     |  |

#### Indstilling af et antal point for hver konto

Indstil et antal af point for hver konto

Åbn maskinens webside.

🔗 Åbn denne maskines webside

**?** Log ind som administrator.

Solution Content of Content of Co

- 3 Tryk på [Account Management (Kontoadministration)]
- Tryk på [Summary Account Settings (Resumé af kontoindstillinger)].

#### **OKI** Printer

View Info | Paper Setup | Admin Setup | Job List | Direct Print | Links User Management | Account Management | sXP Application | Output Management

#### Account Management

Basic Settings

Cost Settings

The following setting functions are provided in summary account management.

```
1. Personal/group account settings
```

When users/groups are created or deleted for personal/group accounts in user management, they are automatically created/deleted. Also, when using group accounts, association must be made between users and groups.

- Create or delete personal account
- Personal account settings
- ⇒ Create or delete group account
- ⇒ Group account settings
- 2. Creating/setting/deleting shared account
- Creating/setting/deleting shared account

#### 5 Tryk på [Personal Account settings].

| Account Management       | a car a car a car a car a car a car a car a car a car a car a car a car a car a car a car a car a car a car a c                                                                                                    |  |  |  |  |
|--------------------------|----------------------------------------------------------------------------------------------------|--|--|--|--|
| Paris Cettiers           | The following setting functions are provided in summary account managemen                                                                                                    |  |  |  |  |
| a basic seconds          | 1. Personal/group account settings                                                                                                    |  |  |  |  |
| Summary Account Settings | When users/groups are created or deleted for personal/group account                                                                                                    |  |  |  |  |
| ⊃ Cost Settings          | user management, they are automatically created/deleted. Also, when<br>using group accounts, association must be made between users and<br>groups.<br>Create or delete personal account<br>Personal account settings<br>Create or delete group account<br>Group account settings<br>2. Creating/setting/deleting shared account<br>Creating/setting/deleting shared account |  |  |  |  |

**6** Tryk på en bruger, som du vil tildele et antal point.

| Indiv | vidual Account Settings |
|-------|-------------------------|
|       | Local User Name         |
| 1     | admin                   |
| 2     | okisw                   |

Indtast det ønskede antal og balance og indstil drift, når balancen er utilstrækkelig. Point opkræves for hvert udskrivningsjob.

### Ŵ

Du kan ikke indtaste et nummer større end det tildelte mængde, når balancen indtastes.

| Individual Account Setti                   | ngs                                        |
|--------------------------------------------|--------------------------------------------|
|                                            | *required input                            |
| User Name                                  | admin                                      |
| Assigned Amount *                          | 1500 point(0 - 2,147,483,647)              |
| Balance *                                  | 1500 point(-2,147,483,648 - 2,147,483,647) |
| Operations When<br>Balance is Insufficient | ⊖ Stop                                     |
| Submit Cancel                              |                                            |

8 Klik på [Submit (Send)].

#### Oprettelse af en delt konto

Oprettelse af en delt konto, der kan benyttes af flere brugere.

- Abn maskinens webside.
- 2 Log ind som administrator.
- 3 Tryk på [Account Management (Kontoadministration)]

View Info | Paper Setup | Admin Setup | Job List | Direct Print | Links

- Tryk på [Summary Account Settings (Resumé af kontoindstillinger)].
- **5** Tryk på [Creating/setting/deleting shared account (Oprettelse/indstilling/ sletning af delt konto)].

#### OKI Printer

| Iser Management  Account Ma | anagement  sXP Application  Output Management                                                                                                    |
|-----------------------------|----------------------------------------------------------------------------------------------------|
| Account Management          | The following setting functions are provided in summary account management.                                                                                                    |
| ) Basic Settings            | 1. Personal/group account settings                                                                                                    |
| Summary Account Settings    | When users/groups are created or deleted for personal/group accounts in                                                                                                    |
| ) Cost Settings             | user management,they are automatically created/deleted. Also, when<br>using group accounts, association must be made between users and<br>groups.<br>→ Create or delete personal account<br>→ Personal account settings<br>→ Create or delete group account<br>→ Group account settings<br>2. Creating/setting/deleting shared account<br>→ Creating/setting/deleting shared account |
|                             |                                                                                                    |

### 6 Klik på [+].

| Shared Ac | count               |  |
|-----------|---------------------|--|
| Delete    |                     |  |
|           | Shared Account Name |  |
| 1         | ]                   |  |

Indtast [Shared Account Name (Delt kontonavn)], [Assigned Amount (Tildelt mængde)], og [Balance (Balance)], og indstil derefter [Operation When Balance is Insufficient (Handling når balancen er utilstrækkelig)].

|                                            | *required input                                        |
|--------------------------------------------|--------------------------------------------------------|
| Shared Account Name *                      | (Max.32 characters)                                    |
| Assigned Amount *                          | 1500 point(0 - 2,147,483,647)                          |
| Balance *                                  | 1500 point(-2,147,483,648 - 2,147,483,647)             |
| Operations When<br>Balance is Insufficient | ● Stop ○ Continue                                      |
| CTED2 Accoss privile                       | ges settings of shared accounts                        |
| Selects the Role                           | e to allow the use of shared account that you created. |

Add>>

<<Delete

Submit Cancel

8 Sæt en rolle, der kan bruge den delte konto.

For rollen, henvises der til "Forberedelse (For administrator)".

| STEP1 Creating shar                        |          |                                       |
|--------------------------------------------|----------|---------------------------------------|
| ~                                          |          | *required input                       |
| Shared Account Name                        | share 1  |                                       |
| Assigned Amount *                          | 1500     | point(0 - 2,147,483,647)              |
| Balance *                                  | 1500     | point(-2,147,483,648 - 2,147,483,647) |
| Operations When<br>Balance is Insufficient | ● Stop ○ | Continue                              |

| STEP2 Access p<br>Selects th | rivileges settings of shares of shares of shares of shares of states of stat | red accounts<br>shared account that you created |
|------------------------------|----------------------------------------------------------------------------------------------------|-------------------------------------------------|
| Role list                    |                                                                                                    | Role Which Allows Use                           |
| sample                       | Add>>                                                                                                    | sample                                          |
| Submit Cancel                | < <delete< th=""><th></th></delete<>                                                                                                    |                                                 |

9 Klik på [Submit (Send)].

#### Indstilling af papirstørrelses-/toner-point

#### 

Det er kun når punkt beregningstype er sat som standardindstilling, at denne indstilling er tilgængelig på maskinens onlineside. Hvis [Cost Settings (Omkostningsindstillinger)] ikke vises, skal du kontrollere indstillingen for punkt beregningstype.

Indstil antallet af point for papirstørrelse og farve/mono (Gråtoner). Eksempelvis kan du lave indstillingen, så papir af stor størrelse har brug for flere point eller farveudskrivning har brug for flere point end gråtone-udskrivning. Point fratrækkes på side-om-side-basis, så når du udskriver to sider, har du brug for dobbelt så meget af den indstillede mængde.

I tillæg til dette, kan du tilføje et punkt reduceringssystem for to-sidet udskrivning, eller spare på toneren ved udskrivning. Reduceringsraten for besparelse på toneren, er også afhængig af [Toner Saving Calculation Setting (Indstilling for beregning af toner besparelse)].

Åbn maskinens webside.

🔗 Åbn denne maskines webside

- Log ind som administrator.
  - Solution Som administrator
- Tryk på [Account Management (Kontoadministration)] 3

Tryk på [Cost Settings (Omkostningsindstillinger)]. Δ

| OKI Printer                   |                                                                                            |
|-------------------------------|--------------------------------------------------------------------------------------------|
| View Info   Paper Setup   Adm | in Setup   Job List   Direct Print   Links                                                 |
| User Management  Account M    | anagement  SXP Application  Output Management                                              |
| Account Management            | The cost is expressed as points for the usage of paper and toner.                          |
| Basic Settings                | For cost management, using the formula below, a function to calculate usage is<br>provided |
| O Summary Account Settings    | provinces.                                                                                 |
| Cost Settings                 | Formula to calculate usage                                                                 |
|                               | Usage amount for 1 page=                                                                   |
|                               | (Paper size points × duplex printing discount rate) +                                      |
|                               | (toner points used $\times$ toner saving discount rate)                                    |
|                               | 1. Paper size points and duplex printing discount settings                                 |
|                               | ⇒ Paper Size Points Settings                                                               |
|                               | → Duplex Printing Discount Settings                                                        |
|                               | 2. Toner Points and Toner Saving Discount Rate Settings                                    |
|                               | ⇒ Toner Saving Discount Rate Settings(Only When Toner Saving                               |
|                               | Calculation Setting is Enable)                                                             |
|                               | Reset Settings                                                                             |
|                               | All changes in cost settings will be returned to default values.                           |
|                               | Neber                                                                                      |

Indstil papirstørrelses-point, tonerpoint. 5

Standardværdien for hver papirstørrelse er kalkuleret, baseret på områdeforholdet mellem papir og A4-papir.

#### Paper Size Point Settings

The default paper size point value is the value calculated with the area ratio based on A4.

| Dense size                    | Paper points | Toner points (0-1,000) |              |
|-------------------------------|--------------|------------------------|--------------|
| Paper size                    | (0-1,000)    | Mono(K)                | Color(C,M,Y) |
| A4                            | 18           | 30                     | 130          |
| A5                            | 8            | 14                     | 64           |
| A6                            | 4            | 7                      | 32           |
| C5 Envelope                   | 10           | 17                     | 77           |
| Chinese 16K(184x260mm)        | 13           | 23                     | 99           |
| Chinese 16K(195x270mm)        | 15           | 25                     | 109          |
| Chinese 16K(197x273mm)        | 15           | 25                     | 112          |
| Com-10 Envelope               | 7            | 12                     | 52           |
| Com-9 Envelope                | 6            | 10                     | 46           |
| DL Envelope                   | 6            | 11                     | 50           |
| Envelope1 (Nagagata #3)       | 8            | 13                     | 58           |
| Envelope2 (Nagagata #4)       | 5            | 8                      | 38           |
| Envelope3 (Yougata #4)        | 7            | 11                     | 51           |
| Executive                     | 14           | 23                     | 102          |
| Hagaki<br>(Japanese postcard) | 4            | 7                      | 30           |
| Index Card                    | 2            | 4                      | 20           |

6 Indstil reduktionsraten for to-siders-udskrivning og spar toner.

| Double-sided printing<br>discount | 50  | (%)  |  |
|-----------------------------------|-----|------|--|
| Toner saving discount ra          | ate |      |  |
| Low                               | 15  | (%)  |  |
| Middle                            | 25  | (96) |  |
| High                              | 50  | (%)  |  |

For at gendanne fabriksindstillinger, tryk da på [Reset (Nulstil)].

7 Klik på [Submit (Send)].

#### Udskrivning når kontoadministration er tilkoblet

For udskrivning fra USB, Delt Udskrivning, eller Privat udskrivning, følge nedenstående procedure.

#### Log ind på maskinen.

9 Hvis flere konto er tilgængelige, vælges den der ønskes at bruge.

Ŵ

For at skifte konti, skal du logge ud fra den aktuelle konto, og derefter logge ind på den anden konto.

**3** Udfør den nødvendige handling.

Når der udskrives fra en computer, henvises der til "Udskrivning fra en computer".

#### Forholdsregler ved brug

Hvis kontoadministration er tilkoblet og de resterende point er tomme, stopper udskrivningen og jobbet vil automatisk blive slettet, efter at en given periode (Fabriksindstillingen er sat til 40 sekunder) udløber.

Hvis jobbene ikke udføres, skal du bedes administratoren kontrollere balancen i [Summary Account Settings (Oversigt over kontoindstillinger)] Tidsperioden for da manglen af point detekteres, til maskinen sletter jobbet, kan indstilles på maskinens webside.

Hvis udskrivningen stopper grundet mangel på point, kan du annullere det nuværende job eller tilføje point og færdiggøre indstillingen, for at udføre næste udskrivningsjob.

### Ŵ

Kontakt administratoren, hvis du selv ønsker at kontrollere din balance.

### Flytning/transportering af denne maskine

I dette afsnit beskrives det, hvordan du flytter eller transporterer maskinen.

#### • Flytning af maskinen

• Transport denne maskine

#### Flytning af maskinen

### FORSIGTIG

Du kan komme til skade.

Vær 2 personer om at løfte denne maskine da den vejer cirka 24 kg.

#### Sluk for maskinen.

Sanding og slukning af maskinen (Brugermanual)

- 7 Træk alle kablerne ud.
  - Strømledning
  - LAN- eller USB-kabel
- **3** Tag alt papir ud af papirbakkerne.
- Løft op denne maskine, og derefter flytte det til en ny placering.

#### Transport denne maskine

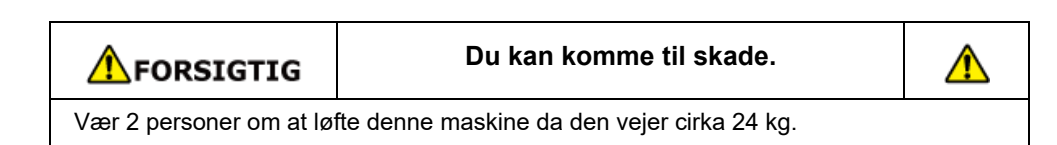

**FORSIGTIG** 

Kan medføre forbrænding.

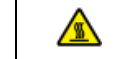

Rør ikke fuseren, fordi den er meget varm.

### ()

- Vær ekstra forsigtig, når du håndterer tromleenheden (den grønne cylinder), fordi den er skrøbelig.
- Udsæt ikke tromlen for direkte sollys eller stærkt lys (omkring 1.500 lux eller mere). Selv under rumbelysning, ikke forlader billedet tromme for 5 minutter eller mere.
  - Sluk for maskinen.
  - Tænding og slukning af maskinen (Brugermanual)
- 7 Træk alle kablerne ud.
  - Strømledning
  - LAN- eller USB-kabel
- 3 Tag alt papir ud af papirbakkerne.
- Hvis den valgfri bakke er installeret fjernes de 2 låsestykker.

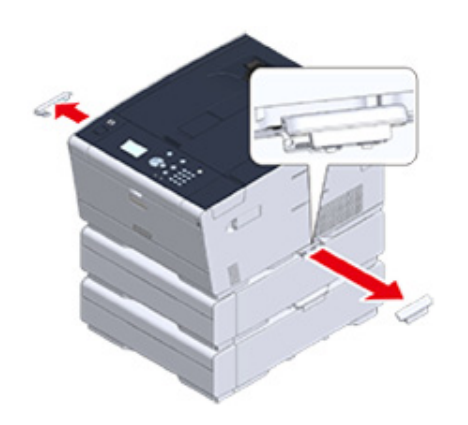

5 Løft op i maskinen for at fjerne den ekstra bakkeenhed.

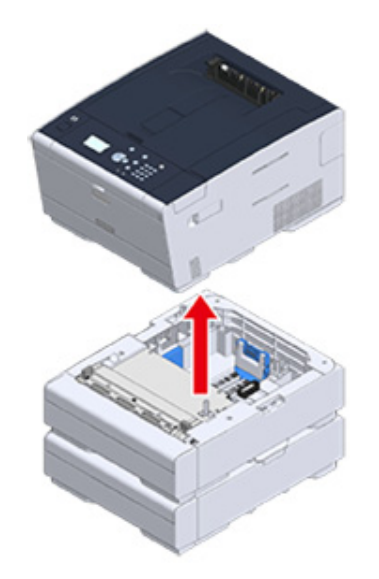

S Vedhæft emballagen til maskinen.

### ()

Brug pakkassen og pakkemateriale knyttet til denne maskine.

Løft maskinen, og placer den i pakkassen.

# 6

## Netværk

AirPrint Google Cloud Print Netværks-relateret software Netværksindstillinger Netværks-problemer Dette afsnit beskriver netværksdriften af maskinen.

### AirPrint

Brug af AirPrint (Udskriv) lader dig udskrive fra en Mac, uden at installere drivere. Du kan printe fra iPhone, iPad og iPod touch ved brug af AirPrint (Print). En oversigt over AirPrint følger med, og de grundlæggende indstillinger er beskrevet her.

- Om AirPrint (Udskiv)
- Indstille AirPrint (Udskiv)
- Registrering af maskinen på en computer (Mac OS X)
- Udskrivning med AirPrint (Print)

#### **Om AirPrint (Udskiv)**

AirPrint (Udskriv) er en funktion, der giver dig mulighed for let at udskrive fra en Mac. Du kan printe fra iPhone, iPad og iPod touch ved brug af AirPrint (Print). Den mobile enhed eller Mac registrerer automatisk denne maskine.

Med AirPrint (Print), kan du nemt udskrive et foto, e-mail, web-side re andre skærme på skærmen blot ved at trykke på skærmen et par gange.

Disse funktioner kræver for at forbinde denne computer til en Mac via en kabelført LAN, trådløs LAN re USB-kabel.

Se Apple Inc. hjemmesiden for flere oplysninger om AirPrint.

#### Indstille AirPrint (Udskiv)

Tilslut maskinen til det samme netværk som en mobil enhed.

Tilslut denne maskine til en mobil enhed via trådløse adgangspunkter, eller direkte via trådløs LAN (AP tilstand).

Tilslut denne maskine til adgangspunkterne med en forbundet eller trådløs LAN (Infrastruktur).

Hvis du ønsker at tilslutte med et trådløst LAN (Infrastruktur), skal det trådløse LAN (Infrastruktur) indstilles på forhånd.

Før der forbindes til et trådløst LAN (Brugermanual)

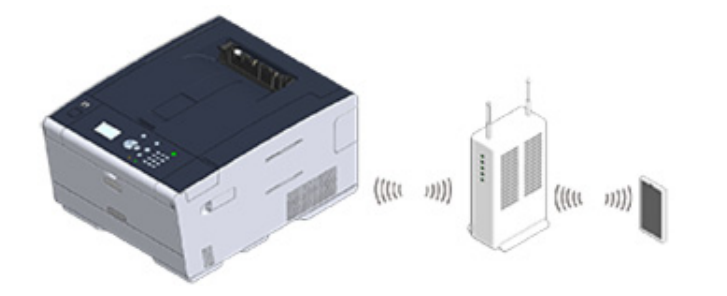

Hvis du ønsker at tilslutte med et forbundet LAN, skal du tilslutte denne maskine til adgangspunkterne med et LAN kabel.

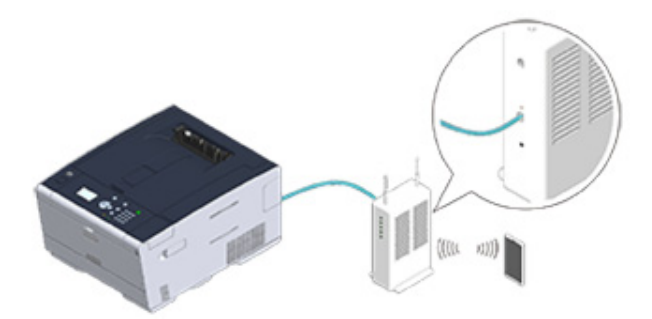

Hvis du ønsker at tilslutte med et trådløst LAN (AP tilstand), skal det trådløse LAN (AP tilstand) indstilles på forhånd.

🔗 Før der forbindes til et trådløst LAN (Brugermanual)

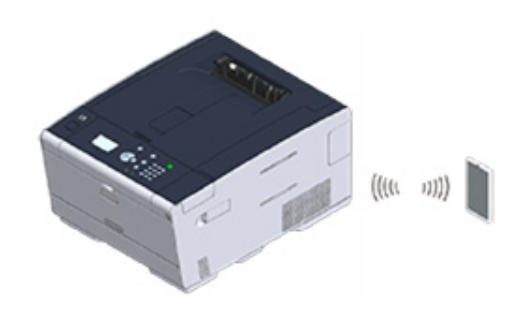

Slut denne maskine til en Mac-computer for at bruge AirPrint fra en Mac.

Hvis du vil udskrive ved hjælp af AirPrint (Print), skal du konfigurere indstillingerne fra den terminal side. Fortsæt til.Udskrivning med AirPrint (Print)".

### Registrering af maskinen på en computer (Mac OS X)

Hvis du bruger AirPrint (Udskriv) for første gang, skal du tilføje maskinen til en computer.

### Ŵ

Skærmen på OS X 10.10 bruges som eksempel.

- Tænd maskinen og computer.
- **2** Tilslut denne maskine til computeren med en forbundet eller trådløs LAN.
- **3** Vælg [Systemmiljøopsætning] fra Apple-menuen.
- Klik på [printere & scannere].
- 5 Klik på [+], og klik derefter på [Tilføj Printer re Scanner].

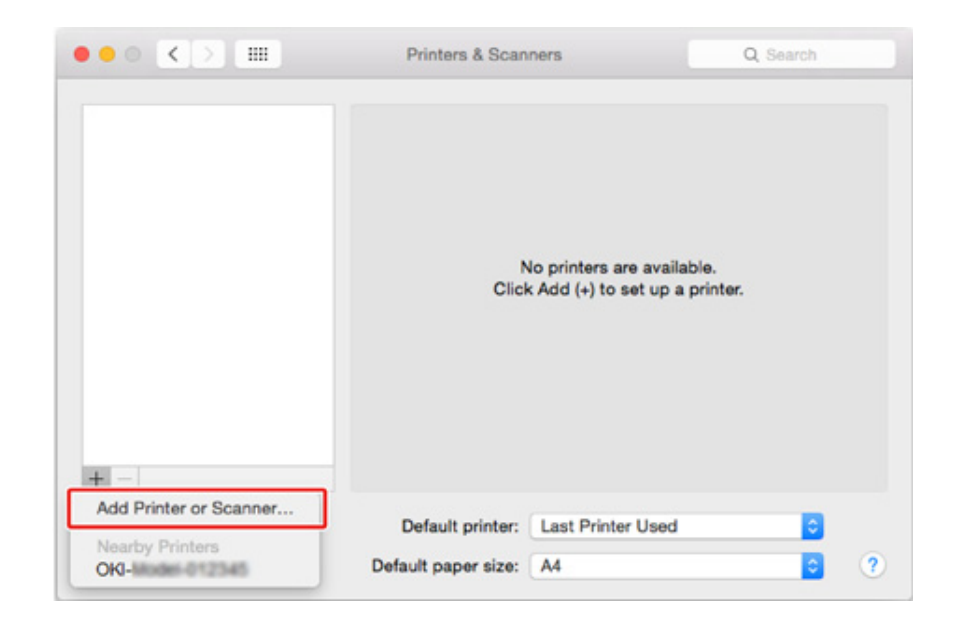

6 Vælg [OKI-C532-\*\*\*\*\*] og klik på [Add (Tilføj)].

| • • •              | Add      |     |
|--------------------|----------|-----|
| 🔒 🛞 🚔              | Q Search |     |
| Default IP Windows | Search   |     |
|                    |          |     |
| Name               | Kind     |     |
| OKI-CIME-REPCIPE   | Bonjour  |     |
|                    |          | _   |
| _                  |          | _   |
|                    |          |     |
| Name:              |          |     |
| Location:          |          |     |
| Use:               |          | 0   |
|                    |          | Add |

Kontroller at maskinen vises i [Printers (Printere)] og [OKI C532-AirPrint] vises i [Kind (Type)].

| OKI-C642-4E2C29 |                   | OKI-0542-8E7C29   |                     |
|-----------------|-------------------|-------------------|---------------------|
| Idle, Last Used |                   | Open Print Queue  | a                   |
|                 |                   | Options & Supplie | s                   |
|                 | Location:         |                   |                     |
|                 | Kind:<br>Status:  | -AirPrint         |                     |
|                 |                   |                   |                     |
|                 | Share this printe | er on the network | Sharing Preferences |
|                 |                   |                   |                     |
| + -             |                   |                   |                     |
| + -             | Default printer:  | Last Printer Used | 0                   |

8 Luk [printere & scannere].

#### Udskrivning med AirPrint (Print)

- Udskrivning fra en iOS-enhed
- Udskrivning fra en computer (Mac OS X)

Før brug af AirPrint til Mac OS X, skal denne maskine registreres på computeren.

Registrering af maskinen på en computer (Mac OS X)

#### Udskrivning fra en iOS-enhed

- 1 Åbn en fil.
- 🤰 Tryk på 📋 (Handling).
- 3 Tryk på 📮 (Udskriv).

Navnet på den printermodel, du har brugt for nylig og findes på samme netværk vises.

### 0

Hvis du udskriver for første gang og enhver modelnavn andet end denne maskine vises, skal du vælge denne maskine i trin 4.

### 4 Tryk på [Printer] for at vælge din maskine.

| Printer Options |                  |
|-----------------|------------------|
| Printer         | Select Printer > |
| 1 Сору          | - +              |
|                 | Print            |

De funktioner, som denne maskine understøtter vises.

| 5 Angiv indstillinger. |  |
|------------------------|--|
|------------------------|--|

| Printer Options |       |              |
|-----------------|-------|--------------|
|                 |       |              |
| Printer         | OKI-  | 132-357C57 > |
| Bange           |       | All Pages    |
| 1 Copy          |       |              |
| Double-sideo    | 4     |              |
|                 | -     |              |
|                 | Print |              |
|                 |       |              |

6 Tryk på [Udskriv].

Udskrivning fra en computer (Mac OS X)

- Åbn en fil.
- 2 Vælg [Udskriv] i menuen [Fil].

**3** Vælg [OKI-C532-\*\*\*\*\*]] fra [Printer (Printer)].

|                  | Printer: OKI-CBH2-BE7C279             |
|------------------|---------------------------------------|
|                  | Presets: Default Settings             |
|                  | Copies: 🚺 🗌 Black & White 🗌 Two-Sided |
|                  | Pages: All                            |
|                  | Paper Size: A4 2 210 by 297 mm        |
|                  | Orientation:                          |
|                  | TextEdit                              |
|                  | Print header and footer               |
|                  | Rewrap contents to fit page           |
| (( 1 of 1 ) ))   |                                       |
| PDE Hide Details | Cannel                                |

### 4 Angiv indstillinger.

5 Klik på [Printer].

### **Google Cloud Print**

Google Cloud Print er et print service leveret af Google, der gør det muligt at udskrive fra en mobiltelefon, smartphone, computer eller andre netværksenheder. En oversigt over Google Cloud Print er forudsat, og de grundlæggende indstillinger og ledelse er beskrevet her.

- Om Google Cloud Print
- Indstilling af Google Cloud Print
- Udskrivning med Google Cloud Print
- Kontrol af Google Cloud Print Registreringer
- Sådan kontrollerer eller ændrer du brugen af indstillinger for Cloud Service
- Sletning af registrerede oplysninger
- Tjekker, at sletning er udført
- Om import af CA-licenser til proxyserver

#### **Om Google Cloud Print**

Maskinen understøtter Google Cloud Print.

Google Cloud Print er et print-tjeneste, der gør det muligt at udlæse data til en printer fra en mobiltelefon, smartphone, computer re andre enheder via internettet.

Med Google Cloud Print, kan du sende dokumenter re billeder til en bestemt printer fra hvor som helst. For eksempel kan du udskrive fra din computer derhjemme til en printer på dit kontor, re fra det program, du altid bruge til din printer derhjemme - sådan udskrivning let kan opnås. Der er ingen grund til at installere drivere re downloade software.

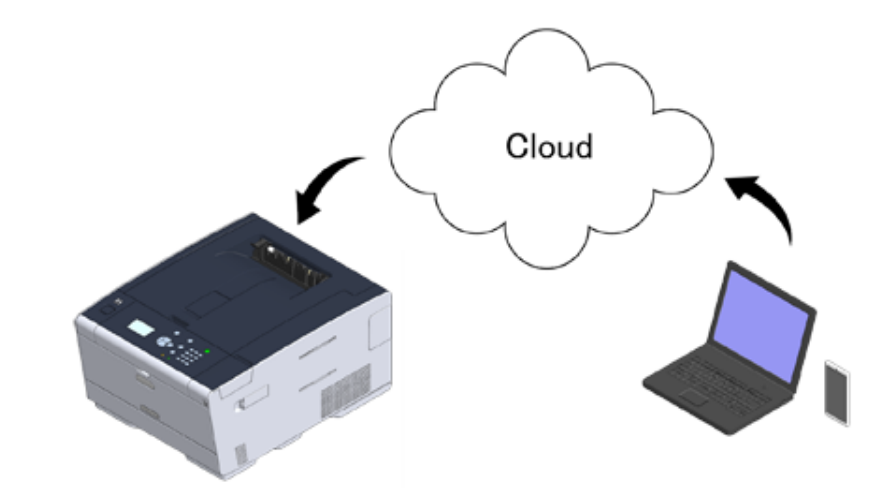

Hvis du vil bruge Google Cloud Print, skal du forberede følgende.

#### Denne maskine

Ved indstilling af Google Cloud Print, skal maskinen være tilsluttet til internettet.

- Tilslutning af et LAN-/USB-kabel (Brugermanual)
- 🔗 Tilslutning til et trådløst LAN (kun når det trådløse LAN-modul er installeret) (Brugermanual)

### Ŵ

Da Google Cloud Print etablerer kommunikation via internettet, anbefales det at anvende sikkerhedsforanstaltninger.

- Begræns meddelelser fra internettet med en firewall re andet sikkerhedssystem.
- Skift administratoradgangskode, der leveres af maskinen fra standardværdien.

#### Netværksenheder

Netværksenheder er computere re mobile enheder, der er tilsluttet internettet. Opsæt Google Cloud Print re udføre udskrivninger fra understøttede programmer.

#### Google-konto

Denne konto er nødvendig for oprettelsen af Google Cloud Print re udskrivning fra et understøttet program.

#### Understøttet ansøgning

Applikationer, der kører på en netværksenhed, og giver mulighed for Google Cloud Print.

For nærmere oplysninger om understøttede operativsystemer og applikationer, besøge Googles websted. Den anbefalede browser er Google Chrome.

Googles webside (http://www.google.com/cloudprint/learn/apps.html)

#### Netværk

Anvendes mellem netværksenheder og Skyen og skyen og maskinen.

Google Cloud Print understøtter ikke IPv6.

#### Indstilling af Google Cloud Print

Hvis du vil bruge Google Cloud Print er en Google-konto kræves. Dette afsnit beskriver, hvordan maskinen registreres i Google Cloud Print ved hjælp af en Google-konto.

Hvis du allerede har en konto, er der ingen grund til at oprette en ny konto. Gå videre til trin 3.

### Ŵ

- For at komme ind i [Google Cloud Print] menu, skal der bruges et administratorkodeord. Standard fabriksindstillet administratoradgangskode er "999999".
- Selv om denne manual beskriver proceduren for fastsættelse af servere fra betjeningspanelet, anbefales det at indstille serverne fra websiden af denne maskine, hvis du kan operere fra en computer.

For at vælge fra websiden, vælg [Admin Setup (Administratoropsætning)] > [Network (Netværk)] > [TCP/IP (TCP/IP)] i "Om emner der kan være indstillet eller tjekket".

Gå ind på Google-webstedet på en computer, smartphone eller en anden mobilenhed.

Soogles webside (https://accounts.google.com/signup)

- Opret en Google-konto ved at følge anvisningerne på skærmen.
- 3 Kontrollér, at maskinens IP-adresse, subnet-maske og gateway-adresse er indstillet korrekt.
- 4 Tryk på ▼ knappen på betjeningspanelet flere gange for at angive [Setting (Indstilling)], og tryk derefter på (O) (ENTER) knappen.
- 5 Tryk på ▼ knappen for at vælge [Google Cloud Print (Google Cloududskrivning)], og tryk derefter på → (ENTER) knappen.
- 6 Tryk på ▼ knappen for at vælge [Google Cloud Print Settings (Google Cloududskrivningsindstil.)], og tryk derefter på (INTER) knappen.
- 7 Indtast administrator adgangskoden og tryk derefter på 🕘 (ENTER) knappen.

#### Ŵ

Standard fabriksindstillet administratoradgangskode er "999999". Hvis administratoradgangskoden er ændret, indtastes den ny adgangskode.

8 Tryk på ▼ knappen for at vælge [DNS Server (Primary) (DNS-Server (Primær))], og tryk derefter på 🕗 (ENTER) knappen.

Da [0.0.0.0], at værdien ikke er indstillet korrekt, skal du indstille IP-adressen, der passer til dit miljø.

Hvis der anvendes den sekundære DNS-server, skal du kontrollere [DNS-server (Sekundær)] indstillingen værdi.

Hvis proxy-serveren anvendes, trykkes der på ▼ knappen for at vælge [Proxy (Proxy)], og tryk derefter på (ENTER) knappen. Tryk på ▼ knappen for at vælge [Enable (Aktiver)], og tryk derefter på (ENTER) knappen, hvorefter der fortsættes til trin 10.

- 9 Tryk på ◀ (TILBAGE) knappen for at vende tilbage til [Google Cloud Print Settings (Google Cloud-udskrivningsindstil.)] skærmen.
- 11 Indtast et server navn. Du kan indtaste op til 64 tegn.
- 13 Tryk på ▼ knappen for at vælge [Proxy Server Port No. (Proxy-server portnr.)], og tryk derefter på 🥑 (ENTER) knappen.
- 14 Vælg Proxy-server portnr., og tryk derefter på 🕘 (ENTER) knappen.
- 15 Tryk på ▼ knappen for at vælge [Proxy UserID (Proxybruger-id)], og tryk derefter på ④ (ENTER) knappen.
- 16 Indtast Proxybruger-id, og tryk derefter på (ENTER) knappen. Du kan indtaste op til 64 tegn.
- 17 Tryk på ▼ knappen for at vælge [Proxy Password (Proxy-adgangskode)], og tryk derefter på (ENTER) knappen.
- 18 Indtast proxy-adgangskoden, og tryk derefter på 
  (ENTER) knappen. Du kan indtaste op til 64 tegn.

### Ŵ

For indstillingsværdier, skal du kontakte din netværksadministrator.

- **19** Tryk på ◀ (TILBAGE) for at vende tilbage til [Google Cloud Print (Google Cloud-udskrivning)] menuen.
- 20 Tryk på ▲ knappen for at vælge [Register to Google Cloud Print (Reg. til Google Cloud-udskriv.)], og tryk derefter på (INTER) knappen.
- 91 Indtast administrator adgangskoden og tryk derefter på 🕘 (ENTER) knappen.

### Q

Standard fabriksindstillet administratoradgangskode er "999999". Hvis administratoradgangskoden er ændret, indtastes den ny adgangskode.

- 22 Når beskeden "Registrer?" vises, skal du vælge [Yes (Ja)], og derefter trykke på 😔 (ENTER) knappen.
- 23 Destinationen godkendelseswebadresse vises.

Tryk på ▼ for at vælge [OK (OK)], og tryk derefter på (ENTER) knappen. Destinationswebadresse godkendelse er trykt.

#### 

- · Der er en tidsbegrænsning for registrering (godkendelse) behandling (ca. 10 minutter).
- Gå videre til trin 28 indenfor tidsrestriktionen for at fuldføre registreringen.
- Hvis du ikke kan fuldføre indenfor tidsrestriktionen og der vises en fejlmeddelelse, vend tilbage til trin 20, og registrer igen.
- Adgang til Destinationswebadressen godkendelse, som du udskrev i trin 23 fra en computer eller mobil enhed.

25 Når Google-konto login-skærmen vises, skal du indtaste kontooplysninger Google, og klik derefter på [Log ind].

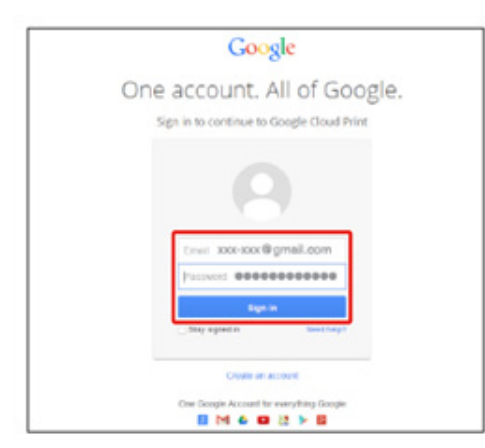

26 Når registreringen vises, skal du klikke på [Udfør printer registrering].

#### Printer confirmation

Click below to finish registration of your printer with Google Cloud Print for account @gmail.com.

#### Finish printer registration

- 7 Vent indtil beskeden vises vedrørende afslutning af udskrivningsregistrering.
- 28 Når registreringsindholdet og udført meddelelsen bliver vist på display skærmen på maskinen, skal du kontroller meddelelsen.

0

Udskrivning med Google Cloud Print

#### **Udskrivning med Google Cloud Print**

- Udskrivning Automatisk
- Udskrivning manuelt
- Ændring af udskrivningsindstillinger
- Annullering af udskrivning

Indstil når at starte udskrivning, når maskinen modtager udskriftsdata fra Google Cloud Print.

#### 

· Indstil Google Cloud Print-funktionen, før ved hjælp af Google Cloud Print.

#### Google Cloud Print

- Udskriftskvaliteten kan ikke være den samme, som når der udskrives med printerdriveren re udskrivning fra
  maskinen.
- · PDF-filer med gennemsigtighed anvendte effekter udskrives muligvis ikke korrekt.
- Krypterede pdf-filer må ikke udskrives.

#### **Udskrivning Automatisk**

Når maskinen modtager udskriftsdata, bliver den automatisk udskrevet.

- Kontroller, at maskinen er tændt.
- 2 Start et program, der understøtter Google Cloud Print fra en computer re mobil enhed.

### Ŵ

Google Cloud Print understøtter Google Chrome, Gmail, Google Drev, re andre programmer.

- 3 Tryk på ikonet skruenøgle re drop-down listen i ansøgningen, og vælg derefter [Print] vises på rullelisten.
- Vælg den registrerede maskine på det viste skærmbillede.
- Indstil udskriftsindstillingerne, og derefter udskrive.

### h

- Hvis du vil udskrive, skal du bruge Google-konto, som du brugte til at registrere maskinen i Google Cloud Print.
- Hvis du vil udskrive med en anden Google-konto, skal du indstille [Share] indstillinger, der leveres af Google
   Cloud Print tjeneste.

#### Udskrivning manuelt

Udskriv manuelt, hvis du ikke kan udskrive automatisk re du vil udskrive umiddelbart efter modtagelse af data.

- Kontroller, at maskinen er tændt.
- 2 Tryk på ▼ knappen på betjeningspanelet for at vælge [Print (Udskriv)], og derefter trykke på → (ENTER) knappen.
- 3 Tryk på ▼ knappen for at vælge [Google Cloud Print (Google Cloududskrivning)], og tryk derefter på → (ENTER) knappen.
- 4 Tryk på ▼ knappen for at vælge [Yes (Ja)] på bekræftelsesskærmen, og derefter trykke på (ENTER) knappen.
- 5 Hvis der eksisterer printdata på Google Cloud Print tjeneste, begynder at udskrive.

#### Ŵ

For at printe manuelt, indstil [Brug af Cloud Service] til [Aktivér] eller [Pause]. For detaljer vedrørende [Brug af Cloud Service], henvises til "Sådan kontrollerer eller ændrer du brugen af indstillinger for Cloud Service".

#### Ændring af udskrivningsindstillinger

Hvis du vil ændre udskriftsindstillingerne, skal du vælge [Option] på skærmbilledet til valg printer, der vises, når du udskriver fra et understøttet program.

Du kan ikke ændre udskrivningsindstillinger fra maskinen.

#### Annullering af udskrivning

Hvis du vil annullere under udskrivningen, annullere fra maskinen.

🔗 Annullering af en udskriftsopgave (Brugermanual)

For at annullere før udskrivning, skal du slette et udskriftsjob fra ledelsen skærmen på Google Cloud Print.

Google Cloud Print administratorskærm (https://www.google.com/cloudprint)

#### Kontrol af Google Cloud Print Registreringer

- Kontrol fra ledelsen Screen of Google Cloud Print
- Kontrol fra websiden
- Kontrol fra betjeningspanelet

Du kan kontrollere, om maskinen er registreret i Google Cloud Print i en af følgende tre måder.

#### Kontrol fra ledelsen Screen of Google Cloud Print

- Få adgang til Googles websted fra en computer, smartphone re anden mobil enhed.
  - Soogle Cloud Print administratorskærm (https://www.google.com/cloudprint)
- Indtast kontooplysninger Google, og klik derefter på [Login].
- 3 Klik på [Udskriv].
  - De registrerede printere vises.

#### Kontrol fra websiden

Åbn denne maskines hjemmeside.

#### 🔗 Åbn denne maskines webside

- Cog ind som administrator.
- 3 Klik på [View Information].
- Klik på [Netværk].
- 5 Kontroller, at [registrerede] vises for [Google Cloud Print].

#### Kontrol fra betjeningspanelet

- Tryk på ▼ knappen på betjeningspanelet flere gange for at angive [Setting (Indstilling)], og tryk derefter på 🥹 (ENTER) knappen.
- 2 Tryk på ▼ knappen for at vælge [Google Cloud Print (Google Cloududskrivning)], og tryk derefter på → (ENTER) knappen.
- 3 Kontroller, at følgende tre punkter vises.
  - · Slet registreret information
  - Tilmeld til Google Cloud Print
  - Google Cloud-udskrivningsindstil.

#### Sådan kontrollerer eller ændrer du brugen af indstillinger for Cloud Service

- Kontrol af brug af cloud-tjeneste Indstillinger
- Ændring fra websiden
- Endre fra kontrollpanelet

Du kan kontrollere og redigere Google Cloud Print-indstillinger.

#### Kontrol af brug af cloud-tjeneste Indstillinger

Kontroller brugen status cloud-tjeneste fra websiden for denne maskine.

Åbn denne maskines hjemmeside.

#### 🔗 Åbn denne maskines webside

- 2 Log ind som administrator.
- 3 Klik på [View Information].
- 🖌 Klik på [Netværk].
- 5 Klik på [Google Cloud Print].
- Kontroller [Using Cloud Service (Brug af Cloud Service)].
  - Anvendelsen status vises. Der er tre brug statusser:

Aktiver: Du kan udskrive automatisk re manuelt.

Pause: Du kan udskrive manuelt. Indstil denne status, hvis du ikke vil udskrive automatisk.

Deaktiver: Du kan ikke udskrive. Indstil denne status, hvis du ønsker at suspendere anvendelsen af Google Cloud Print re andre tilfælde.

#### Ændring fra websiden

Ændre anvendelsen af cloud-tjeneste-indstillinger fra websiden for denne maskine.

Åbn denne maskines hjemmeside.

🔗 Åbn denne maskines webside

- 2 Log ind som administrator.
- Klik på [View Information].
- 🚹 Klik på [Netværk].
- 5 Klik på [Google Cloud Print].
- Klik på [Brug cloud-tjeneste].
- 7 Ændring af indstillinger

#### Endre fra kontrollpanelet

- 1 Tryk på ▼ knappen på betjeningspanelet flere gange for at angive [Setting (Indstilling)], og tryk derefter på (ENTER) knappen.
- 2 Tryk på ▼ knappen for at vælge [Google Cloud Print (Google Cloududskrivning)], og tryk derefter på → (ENTER) knappen.
- 3 Tryk på ▼ knappen for at vælge [Google Cloud Print Settings (Google Cloududskrivningsindstil.)], og tryk derefter på (ENTER) knappen.
- 🚹 Indtast administrator adgangskoden og tryk derefter på 🕘 (ENTER) knappen.

#### Ŵ

Standard fabriksindstillet administratoradgangskode er "999999". Hvis administratoradgangskoden er ændret, indtastes den ny adgangskode.

- 5 Tryk på ▼ knappen for at vælge [Using Cloud Service (Brug af Cloud Service)], og tryk derefter på (ENTER) knappen.
- 🔓 Vælg indstillingerne, og tryk derefter på 🕘 (ENTER) knappen.

#### Sletning af registrerede oplysninger

Slet oplysninger om maskinen, der er registreret i Google Cloud Print ved at følge nedenstående fremgangsmåde.

Kontroller, at maskinen er sluttet til et netværk.

### Ŵ

Hvis du sletter oplysningerne med maskinen er tilsluttet et netværk, er oplysninger om Google Cloud Printadministrator skærmen registrering slettes også på samme tid.

- Soogle Cloud Print administratorskærm (https://www.google.com/cloudprint)
- 2 Tryk på ▼ knappen på betjeningspanelet flere gange for at angive [Setting (Indstilling)], og tryk derefter på (ENTER) knappen.
- 3 Tryk på ▼ knappen for at vælge [Google Cloud Print (Google Cloududskrivning)], og tryk derefter på (ENTER) knappen.
- 4 Tryk på ▼ knappen for at vælge [Delete Registered Information (Slet registreret information)], og tryk derefter på (ENTER) knappen.
- 🗧 Indtast administrator adgangskoden og tryk derefter på 🕘 (ENTER) knappen.

### h

Standard fabriksindstillet administratoradgangskode er "999999". Hvis administratoradgangskoden er ændret, indtastes den ny adgangskode.

- 6 Tryk på ▼ knappen for at vælge [Yes (Ja)] på bekræftelsesskærmen, og derefter trykke på (ENTER) knappen.
- Beskeden der informerer om afslutning af sletning, vises på display skærmen.

#### Tjekker, at sletning er udført

- · Kontrol fra ledelsen Screen of Google Cloud Print
- Kontrol fra websiden
- Kontrol fra betjeningspanelet
- Hvis registreringen oplysninger forbliver på Google Cloud Print Administrator Screen
- Hvis du har slettet oplysninger om Google Cloud Print Administrator Screen

Du kan kontrollere, om maskinen er slettet fra Google Cloud Print i en af følgende tre måder.

#### Kontrol fra ledelsen Screen of Google Cloud Print

Få adgang til Googles websted fra en computer, smartphone re anden mobil enhed.

Soogle Cloud Print administratorskærm (https://www.google.com/cloudprint)

- Indtast kontooplysninger Google, og klik derefter på [Sign in].
- 3 Klik på [Udskriv].

Kontrollér, at maskinen ikke vises.

#### Kontrol fra websiden

Åbn denne maskines hjemmeside.

🔗 Åbn denne maskines webside

- 2 Log ind som administrator.
- 3 Klik på [View Information].
- 🖌 Klik på [Netværk].
- 5 Kontroller, at [registrerede] vises for [Google Cloud Print].

#### Kontrol fra betjeningspanelet

- 1 Tryk på ▼ knappen på betjeningspanelet flere gange for at angive [Setting (Indstilling)], og tryk derefter på (ENTER) knappen.
- 2 Tryk på ▼ knappen for at vælge [Google Cloud Print (Google Cloududskrivning)], og tryk derefter på (ENTER) knappen.
- 3 Kontroller at det kun er de to elementer, [Register til Google Cloudprinter] og [Google Cloud Print Indstilling] der vises.

#### Hvis registreringen oplysninger forbliver på Google Cloud Print Administrator Screen

Hvis du sletter registreringen oplysninger ved at følge proceduren i "Sletning af de registrerede oplysninger" med maskinen ikke er forbundet til et netværk, kan den registrerede maskine forblive på Google Cloud Print-administrator skærmen (https:// www.google.com/ Cloudprint). I et sådant tilfælde skal du slette maskinen på Google Cloud Print-administrator skærmen.

## Hvis du har slettet oplysninger om Google Cloud Print Administrator Screen

Hvis du har slettet den registrerede maskine på Google Cloud Print-administrator skærmen (https://www.google.com/cloudprint), er fortsat registreringen oplysninger i maskinen. I et sådant tilfælde skal du slette registreringen oplysninger fra betjeningspanelet på maskinen.

- 1 Tryk på ▼ knappen på betjeningspanelet flere gange for at angive [Setting (Indstilling)], og tryk derefter på (ENTER) knappen.
- 2 Tryk på ▼ knappen for at vælge [Google Cloud Print (Google Cloududskrivning)], og tryk derefter på 🥏 (ENTER) knappen.
- Tryk på ▼ knappen for at vælge [Delete Registered Information (Slet registreret information)], og tryk derefter på (ENTER) knappen.
- 📘 Indtast administrator adgangskoden og tryk derefter på 😔 (ENTER) knappen.

### Ŵ

Standard fabriksindstillet administratoradgangskode er "999999". Hvis administratoradgangskoden er ændret, indtastes den ny adgangskode.

5 Tryk på ▼ knappen for at vælge [Yes (Ja)] på bekræftelsesskærmen, og derefter trykke på - (ENTER) knappen.

### Om import af CA-licenser til proxyserver

Du kan importere CA licenser fra websiden af denne maskine (http://(IP-adressen på denne maskine)).

Specificer det certifikat der er udstedt af certifikatudstederen af proxy serveren. Du kan importere et PEM, DER, eller PKCS#7 filerr.

### Ŵ

For yderligere oplysninger om dit netværk, skal du kontakte din netværksadministrator.

### Netværks-relateret software

Dette afsnit beskriver nyttige programmer der kan bruges, når maskinen er tilsluttet til et netværk.

- Websiden for denne maskine
- Configuration Tool
- OKI LPR Utility
- Netværksudvidelser
- Opsætning af netværkskort (Mac OS X)

### Netværksindstillinger

Dette afsnit beskriver hvordan du tilslutter maskinen til et netværk, og hvordan du opsætter netværket.

- Brug af forbundet LAN og trådløst LAN på samme tid (Kun når det trådløse LAN modul er monteret)
- · Initialisering af netværksindstillinger
- Indstilling af DHCP-server

## Brug af forbundet LAN og trådløst LAN på samme tid (Kun når det trådløse LAN modul er monteret)

Du kan forbinde denne maskine, så den bruger forbundet og trådløs LAN på samme tid.

De tilgængelige kombinationer er som følger.

✓:Enable, X :Unable

| Tilsluttet med et LAN-kabel | Trådløs (Infrastruktur) | Trådløs (AP tilstand) |
|-----------------------------|-------------------------|-----------------------|
| V                           | V                       | ×                     |
| V                           | ×                       | ~                     |

Trådløs (Infrastruktur) og trådløs (AP tilstand) kan ikke aktiveret på samme tid.

Hvis et forbundet LAN og et trådløst LAN er forbundet til det samme subnet, kan kommunikationen være ustabil.

#### Opsætning af [Enabling Default Gateway (Aktiver standard gateway)]

For at bruge et forbundet LAN og et trådløst LAN på samme tid, er det kun grænseflader hvor standard gateway er aktiveret, der kan kommunikere med enheder uden for segmentet.

1 Tryk på ▼ knappen på betjeningspanelet flere gange for at angive [Setting (Indstilling)], og tryk derefter på (ENTER) knappen.

## 2 Tryk på ▲ knappen en gang for at vælge [Admin Setup (Administratoropsætning)], og tryk derefter på 🕘 (ENTER) knappen.

🕴 Indtast administrator adgangskoden og tryk derefter på 🕘 (ENTER) knappen.

### Ú

Standard fabriksindstillet administratoradgangskode er "999999". Hvis administratoradgangskoden er ændret, indtastes den ny adgangskode.

- 4 Tryk på ▼ knappen for at vælge [Network Menu (Netværksmenu)], og tryk derefter på (ENTER) knappen.
- 5 Kontroller at [Network Setup (Netværkopsætning)] er valgt, og tryk derefter på 😔 (ENTER) knappen.

- 6 Kontroller at [Network Setting (Netværksindstilling)] er valgt, og tryk derefter på 🕘 (ENTER) knappen.
- 7 Kontroller at [Enabling Default Gateway (Aktiverer Standard Gateway)] er valgt, og tryk derefter på 😔 (ENTER) knappen.
- 8 Tryk på ▼ knappen for at vælge [Wired (Via ledning)] eller [Wireless (Infrastructure) (Trådløs(Infrastruktur))], og tryk derefter på (ENTER) knappen.

#### Initialisering af netværksindstillinger

### 

Denne proces initialiserer alle netværksindstillingerne.

#### Initialiserer fra indstillingsmenuerne for denne maskine

Du kan gendanne netværksindstillingerne til fabriksindstillingerne.

- 1 Tryk på ▼ knappen på betjeningspanelet flere gange for at angive [Setting (Indstilling)], og tryk derefter på (●) (ENTER) knappen.
- 2 Tryk på ▲ knappen en gang for at vælge [Admin Setup (Administratoropsætning)], og tryk derefter på - (ENTER) knappen.
- 🎖 🛛 Indtast administrator adgangskoden og tryk derefter på 🕘 (ENTER) knappen.

### Ŵ

Standard fabriksindstillet administratoradgangskode er "999999". Hvis administratoradgangskoden er ændret, indtastes den ny adgangskode.

- 4 Tryk på ▼ knappen for at vælge [Network Menu (Netværksmenu)], og tryk derefter på (ENTER) knappen.
- 5 Kontroller at [Network Setup (Netværkopsætning)] er valgt, og tryk derefter på (ENTER) knappen.
- 6 Tryk på ▼ knappen for at vælge [Factory Default (Fabriksindstilling)], og tryk derefter på (ENTER) knappen.
- 🖊 Når [Execute (Execute)] vises, tryk på 🕘 (ENTER) knappen.
- 🎗 Tryk på 🔘 (ONLINE) knappen for at vende tilbage til standby skærmen.

#### Indstilling af DHCP-server

DHCP tildeler en IP-adresse til hver vært på et TCP / IP-netværk.

#### 0

Hvis du vil udskrive via et netværk, skal denne maskine have en IP-adresse. Få detaljerede oplysninger om, hvordan du tildeler en statisk IP-adresse, i vejledningen til din DHCP-server.

### Ŵ

Følgende procedure er forklaret ved hjælp af Windows Server 2008 R2 som et eksempel. De skridt, og menuer kan variere afhængigt af dit operativsystem.

- Klik på [Start], og vælg derefter [Administration]> [Server Manager].
   Hvis [DHCP] er allerede vises i [Administration], skal du fortsætte til trin 8.
- 7 Vælg [Tilføj roller] fra [roller Oversigt].
- Klik på [Næste] i [Tilføj roller Guide].
- 👖 Vælg knappen [DHCP Server] afkrydsningsfelt, og klik derefter på [Næste].
- 5 Angiv indstillingerne ved at følge vejledningen på skærmen, hvis det er nødvendigt.
- 6 Kontroller indstillingen på [Bekræft installation Selection] skærmbilledet, og klik derefter på [Installer].
- 7 Når installationen er færdig, skal du klikke på [Luk].
- 8 Klik på [Start], og vælg derefter [Administration]> [DHCP] for at starte [DHCP] guiden.
- Vælg en server til at bruge fra DHCP-listen.
- Vælg [nye] fra [] menu.
- 11 Angiv indstillingerne for ved at følge instruktionerne på skærmen i [nye muligheder Guide] hvis nødvendigt.

### Ŵ

- Vær sikker på at indstille standard gateway.
- Vælg [Ja, jeg ønsker at aktivere nu] [Active anvendelsesområde] skærmen.

- 1) Klik på [Udfør].
- 13 Vælg det nye anvendelsesområde fra DHCP listen, og vælg derefter [Forbehold].
- **1** Vælg [Ny reservering] fra [] menu.
- **15** Angiv indstillingerne for .
- **16** Klik på [Tilføj].
- 17 Klik på [Luk].
- **18** Vælg [Afslut] i menuen [Filer].

### Netværks-problemer

I dette afsnit beskrives det, hvordan du løser problemer med maskinen, når den er forbundet til et netværk.

- Ikke i stand til at udskrive fra netværk
- 🔗 Kan ikke udskrive (Brugermanual)
- Problemer med netværkstilslutning

## Hjælpeprogrammer

Liste over Utility Software Installation af Software Websiden for denne maskine Farvekorrekt utility Hjælpeprogrammet Color Swatch PS Gamma Adjuster Utility Configuration Tool OKI LPR Utility Netværksudvidelser Opsætning af netværkskort (Mac OS X) Funktion til registrering af udskriftsopgaver Dette kapitel beskriver hjælpeprogrammer, som gør brugen af maskinen mere komfortabel.

### Liste over Utility Software

Dette afsnit beskriver værktøjer, du kan bruge på denne maskine. For hvordan man bruger hver nytte, henvises til emnet.

- Windows-hjælpeprogrammer
- Mac OS X-hjælpeprogrammer

#### Windows-hjælpeprogrammer

#### Systemkrav

Windows 10/Windows 8.1/Windows 8/Windows 7/Windows Vista

Windows Server 2016/Windows Server 2012 R2/Windows Server 2012

Windows Server 2008 R2/Windows Server 2008

| Element                       | Beskrivelse                                                                                                    | reference                                                   |
|-------------------------------|----------------------------------------------------------------------------------------------------|-------------------------------------------------------------|
| Farvekorrekt utility          | Juster farvetilpasningsfunktionen ved<br>udskrift fra en computer.<br>Du kan ændre den overordnede<br>opsætning for output-farver, ved at<br>justere farvepalettens output, gamma<br>værdien, farvetonen eller mætningen<br>af de primære farver.                                        | Parvekorrekt utility                                        |
| Hjælpeprogrammet Color Swatch | Udskriver RGB farveprøve. Du kan<br>kontrollere RGB værdien på den<br>udskrevne farveprøve, for at udskrive<br>med de ønskede farver.                                                                                                    | Hjælpeprogrammet Color Swatch                               |
| PS gammajustering             | Du kan justere farvemætningen<br>anvendt til fotografier, når der<br>udskrives fra en computer.                                                                                                    | 🔗 PS Gamma Adjuster Utility                                 |
| Configuration Tool            | Du kan angive adgangskontrol -<br>indstillingerne for denne maskine,<br>registrere og slette formulardata, og<br>ICC-profil til printeren og administrere<br>den. Den registrerede ICC-profil kan<br>bruges til farvetilpasningsfunktionen i<br>printerdriverens [Graphic Pro]-tilstand. | Configuration Tool                                          |
| PDF Print Direct              | Udskriver PDF-filer, uden at opstarte nogen programmer.                                                                                                    | Udskrivning uden Åbning af en<br>PDF-fil (PDF Print Direct) |
| OKI LPR Utility               | Du kan kontrollere status for enheden<br>tilsluttet til et netværk, eller overføre<br>udskfitsdata til en anden enhed fra en<br>computer.                                                                                                    | 🔗 OKI LPR Utility                                           |
| Network Extension             | Du kan kontrollere indstillingerne for<br>denne maskine, og vælge indstillinger<br>fra printerdriveren. Dette værktøj<br>installeres automatisk, når du<br>installerer en printerdriver via en<br>netværksforbindelse.                                                                   | Netværksudvidelser                                          |

| Element                     | Beskrivelse                                                                                                    | reference                                        |
|-----------------------------|----------------------------------------------------------------------------------------------------|--------------------------------------------------|
| Print Job Accounting Client | Du kan angive bruger ID (PIN) i<br>printerdriveren, til brug ved funktionen<br>opgavekonto eller godkendelse af<br>adgang til maskinen. | Funktion til registrering af<br>udskriftsopgaver |

### Mac OS X-hjælpeprogrammer

#### Systemkrav

#### OS X 10.8.5 til 10.12

| Element                         | Beskrivelse                                                                                                    | reference                                        |
|---------------------------------|----------------------------------------------------------------------------------------------------|--------------------------------------------------|
| PS gammajustering               | Du kan justere farvemætningen<br>anvendt til fotografier, når der<br>udskrives fra en computer.                                                                                                    | 🔗 PS Gamma Adjuster Utility                      |
| Farvekorrigerings-hjælpeprogram | Juster farvetilpasningsfunktionen ved<br>udskrift fra en computer.<br>Du kan ændre de udskrevne farvers<br>samlede tendens ved at justere de<br>primære farvers<br>udskrivningsfarvepalet, gammaværdi,<br>nuance eller mætning. | Parvekorrekt utility                             |
| Opsætning af netværkskort       | Du kan indstille et netværk.                                                                                                    | Opsætning af netværkskort<br>(Mac OS X)          |
| Profile Assistant               | Registrerer ICC-profil til printeren, og<br>administrerer den. Den registrerede<br>ICC-profil kan bruges til<br>farvetilpasningsfunktionen i<br>printerdriverens [Graphic Pro]-tilstand.                                        | Download fra hjemmesiden.                        |
| Print Job Accounting Client     | Du kan angive bruger ID (PIN) i<br>printerdriveren, til brug ved funktionen<br>opgavekonto eller godkendelse af<br>adgang til maskinen.                                                                                         | Funktion til registrering af<br>udskriftsopgaver |

### Installation af Software

Installer hjælpeprogrammet du vil bruge ved at følge nedenstående fremgangsmåde.

• Til Windows

• Til Mac OS X

#### **Til Windows**

Installer hjælpeprogrammer ved hjælp af DVD-ROM'en med softwaren.

- PCL6 Printerdriver
- PS Printerdiver
- XPS Printerdriver
- OKI LPR Hjælpeprogram
- Farvekorrekt utility
- Hjælpeprogrammet Color Swatch
- PS gammajustering
- Konfigurationsværktøj
- PDF Print Direct
- Funktion til registrering af udskriftsopgaver

Tilslut maskinen til en computer via et netværk eller USB-interface.

### 0

Kontroller status for denne maskine, før du installerer.

- Denne maskine er tændt.
- Denne maskine er tilsluttet et netværk med et netværkskabel, og IP-adressen eller andre indstillinger er angivet.
- 1 Indsæt "Software dvd-rom" i en computer.

9 Når [Automatisk afspilning] vises, skal du klikke på [Kør Setup.exe].

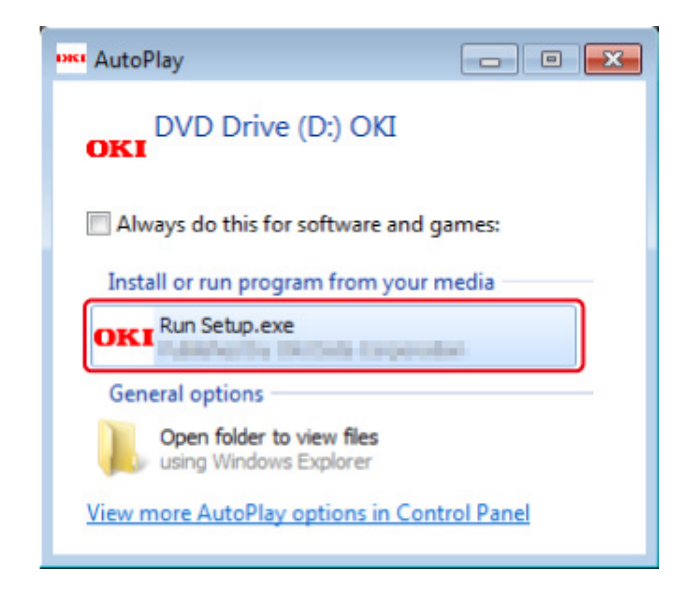

### Ŵ

- Vælg et sprog fra drop-down listen.
- 🚹 Læs licensaftalen, og klik derefter på [Acceptér].
- 5 Læs miljømæssige råd til brugere og klik på [Next (Næste)].
- Vælg [Network (Netværk)] eller [USB (USB)], i overensstemmelse med dit tilslutningsmiljø og klik så på [Next (Næste)].

Hvis [Windows Security Alert (Windows sikkerhedsalarm)] dialogboksen vises, skal du klikke på [Allow access (Tillad adgang)].

7 Vælg modelnavnet på denne maskine, og klik derefter på [Næste].

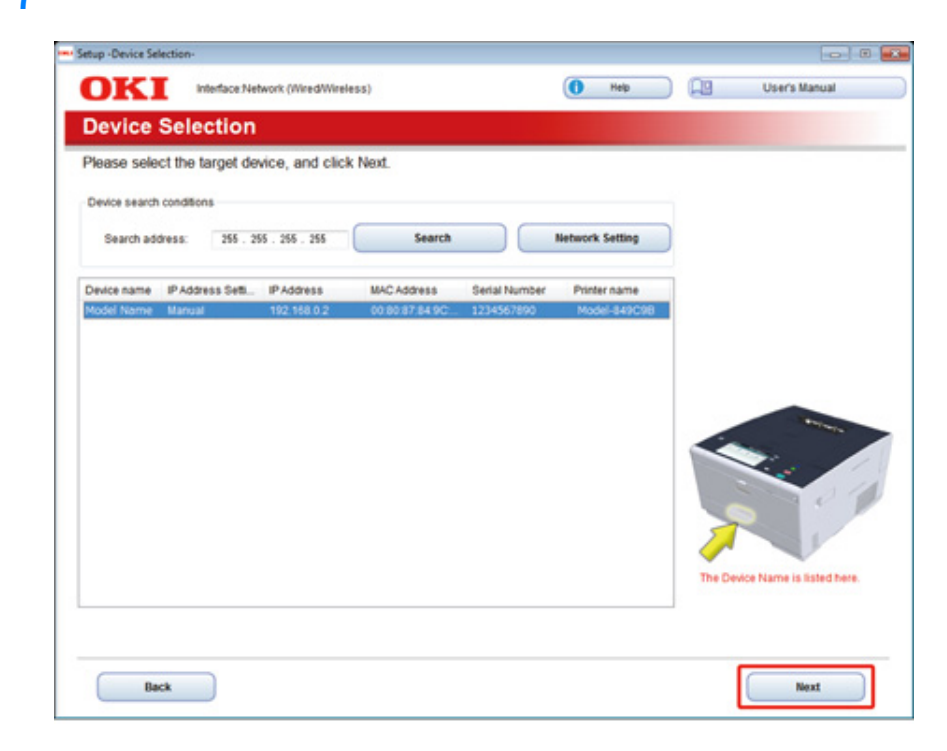

Hvis dialogboksen [User Account Control] vises, skal du klikke på [Yes].

### 8 Klik på [Brugerdefineret installation].

| ush annua ohnor       | Davins Name Drinter, Interface Nations (Miss d) Vision | 4)                                      |               |
|-----------------------|--------------------------------------------------------|-----------------------------------------|---------------|
| DKI                   | Device name, Frider, Interace Metwork (Interactive     | а) (О нер ДО Ц                          | iser's Manual |
| I. Install            | Optional Software                                      |                                         |               |
| In case of the second |                                                        |                                         |               |
| . install Optic       | sortware > 2. Device Settings > 3. Complete            |                                         |               |
|                       |                                                        | Main Menu                               |               |
| 0                     |                                                        |                                         |               |
|                       | stall Optional Software                                | makes are any er and somware to the PG. |               |
|                       |                                                        |                                         |               |
|                       |                                                        |                                         |               |
| e                     | Custom Install                                         |                                         |               |
| ( basi                |                                                        |                                         |               |
|                       |                                                        |                                         |               |
|                       |                                                        |                                         |               |
|                       |                                                        |                                         |               |
|                       |                                                        |                                         |               |
|                       |                                                        |                                         |               |
|                       |                                                        |                                         |               |
|                       |                                                        |                                         |               |
|                       |                                                        |                                         |               |
|                       |                                                        |                                         |               |
|                       |                                                        | _                                       |               |
| -                     |                                                        |                                         |               |

9 Klik på [Separate Install (Separat installation)].

| all the software separat<br>k the software you war | lely.<br>ht to install, and t | follow the on-screen instructions.                                                                                            |
|----------------------------------------------------|-------------------------------|----------------------------------------------------------------------------------------------------|
| Category                                           |                               | 😻 (Separate Install                                                                                                    |
| All dama (54)                                      |                               | All items (14)                                                                                                    |
| Driver (5)                                         | 2                             | PCL6 Driver (Installed)<br>Installs the PCL6 driver to be used for printing from Windows Operating Systems<br>and usedimiting |
| Other Software (7)<br>Optional Software (2)        |                               | PS Driver<br>Installs the PS driver to be used for printing from Windows Operating Systems<br>and anotherations               |
|                                                    |                               | XPS Driver<br>Installs the XPS driver to be used for printing from Windows Operating Systems<br>and applications.             |
|                                                    |                               | Fax Driver<br>Send fax a document of the application from a device and transmit a message.                                    |
|                                                    |                               | Scanner Driver (Installed)<br>Take the image which scanned in application.                                                    |
|                                                    |                               | ActKey (Installed)<br>Expand the scanner function.                                                                            |
|                                                    |                               | Celor Correct Utility<br>Fine-tune printer color output.                                                                      |

10 Klik på en driver re software at installere. Installationen starter.

### Ŵ

Proceduren nedenfor varierer afhængigt af den valgte software. Proceduren for brug af konfigurationsværktøjet, er brugt som et eksempel.

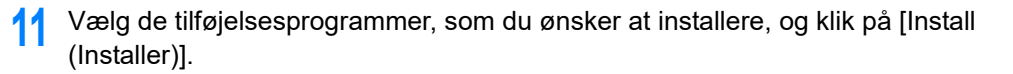

| Please check the Plug in that you want to install.                                                                                                    | and click Install button.                                   |                                                                                                    |
|----------------------------------------------------------------------------------------------------|-------------------------------------------------------------|----------------------------------------------------------------------------------------------------|
| Select Al     Components     Components     Oracle Setting Plug-in     Ouer Setting Plug-in     Ouer Setting Plug-in     Ouer Setting Plug-in     Ouer Setting Plug-in     Oo Network Setting Plug-in     Oo Storage Manager Plug-in | Ready<br>Ready<br>Ready<br>Ready<br>Ready<br>Ready<br>Ready | Total Mo More           What is the Configuration Tosi?           This software lets you discover devices and display basic information about them such as name, status and connection post. It also acts as a base to access plugin software with additional features.           Why use the Configuration Tool?           With this software installed on your local PC, you can monitor the status of divident in semile location. Additional features can be added using supplemental plug-ins. |
| Set installation target loider<br>C. VPogean Files/Utikidata/Configuration Tool                                                                                                    | — 📂 Reference                                               | Install                                                                                                    |

Installering starter.

12 Klik på [Close (Luk)], når installationen er gennemført.

#### Til Mac OS X

Du kan kopiere et hjælpeprogram ved at trække det til ethvert sted. Du kan også køre et hjælpeprogram direkte fra "Software DVD-ROM".

- 1 Indsæt den medfølgende "Software DVD-ROM" i en computer.
- 2 Fra [OKI] > dobbeltklik på mappen [Utilities (Hjælpeprogrammer)].
- **3** Kopier mappen med værktøj, der skal installeres, ved at trække til ethvert sted.

### Ŵ

Dobbeltklik på softwareikonet i mappen for at starte hjælpeprogrammet.
# Websiden for denne maskine

Du kan udføre netværksindstillinger eller menuindstillinger fra denne maskines webside.

- Åbn denne maskines webside
- · Log-ind som administrator
- Ændring af administrator adgangskode (web side)
- · Kontrollere eller ændre indstillingerne for denne maskine
- Kryptering Kommunikation med SSL / TLS
- Brug af IPP
- Kryptering Kommunikation med IPSec
- Begrænsning ved hjælp af en IP-adresse (IP-filtrering)
- Begrænsning ved hjælp af en MAC-adresse (MAC-adresse filtrering)
- E-mail-advarsel
- Brug af SNMPv3
- Brug af IEEE802.1X (Ledningsført LAN)
- Indstilling af IEEE802.1X (Trådløst LAN)
- Indstilling af LDAP-server
- E-mail-opsætning
- Indstilling af strømbesparende tilstand (web-side)
- Indstilling af dvaletilstand (web-side)
- Indstilling af automatisk slukning-tilstand (web-side)
- · Om emner der kan være indstillet eller tjekket

#### Åbn denne maskines webside

# Ŵ

- Kontroller om din browser er indstillet som følger.
- · Angiv sikkerhedsindstillingen for websiden til det mellemste niveau, eller aktiver Cookie.
- For at åbne menuen [Admin Setup (Admin konfiguration)], er administratoradgangskode påkrævet.
- · Hvis du vil ændre indstillinger for maskinen på websiden, skal du logge ind som administrator af maskinen.

Beskrivelsen bruger følgende miljø som eksempel.

- Enhedsnavn: C532
- IP-adressen på maskinen: 192.168.0.2
  - Start en webbrowser.
  - 2 Indtast "http: // (IP-adressen på denne maskine)" i adresselinjen, og tryk derefter på <Enter> nøgle.

Om IP-adressen på denne maskine, se "Printe en rapport til kontrol".

| (←) → 🤗 http://192.168.0.2/ |  |
|-----------------------------|--|
|                             |  |
| <b>OKI</b>                  |  |
|                             |  |

### 0

Hvis IP-adressen indeholder en værdi i et re to cifre, skal du ikke angive "0" før værdien. Kommunikation kan ikke udføres korrekt.

- Et eksempel på en korrekt løsning: http://192.168.0.2/
- Et eksempel på en forkert post: http://192.168.000.002/

### Log-ind som administrator

Hvis du vil ændre indstillinger for maskinen på webbrowseren, skal du logge på som administrator på maskinen.

#### Klik på [Administrator Login].

# **OKI** Printer

#### View Info | Direct Print | Links

| View Information    | Information                              |                                                  |  |
|---------------------|------------------------------------------|--------------------------------------------------|--|
| Status              | Device Name                              | OKI9E6D3D                                        |  |
| Print Count         | IP Address                               | 192.168.0.2                                      |  |
| Supplies Life       | IPv6 Address                             |                                                  |  |
| Network             | fe80:0000:000                            | 0:0000:0225:36ff:fe9e:6d3d<br>Link-Local Address |  |
| System              | 0000:0000:0000:0000:0000:0000<br>Statele |                                                  |  |
| Administrator Login | MAC Address                              | 00:25:36:9E:6D:3D                                |  |
|                     | Location                                 |                                                  |  |
|                     | Serial Number                            | BETA100006                                       |  |
|                     | Asset Number                             |                                                  |  |
|                     | Contact Name<br>- Administrator          |                                                  |  |
|                     | Tray1                                    | A4                                               |  |
|                     | MP Tray                                  | A4                                               |  |
|                     | Duplex                                   | Installed                                        |  |
|                     | Memory                                   | 1024 MB                                          |  |
|                     | Version Informatio                       | 'n                                               |  |
|                     | Firmware Version                         | A00.66 0 5                                       |  |

2 Indtast "admin" i [User Name (Brugernavn)] og den nuværende adgangskode i [Password (Adgangskode)], og klik så på [OK (OK)].

| The server 192.<br>server reports t | 168.0.2 is asking for your user name and password. The hat it is from |
|-------------------------------------|-----------------------------------------------------------------------|
|                                     | User name Password Kemember my credentials                            |
|                                     | OK Can                                                                |

### Q

Adgangskoden er den samme som "administrator password" på kontrolpanelet.

Standard fabriksindstillet administratoradgangskode er "999999". Hvis administratoradgangskoden er ændret, indtastes den ny adgangskode.

Angive oplysningerne om maskine, der kan kontrolleres på et netværk, klik på 3 [OK] re [springe].

### **OKI Printer**

#### Setup

This is the first login to the Device web page.

If you would like to perform basic setup of the device, please complete the fields, and press "OK". Otherwise press "SKIP".

| Identification                  |                                                                         |                                           |                                         |  |
|---------------------------------|-------------------------------------------------------------------------|-------------------------------------------|-----------------------------------------|--|
| Device Name                     | OKI9E6D3D                                                               |                                           | (Max.31 characters)                     |  |
|                                 | This is the devices identity on the network (sysName, and Device Name). |                                           |                                         |  |
| Short Device Name               | -9E6D3D                                                                 | (Max.15ch                                 | aracters)                               |  |
|                                 | A maximum of 15 charac<br>and "-" are acceptable.fir<br>alpha/numeric)  | ters can be used (<br>st and last charact | alpha/numeric characters<br>ter must be |  |
| Location                        |                                                                         |                                           | (Max.255 characters)                    |  |
| Asset Number                    |                                                                         |                                           | (Max.32 characters)                     |  |
| Contact Name<br>- Administrator |                                                                         |                                           | (Max.255 characters)                    |  |

| Protocol         |          |
|------------------|----------|
| TCP/IP           | Enable   |
| NetBIOS over TCP | Enable 🗸 |
| NetBIOS over TCP | Enable V |

OK SKIP

Do not show this page again.

### 

- Hvis du vil udelade indstillingen, skal du klikke på [springe].
- · Hvis du ikke se siden ved næste login, skal du markere afkrydsningsfeltet [Vis ikke denne side igen], og derefter klikke på [OK] eller [Spring over].

#### Følgende skærm vises. Δ

| OKI Printer                                             |                                                        | Ref                                              | resh Statu        | s Window |
|---------------------------------------------------------|--------------------------------------------------------|--------------------------------------------------|-------------------|----------|
| View Info   Paper Setup   A<br>User Management  Account | dmin Setup   Job List   Dir<br>Management  SXP Applica | ect Print   Links<br>ation  Output Management    |                   |          |
| View Information                                        | Information                                            |                                                  | Remaining Toner : |          |
| Status                                                  | Device Name                                            | OKI9E6D3D                                        | Black:            | 801      |
| O Print Count                                           | IP Address                                             | 192.168.0.2                                      | Cyan:             | 901      |
| O Supplies Life                                         | IPv6 Address                                           |                                                  | Yellow:           | 201      |
| Usage Report                                            | fe80:0000:000                                          | 0:0000:0225:36ff:fe9e:6d3d<br>Link-Local Address |                   |          |
| Network                                                 | 0000:0000:0000:                                        | 0000:0000:0000:0000:0000<br>Stateless Address    | Print Service     | Enabled  |
| O System                                                | MAC Address                                            | 00:25:36:9E:6D:3D                                | Port9100          |          |
|                                                         | Location                                               |                                                  | FTP               | ŏ        |
|                                                         | Serial Number                                          | BETA100006                                       | IPP               |          |
|                                                         | Asset Number                                           |                                                  |                   |          |
|                                                         | Contact Name                                           |                                                  | Setting Service   | Enabled  |
|                                                         | - Administrator                                        |                                                  | SNMP              | •        |
|                                                         | Tray1                                                  | A4                                               | WEB               | •        |
|                                                         | MP Tray                                                | A4                                               | Telnet            | 0        |
|                                                         | Duplex                                                 | Installed                                        |                   |          |
|                                                         | Memory                                                 | 1024 MB                                          |                   |          |
|                                                         | Version Informatio                                     | n                                                |                   |          |
|                                                         | Firmware Version                                       | A00.66_0_5                                       |                   |          |
|                                                         | CU Version                                             | C0.66                                            |                   |          |
|                                                         | PU Version                                             | 00.00.24                                         |                   |          |

00.26

00.36

00.36

# Ŵ

Følgende elementer gælder for udviklere og er ikke tilgængelige for almindelige brugere.

Network Firmware

Web Remote

Web Language

- sXP-applikation
- Outputstyring

### Ændring af administrator adgangskode (web side)

Du kan ændre administratoradgangskoden for denne maskine fra websiden. Administratoradgangskoden er angivet på websiden bliver brugt, når der logges fra websiden eller betjeningspanelet.

Åbn websiden for denne maskine.

#### 🔗 Åbn denne maskines webside

- **?** Log ind som administrator.
- 3 Vælg [Setup Admin].
- Vælg [Management]> [Ny Admin Password].
- Indtast en ny adgangskode i [Ny adgangskode].

### Ŵ

Der er forskel på store og små bogstaver.

- Indtast den nye adgangskode i [Ny Admin Password (Bekræft)]. Adgangskoden er ikke vises. Skriv adgangskode ned og gem det et sikkert sted.
- 7 Klik på [Submit].

De nye indstillinger træder i kraft, når netværket funktion denne maskine genstarter.

### Ŵ

Du behøver ikke at genstarte maskinen. Næste gang du logger på som administrator, kan du bruge den nye adgangskode.

### Kontrollere eller ændre indstillingerne for denne maskine

Du kan udføre følgende fra denne maskines webside.

- Om Driftsmiljø
- Visning af maskinstatus

Websiden kan bruges til Windows og Mac OS X.

- Vise status for maskinen
- Oprettelse af en profil
- Fastsættelse af en bakke, netværk, standardindstillingen af en funktion, og maskinen
- · Viser en liste over job
- · Udskriver en PDF-fil uden at bruge printerdriveren
- · Linker til ofte brugte websider

#### Om Driftsmiljø

# Ŵ

- · Indstil sikkerhedsindstillingerne for din browser til mellemniveau eller aktivér cookies.
- For at tilgå menuen [Admin Setup (Administratoropsætning)] er administratoradgangskoden påkrævet. Den standardindstillede adgangskode er "999999".
- Hvis du vil ændre indstillinger for maskinen på websiden, skal du logge på som administrator på maskinen.

Om hvordan du indstiller et netværk

- P Tilslutning af et LAN-/USB-kabel (Brugermanual)
- 🔗 Tilslutning til et trådløst LAN (kun når det trådløse LAN-modul er installeret) (Brugermanual)

Denne sektion forklarer følgende indstillinger som eksempel.

- Enhedsnavn: C532
- IP-adressen på maskinen: 192.168.0.2

#### Visning af maskinstatus

Åbn denne maskines hjemmeside.

#### 🔗 Åbn denne maskines webside

- **?** Log ind som administrator.
- **3** Følgende skærm vises.

Du kan kontrollere den resterende mængde forbrugsstoffer, udskriftstæller, og information om netværk og system for denne maskine.

Refresh

Status Window

#### **OKI Printer**

View Info | Paper Setup | Admin Setup | Job List | Direct Print | Links User Management | Account Management | SXP Application | Output Management

| View Information | Information         |                                                  | Remaining Toner : |         |
|------------------|---------------------|--------------------------------------------------|-------------------|---------|
| Status           | Device Name         | OKI- 9E6D3D                                      | Black:            | 80%     |
| O Print Count    | IP Address          | 192.168.0.2                                      | Cyan:             | 905     |
| Supplies Life    | IPv6 Address        |                                                  | Magenta:          | 201     |
| Usage Report     | fe80:0000:0000      | 0:0000:0225:36ff:fe9e:6d3d<br>Link-Local Address |                   |         |
| E Network        | 0000:0000:0000:     | 0000:0000:0000:0000:0000                         | Print Service     | Enabled |
| 🗆 System         | MAC Address         | 00:25:36:9E:6D:3D                                | LPR               |         |
|                  | Location            |                                                  | Port9100          |         |
|                  | Serial Number       | BETA100006                                       | TPD               |         |
|                  | Asset Number        |                                                  | IPP               | •       |
|                  | Contact Name        |                                                  | Setting Service   | Enabled |
|                  |                     |                                                  | SNMP              | •       |
|                  | Tray1               | A4                                               | WEB               | •       |
|                  | MP Tray             | A4                                               | Telnet            | 0       |
|                  | Duplex              | Installed                                        |                   |         |
|                  | Memory              | 1024 MB                                          |                   |         |
|                  | Version Information | n                                                |                   |         |
|                  | Firmware Version    | A00.66_0_5                                       |                   |         |
|                  | CU Version          | C0.66                                            |                   |         |
|                  | PU Version          | 00.00.24                                         |                   |         |
|                  | Network Firmware    | 00.26                                            |                   |         |
|                  | Web Remote          | 00.36                                            |                   |         |
|                  | Web Language        | 00.36                                            |                   |         |

Du kan ændre indstillingerne for denne maskine fra følgende faner.

Papiropsætning

Du kan indstille en papirstørrelse og type for hver bakke. Du kan angive outputbakken hhv. til kopi, scan, print, og faxfunktioner.

- Administratoropsætning
- Jobliste
- Direkte udskrivning
- Link
- Brugeradministration
- Kontostyring

### Kryptering Kommunikation med SSL / TLS

Du kan kryptere kommunikationen mellem computeren og maskinen. Kommunikationen er krypteret med SSL / TLS i følgende tilfælde. Når du angiver HTTPS kommunikation, kan du bruge et certifikat, der er pre-installeret i denne maskine.

#### Oprettelse af et certifikat

Du kan bruge et certifikat, når du sender data til denne maskine, der er tilsluttet et netværk. Dette afsnit beskriver, hvordan du opretter et certifikat ved hjælp af Web-siden.

Du kan bruge de følgende to certifikater.

Selvsigneret certifikat

Dette er et certifikat udstedt af maskinen.

Myndighed udstedt attest

Dette er et certifikat der er underskrevet og udstedt af den eksterne certificeringsmyndighed, for at overholde CSR (certifikat signing request) som dannes af maskinen.

### ()

- · Før du opretter et certifikat, skal du slette det eksisterende certifikat.
- Hvis du ændrer IP-adressen under [Common Name (Fælles navn)] på certifikatet, og ændrer IP-adressen på denne maskine efter at have oprettet certifikatet, bliver certifikatet ugyldig. Genskaber certifikatet.
  - Åbn websiden for denne maskine.

🔗 Åbn denne maskines webside

- **?** Log ind som administrator.
- Yælg [Setup Admin].
- Vælg [Netværk]> [Sikkerhed]> [SSL / TLS].

# Ŵ

For at slette et eksisterende certifikat [Delete Certificate (Slet certifikat)].

- Angiv detaljerede indstillinger ved at følge instruktionerne på skærmen.
- Kontrollér indstillingerne, og klik derefter på [OK].

- I tilfælde af et selvsigneret certifikat, skal du lukke websiden ved at følge vejledningen på skærmen, skal du fortsætte til "Aktivering Krypteringsindstillinger".
- Hvis du ønsker at få et certifikat udstedt af den certifikatmyndighed, skal du fortsætte til trin 7.
- 7 Send CSR til en certifikatmyndighed ved at følge instruktionerne på skærmen.

### 8 Klik på [OK].

- Installere et certifikat fra en certifikatmyndighed ved at følge instruktionerne på skærmen.
- 10 Klik på [Submit]. Fortsæt til "Aktivering Krypteringsindstillinger".

### Importer et certifikat og en privat nøgle

Dette afsnit beskriver, hvordan til at importere et certifikat og en privat nøgle fra websiden.

Du kan importere udstedte certifikater og private nøgler, for at anvende certifikater der er udstedt af en ekstern certificeringsmyndighed.

Åbn websiden for denne maskine.

#### 🔗 Åbn denne maskines webside

- 2 Log ind som administrator.
- 3 Klik på [Admin Setup].
- Vælg [Netværk]> [Sikkerhed]> [SSL / TLS].
- 5 Vælg [Brug certifikat og privat nøgle efter importeret] for at importere et certifikat.

# Ŵ

• Du kan importere et certifikat i PKCS#12 format.

Fortsæt til "Aktivering Krypteringsindstillinger".

### Aktivering Krypteringsindstillinger

Du skal aktivere kryptering efter oprettelse af et certifikat. Dette afsnit beskriver, hvordan du aktiverer kryptering ved hjælp af Web-siden.

Hvis du aktiverer kryptering er kommunikationen krypteret umiddelbart efter indstillingerne er ændret fra websiden.

Åbn websiden for denne maskine.

#### 🔗 Åbn denne maskines webside

- **)** Log ind som administrator.
- 3 Vælg [Setup Admin].
- Vælg [netværk] > [sikkerhed] > [SSL/TLS].
- 5 Vælg [Aktiver] for den protokol, som anvender kryptering.
- 🔓 Klik på [Submit].

### Eksportering af et certifikat

Dette afsnit beskriver, hvordan du eksporterer et certifikat på websiden.

Ved funktioner, som kommunikerer ved hjælp af SSL/TLS, kræves en procedure til at udtrykke tillid til det eksporterede certifikat på computeren.

Importer det eksporterede certifikat fra denne maskine ind i computerens lager for certifikater, der er tillid til, for at udtrykke tillid til certifikatet.

Åbn websiden for denne maskine.

🔗 Åbn denne maskines webside

- **?** Log ind som administrator.
- 3 Klik på [Admin Setup (Admin konfiguration)].
- Vælg [Network (Netværk)] > [Security (Sikkerhed)] > [SSL/TLS (SSL/TLS)].
- 5 Vælg [Export Certificate (Eksportér certifikat)] for at eksportere et certifikat.

# b

Du kan eksportere et certifikat i formatet PEM.

### Brug af IPP

### Indstilling af maskinen som IPP-printer i et Windows-miljø

Tilføj denne maskine til din computer som en IPP-printer.

Hvis du aktiverer IPP udskrive, kan du sende udskriftsdata til denne maskine via internettet. Dette afsnit beskriver, hvordan du aktiverer IPP print i et Windows-miljø.

- Klik på [Start], og vælg derefter [Enheder og printere]> [Tilføj en printer].
- 2 Vælg [Tilføj en netværksprinter, trådløs eller Bluetooth-printer] i [Tilføj printer] guiden.
- Yælg [Den printer, jeg ønsker, er ikke] på listen over tilgængelige printere.
- 🚹 Vælg [Vælg en delt printer efter navn].
- 5 Indtast "http://(IP-adressen på denne maskine)/ipp" eller "http://(IP-adresse for denne maskine)/ipp/lp", og klik derefter på [Næste].
- 🔓 Klik på [Har diskette].
- 7 Sæt "DVD-ROM´en med software" i computeren.
- 8 Indtast følgende værdi i [Kopier producentens filer fra], og klik derefter på [Anvend].
  - For PCL-driver: "D:\Drivers\\_PCL"
  - For PS-driver: "D:\Drivers\PS"
  - For XPS-driveren: "D:\Drivers\XPS "
  - Ŵ

Ovennævnte værdi er et eksempel på dvd-rom-drevet er indstillet til D-drevet.

- Vælg INF-filen, og klik derefter på [Open].
- 🚺 Klik på [OK].
- Vælg en model, og klik derefter på [OK].
- 12 Klik på [Næste].

- 3 Vælg [Udfør].
- 11 Udskriv testsiden, når installationen er afsluttet.

#### Indstilling af maskinen som IPP-printer i et Mac OS X-miljø

Tilføj denne maskine til en computer som en IPP-printer.

Hvis du aktiverer IPP udskrive, kan du sende udskriftsdata til denne maskine via internettet. Dette afsnit beskriver, hvordan du aktiverer IPP print i et Mac OS X-miljø.

Indsæt "Software dvd-rom" i computeren og derefter installere driveren.

#### Installation af Software

- 7 Vælg [Systemmiljøopsætning] fra Apple-menuen.
- 3 Klik på [Print & Scan (Udskriv & Scan)].
- 👍 Klik på [+].
- 5 Klik på fanen [IP].
- K Vælg [IPP (Internet Printing Protocol)] fra [Protokol].
- 7 Indtast IP-adressen på denne maskine i [adresse].
- Indtast "ipp / lp" i [Kø].
- G Klik på [Tilføj].
- 1 Klik på [Fortsæt].
- Kontroller, at maskinen er registreret i [Print & Scan (Udskriv & Scan)].

### Kryptering Kommunikation med IPSec

Du kan kryptere kommunikationen mellem din computer og maskinen.

Kommunikationen krypteres med IPSec. Når IPSec er aktiveret, kryptering anvendes til alle de applikationer ved hjælp af IP-protokoller.

Du kan angive op til 50 værter ud fra deres IP-adresser. Når en vært, der ikke er registreret forsøger at få adgang til maskinen, afvises. Når du forsøger at få adgang til en vært, der ikke er registreret, er forsøget ugyldigt.

Sørg for at konfigurere maskinen på forhånd før konfiguration af din computer.

### b

Du skal have en foruddelt nøgle, du har gjort klar på forhånd.

#### Indstilling denne maskine

For at aktivere IPSec, skal du indstille maskinen ved at bruge websiden i forvejen.

### ()

- Hvis IPsec er indstillet til denne maskine, og værten, er IPSec kommunikation etableret. Hvis IPSec er ikke indstillet til værten, IPSec-meddelelse ikke er etableret.
- Glem ikke at tage notater af de værdier, der er specificeret i denne procedure. Disse værdier er nødvendige, når indstillingen IPSec på en computer.
- Abn websiden for denne maskine.

#### 🔗 Åbn denne maskines webside

- 2 Log ind som administrator.
- ? Vælg [Setup Admin].
- Vælg [Netværk]> [Sikkerhed]> [IPSec].
- 5 Angiv detaljerede indstillinger ved at følge instruktionerne på skærmen.

### Ŵ

Du skal aktivere enten [AH] eller [ESP] i [phase2 Forslag] indstillingen.

#### 🕻 Klik på [Submit].

De nye indstillinger træder i kraft, når netværket funktion denne maskine genstarter.

#### 

Hvis du var i stand til at oprette IPSec grundet uoverensstemmelse af de parametre, der blev angivet, kan du ikke få adgang til websiden. I et sådant tilfælde, skal du deaktivere IPSec fra betjeningspanelet på denne maskine eller initialiserer netværksindstillingerne.

0

Fortsæt til indstilling af en computer.

Indstilling af en computer

#### Indstilling af en computer

- Oprettelse af en IP-sikkerhedspolitik
- Indstilling Key Exchange
- · Indstilling af en IP-filter
- Indstilling Filterhandlinger
- · Tildeling af en IP-sikkerhedspolitik

Set IPSec til en computer.

Følg nedenstående fremgangsmåde, og sørg for at udføre alle trinene i rækkefølge.

Indstil maskinen, før du indstiller computeren.

Indstilling denne maskine

#### Oprettelse af en IP-sikkerhedspolitik

- Klik på [Start], og vælg derefter [Kontrolpanel]> [System og sikkerhed]> [Administration].
- Dobbeltklik på [Lokal sikkerhedspolitik].
- Klik på [IP-sikkerhedspolitikker på den lokale computer] i [Lokal sikkerhedspolitik] vinduet.
- Vælg [Opret IP-sikkerhedspolitik] i menuen [Action].
- Klik på [Næste] i [Guiden IP-sikkerhedspolitik].

- 🔓 Indtast [Navn] og [Beskrivelse], og klik derefter på [Næste].
- 7 Fjern [Aktivér reglen standard respons (tidligere versioner af Windows kun)] afkrydsningsfeltet, og klik derefter på [Næste].
- 🞗 Vælg [Rediger Egenskaber] afkrydsningsfeltet, og klik derefter på [Udfør].

#### Indstilling Key Exchange

- Vælg [Generelt] fane i vinduet Ny IP-sikkerhedspolitik Egenskaber.
- 7 Klik på [Indstillinger].
- Indtast en værdi (minutter) i [Godkend og generere en ny nøgle efter hver] i [Key Exchange indstillinger] vinduet.

# 

Angiv den samme værdi som [Levetid] i "Phase1 forslaget" i "Indstilling denne maskine". Indtast en værdi i minutter i dette trin, selvom [Lifetime] er angivet i sekunder.

- 🚺 Klik på [Metoder].
- Klik på [Tilføj] i området [Key Exchange sikkerhedsmetoder] vinduet.
- 🔓 Angiv [Integrity algoritme], [Kryptering algoritme] og [Diffie-Hellman-gruppe].
  - 0

Vælg den samme værdi angivet i [IKE Krypteringsalgoritme], [IKE Hush Algoritme] og [Diffie-Hellman Group] i "Phase1 forslaget" i "Indstilling denne maskine".

- 7 Klik på [OK].
- **R** Vælg [OK] i [Key Exchange sikkerhedsmetoder] vinduet.
- G Klik på [OK] i [Key Exchange indstillinger] vinduet.

#### Indstilling af en IP-filter

Vælg [Regler] fanen i sikkerhedspolitiske egenskaber vinduet undersøgelsesperioden.

- Klik på [Tilføj].
- Klik på [Næste] i [Guiden Sikkerhed Regel].
- Vælg [betyder denne regel ikke angive en tunnel] på [Tunnel Endpoint] skærmen, og klik derefter på [Næste].
- 5 Vælg [Alle Netværksforbindelser] på [Netværk Type] skærmen, og klik derefter på [Næste].
- Klik på [Tilføj] i [IP-filter List].
- 7 Klik på [Tilføj] i [IP-filter List] vinduet.
- 8 Klik på [Next] på [IP-assistent filter].
- Skik på [Næste] i [IP-filter Beskrivelse og spejlede ejendom] skærm.
- 10 Klik på [Næste] i [IP-trafik kilde] skærm.
- 11 Klik på [Næste] i [IP-trafik Destination] skærm.
- 19 Klik på [Næste] i [IP-protokol Type] skærmen.
- **13** Klik på [Udfør].

### Indstilling Filterhandlinger

- Klik på [OK] i [IP-filter List] vinduet.
- Vælg en ny IP-filter fra listen på [Regel guiden sikkerhed], og klik derefter på [Næste].
- 3 Klik på [Tilføj] i [Filterhandling] skærm.
- 🚹 Klik på [Næste] i [Filter Guiden aktion].
- Angiv [Name (Navn)] og [Description (Description)] [Filter Action Name (Filter handlingsnavn)] skærm, og klik derefter på [Next (Næste)].
- Vælg [Forhandle sikkerhed] på [Filterhandling Generelle indstillinger] skærmen, og klik derefter på [Næste].

- 7 Vælg [Tillad ikke usikret kommunikation] på [Kommunikation med computere, der ikke understøtter IPsec] skærmen, og klik derefter på [Næste].
- 8 Vælg [Brugerdefineret] på [IP-trafik sikkerhed] skærmen, og klik derefter på [Indstillinger].
- 9 Set i [Custom Security Method Settings] vinduet, og klik derefter på [OK].

# 

Angiv de samme værdier som dem der er specificeret i [ESP Encryption Algorithm (ESP krypteringsalgoritme)], [ESP Authentication Algorithm (ESP godkendelsesalgoritme)], [AH Authentication Algorithm (AH godkendelsesalgoritme)], og [LifeTime (Livstid)] i "Fase2 forslag" indstillingen ved "Indstilling denne maskine".

- 🚹 Klik på [Næste] i [IP-trafik sikkerhed] skærm.
- 1 Vælg [Rediger Egenskaber] afkrydsningsfeltet, og klik derefter på [Udfør].

### Tildeling af en IP-sikkerhedspolitik

- Hvis du vil aktivere Key PFS vælge [Use session nøgle perfekt fremad hemmeligholdelse (PFS)] afkrydsningsfeltet i [filterhandling Egenskaber] vinduet.
- 2 Hvis du udfører IPSec kommunikation med IPv6 globale adresse, skal du vælge [Accepter usikrede kommunikation, men altid reagere med IPsec] afkrydsningsfeltet.
- 3 Klik på [OK].
- 🚺 Vælg det nye filter handling, og klik derefter på [Næste].
- 5 Vælg godkendelsesmetode på [Authentication Method] skærmen, og klik derefter på [Næste].

### ()

Hvis den præ-delte nøgle er angivet i "Indstilling denne maskine", aktiver "Brug denne streng til at beskytte nøgleudveksling (præ-delt nøgle)" på [Authentication Method (Godkendelsesmetode)] skærmen, og indtast den præ-delte nøgle.

S Klik på [Udfør].

- 7 Klik på [OK] i vinduet Ny IP-sikkerhedspolitik Egenskaber.
- Vælg den nye IP-sikkerhedspolitik i [Lokal sikkerhedspolitik] vinduet.
- **9** Vælg [Tildel] i menuen [Action].
- Kontrollér, at [Ja] er angivet under [Politikken er tildelt] for den nye IPsikkerhedspolitik.
- Klik på [x] i [Lokal sikkerhedspolitik] vinduet.

### Begrænsning ved hjælp af en IP-adresse (IP-filtrering)

Du kan styre adgangen til maskinen ved hjælp af en IP-adresse. Du kan indstille, om at give mulighed for at fastsætte eller udskrivning fra en specificeret IP-adresse. IP-filtrering er deaktiveret fra fabrikken.

### 

- Sørg for at angive den korrekte IP-adresse. En forkert indtastning af en IP-adresse ikke giver mulighed for adgang til printeren ved hjælp af IP-protokollen.
- · Hvis du aktiverer IP-filtrering, er adgangen til værter, der ikke er specificeret i denne indstilling afvist.
  - Åbn websiden for denne maskine.

#### 🔗 Åbn denne maskines webside

- Dog ind som administrator.
- **?** Vælg [Setup Admin].
- Vælg [Netværk]> [Sikkerhed]> [IP-filtrering].
- Angiv detaljerede indstillinger ved at følge instruktionerne på skærmen.

# ()

- Hvis der ikke er registreret i [Administrator IP-adresse for at registrere] kan ikke tillades nogen adgang til maskinen, afhængigt af den angivne IP-adresseområde.
- Hvis du bruger en proxyserver, [din aktuelle lokale vært/Proxy IP-adresse] og IP-adressen på din host ikke kan matche.
- 🔓 Klik på [Submit].

De nye indstillinger træder i kraft, når netværket funktion denne maskine genstarter.

### Ŵ

Du kan kun brug IPv4 til IP-filtrering.

# Begrænsning ved hjælp af en MAC-adresse (MAC-adresse filtrering)

Du kan styre adgang til maskinen ved hjælp af en MAC-adresse. Du kan tillade eller afvise adgang fra en specificeret MAC-adresse.

Sørg for at angive den korrekte MAC adresse. En forkert indtastning i en MAC-adresse giver ikke mulighed for adgang til maskinen fra et netværk.

Åbn websiden for denne maskine.

🔗 Åbn denne maskines webside

- 2 Log ind som administrator.
- 3 Vælg [Setup Admin].
- Vælg [Netværk]> [Sikkerhed]> [MAC-adresse-filtrering].
- 5 Angiv detaljerede indstillinger ved at følge instruktionerne på skærmen.

# 0

- Hvis der ikke er registreret i [Administrator MAC adresse til at registrere] kan ikke få adgang til maskinen, afhængigt af den angivne MAC-adresse.
- Hvis du bruger en proxy-server, [din aktuelle lokale vært/Proxy-MAC-adresse] og MAC-adressen for din host ikke kan matche.
- Klik på [Send].

De nye indstillinger træder i kraft, når netværket funktion denne maskine genstarter.

Ŵ

Du kan ikke angive at acceptere eller afvise for hver adresse.

#### E-mail-advarsel

#### Indstilling for at sende et e-mail-varsel hvis der opstår en fejl

Du skal først indstille din mailserver, for at bruge denne funktion.

Åbn websiden for denne maskine.

#### Normal Abn denne maskines webside

- **9** Log ind som administrator.
- Yælg [Setup Admin].
- Vælg [Netværk]> [E-mail]> [Alert indstillinger].
- 5 Indtast en e-mail-adresse for at modtage en meddelelse i [Manglende Notification Settings].
- 🔓 Klik på [Indstilling] af den indtastede e-mail-adresse.

Hvis du ønsker at anvende anmeldelsespligten til en anden adresse, skal du klikke på [Copy].

- 7 Vælg [Ved indtræden af en hændelse] i [form af e-mail-alarmeringstje], og klik derefter på [Til trin 2].
- Angiv detaljerede indstillinger ved at følge instruktionerne på skærmen.

Hvis du indsætter en check på eventuelle fejl eller advarsler, der kræver underretning, til et vindue angive tidsforskellen mellem fremsendelsen af meddelelsen og forekomsten af fejlen vises.

- 9 Klik på [OK].
- Klik på [Se en oversigt over aktuelle konfiguration] for at kontrollere de aktuelle indstillinger, og klik derefter på [x] for at lukke vinduet.

Du kan kontrollere de aktuelle indstillinger for op til to adresser i hovedvinduet. Vælg den adresse, du ønsker at se fra listen.

#### Klik på [Submit].

De nye indstillinger træder i kraft, når netværket funktion denne maskine genstarter.

### Indstillie til Send et e-mail-varsel regelmæssigt

Åbn websiden for denne maskine.

#### 🔗 Åbn denne maskines webside

- 2 Log ind som administrator.
- 3 Vælg [Setup Admin].
- Vælg [Netværk]> [E-mail]> [Alert indstillinger].
- 5 Indtast en e-mail-adresse for at modtage en meddelelse i [Manglende Notification Settings].
- 🔓 Klik på [Indstilling] af den indtastede e-mail-adresse.
  - Hvis du ønsker at anvende anmeldelsespligten til en anden adresse, skal du klikke på [Copy].
- 7 Vælg [Periodisk] i [form af e-mail-alarmeringstje], og klik derefter på [Til trin 2].
- Angiv detaljerede indstillinger ved at følge instruktionerne på skærmen.

### 9 Klik på [OK].

Klik på [Se en oversigt over aktuelle konfiguration] for at kontrollere de aktuelle indstillinger, og klik derefter på [x] for at lukke vinduet.

Du kan kontrollere de aktuelle indstillinger for op til to adresser i hovedvinduet. Vælg den adresse, du ønsker at se fra listen.

Klik på [Submit].

De nye indstillinger træder i kraft, når netværket funktion denne maskine genstarter.

Ŵ

Hvis nogen fejl, der ikke er berettiget til underretning, er en e-mail ikke sendt.

### **Brug af SNMPv3**

Hvis du bruger en SNMP manager, der understøtter SNMPv3, kan du kryptere maskinen forvaltning med SNMP.

Åbn websiden for denne maskine.

#### 🔗 Åbn denne maskines webside

- **?** Log ind som administrator.
- Yælg [Setup Admin].
- Vælg [Netværk]> [SNMP]> [Indstillinger].
- 5 Angiv detaljerede indstillinger ved at følge instruktionerne på skærmen.
- 🔓 Klik på [Submit].

De nye indstillinger træder i kraft, når netværket funktion denne maskine genstarter.

Ŵ

Du kan bekræfte og ændre maskinens indstillinger med kommerciel tilgængelig SNMP-administrationsværktøjer. For MIB i maskinen, henvise til "Software DVD-ROM" og tjek "MIB definitioner" filen i [Misc (Diverse)] > [MIB Files (MIB filer)] mappe.

### Brug af IEEE802.1X (Ledningsført LAN)

Denne maskine understøtter IEEE802.1X-godkendelse. IEEE802.1X godkendelse udføres efter IEEE802.1X godkendelsen på maskinen er aktiveret, og maskinen er forbundet til godkendelseskontakten.

#### Indstillingen ved hjælp af EAP-TLS

EAP-godkendelse skal udføres, når computerens forbindelse er godkendt ved at aktivere IEEE802.1X. Dette afsnit beskriver hvordan du indstiller EAP-TLS, som er en EAP-godkendelsestype.

Åbn websiden for denne maskine.

#### 🔗 Åbn denne maskines webside

- 2 Log ind som administrator.
- 3 Vælg [Setup Admin].
- Vælg [Netværk]> [IEEE802.1X].
- 5 Vælg [Aktiver] for [IEEE802.1X].
- Kalg [EAP-TLS] [EAP-type].
- 7 Indtast et brugernavn i [EAP-bruger].
- Vælg [Anvend ikke SSL/TLS-certifikat til EAP-godkendelse], og klik derefter på [Importer].
- 9 Indtast certifikatets filnavn.

Du kan kun importere en PKCS#12 fil.

- Indtast certifikatets adgangskode, og klik derefter på [OK].
- 1 Vælg [Godkend server], og klik derefter på [Importer].
- 19 Indtast CA-certifikatets filnavn, og klik derefter på [OK].

Angiv certifikatet for den myndighed der udsteder certifikater (CA), der skal anvendes når der godkendes en RADIUS server. Du kan importere et PEM, an DER og PKCS #7-fil.

### 13 Klik på [Submit].

De nye indstillinger træder i kraft, når netværket funktion denne maskine genstarter.

- **1** Sluk maskinen efter denne maskine bliver online.
- 5 Slut LAN-kablet til netværksinterfacestikket.
- **16** Slut LAN-kablet til autentificering porten på en godkendelse switch.
- 17 Tænd for maskinen
- Opsæt denne maskine.

### Indstillingen ved hjælp PEAP

Dette afsnit beskriver hvordan du indstiller PEAP, som er en EAP-godkendelsestype.

Åbn websiden for denne maskine.

#### 🔗 Åbn denne maskines webside

- 2 Log ind som administrator.
- 3 Vælg [Setup Admin].
- Vælg [Netværk]> [IEEE802.1X].
- 5 Vælg [Aktiver] fra [IEEE802.1X].
- 6 Vælg [PEAP] fra [EAP-type].
- 7 Indtast et brugernavn i [EAP-bruger].
- R Indtast en adgangskode i [EAP-adgangskode].
- 9 Vælg [Godkend server], og klik derefter på [Importer].
- Indtast CA-certifikatets filnavn, og klik derefter på [OK].

Angiv certifikatet for den myndighed der udsteder certifikater (CA), der skal anvendes når der godkendes en RADIUS server. Du kan importere et PEM, an DER og PKCS #7-fil.

Klik på [Submit].

De nye indstillinger træder i kraft, når netværket funktion denne maskine genstarter.

- Sluk maskinen efter denne maskine bliver online.
- Slut LAN-kablet til netværksinterfacestikket.
- **1** Slut LAN-kablet til autentificering porten på en godkendelse switch.
- **15** Tænd for maskinen
- 16 Opsæt denne maskine.

### Indstilling af IEEE802.1X (Trådløst LAN)

Før du indstiller WPA/WPA2-EAP som sikkerhed for trådløs LAN, skal du foretage indstillingen fra [IEEE802.1X] menuen.

#### Indstilling ved hjælp af EAP-TLS

Åbn denne maskines hjemmeside.

#### 🔗 Åbn denne maskines webside

- 2 Log ind som administrator.
- 3 Klik [Admin Setup (Administratoropsætning)].
- Vælg [Network (Netværk)] > [IEEE802.1X].
- 5 Vælg [Disable (Deaktivér)] for [IEEE802.1X].
- K Vælg [EAP-TLS] for [EAP Type (EAP-Type)].
- 7 Angiv et brugernavn i [EAP User (EAP bruger)].
- 8 Vælg [Do not use SSL/TLS Certificate for EAP authentication (Ikke brug SSL/ TLS-certifikat for EAP-godkendelse)], og klik derefter på [Import (Importer)].

# Ŵ

Hvis [Use SSL/TLS Certificate for EAP authentication (Brug SSL/TLS certifikat til EAP-godkendelse)] er valgt, skal certifikatet på forhånd angives i [SSL/TLS (SSL/TLS)] menuen.

- **Q** Vælg certifikatfilen.
  - Du kan kun importere en PKCS #12-fil.
- Angiv adgangskoden for certifikatet, og klik derefter på [OK (OK)].
- 11 Vælg [Authenticate Server (Godkend Server)], og klik derefter på [[Import (Importer)].

# Ŵ

Hvis du vælger [Not authenticate Server (Godkend ikke server)], gå til trin 13.

Vælg CA-certifikatfilen, og klik derefter på [OK (OK)].

# Ŵ

Angiv certifikatet for den myndighed der udsteder certifikater (CA), der skal anvendes når der godkendes en RADIUS server. Du kan importere et PEM, an DER og PKCS #7-fil.

13 Klik på [Submit (Send)].

**1** Gå til "Indstilling af trådløs LAN (WPA/WPA2-EAP)" når maskinen er online.

#### Indstilling ved hjælp af PEAP

Åbn denne maskines hjemmeside.

#### 🔗 Åbn denne maskines webside

- 2 Log ind som administrator.
- 3 Klik [Admin Setup (Administratoropsætning)].
- Vælg [Network (Netværk)] > [IEEE802.1X].
- 5 Vælg [Disable (Deaktivér)] for [IEEE802.1X].
- 🕻 Vælg [PEAP (PEAP)] for [EAP Type (EAP-type)].
- Angiv et brugernavn i [EAP User (EAP bruger)].
- Indtast en adgangskode i [EAP Password (EAP adgangskode)].
- **9** Vælg [Authenticate Server (Godkend Server)], og klik derefter på [Import (Importer)].

### Q

Hvis du vælger [Not authenticate Server (Godkend ikke server)], gå til trin 11.

Vælg CA-certifikatfilen, og klik derefter på [OK (OK)].

# Ŵ

Angiv certifikatet for den myndighed der udsteder certifikater (CA), der skal anvendes når der godkendes en RADIUS server. Du kan importere et PEM, an DER og PKCS #7-fil.

Klik på [Submit (Send)].

Gå til "Indstilling af trådløs LAN (WPA/WPA2-EAP)" når maskinen er online.

### Indstilling af trådløs LAN (WPA/WPA2-EAP)

Foretag en indstilling i [IEEE802.1 X] menuen, før du laver denne indstilling.

- Indstilling af IEEE802.1X (Trådløst LAN)
  - Åbn denne maskines hjemmeside.

🔗 Åbn denne maskines webside

- **)** Log ind som administrator.
- 3 Klik [Admin Setup (Administratoropsætning)].
- 4 Vælg [Network Menu (Netværksmenu)] > [Wireless(Infrastructure) (Trådløs(Infrastruktur))] > [Manual Setup (Manuel opsætning)].
- 5 Vælg [Enable (Aktiver)] for [Wireless(Infrastructure) (Trådløs(Infrastruktur))] i [Basic Settings (Basis indstillinger)].

# Ŵ

"Deaktivér" er indstillet som standard.

6 Indtast SSID-navnet på det trådløse adgangspunkt, du ønsker at oprette forbindelse til, i [SSID (SSID)].

# Ŵ

Indtastningsboksen er som standard blank.

- Vælg [WPA/WPA2-EAP] for [Security (Sikkerhed)] i [Security Settings (Sikkerhedsindstillinger)].
- Når alle indstillingerne i basis indstillingerne og sikkerhedsindstillingerne er færdige, skal du trykke på [Submit (Send)] nederst til venstre på hjemmesiden, for at afspejle disse indstillinger. Det kan tage omkring et minut at etablere forbindelsen til det trådløse AP. Hvis forbindelsen svigter, skal du genprøve den trådløse indstilling på kontrolpanelet, eller skifte til et ledningsført LAN på kontrolpanelet, og derefter genprøve den trådløse indstilling på hjemmesiden på maskinen.

### Indstilling af LDAP-server

# Ŵ

For nærmere oplysninger om LDAP-serveren og kryptering indstilling, skal du kontakte din netværksadministrator.

Åbn websiden for denne maskine.

#### 🔗 Åbn denne maskines webside

- **?** Log ind som administrator.
- 3 Vælg [Setup Admin].
- Vælg [Netværk]> [LDAP].
- 5 Indtast FQDN eller IP adressen på LDAP serveren i [LDAP Server (LDAP server)].

# ()

Når du vælger [Digest-MD5 (Digest-MD5)] eller [Secure Protocol (Sikkerhedsprotokol)] för [Method (Metod)] i trin 9, skal du ikke indtaste en IP-adresse, men FDQN. FQDN er en kombination af et værtsnavn og et domænenavn. (Eksempel: Server1.domain1.local)

- Indtast portnummeret for LDAP-serveren i [Port nummer].
- 7 Angiv en værdi af time-out til at vente på søgeresultaterne i [Timeout].
- Angive en BaseDN for at få adgang til LDAP-serveren i [Søg rod].
- Vælg en nødvendig godkendelsesmetode i [Metode].
  - [Anonymous (Anonym)]: Forbinder til LDAP serveren ved hjælp af anonym bekræftelse.
  - [Simple (Enkel)]: Forbinder til LDAP serveren ved hjælp af enkel bekræftelse.
  - [Digest-MD5 (Digest-MD5)]: Forbinder til LDAP serveren ved hjælp af Digest-MD5 bekræftelse.
  - [Secure Protocol (Sikkerhedsprotokol)]: Forbinder til LDAP serveren ved hjælp af sikkerhedsprotokol (Kerberos) bekræftelse.

# ()

Hvis du vælger [Anonymous (Anonym)], vil maskinen altid bekræfte ved hjælp af anonym bekræftelse. Hvis du bruger LDAP serveren til LDAP navnebekræftelse, skal du vælge en anden bekræftelsesmetode end [Anonymous (Anonym)].

# Ŵ

- Hvis du vælger [Digest-MD5], skal du indstille DNS-serveren.
- Hvis du vælger [Secure Protocol (Sikkerhedsprotokol)], skal du angive SNTP server, DNS server, og serveren for sikkerhedsprotokol.
- Hvis du vælger andet end [Anonymous (Anonym)] i trin 9, angive bruger-ID og adgangskode til at logge på LDAP-serveren.
- Vælg krypteringsmetode i [Kryptering].
   [None (Ingen)]: Kryptering er ikke brugt.
   [LDAPS]: Der bruges kryptering med LDAPS metoden.
   [STARTTLS]: Der bruges kryptering med StartTLS metoden.
- 12 Klik på [Submit].

#### E-mail-opsætning

Du kan indstille modtagelsesprotokollen (POP3, SMTP osv.) således, at maskinen kan modtage e-mails.

Åbn websiden for denne maskine.

#### 🔗 Åbn denne maskines webside

- **?** Log ind som administrator.
- 3 Vælg [Admin Setup (Admin opsætning)].
- Klik på> [Mail Server] [Netværk] i venstre side af skærmen.
- 5 Indstil mail-server baseret på informationer om den nedgående oplysningsskema om nødvendigt.
- Klik på [Submit].
- 7 Klik på [E-mail]> [Modtag indstillinger] på venstre side af skærmen.
- Yælg [POP3 (POP3)] eller [SMTP (SMTP)], og klik på [To STEP2 (Til TRIN2)].
- Indstil POP3-protokollen, hvis nødvendigt.
- 1 Klik på [Submit].

### Indstilling af strømbesparende tilstand (web-side)

Angiv længden af Inaktivitetstid, før ind strømbesparende driftstilstand.

Åbn websiden for denne maskine.

#### 🔗 Åbn denne maskines webside

- **?** Log ind som administrator.
- 3 Klik på [Admin Setup].
- 🖌 Klik på [Management]> [Strømbesparelse].
- 5 Vælg overgangen tid fra [Strømsparetilstand Time], og klik derefter på [Send].

### Indstilling af dvaletilstand (web-side)

Angiv længden af Inaktivitetstid, før går i slumretilstand.

Abn websiden for denne maskine.

#### 🔗 Åbn denne maskines webside

- 2 Log ind som administrator.
- 3 Klik på [Admin Setup].
- Klik på [Management]> [Strømbesparelse].
- 5 Vælg overgangen tid fra [Dvale], og klik derefter på [Send].

# 0

Begrænsninger i Strømsparefunktionen (Brugermanual)

### Indstilling af automatisk slukning-tilstand (web-side)

- Indstilling Auto Power Off
- Indstilling af Transition Time

Du kan indstille Automatisk slukning Fra.

#### Indstilling Auto Power Off

Åbn websiden for denne maskine.

#### 🔗 Åbn denne maskines webside

- 2 Log ind som administrator.
- 3 Klik på [Admin Setup].
- Klik på [User Install]> [Power Setup].
- 5 Vælg [Auto Power Off], og klik derefter på [Send].

#### Indstilling af Transition Time

Åbn websiden for denne maskine.

🔗 Åbn denne maskines webside

- 2 Log ind som administrator.
- 3 Klik på [Admin Setup].
- Klik på [Management]> [Strømbesparelse].
- 5 Vælg [Autoslukfunktion Time], og klik derefter på [Send].

### Om emner der kan være indstillet eller tjekket

#### • Se oplysninger

| OKI Printer                                            |                                                                  | Ref                                              | resh Stat         | us Window |
|--------------------------------------------------------|------------------------------------------------------------------|--------------------------------------------------|-------------------|-----------|
| View Info   Paper Setup   /<br>User Management  Accoun | <u>Admin Setup   Job List   Dir</u><br>t Management  sXP Applica | ect Print   Links<br>tion  Output Management     |                   |           |
| View Information                                       | Information                                                      |                                                  | Remaining Toner : |           |
| Status                                                 | Device Name                                                      | OKI9E6D3D                                        | Black:            | 804       |
| O Print Count                                          | IP Address                                                       | 192.168.0.2                                      | Cyan:             | 904       |
| Supplies Life                                          | IPv6 Address                                                     |                                                  | Magenta:          | 201       |
| Usage Report                                           | fe80:0000:0000                                                   | 0:0000:0225:36ff:fe9e:6d3d<br>Link-Local Address | Tellowi           |           |
| B Network                                              | 0000:0000:0000:                                                  | 0000:0000:0000:0000:0000<br>Stateless Address    | Print Service     | Enabled   |
| System                                                 | MAC Address                                                      | 00:25:36:9E:6D:3D                                | Port9100          | ě         |
|                                                        | Location                                                         |                                                  | FTP               | ŏ         |
|                                                        | Serial Number                                                    | BETA100006                                       | IPP               | ŏ         |
|                                                        | Asset Number                                                     |                                                  |                   |           |
|                                                        | Contact Name                                                     |                                                  | Setting Service   | Enabled   |
|                                                        | - Administrator                                                  |                                                  | SNMP              | •         |
|                                                        | Tray1                                                            | A4                                               | WEB               | •         |
|                                                        | MP Tray                                                          | A4                                               | Telnet            | 0         |
|                                                        | Duplex                                                           | Installed                                        |                   |           |
|                                                        | Memory                                                           | 1024 MB                                          |                   |           |
|                                                        | Version Information                                              | n                                                |                   |           |
|                                                        | Firmware Version                                                 | A00.66_0_5                                       |                   |           |
|                                                        | CU Version                                                       | C0.66                                            |                   |           |
|                                                        | PU Version                                                       | 00.00.24                                         |                   |           |
|                                                        | Network Firmware                                                 | 00.26                                            |                   |           |
|                                                        | Web Remote                                                       | 00.36                                            |                   |           |
|                                                        | Web Language                                                     | 00.36                                            |                   |           |

| Element                                                                                   | Beskrivelse                                                                                                    |
|-------------------------------------------------------------------------------------------|----------------------------------------------------------------------------------------------------|
| Status                                                                                    | Viser den aktuelle status for maskinen. Alle de advarsler<br>og fejl, der er indtruffet på maskinen, vises som<br>"Advarselsoplysninger" Du kan også tjekke driftsstatus<br>for hver netværkstjeneste, en liste over<br>maskineoplysninger, og den IP-adresse, der er indstillet<br>til maskinen. |
| Udskriftsantal                                                                            | Viser antallet af udskrifter.                                                                                                    |
| Forsyninger liv                                                                           | Viser den resterende mængde og levetid på<br>forbrugsstoffer.                                                                                                    |
| Brugsrapport (Denne funktion vises kun, hvis du logger<br>som administrator på maskinen). | Viser de trykte statistik resultater.                                                                                                    |

| Element | Beskrivelse                                                                                                    |
|---------|----------------------------------------------------------------------------------------------------|
| Netværk | Du kan kontrollere generel information, status for TCP/IP, vedligeholdelse og andre netværk indstillingen oplysninger. |
| System  | Viser oplysninger om maskine.                                                                                          |

#### Papiropsætning

Denne funktion vises kun, hvis du logger ind som administrator af maskinen.

|                  | Tray Confi                              | guration                                                        |         |            |                                    |                                                             |                  |
|------------------|-----------------------------------------|-----------------------------------------------------------------|---------|------------|------------------------------------|-------------------------------------------------------------|------------------|
| y Configuration  | The Media M                             | lenu describes the                                              | paper ( | or media l | loaded in                          | the printer's p                                             | aper tra         |
| er Input Options | Tray                                    | Paper Size                                                      |         | Media T    | уре                                | Media We                                                    | sight            |
| lex Last Page    | Tray1                                   | A4                                                              | ~       | Plain      | ~                                  | Light                                                       | ~                |
|                  | MP Tray                                 | A4                                                              | ~       | Plain      | ~                                  | Light                                                       | ~                |
|                  | Paper Inp                               | ut Options                                                      | es for  | each tra   | y.                                 |                                                             |                  |
|                  | Paper Inpe                              | ut Options<br>ray Switch 🗗                                      | es for  | each tra   | y.<br>Tray                         | y Select 💕                                                  |                  |
|                  | Paper Inpu<br>T<br>Auto T               | ut Options<br>ray Switch                                        | es for  | each tra   | y.<br>Tray                         | y Select 🖻                                                  |                  |
|                  | Paper Inpo<br>T<br>Auto T<br>Tray Seque | ut Options<br>ray Switch 🗳<br>Tray Switch : ON 🔻<br>ence : Down | es for  | each tra   | y.<br>Tray<br>Sequence             | y Select 💕<br>a : Down                                      | ~                |
|                  | Paper Inpu<br>T<br>Auto T<br>Tray Seque | ut Options<br>ray Switch 🗳<br>fray Switch :[ON 🔻<br>ence :[Down | es for  | each tra   | y.<br>Tray<br>Sequence<br>Paper Fe | y Select 💕<br>e : Down<br>red : Tray 1                      | ~                |
|                  | Paper Inpu<br>T<br>Auto 1<br>Tray Seque | ut Options<br>ray Switch<br>ray Switch :<br>Ince :<br>Down      | es for  | Tray       | Sequence<br>Paper Fe<br>Usage :    | y Select 6<br>e : Down<br>eed : Tray 1<br>When Mismatch     | ✓<br>✓           |
|                  | Paper Inpu<br>Auto T<br>Tray Seque      | ut Options<br>ray Switch 67<br>ray Switch : ON v<br>ence : Down | ·<br>·  | Tray       | Sequence<br>Paper Fe<br>Usage :    | y Select 💕<br>e : Down<br>red : Tray 1 – Y<br>When Mismatch | ▼<br>▼<br>hing ▼ |

| Element                | Beskrivelse                                                                                                    |
|------------------------|----------------------------------------------------------------------------------------------------|
| Bakke konfiguration    | Du kan angive en papirstørrelse for hver bakke,<br>brugerdefinerede papir, og andre indstillinger.<br>Når du bruger printerdriveren, er de værdier, der er<br>angivet med printerdriveren prioriteres højere end disse<br>indstillinger. |
| Vælg bakke             | Vælg en bakke, der bruges, når papir vælges<br>automatisk.                                                                                                    |
| Papir Input-muligheder | Sæt bakken switch og en prioriteret rækkefølge.                                                                                                    |
| Duplex sidste side     | Angiver, om at udføre dupleksudskrivning, hvis den<br>sidste side er en simplex side.                                                                                                    |

#### Administratoropsætning

Denne funktion vises kun, hvis du logger ind som administrator af maskinen.

| Admin Setup           | A Caparal Natwork Catting                  |                                                                   |
|-----------------------|--------------------------------------------|-------------------------------------------------------------------|
| Network               | HUB Link Status                            | OK(100Base-TX Eull)                                               |
| Print From USB Memory | Gigabit Network                            | Disable V                                                         |
| Selet Colum           | HUB Link Setting                           | Auto Negotiate 💙                                                  |
| Print Setup           | Energy Efficient Ethernet                  | Enable ¥                                                          |
| Management            | ARP Filtering                              | Enable ¥                                                          |
| User Install          | Enabling Default<br>Gateway                | Wired V                                                           |
|                       | Wired                                      | Enable ¥                                                          |
|                       | TCP/IP Settings<br>STEP1. Select method fo | r obtaining IP Address.                                           |
|                       | O Obtain IP Address au                     | tomatically.(by DHCP)                                             |
|                       | O Obtain IP Address au                     | tomatically.(by BOOTP)                                            |
|                       | Set IPv4 Address n                         | nanually.                                                         |
|                       |                                            |                                                                   |
|                       | STEP2. » (OPTIONAL)C                       | hange other TCP/IP settings.(DNS)                                 |
|                       | DHCPv6                                     | Disable 🗸                                                         |
|                       | IPv6 Address                               | fe80:0000:0000:0000:0225:36ff:fe9e:6d3d<br>( Link Local Address ) |
|                       |                                            | 0000:0000:0000:0000:0000:0000:0000                                |

#### Netværk

| Element                                 | Beskrivelse                                             |  |
|-----------------------------------------|---------------------------------------------------------|--|
| Opstart af netværksindstillinger        | Angiver de generelle<br>netværksindstillinger.          |  |
| Trådløs (Infrastruktur) indstilling     | Indstiller de trådløse(infrastruktur)<br>indstillinger. |  |
| Trådløs(AP tilstand) indstilling        | Indstiller trådløs (AP tilstand)<br>indstillinger.      |  |
| TCP/IP                                  | Angiver oplysninger til TCP/IP.                         |  |
| NBT Sætter NetBIOS over TO oplysninger. |                                                         |  |
| Mail-Server                             | Angiver en mail-server.                                 |  |

| Element               |                         | Beskrivelse                                                                                                    |
|-----------------------|-------------------------|----------------------------------------------------------------------------------------------------|
| E-mail                | Modtag Indstillinger    | Sæt en e-mail modtager<br>indstillingerne.                                                                        |
|                       |                         | 🔗 E-mail-opsætning                                                                                                |
|                       | Beskedindstillinger     | Angiver den funktion, der gør det<br>muligt at modtage e-mail-beskeder<br>om hændelser indtruffet på<br>maskinen. |
|                       |                         | 🔗 E-mail-advarsel                                                                                                 |
| SNMP                  | Indstillinger           | Sæt SNMP.                                                                                                    |
|                       | Faststående tunfiskenet | Angiver SNMP-Trap.                                                                                                |
| IPP                   | Indstillinger           | Angiver den funktion, der gør det muligt at udføre IPP print.                                                     |
|                       | Autenticitet            | Indstiller godkendelse.                                                                                           |
| Google Cloud Print    |                         | Indstiller Google Cloud Print-<br>oplysninger.                                                                    |
| Windows Rally         |                         | Angiver oplysninger til Windows<br>Rally.                                                                         |
| IEEE802.1X            |                         | Indstiller EEE802.1X/EAP oplysninger.                                                                             |
| Sikker protokolserver |                         | Sæt secure protokollen<br>serveroplysninger.                                                                      |
| LDAP                  |                         | Angiver LDAP information.                                                                                         |
| Proxy                 |                         | Angiver proxy information.                                                                                        |

| Element         |                               | Beskrivelse                                                                                                    |
|-----------------|-------------------------------|----------------------------------------------------------------------------------------------------|
| Sikkerhed       | Protokollen ON/OFF            | Stopper en netværksprotokol og netværkstjeneste, der ikke anvendes.                                                                                                    |
|                 | IP-filtrering                 | Begrænser adgang ved hjælp af IP-<br>adresser. Adgang fra uden for<br>virksomheden er også understøttet.<br>Men denne funktion kræver<br>tilstrækkelig viden om IP-adresser.<br>Nogle indstillinger kan resultere i<br>alvorlige problemer, der forhindrer dig<br>i at få adgang til maskinen via et<br>netværk.                            |
|                 | MAC-adressefiltrering         | Begrænser adgang ved hjælp af<br>MAC-adresser. Adgang fra uden for<br>virksomheden er også understøttet.<br>Men denne funktion kræver<br>tilstrækkelig viden om MAC-adresser.<br>Nogle indstillinger kan resultere i<br>alvorlige problemer, der forhindrer dig<br>i at få adgang til maskinen via et<br>netværk.                           |
|                 | SSL/TLS                       | Krypterer kommunikation mellem en computer (klient) og maskinen.                                                                                                    |
|                 | IPSec                         | Indstiller kryptering til<br>kommunikationen mellem en<br>computer (klient) og maskine og<br>indstillinger til at forhindre<br>manipulation.                                                                                                    |
|                 | Hjemmeside godkendelsesmetode | Angiver hjemmeside<br>godkendelsesmetoden.                                                                                                    |
| Vedligeholdelse | Nulstilling/gendannelse       | Genstarter og nulstiller netværket.<br>Hvis du tilgår Web Page fra<br>webbrowseren efter en genstart,<br>åbnes Web Page ikke, før genstarten<br>er fuldført. Nulstilling gendanner IP-<br>adressen til dens standardstatus,<br>resulterer i oplysninger du manuelt<br>indstille går tabt. I et sådant tilfælde,<br>kan websiden ikke vises. |
|                 | Netværksstørrelse             | Forbedrer operation effektivitet på et<br>netværk. Denne indstilling er meget<br>effektiv, når en hub, der har<br>funktionen spanning tree er brugt, re<br>en computer og maskinen er tilsluttet<br>one-on-one med et kryds kabel.                                                                                                    |

### Udskriv fra opsætningen af USB-hukommelsen

Indstil Udskrivning fra USB-hukommelse.

| Element               | Beskrivelse                                               |
|-----------------------|-----------------------------------------------------------|
| Standardindstillinger | Indstiller standardindstillinger ved udskrivning fra USB- |
|                       | hukommelse.                                               |

#### Udskriftsopsætning

| Element                  |                           | Beskrivelse                                                                                                    |
|--------------------------|---------------------------|----------------------------------------------------------------------------------------------------|
| Menuen Udskrivning       | Udskriftsopsætning        | Angiver antallet af kopier, opløsning<br>og andre indstillinger. Når du bruger<br>printerdriveren, er de værdier, der er<br>angivet med printerdriveren<br>prioriteres højere end disse<br>indstillinger. |
|                          | Printer justering         | Angiver manuel timeout, Genopret og<br>andre print justeringsindstillinger.                                                                                                    |
|                          | Udskriv stilling justeres | Justerer foran X, foran Y, back X og<br>tilbage Y positioner.                                                                                                    |
|                          | Tromlerens                | Indstiller rengøring af en billede<br>tromme.                                                                                                    |
|                          | Hexdump                   | Viser alle de modtagne print data i<br>hex. For at forlade denne skærm skal<br>du genstarte maskinen.                                                                                                    |
| Farvemenu                |                           | Indstiller Farveindstillinger.                                                                                                    |
| Systemkonfigurationsmenu |                           | Sæt driftstilstande, alarm frigivelse og<br>anden maskine operation indstillinger<br>for hver situation.                                                                                                  |
| Emulering                | PCL-indstillinger         | Sæt PCL.                                                                                                    |
|                          | PS opsætning              | Indstiller PS.                                                                                                    |
|                          | XPS-opsætning             | Sæt XPS.                                                                                                    |
|                          | IBM PPR opsætning         | Indstiller IBM PPR Setup.                                                                                                    |
|                          | EPSON FX opsætning        | Indstiller EPSON FX Setup.                                                                                                    |
| Privat Print-opsætning.  |                           | Indstiller, om enheden vil håndtere<br>som en privat udskrivning.                                                                                                    |

#### Styring

Du kan angive indstillinger for enheden.

| Element                     |  | Beskrivelse                                     |
|-----------------------------|--|-------------------------------------------------|
| Lokale Interface USB-menu   |  | Sæt USB.                                        |
| Opsætning af adgangskontrol |  | Angiver brugergodkendelse og<br>adgangskontrol. |
| Systemopsætning             |  | Angiver skærmenheder og andre<br>indstillinger. |
| Energisparefunktion         |  | Indstiller magt Gem indstillinger.              |

| Element                        | Beskrivelse                                                      |  |
|--------------------------------|------------------------------------------------------------------|--|
| Hukommelse opsætning           | Angiver reception bufferstørrelse og<br>ressource Gem område.    |  |
| Sprogvedligeholdelse opsætning | Indstiller Sprogindstillinger.                                   |  |
| Font opsætning                 | Indstiller output-tilstand for skrifttyper.                      |  |
| Administratoradgangskode       | Angiver en<br>administratoradgangskode.                          |  |
| Nulstil indstillinger          | Initialiserer alle data der er indstillet i<br>"Administration". |  |
| Udskriv statistik              | Aktiverer/deaktiverer forbrugsvare-<br>tæller.                   |  |

### Installation af bruger

| Element                      | Beskrivelse                                         |
|------------------------------|-----------------------------------------------------|
| Power indstilling            | Sæt Auto power off og strømforsyning tilbagevenden. |
| Tidsindstilling              | Angiver tid til maskinen.                           |
| Forretningstelefon opsætning | Angiver forretningstelefoner.                       |
| Andre indstillinger          | Angiver andre indstillinger.                        |

# Ŵ

Hvis [Auto (Auto)] er valgt for tidsopsætning, kan timeren ikke indstilles fra betjeningspanelet.

#### • Jobliste

Denne funktion vises kun, hvis du logger som administrator på maskinen.

| OKI Printer                                        |                                                                          |                                            |                                                  |                                      |
|----------------------------------------------------|--------------------------------------------------------------------------|--------------------------------------------|--------------------------------------------------|--------------------------------------|
| <u>View Info   Paper Set</u><br>User Management  A | up   <u>Admin Setup</u>   <u>Job List</u>  <br>count Management  SXP App | Direct Print   Link                        | <u>is</u><br>lanagement                          |                                      |
| Job List                                           | Job List                                                                 |                                            |                                                  |                                      |
| Job List                                           | The list of the print<br>Moreover, if require                            | ing jobs which the<br>ed, a specific print | e device has received<br>ting job can be specifi | can be displayed.<br>ed and deleted. |
|                                                    | No. Ti                                                                   | me                                         | Туре                                             | Status                               |
|                                                    |                                                                          |                                            | No job.                                          |                                      |

Job Cancel Refresh Press Job Cancel to cancel job(s).Press Refresh to update the Job Ust page.

| Element  | Beskrivelse                                                                                             |
|----------|----------------------------------------------------------------------------------------------------|
| Jobliste | Viser en liste over udskriftsjob, der sendes til maskinen.<br>Du kan slette unødvendige arbejdspladser. |
| Joblog   | Vis jobhistorikken.                                                                                     |

### Direkte udskrivning

| OKI Printer                                         |                                                                                                    |
|-----------------------------------------------------|----------------------------------------------------------------------------------------------------|
| View Info   Paper Setup  <br>User Management  Accou | Admin Setup   Job List   Direct Print   Links<br>Int Management  SXP Application  Output Management |
| Direct Print                                        | Web Printing                                                                                        |
| Web Printing                                        | STEP1. Select a file to print. (Files that can be printed: pdf )                                    |
| ⊕ E-mail Printing                                   | · 参照                                                                                                |
|                                                     | STEP2. (Additional setting)Set the device.                                                          |
|                                                     | » "Paper tray", "Copies", "Page Select", etc. can be set up.                                        |
|                                                     | STEP3. Confirm the settings and click Print button.                                                 |
|                                                     |                                                                                                    |
|                                                     | Print Cancel Press Print to print job(s). Press Cancel to clear changes.                            |

| Eler                                                                                                | nent                 | Beskrivelse                                                                           |
|----------------------------------------------------------------------------------------------------|----------------------|---------------------------------------------------------------------------------------|
| Web-udskrivning                                                                                     |                      | Angiver og udskriver en PDF-fil.                                                      |
| E-mail-udskrift (Denne funktion vises<br>kun, hvis du logger ind som<br>administrator på maskinen). | E-mail Printing      | Udskriver en PDF-fil, hvis det er<br>fastgjort på en e-mail, at maskinen<br>modtager. |
|                                                                                                    | Modtag Indstillinger | Sæt en e-mail modtager<br>indstillingerne.                                            |

#### • Links

#### **OKI Printer**

View Info | Paper Setup | Admin Setup | Job List | Direct Print | Links User Management | Account Management | sXP Application | Output Management

| e Linke      |                   |
|--------------|-------------------|
| Links        | Support Links     |
| O Links      | Driver Download   |
| O Edit Links | Technical Support |
|              | Order Consumables |
|              | Register Device   |
|              | Download Firmware |
|              | Other Links       |
|              | Other Links       |
|              | Other Link?       |
|              | Other Link2       |
|              | Other Links       |
|              | other Links       |
|              | Other Links       |

| Element | Beskrivelse                                                                                       |
|---------|---------------------------------------------------------------------------------------------------|
| Genveje | Viser de links, der er angivet af fabrikanten, og de links,<br>der er angivet af administratoren. |

| Element                                                 | Beskrivelse                                             |  |
|---------------------------------------------------------|---------------------------------------------------------|--|
| Rediger links (Denne funktion vises kun, hvis du logger | Administratoren kan redigere printerens                 |  |
| ind som administrator på maskinen).                     | standardgenveje. Fem støtte og fem andre links kan      |  |
|                                                         | registreres. Omfatte "http://" i en angivet webadresse. |  |

# **Farvekorrekt utility**

Dette afsnit forklarer, hvordan du justere farven ved hjælp af Color Correct Utility.

### 

- Anvend indstillinger for hver printerdriver.
- Du skal være logget ind som administrator for at anvende Color Correct Utility.
- Ændring af paletfarve
- Ændring af gammaværdi eller nuance
- · Udskrivning i justerede farveindstillinger
- Lagring af indstillinger for farvekorrektion
- Import af indstillinger for farvekorrektion
- Sletning af indstillinger for farvekorrektion

### Ændring af paletfarve

Hjælpeprogrammet korrekt farve, giver dig mulighed for at specificere farverne på den valgte palette i programmet, som f.eks Microsoft Excel.

#### • I Windows

| Select function |                                                                                                    | × |
|-----------------|----------------------------------------------------------------------------------------------------|---|
|                 | Select a function and click Next.  Function                                                                                                    |   |
| OKI             | Description         Pick specific printer colors to adjust colors commonly used by business applications.         < Back       Next >         Cancel       He | þ |

- Klik på [Start], og vælg derefter [Alle programmer] > [Okidata] > [Farvekorrigerings-hjælpeprogram] > [Farvekorrigerings-hjælpeprogram].
- 2 Vælg [Finindstilling af kontorpalet], og klik derefter på [Næste].
- 3 Vælg denne maskine, og klik derefter på [Næste].
- Vælg navnet på den ønskede indstilling, og klik derefter på [Prøveudskift].

# ()

Hvis indstillingerne er initialiseret efter printerdriveren er opdateret eller geninstalleret, skal du starte Color Correct Utility for automatisk at nulstille farvekorrigeringsnavnet. Kontroller venligst at farvekorrigeringsnavnet et vist på [Select Setting (Vælg indstilling)] skærmen.

- 5 Klik på [Næste].
- 🔓 Klik på [Udskriv palet].
- 7 Sammenlign farverne af farvepaletten på skærmen med farverne af den udskrevne farveprøve til justering. Farver, der er markeret med et kryds, kan ikke justeres.
- Klik på den farve, du ønsker at justere.
- Solution State State
- 10 Kontrollér den udskrevne farvepalet for at vælge den mest velegnede farve, du ønsker inden for det justerbare område, og kontrollér derefter X- og Yværdierne.
- 1 Vælg de værdier, du kontrollerede i trin 10, og klik derefter på [Ok].
- 12 Klik på [Udskriv palet], og kontrollér, om den justerede farve er tættere på den ønskede farve, og klik derefter på [Næste].

Gentag trin 8 til 11, hvis du ønsker at ændre farven mere eller ændre andre farver.

- 13 Indtast et navn, der skal gemmes som, og klik derefter på [Gem].
- 🚹 Klik på [Ok].
- 15 Klik på [Afslut].

#### I Mac OS X

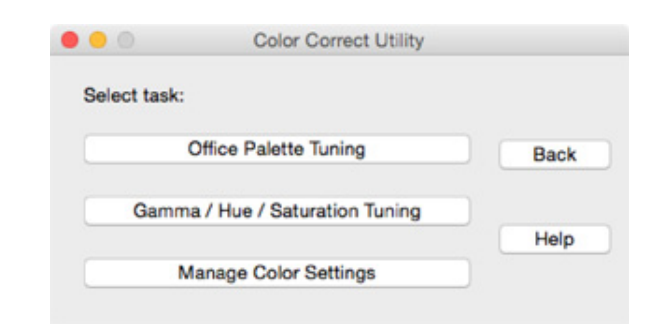

- Start Color Correct Utility.
- 7 Vælg maskinen.
- 3 Klik på [Næste].
- 🚹 Klik på [Finindstilling af kontorpalet].
- 5 Vælg navnet på den ønskede indstilling, og klik derefter på [Udskriv farveprøver].
- S Klik på [Næste].
- 7 Klik på [Udskriv palet].
- 8 Sammenlign farverne af farvepaletten på skærmen med farverne af den udskrevne farveprøve til justering.

Farver, der er markeret med et kryds, kan ikke justeres.

- 9 Klik på den farve, du ønsker at justere.
- 10 Klik på hvert justerbart område fra rullemenuen for X og Y. Den justerbare værdi varierer afhængigt af farven.
- 11 Kontrollér den udskrevne farvepalet for at vælge den mest velegnede farve, du ønsker inden for det justerbare område, og kontrollér derefter X- og Yværdierne.
- Vælg de værdier, du kontrollerede i trin 11, og klik derefter på [Ok].

13 Klik på [Udskriv palet], og kontrollér, at den justerede farve er tættere på den ønskede farve.

Gentag trin 9 til 13, hvis du ønsker at ændre farven mere eller ændre andre farver.

- 1 Indtast et navn og klik derefter på [Gem].
- 15 Vælg [Printers & Scanners (Printere & Scannere)] fra [System Preferences (System præferencer)] for at slette og omregistrere alle maskiner, som der blev foretaget justeringer for.

### Ændring af gammaværdi eller nuance

Du kan justere tonen ved at justere gammaværdien og udskriftsfarven ved at justere nuancen.

- I Windows
- 1 Klik på [Start], og vælg derefter [Alle programmer] > [Okidata] > [Farvekorrigerings-hjælpeprogram] > [Farvekorrigerings-hjælpeprogram].
- Yælg [Farvenuance og Finindstilling af mætning.], og klik derefter på [Næste].
- 3 Vælg denne maskine, og klik derefter på [Næste].
- 🚹 Vælg standardtilstanden, og klik på [Næste].

# 0

Hvis indstillingerne er initialiseret efter printerdriveren er opdateret eller geninstalleret, skal du starte Color Correct Utility for automatisk at nulstille farvekorrigeringsnavnet. Kontroller venligst at farvekorrigeringsnavnet et vist på [Select Setting (Vælg indstilling)] skærmen.

5 Anvend indstillingerne som nødvendigt ved at justere skydebjælken.

Hvis du markerer afkrydsningsfeltet [Brug printerens ikke-justerede farve], bruges 100 % af hver farve til udskrivning, og skydebjælken for nuancen fastsættes.

- Klik på [Udskriv Test].
- 7 Kontrollér udskrivningsresultatet.

Gentag trin 5 til 7, hvis du ikke er tilfreds med resultatet.

- 8 Klik på [Næste].
- 9 Indtast et navn og klik derefter på [Gem]. Der vises en dialogboks.
- 1 Klik på [Ok].
- Klik på [Afslut].

#### I Mac OS X

- Start farvekorrigerings-hjælpeprogram.
- 2 Vælg maskinen.
- 3 Klik på [Næste].
- Klik på [Gamma/nuancer/mætning/finindstilling].
- 5 Vælg standardtilstanden, og klik på [Næste].
- Anvend indstillingerne som nødvendigt ved at justere skydebjælken.

Hvis du markerer afkrydsningsfeltet [Brug standardprinternuance], bruges 100 % af hver farve til udskrivning, og skydebjælken for nuancen fastsættes.

- 7 Klik på [Udskriv Test].
- 8 Kontrollér udskrivningsresultatet. Gentag trin 6 til 8, hvis du ikke er tilfreds med resultatet.
- Indtast et navn og klik derefter på [Gem].
- Vælg [Printers & Scanners (Printere & Scannere)] fra [System Preferences (System præferencer)] for at slette og omregistrere alle maskiner, som der blev foretaget justeringer for.

### Udskrivning i justerede farveindstillinger

#### • I Windows PCL-printerdriver

- Åbn den fil, du ønsker at udskrive.
- **)** Vælg [Udskriv] fra [Fil] menuen.
- 3 Klik på [Præferencer] eller [Egenskaber].
- Klik på [Detail (Detaljer)] i [Setup (Opsætning)] fanen, og vælg derefter [Office Color (Office farve)].
- Vælg [Indstillinger for farvekorrigeringshjælpeværktøj] og vælg den indstilling, du har oprettet med farvekorrigeringshjælpeværktøjet, og klik derefter på [OK].

### I Windows PS-printerdriver

- Abn den fil, du ønsker at udskrive.
- 7 Vælg [Udskriv] fra [Fil] menuen.
- 3 Klik på [Præferencer] eller [Egenskaber].
- Vælg fanen [Color (Farve)], vælg [Office Color (Office farve)], og klik så på [Options (Muligheder)].
- Vælg [Color Correct Utility Settings (Farvekorrigering hjælpeindstilling)], og vælg den indstilling, du oprettede med Farvekorrigeringshjælp, og klik derefter på [OK (OK)].
- I Mac OS X
  - Åbn den fil, du ønsker at udskrive.
  - **?** Fra menuen [Fil] skal du vælge [Udskriv].
  - 3 Klik på [Office-farve] på [Farve]-panelet.

4 Vælg den indstilling, du oprettede med farvekorrigeringshjælpeværktøjet fra [RGB-farveindstilling].

### Lagring af indstillinger for farvekorrektion

Du kan gemme de justerede farveindstillinger på en fil.

- I Windows
- Klik på [Start], og vælg derefter [Alle programmer] > [Okidata] > [Farvekorrigerings-hjælpeprogram] > [Farvekorrigerings-hjælpeprogram].
- Vælg [Importer/eksporter farveindstillinger], og klik derefter på [Næste].
- 3 Vælg denne maskine, og klik derefter på [Næste].
- Klik på [Eksporter].
- 5 Vælg de indstillinger, du vil eksportere, og klik på [Eksporter].
- Specificér filnavnet og den mappe, de skal gemmes i, og klik derefter på [Gem].
- 7 Klik på [Ok].
- 8 Klik på [Afslut].
- I Mac OS X
  - Start farvekorrigerings-hjælpeprogram.
  - 2 Vælg maskinen.
  - 3 Klik på [Næste].
  - Klik på [Administrer farveindstillinger].
  - 5 Klik på [Eksporter].
  - 6 Vælg de indstillinger, du vil eksportere, og klik på [Eksporter].
  - Specificér filnavnet og den mappe, de skal gemmes i, og klik derefter på [Gem].

#### Import af indstillinger for farvekorrektion

Du kan importere indstillinger for farvekorrektion fra filer.

- I Windows
  - Klik på [Start], og vælg derefter [Alle programmer] > [Okidata] > [Farvekorrigeringshjælpeværktøj] > [Farvekorrigeringshjælpeværktø].
  - Yælg [Importer/eksporter farveindstillinger], og klik derefter på [Næste].
  - 3 Vælg denne maskine, og klik derefter på [Næste].
  - Klik på [Importer].
  - 5 Vælg filen og klik på [Åbn].
  - 6 Vælg de indstillinger, der skal importeres, og klik på [Importer].
  - 7 Kontrollér, at indstillingen er importeret korrekt, og klik derefter på [Afslut].
- I Mac OS X
  - Start Farvekorrigerings-hjælpeprogram.
  - 2 Vælg maskinen.
  - 3 Klik på [Næste].
  - 🚹 Klik på [Administrer farveindstillinger].
  - 5 Klik på [Importer].
  - Vælg den mappe, som de indstillinger, der skal importeres, skal gemmes i, og klik på [Åbn].
  - 7 Vælg de indstillinger, der skal importeres, og klik på [Importer].
  - Klik på [Annuller].
  - **Q** Kontroller, at indstillingen er importeret korrekt.

### Sletning af indstillinger for farvekorrektion

#### Slet farveindstilling.

#### • I Windows

- Klik på [Start], og vælg derefter [Alle programmer] > [Okidata] > [Farvekorrigerings-hjælpeprogram] > [Farvekorrigerings-hjælpeprogram].
- **)** Vælg [Importer/eksporter farveindstillinger], og klik derefter på [Næste].
- 3 Vælg denne maskine, og klik derefter på [Næste].
- Vælg den fil, du ønsker at slette, og klik på [Slet].
- 5 Klik på [Ja] på bekræftelsesskærmen.
- 6 Kontrollér, at indstillingen er slettet korrekt, og klik derefter på [Afslut].

### • I Mac OS X

- 1 Start farvekorrigerings-hjælpeprogram.
- 7 Vælg maskinen.
- 3 Klik på [Næste].
- 🚹 Klik på [Administrer farveindstillinger].
- 5 Vælg den indstilling, du ønsker at slette, og klik på [Slet].
- S Klik på [Ja] på bekræftelsesskærmen.
- 7 Kontrollér, at indstillingen er slettet korrekt.

# Hjælpeprogrammet Color Swatch

I dette afsnit forklares Color Swatch Utility. Du kan udskrive RGB-farvepaletter, ved hjælp af Color Swatch Utility. Du kan kontrollere den udskrevne farveprøve, og justere RGB værdien, så du kan udskrive med de ønskede farver fra programmet.

# Ŵ

Når printerdriveren installeres, installeres softwaren Color Swatch Utility på samme tid.

- Udskriver farveprøve
- Brugertilpasning af farvepalette.
- Udskrivning af en fil med den ønskede farve

### Udskriver farveprøve

Klik på [Start], og vælg derefter [Alle programmer] > [Okidata] > [Hjælpeprogrammet Color Swatch] > [Hjælpeprogrammet Color Swatch].

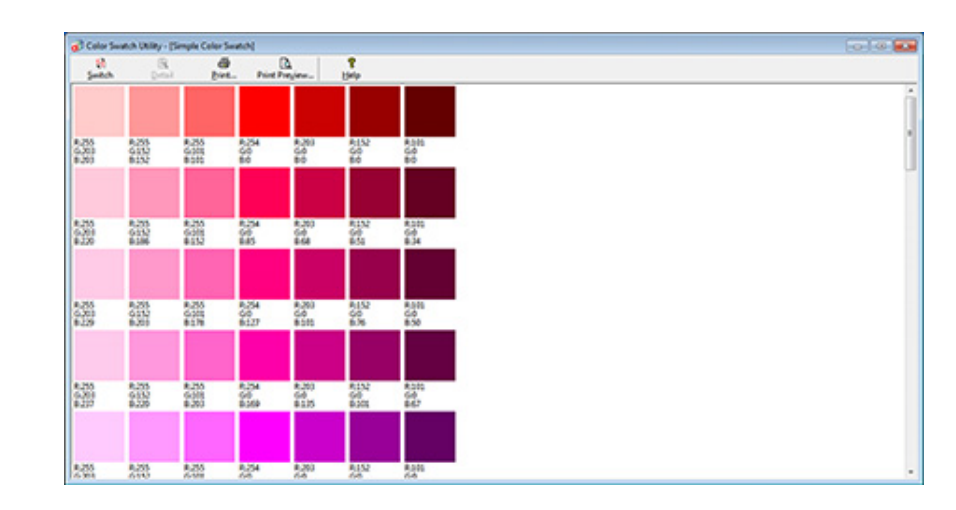

- 2 Klik på [Udskriv].
- 3 Vælg maskinen i [Navn].
- Klik på [Ok].
- 5 Kontrollér de ønskede farver på farvepaletten, og skriv derefter RGBværdierne ned.

### Brugertilpasning af farvepalette.

Hvis du ikke kan finde den ønskede farve i "Udskrivning af farvepalet" i trin 5, bør du følge nedenstående fremgangsmåder for at brugertilpasse farven.

#### Klik på [Skift].

- 🔈 Klik på [Detalje].
- 3 Justér de tre skydebjælker, indtil den ønskede farve vises.
- 🧧 Klik på [Luk].
- 5 Klik på [Udskriv].
- 🔓 Vælg maskinen i [Navn].
- 7 Klik på [Ok].
- 8 Kontrollér, at den justerede farve er, som du ønsker.

# Ŵ

Gentag trin 1 til 8, hvis du ikke er tilfreds med udskrivningsresultatet.

### Udskrivning af en fil med den ønskede farve

- Åbn den fil, du ønsker at udskrive.
- 2 Vælg teksten eller grafikken, du ønsker at justere RGB-værdierne for, i en applikation.
- 3 Udskriv filen.

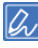

- Se vejledningen til applikationen for detaljerede oplysninger om, hvordan du specificerer farven i applikationen.
- Brug de samme printerdriverindstillinger ved udskrivning af farvepaletter og den ønskede fil.

# **PS Gamma Adjuster Utility**

Du kan justere halvtone-tætheden af CMYK-farver, der udskrives af printeren. Brug denne funktion, hvis farven på et fotografi eller en grafik er for mørk.

# 

- Denne funktion kan anvendes sammen med PS Printer Driver.
- Med Windows, menuen [Gamma Adjuster] eller dens indhold vises muligvis ikke på fanen [Farve] af printerdriveren efter registrere en halvtone justering navn i [Brugerdefineret gammajustering]. Genstart i så fald din computer.
- Anvendelse af halvtonejustering kan forårsage, at udskrivningen bliver langsommere. Hvis du ønsker at prioritere hastighed, skal du fjerne markeringen i afkrydsningsfeltet [Gamma Adjuster (Gammatilpasning)] under fanen [Color (Farve)] i Windows printerdriveren, eller vælge [None (Ingen)] for [Custom gamma (Brugerdefineret gamma)] under fanen [Quality2 (Kvalitet2)] på panelet [Print Options (Printmuligheder)] for Mac OS X printerdriveren.
- · Ansøgninger, der blev startet, før du registrerer [gammakurve navn] skal genstartes, før der udskrives.
- Nogle programmer tillader dig at specificere prik forstærkningskompensation og halvtone justering, under udskrift, eller har en funktion, der inkludere en sådan indstilling i en EPS fil. For at anvende sådanne funktioner i applikationen, skal du fjerne markeringen i afkrydsningsfeltet [Gamma Adjuster (Gammatilpasning)], under fanen [Color (Farve)] i Windows printerdriveren, eller vælge [None (Ingen)] for [Custom gamma (Brugerdefineret gamma)] under fanen [Quality2 (Kvalitet2)] på panelet [Print Options (Udskriftsindstillinger)] for Mac OS X printerdriveren.
- "Select Printer" liste PS Gamma Adjuster viser modelnavne. Hvis mere end én printer af samme model findes i mappen [Printer og Device], den registrerede [gammakurve navn] anvendes på alle samme model printere.
- · Registrer en justeret halvtone
- Udskrift med registreret halvtone

### Registrer en justeret halvtone

#### Til Windows PS-printerdriver

- 1 Klik på [Start], og vælg derefter [Alle programmer]> [Okidata]> [PS Gamma Adjuster]> [PS Gamma Adjuster].
- Vælg [OKI C532 PS] fra [Select Printer (Vælg printer)].
- 3 Klik på [Ny].
- Juster halvtone.

Rediger graf eller indtaste gammaværdien eller tonen tæthed i tekstfeltet for at justere halvtone.

- Indtast en indstilling navn i [gammakurve navn], og klik derefter på [OK].
- 🔓 Klik på [Tilføj (Add)].
- 7 Klik på [Anvend].
- 8 Klik på [OK].
- Klik på [Forlad] for at afslutte hjælpeprogrammet PS Gamma Adjuster.

### I Mac OS X

- Start PS Gamma Adjuster.
- 2 Klik på [Ny].
- Juster halvtone.

Rediger graf eller indtaste gammaværdien eller tonen tæthed i tekstfeltet for at justere halvtone.

Indtast en indstilling navn i [gammakurve navn], og klik derefter på [Gem].

5 Klik på [Vælg PPD].

- **6** Vælg en PPD-fil til at registrere en tilpasset halvtone, og klik derefter på [Open].
- 7 Vælg den oprettede halvtone justering, og klik derefter på [Tilføj].
- 🤉 Klik på [Gem].
- 9 Vælg [Printers & Scanners (Printere & Scannere)] i [System Preferences (Systemindstillinger)].
- Slet den registrerede printer, hvor justeringen er blevet udført, og registrer derefter printeren igen.

# Ŵ

- Klik ikke på [Konfigurer] knappen der vises mens printeren bliver registreret.
- Hvis der vises en dialogboks, hvor du kan vælge en printer option, mens printeren registreres, klik på [Annuller], og registrer derefter printeren igen.

### Udskrift med registreret halvtone

#### I Windows PS-printerdriver

- Åbn filen, der skal udskrives.
- 7 Vælg [Udskriv] i menuen [Fil].
- 3 Klik på [Egenskaber].
- A Marker afkrydsningsfeltet [Gamma Adjuster] på fanen [Farve].
- 5 Vælg det registrerede halvtone justering navn.
- 6 Endre andre innstillinger om nødvendig, og klikk deretter på [OK].
- 7 Klik på [Udskriv] på skærmen [Udskriv].

### I Mac OS X

- Åbn filen, der skal udskrives.
- 2 Vælg [Udskriv] i menuen [Fil].
- 3 Vælg panelet [Print Options (Udskriftsindstillinger)].
- **4** Vælg den oprettede halvtonejustering fra [Custom gamma (Brugerdefineret gamma)] under fanen [Quality2 (Kvalitet2)].
- 5 Rediger om nødvendigt andre indstillinger, og klik derefter på [Udskriv].

# **Configuration Tool**

I Konfigurationsværktøjet kan du styre flere maskiner og ændre indstillinger.

Funktionerne for Configuration Tool er som følgende.

### Ŵ

Installation af Konfigurationsværktøj

#### Installation af Software

- Registrering af denne maskine
- Start Konfigurationsværktøjet
- Kontroller Status for denne maskine
- Kloning af indstillinger
- Vise Varsels-info
- Indstilling af Netværket
- Registrering af ICC-profil
- Registrering af formularer (formular-overlay)
- Kontrol af ledig plads i hukommelsen/Harddisken
- Registrering af brugernavn og adgangskode
- Fjernelse af denne maskine
- Beskrivelse af skærmbilleder for konfigurationsværktøj

### Registrering af denne maskine

Hvis du installerer denne maskine for første gang, skal du registrere det i Konfigurationsværktøjet.

- Klik på [Start], og vælg derefter [Alle programmer] > [Okidata] > [Configuration Tool] > [Configuration Tool].
- **)** Vælg [registrer enhed] i menuen [Værktøjer].

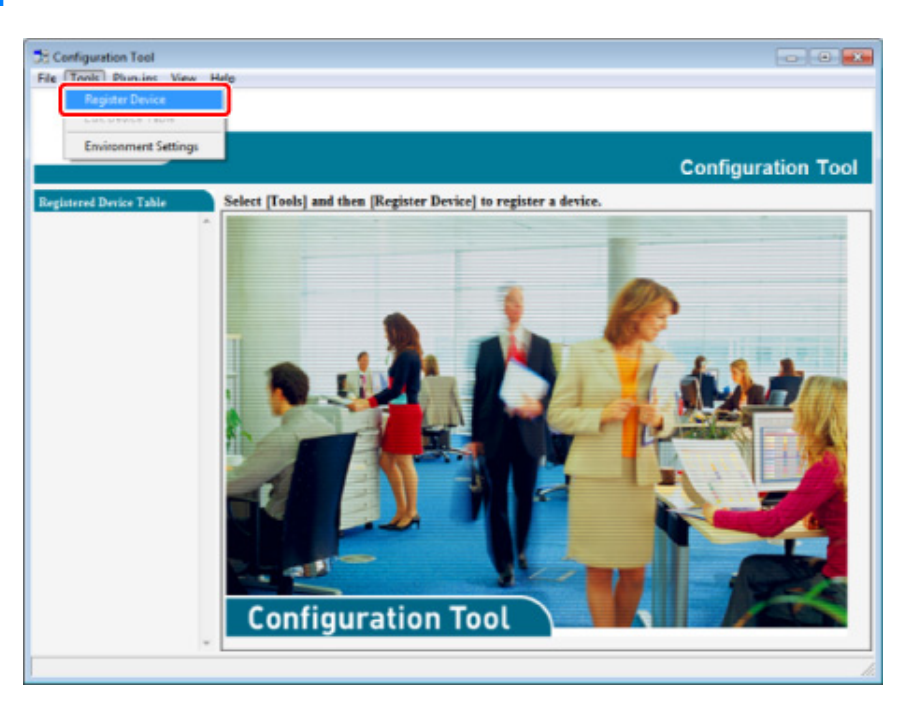

3 Når tilgængelige enheder vises, vælges denne maskine og der klikkes [Register (Registrer)].

🚹 Klik på [Ja] på et skærmbillede til bekræftelse.
## Start Konfigurationsværktøjet

- Klik på [Start], og vælg derefter [Alle programmer] > [Okidata] > [Configuration Tool] > [Configuration Tool].
- **9** Vælg maskinen fra [registreret enhed Tabel].

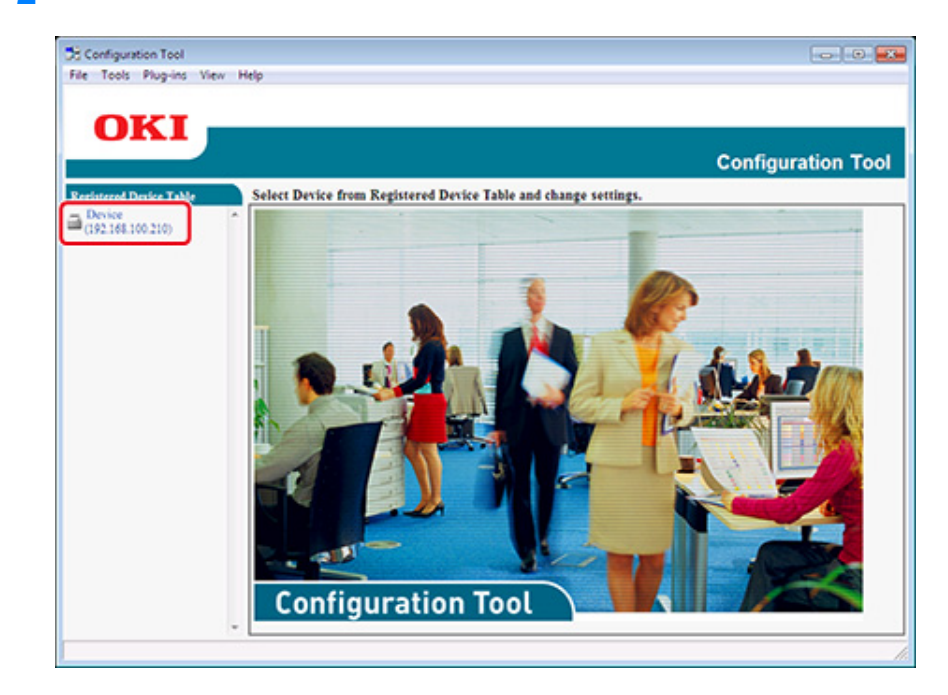

#### Kontroller Status for denne maskine

Du kan kontrollere status og informationer om denne maskine.

- Klik på [Start], og vælg derefter [Alle programmer] > [Okidata] > [Configuration Tool] > [Configuration Tool].
- Yælg maskinen fra [registreret enhed Tabel].
- **3** Vælg [Device Info] fanebladet.

| Tools Plug-ins Vie         | w Help                    |                                 |                            |                 |
|----------------------------|---------------------------|---------------------------------|----------------------------|-----------------|
| OKI                        |                           |                                 |                            |                 |
| UNI                        |                           |                                 |                            |                 |
|                            |                           |                                 | (                          | Configuration 1 |
| sistered Device Table      | Device(192.168.1          | 00.200)                         |                            |                 |
| Device<br>192 168 100 2001 | * Device Info             | User Setting                    |                            |                 |
|                            |                           |                                 |                            |                 |
|                            | Device Status             |                                 | Sumplies Status            |                 |
|                            | 002.02                    |                                 | Tener                      |                 |
|                            | UNLENE                    |                                 | Black Toner(2.5K)          | 93%             |
|                            |                           |                                 | Cvan Toner(2.5K)           | 93%             |
|                            |                           |                                 | Magenta Toner(2.5K)        | 93%             |
|                            |                           | 1                               | Yellow Toner(2.5K)         | 93%             |
|                            | Update De                 | evice information               | Consumables, such as drums |                 |
|                            | Keep information updat    | ted                             | Black Drum                 | 93%             |
|                            | View Information          |                                 | Cyan Drum                  | 93%             |
|                            | Registered device details |                                 | Magenta Drum               | 93%             |
|                            | Registered Device Name    | Device                          | Yellow Drum                | 93%             |
|                            | Device Name               | Device                          | Beit                       | 93%             |
|                            | IP address                | 192.168.100.200                 | Fuser                      | 99%             |
|                            | Subset Mask               | 255.255.255.0                   | Counter information        |                 |
|                            | Gateway Address           | 0.0.0.0                         | Print Count                |                 |
|                            | IPv6 Address (Local)      |                                 | Tny 1                      | 123             |
|                            | 5+80:0000                 | 0:0000:0000:0111:22ff:6x33:4455 | MP Tray(Manual)            | 123             |
|                            | IPv6 Address (Stateless A | (ddress)                        | Stan                       |                 |
|                            | MAC Address               | 00 11 22 33 44 55               | Total Scanned Pages        | 123             |
|                            | NIC Info                  | LAN 6789                        | Scanned Pages              | 123             |
|                            | Sector 1                  | Jac a . a . av                  | Total Scanned Pages (ADF)  | 123             |
|                            | System<br>Sarial No.      | 0171456789                      | Scanned Pages (ADF)        | 123             |
|                            | A start No.               | 11271/0107                      |                            |                 |
|                            | Lot No.                   |                                 |                            |                 |
|                            |                           | -                               |                            |                 |

## W

- · Hvis maskinen er tilsluttet netværket, er [Enhedsstatus] vises.
- · For at opdatere oplysninger ved at klikke på [Update Information Device].

# Kloning af indstillinger

### Kloning brugerindstillinger

Du kan kopiere brugerindstillingerne over på en anden enhed.

- Klik på [Start], og vælg derefter [Alle programmer] > [Okidata] > [Configuration Tool] > [Configuration Tool].
- 2 Vælg den maskine, der har de indstillinger, du ønsker at klone fra [registrerede Device Table].
- **3** Vælg [Brugerindstilling) fanen.
- 🚹 Klik på [Kloning].
- Indtast kodeordet ved, og klik derefter på [OK].
   Den standardindstillede adgangskode er "999999".
- S Vælg en kloning destination til og klonings- indstillinger.
- 7 Klik på [Udfør].
- 8 Indtast adgangskoden til kloning kilde og mål, og klik på [OK]. resultaterne vises.

#### Vise Varsels-info

- Grundlæggende indstillinger
- Indstillinger for enhed
- Filtreringsindstillinger
- Kontrol af logs

### 

Den tid og tidszone på denne maskine, skal være i overensstemmelse med dem, der er på din computer.

#### Grundlæggende indstillinger

Klik på [Start], og vælg derefter [Alle programmer] > [Okidata] > [Configuration Tool] > [Configuration Tool].

## 2 Vælg menuen [Alert Info] fra [plug-ins].

| Alert Info<br>Network Setting |                           |                                 |                            |                 |
|-------------------------------|---------------------------|---------------------------------|----------------------------|-----------------|
| Storage Manager               |                           |                                 |                            |                 |
|                               |                           |                                 | c                          | onfiguration To |
| stared Device Table De        | evice(192.168.1           | 00.200)                         |                            |                 |
| evice<br>92.168.100.200)      | esice Info                | User Setting                    |                            |                 |
|                               |                           | the strang                      |                            |                 |
| D                             | evice Status              |                                 | Sumplies Status            |                 |
|                               | 00.7 P/T                  |                                 | Taner                      | 1               |
|                               | UNLESE                    |                                 | Black Toner(2.5K)          | 93%             |
|                               |                           |                                 | Cvan Toner(2.5K)           | 93%             |
|                               |                           |                                 | Marenta Toner(2.5K)        | 93%             |
|                               |                           | 1                               | Yellow Toner(2.5K)         | 93%             |
|                               | Update D                  | evice Information               | Concumpbles, such as drums |                 |
| 5                             | Keep information upda     | ted                             | Black Drum                 | 99%             |
|                               | View Information          |                                 | Cyan Drum                  | 93%             |
|                               | view information          |                                 | Marenta Drom               | 92%             |
| 17                            | Parintered Device Name    | Denice                          | Yellow Drum                | 93%             |
|                               | Device Name               | Device                          | Belt                       | 93%             |
|                               | Paddress                  | 192.168.100.200                 | Fuser                      | 93%             |
|                               | Subset Mask               | 255,255,255,0                   | Constanting information    |                 |
|                               | Gateway Address           | 0.0.0                           | Print Count                |                 |
|                               | Pv6 Address (Local)       |                                 | Toy 1                      | 123             |
|                               | 5x80:000                  | 0-0000-0000-0111-22ff:fe33:4455 | MP Trav(Manual)            | 123             |
|                               | IPv6 Address (Stateless A | (ddress)                        | Scan                       |                 |
|                               | 0000-0000                 | 0000-0000-0000-0000-0000        | Total Scanned Pages        | 123             |
|                               | MLAC Address              | 00 11 22 33 44 33               | Scanned Pages              | 123             |
|                               | NIC Info                  | LAN 6/89                        | Total Scanned Pages (ADF)  | 123             |
| s                             | ystem                     | []                              | Scanned Pages (ADF)        | 123             |
|                               | Seral No.                 | 0123456789                      |                            |                 |
|                               | Asset No.                 |                                 |                            |                 |
|                               | of No.                    |                                 |                            |                 |

# **3** Vælg [BASIC SETTINGS].

|                         |                                                                                                    | Configuration To                                                                                                    |
|-------------------------|----------------------------------------------------------------------------------------------------|----------------------------------------------------------------------------------------------------|
| Alert Info(Detect and : | notify of device events.)                                                                           |                                                                                                    |
| Detect and notify of    | device events.                                                                                      |                                                                                                    |
| Basic settings          | Edit the basic Alert Info settings.                                                                 |                                                                                                    |
| Setting devices         | Edit the communications settings for each device.                                                   |                                                                                                    |
| Filter settings         | Edit the filter conditions for popup notifications.                                                 |                                                                                                    |
| Display log             | Display the notification information detected.                                                      |                                                                                                    |
|                         |                                                                                                    |                                                                                                    |
|                         |                                                                                                    |                                                                                                    |
|                         |                                                                                                    |                                                                                                    |
|                         |                                                                                                    |                                                                                                    |
|                         |                                                                                                    |                                                                                                    |
|                         |                                                                                                    |                                                                                                    |
|                         |                                                                                                    |                                                                                                    |
|                         |                                                                                                    |                                                                                                    |
|                         | Atert Info(Detect and notify of Basic settings<br>Setting devices<br>Filter settings<br>Display log | Alert Info(Detect and notify of device events.) Detect and notify of device events. Basic settings Edit the basic Alert Indo settings. Setting devices Edit the falter conditions for popup notifications. Display log Display the notification information detected. |

- **4** Skift indstillingen om nødvendigt.
- 5 Klik på [Update].

#### Indstillinger for enhed

- Klik på [Start], og vælg derefter [Alle programmer] > [Okidata] > [Configuration Tool] > [Configuration Tool].
- 2 Vælg menuen [Alert Info] fra [plug-ins].
- **3** Vælg [Indstilling enheder].

## Klik på [Update enhed].

| Registered Device Table<br>Device<br>(192.168.100.200) | Alert Info(Do<br>Edit the con<br>* "Notifican<br>To change | etect and notify of devi<br>mmunications setting<br>ion" settings on be enabled<br>or sociation of motion for th<br>"Socialization", enable Save | ice events.)<br>25 for each<br>for one device<br>ich you came<br>Job Log setup | device.<br>only.<br>and enscute "U | ication" is disa | Config         | juration Tool                              |
|--------------------------------------------------------|------------------------------------------------------------|----------------------------------------------------------------------------------------------------|--------------------------------------------------------------------------------|------------------------------------|------------------|----------------|--------------------------------------------|
|                                                        | Model <sup>†‡</sup> Connection des                         |                                                                                                    | Notification                                                                   | Fax Transmit                       | Fax Receive      | Print Document | E-mail Receive<br>(Including Internet Fax) |
|                                                        | Device                                                     | 192.168.100.200                                                                                                    | Disable                                                                        | Enable                             | Enable           | Enable         | Enable                                     |
|                                                        |                                                            |                                                                                                    |                                                                                |                                    |                  |                |                                            |

- 5 Klik på et enhedsnavn for at indstille.
- 6 rediger indstillingerne, hvis det er nødvendigt, og klik derefter på [OK].

#### Filtreringsindstillinger

Du kan indstille visnings-varselsbetingelser.

- Klik på [Start], og vælg derefter [Alle programmer] > [Okidata] > [Configuration Tool] > [Configuration Tool].
- **?** Vælg menuen [Alert Info] fra [plug-ins].

# **3** Vælg [Filterindstillinger].

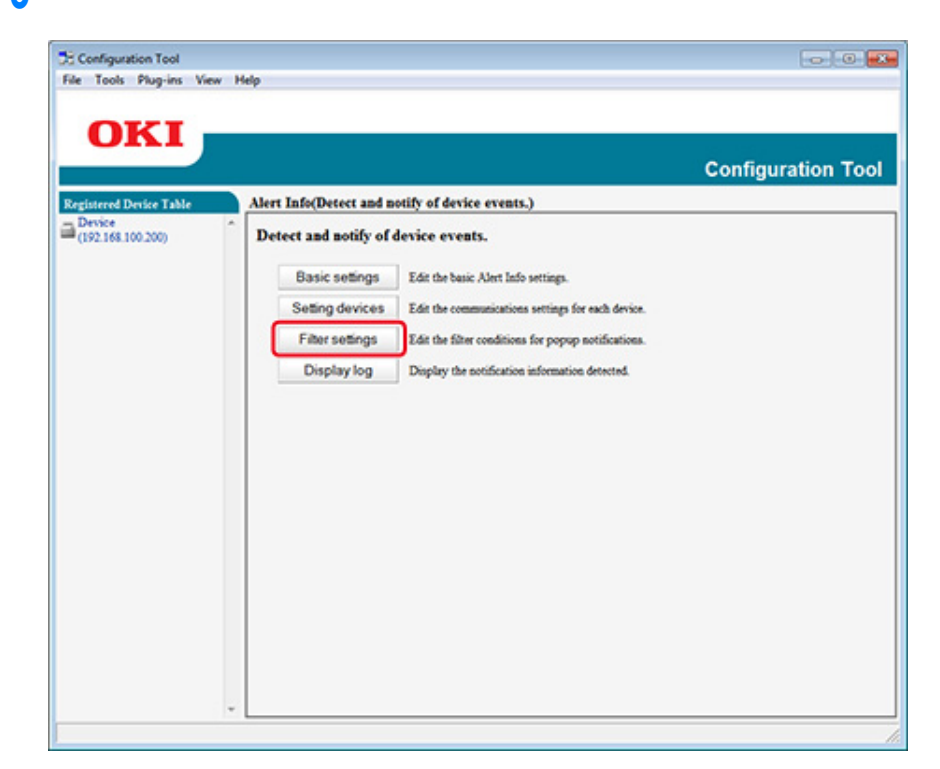

### A Skift indstillingen om nødvendigt.

|                        |                                    |                                         | Confirmation To  |
|------------------------|------------------------------------|-----------------------------------------|------------------|
|                        | there is to the Process of the set | the of dealers around a large           | Configuration To |
| evice \$2.168.100.200) | Edit the filter condition          | s for popup notifications.              |                  |
|                        | Fax Transmit                       | Only for fame sent by me                |                  |
|                        | Fax Receive                        | All fases                               |                  |
|                        | Print Document                     | Only for documents printed by me        |                  |
|                        | E-mail Receive                     | All E-mails<br>(Including Internet Fax) |                  |
|                        | Return to top page                 |                                         |                  |
|                        |                                    |                                         |                  |
|                        |                                    |                                         |                  |
|                        |                                    |                                         |                  |
|                        |                                    |                                         |                  |
|                        |                                    |                                         |                  |
|                        |                                    |                                         |                  |
|                        |                                    |                                         |                  |

# 5 Klik på [OK].

# Ŵ

Op til 100 afsendere kan registreres som e-mail afsendere.

### Kontrol af logs

Brug loggen, kan du tjekke, om der er nogen optegnelser om denne maskine, der er registreret.

- Klik på [Start], og vælg derefter [Alle programmer] > [Okidata] > [Configuration Tool] > [Configuration Tool].
- 2 Vælg menuen [Alert Info] fra [plug-ins].

- 3 Vælg [Display log].
- Vælg [Devices displaying log (Vis log for enheder)].

|                             |                                                                                                | Configuration To |
|-----------------------------|------------------------------------------------------------------------------------------------|------------------|
| Device<br>(192.168.100.200) | Alert Info(Detect and notify of device events.) Display the notification information detected. |                  |
|                             | Devices displaying log :                                                                       |                  |
|                             | Print Document  E-mail Receive(Including Internet Fax)  Period included in log: 5 Days         |                  |
|                             | Return to top page Table of number of logs                                                     |                  |
|                             |                                                                                                |                  |
|                             |                                                                                                |                  |
|                             |                                                                                                |                  |

# Ŵ

- Du kan kontrollere det samlede antal optagne begivenheder i [Log Antal List].
- Du kan kontrollere oplysninger om optagede logger ind [Log detaljerne].

## Indstilling af Netværket

Du kan angive et netværk med Configuration Tool.

- Søgning efter printeren på et netværk
- Angivelse Søg Betingelser
- Ændring af IP-adresse

### Søgning efter printeren på et netværk

Du kan søge efter denne maskine.

- Klik på [Start], og vælg derefter [Alle programmer] > [Okidata] > [Configuration Tool] > [Configuration Tool].
- 2 Vælg [Netværksindstilling] fra menuen [Plug-ins].
- 3 Vælg [Oplev enheder]. Der vises søgeresultater.

# Angivelse Søg Betingelser

- Klik på [Start], og vælg derefter [Alle programmer] > [Okidata] > [Configuration Tool] > [Configuration Tool].
- **2** Vælg [Netværksindstilling] fra menuen [Plug-ins].
- 3 Vælg [Miljø-indstillinger].

Skift søgebetingelserne om nødvendigt, og klik derefter på [OK].

| IP Broadcast Setting                 | Add                |
|--------------------------------------|--------------------|
|                                      | Delete             |
| Search Local Subnets.                |                    |
| Others                               |                    |
| Device Discovery Communication Times | out(3-300 Sec): 30 |

### Ændring af IP-adresse

Du kan ændre IP-adresse til denne maskine.

- Klik på [Start], og vælg derefter [Alle programmer] > [Okidata] > [Configuration Tool] > [Configuration Tool].
- Vælg [Netværksindstilling] fra menuen [Plug-ins].
- 3 Vælg [Oplev enheder].

# 4 Vælg maskinen på listen over enheder.

| Denies Table | Network Setting (Configur | es a device for a net  | (dro        |                |             |                |                               |                                    | Comparation 10               |
|--------------|---------------------------|------------------------|-------------|----------------|-------------|----------------|-------------------------------|------------------------------------|------------------------------|
| 130 200      | Selects a decise to could | pero it for a notwork. |             |                |             |                |                               |                                    |                              |
|              | we have been              | P Aspirition Method    | PARes 3     | CARDON .       | Falant Mark | Defails Colomy | Network Card Surap Madel Name | Network Card Seray Program Version | Desire Web Page Earlie Disal |
|              | C 9 Desa                  | DHCPBOOTP              | 10.04120.00 | 11 22,10 44.55 | 20,211,204  | INCOMES        | LANISD                        |                                    | Entite                       |
|              |                           |                        |             |                |             |                |                               |                                    |                              |
|              |                           |                        |             |                |             |                |                               |                                    |                              |

- 5 Klik på 🎄 (Enhedsindstillinger).
- **6** Skift indstillingen om nødvendigt.

| E Network Setting                |                                       |
|----------------------------------|---------------------------------------|
| IP Acquisition Method            |                                       |
| • Manual                         |                                       |
| C Auto                           |                                       |
| DHCP/BOOTP                       |                                       |
| Details                          |                                       |
| Please enter the IP address, sub | met mask and default gateway address. |
| IP Address                       | 192. 168. 213. 233                    |
| Subnet Mask                      | 255 . 255 . 255 . 0                   |
| Default Gateway Address          | 192. 168. 213. 1                      |
| Device Settings(Web)             |                                       |
| Device Settings(Web)-Enab        | ble                                   |
|                                  |                                       |
|                                  | OK Cancel                             |

7 Klik på [OK].

- 8 Indtast administratoradgangskoden, og klik derefter på [OK (Ok)]. Den standardindstillede adgangskode er "999999".
- **9** Klik på [OK] for at genstarte maskinen.

## **Registrering af ICC-profil**

Du kan registrere og redigere printerprofil på maskinen. Dette afsnit beskriver, hvordan du registrere ICC-profil.

- Klik på [Start (Start)], og vælg derefter [All Programs (Alle programmer)] > [Okidata (Okidata)] > [Configuration Tool (Konfigurationsværktøj)] > [Configuration Tool (Konfigurationsværktøj)].
- Vælg [Storage Manager (Storage Manager)] fra menuen [Plug-ins (Plug-ins)].
- 🤉 Klik på 🎦 (Nyt projekt).
- 4 Klik på S (Tilføj fil til projekt), og vælg en formularfil du ønsker at registrere. Filen er føjet til projektet.
- 5 Klik en profil.
- Kalg [ID (ID)] du ønsker at registrere.

Du kan ikke vælge numre, der allerede er brugt i et projekt, og som er vist på en gul baggrund.

- 7 Angiv kommentarer i [Comments (Komentarer)], hvis det er nødvendigt.
- Rlik på [OK (Ok)] for at udføre ændringen.
- **Q** Vælg maskinen fra bunden af vinduet Storage Manager Plug-in.
- 👖 Klik på 🏝 (Send projektfiler til printer).
- Klik på [OK (Ok)].

## Registrering af formularer (formular-overlay)

Du kan registrere, såsom logoer til maskinen som former, og derefter udskrive overlejringer. Dette afsnit beskriver, hvordan man registrerer formularer.

- · Oprettelse af en formular
- registrering af Formular til maskinen med Configuration Tool

Om udskrivning af overlejringer

Overlejring af formularer eller logoer (Overlay)

### Oprettelse af en formular

- Klik på [Start], og vælg derefter [Enheder og printere].
- 2 Højreklik på printerikonet, og vælg derefter den nødvendige printerdriver fra [Printeregenskaber].
- 3 Vælg fanen [Porte], skal du vælge [FILE] afkrydsningsfeltet fra [Port], og klik derefter på [Konfigurer port].
- Opret en formular for at registrere på maskinen. Hvis du bruger Windows PCL-printerdriver, skal du fortsætte til trin 9.
- 5 Vælg [Udskriv] i menuen [Filer].
- 🔓 Klik på [Preferences] (re [Egenskaber]).
- 7 Vælg fanen [Udvid], og klik derefter på [Overlays].
- Yælg [Opret Form].
- Start udskrivning.
- 10 Indtast filnavnet som du ønsker at gemme. eksempel: C:\temp\form.prn
- Vælg den tidligere port fra [Printer Port (Udskriftsport)] på [Port (Porte)] fanen, og klik derefter på [OK (OK)].

### registrering af Formular til maskinen med Configuration Tool

- Klik på [Start], og vælg derefter [Alle programmer] > [Okidata] > [Configuration Tool] > [Configuration Tool].
- **)** Vælg [Storage Manager] i menuen [Plug-ins].
- <u> 3</u> Klik på 🎦 (Nyt projekt).
- 4 Klik på Normali (Tilføj fil til projekt), og vælg derefter et oprettet formular fil. Skemaet føjes til projektet.
- 5 Klik på formularen fil.
- For Windows PCL printerdriver brugere, skal du indtaste ID for formularen (arbitrær) i [ID (ID)] og klikke på [OK (OK)]. For Windows PS printerdriver brugere, skal du indtaste formularnavnet i [Component (Komponent)] og klikke på [OK (OK)].

# 0

Du må ikke ændre [Target Volume] og [Sti].

# Ŵ

For dem der anvender Windows PCL printerdriver til overlay udskrivning, skal du specificere formular ID indtastet i [ID (ID)], og for dem der anvender Windows PS printerdriver, skal du specificere formularnavnet indtastet i [Component (Komponent)].

Vælg maskinen fra bunden af Storage Manager Plug-in vindue.

# Ŵ

Hvis maskinen ikke er registreret til konfigurationsværktøjet, skal du registrere maskinen og henvise til "Registrering af denne maskine".

- 👔 Klik på 🏝 (Send projektfiler til printer).
- ) Klik på [OK].

## Kontrol af ledig plads i hukommelsen/Harddisken

- Klik på [Start], og vælg derefter [Alle programmer] > [Okidata] > [Configuration Tool] > [Configuration Tool].
- Vælg [Storage Manager] i menuen [Plug-ins].
- Klik på enhedens navn i enhedens valg af område i bunden af Storage Manager-plug-in-skærmen.

Opbevaringen, volumen navn, størrelse, ledig plads stednavn, etiket, status, filnavn, størrelse og kommentar vises ved at kommunikere med enheden.

#### Registrering af brugernavn og adgangskode

Du kan begrænse adgangen til denne maskine ved hjælp af et brugernavn og en adgangskode.

- · Oprettelse af ny bruger
- Ændring af brugeropsætning
- Sletning af en bruger

Hvis du klikker på 📥 (Gem til enhed), de ændrede indstillinger er afspejlet i maskinen.

#### Oprettelse af ny bruger

- Klik på [Start], og vælg derefter [Alle programmer] > [Okidata] > [Configuration Tool] > [Configuration Tool].
- Yælg maskinen fra [registreret enhed Tabel].
- Yælg [Brugerindstilling] fanen.
- 🚹 Klik på [Role Manager (Rolleleder)].
- 5 Indtast kodeordet ved, og klik derefter på [OK]. Den standardindstillede adgangskode er "999999".
- 🔓 Klik på [User name/Group management (Brugernavn/Gruppeadministrering)].
- 7 Klik på 😤 (Ny (Bruger)).
- **R** Indtast brugernavn og adgangskode.
  - Indstil andre informationer, hvis det er nødvendigt.
- Skærmnavn: Indtast et skærmnavn.
- E-mailadresse: Indtast brugerens e-mailadresse.
- Sprogkode: Indtast sprogkode.
- PIN: Indtast PIN.
- Kort ID: Indtast brugerens IC kortinformationer.
- Position: Angiv position.
- Gruppe: Angiv den gruppe som brugeren tilhører.

# h

- Du kan indtaste PIN (valgfrit) under brugerindstilling.
- Du kan ikke anvende "admin" som nyt brugernavn.

### Slik på [OK (Ok)].

10 Klik på 📥 (Gem til enhed).

### Ændring af brugeropsætning

- Klik på [Start], og vælg derefter [Alle programmer] > [Okidata] > [Configuration Tool] > [Configuration Tool].
- Yælg maskinen fra [registreret enhed Tabel].
- 3 Vælg [Brugerindstilling] fanen.
- 🚹 Klik på [Role Manager (Rolleleder)].
- 5 Indtast kodeordet ved, og klik derefter på [OK]. Den standardindstillede adgangskode er "999999".
- Klik på [User name/Group management (Brugernavn/Gruppeadministrering)]
- 7 Vælg den bruger navn for at ændre.
- Skift indstillinger, hvis det er nødvendigt, og klik derefter på [OK].
- 9 Klik på 📥 (Gem til enhed).

#### Sletning af en bruger

- Klik på [Start], og vælg derefter [Alle programmer] > [Okidata] > [Configuration Tool] > [Configuration Tool].
- Vælg maskinen fra [registreret enhed Tabel].
- Yælg [Brugerindstilling] fanen.

- ▲ Klik på [Role Manager (Rolleleder)].
- 5 Indtast kodeordet ved, og klik derefter på [OK]. Den standardindstillede adgangskode er "999999".
- 6 Klik på [User name/Group management (Brugernavn/Gruppeadministrering)].
- 7 Marker afkrydsningsfeltet for den bruger, du vil slette.
- ጸ Klik på 🚰 (Slet).
- 9 Klik på [Ja] på et skærmbillede til bekræftelse.
- 10 Klik på 📥 (Gem til enhed).

# Fjernelse af denne maskine

Du kan fjerne en registreret maskine.

- Klik på [Start], og vælg derefter [Alle programmer] > [Okidata] > [Configuration Tool] > [Configuration Tool].
- 9 Højreklik på maskinen fra [registrerede Device Table].
- 3 Vælg [Fjern enhed].
- Klik på [Ja] på et skærmbillede til bekræftelse.

# Beskrivelse af skærmbilleder for konfigurationsværktøj

Dette afsnit beskriver navn og funktion af hver skærm.

#### • [Device Info] fanen

Status og information af maskinen, vises.

| s Plug-ins View H | elp                                   |                                                                                                    |                            |              |
|-------------------|---------------------------------------|----------------------------------------------------------------------------------------------------|----------------------------|--------------|
|                   |                                       |                                                                                                    |                            |              |
| KI 🗾              |                                       |                                                                                                    |                            |              |
|                   |                                       |                                                                                                    | c                          | onfiguration |
|                   |                                       |                                                                                                    |                            |              |
| Device Table      | Device(192.168.1                      | 00.200)                                                                                                    |                            |              |
| (100.200)         | Device Info                           | User Setting                                                                                                    |                            |              |
|                   |                                       |                                                                                                    |                            |              |
|                   | Device Status                         |                                                                                                    | Supplies Status            |              |
|                   | ONLINE                                |                                                                                                    | Tener                      |              |
|                   | O' TERME                              |                                                                                                    | Black Toner(2.5K)          | 93%          |
|                   |                                       |                                                                                                    | Cyan Toner(2.5K)           | 93%          |
|                   |                                       |                                                                                                    | Magenta Toner(2.5K)        | 93%          |
|                   | Ibdea D                               | and the design of the second second se | Yellow Toner(2.5K)         | 93%          |
|                   | update D                              | evce monation                                                                                                    | Consumables, such as drums |              |
|                   | F Keep information upda               | ted                                                                                                    | Black Drum                 | 93%          |
|                   | View Information                      |                                                                                                    | Cyan Drum                  | 93%          |
|                   | Registered device details             |                                                                                                    | Magenta Drum               | 93%          |
|                   | Registered Device Name                | Device                                                                                                    | Yellow Drum                | 93%          |
|                   | Device Name                           | Device                                                                                                    | Belt                       | 93%          |
|                   | IP address                            | 192.168.100.200                                                                                                    | Fuser                      | 93%          |
|                   | Subset Mask                           | 255.255.255.0                                                                                                    | Counter information        |              |
|                   | Gateway Address                       | 0.0.0.0                                                                                                    | Print Count                |              |
|                   | IPv6 Address (Local)                  |                                                                                                    | Tray 1                     | 123          |
|                   | 560000                                | 0-0000-0000-0111-22# \$633-6455                                                                                                    | MP Tray(Manual)            | 123          |
|                   | PV0 Address (Stateless A<br>0000-0000 | (307815)<br>0000-0000-0000-0000-0000-0000                                                                                                    | Scan                       |              |
|                   | MAC Address                           | 00 11 22 33 44 55                                                                                                    | Total Scanned Pages        | 123          |
|                   | NIC Info                              | LAN 6789                                                                                                    | Scanned Pages              | 123          |
|                   | System                                |                                                                                                    | Total Scanned Pages (ADF)  | 123          |
|                   | Serial No.                            | 0123456789                                                                                                    | Scanned Pages (ADF)        | 123          |
|                   | Asset No.                             |                                                                                                    |                            |              |
|                   |                                       |                                                                                                    |                            |              |

#### • [User Setting] på fanen

Indstil brugeren, rollen og andre indstillinger.

| legistered Device Table     | Device(192.168.100.200)         | Configuration To                    |
|-----------------------------|---------------------------------|-------------------------------------|
| Device<br>(192.168.100.200) | Device Info User Setting        |                                     |
|                             | 2 Cloning Copy settings of each | h device Manager to another device. |

|   | Element    | Beskrivelse                                           |
|---|------------|-------------------------------------------------------|
| 1 | Rolleleder | Angiv/Rediger enhedsbruger og roller.                 |
| 2 | Kloning    | Kopiere Opgavemakro-indstillinger til en anden enhed. |

## • Tilføjelsesprogrammet [Alert Info]

Detect en enhed begivenhed og sender en meddelelse.

| OKI                 |                                                                     |                   |
|---------------------|---------------------------------------------------------------------|-------------------|
|                     |                                                                     | Configuration Too |
| stered Device Table | Alert Info(Detect and notify of device events.)                     |                   |
| 92.168.100.200)     | Detect and notify of device events.                                 |                   |
|                     | 3 Basic settings Edit the basic Alert Info settings.                |                   |
|                     | 4 Setting devices Edit the communications settings for each device  |                   |
|                     | 5 Filter settings Edit the filter conditions for popup notification |                   |
|                     | 6 Display log Display the sotification information detected.        |                   |
|                     |                                                                     |                   |
|                     |                                                                     |                   |
|                     |                                                                     |                   |
|                     |                                                                     |                   |
|                     |                                                                     |                   |
|                     |                                                                     |                   |
|                     |                                                                     |                   |
|                     |                                                                     |                   |
|                     |                                                                     |                   |

|   | Element                     | Beskrivelse                                           |
|---|-----------------------------|-------------------------------------------------------|
| 3 | Grundlæggende indstillinger | rediger de grundlæggende Alert Info indstillinger.    |
| 4 | Indstilling enheder         | rediger kommunikation indstillingerne for hver enhed. |
| 5 | Filtreringsindstillinger    | rediger filterbetingelserne for popup-meddelelser.    |
| 6 | Vis log                     | Vis oplysninger anmeldelsen opdaget.                  |

Tilføjelsesprogrammet [Network Setting]

Indstilling af enhedsnetværk

| egistered Device Table | Network Setting(Configures a device for a network.)                                    |
|------------------------|----------------------------------------------------------------------------------------|
| (192.168.100.200)      | Configures a device for a network.                                                     |
|                        | 7 Discover Devices Discovers network devices.                                          |
|                        | 8 Environment Settings Changes the device discovery oriteria or communication options. |
|                        |                                                                                        |
|                        |                                                                                        |
|                        |                                                                                        |
|                        |                                                                                        |
|                        |                                                                                        |
|                        |                                                                                        |
|                        |                                                                                        |
|                        |                                                                                        |
|                        |                                                                                        |
|                        |                                                                                        |
|                        |                                                                                        |
|                        |                                                                                        |
|                        |                                                                                        |
|                        |                                                                                        |

|   | Element             | Beskrivelse                                                      |
|---|---------------------|------------------------------------------------------------------|
| 7 | Oplev Devices       | Opdager netværksenheder.                                         |
| 8 | Miljø Indstillinger | Ændrer enhedens opdagelse kriterier re kommunikationsmuligheder. |

## Storage Manager Plugin

Oprette re redigere en fil til download til en enhed.

| ce           |                                                                                            |
|--------------|--------------------------------------------------------------------------------------------|
| 168.100.200) | Creates/edits files to be downloaded to the device.<br>▶ ▶ ▶ ▶ ₩ ₩ ₩ ₩ ₩ ₩ ₩ ₩ ₩ ₩ ₩ ₩ ₩ ₩ |
|              | Component <sup>1</sup> ID FILE TYPE File Size(Bytes) File Creation Date                    |
|              |                                                                                            |
|              | 6855                                                                                       |

# **OKI LPR Utility**

Du kan udføre et udskriftsjob via et netværk, administrere udskriftsjob, og kontrollere maskinens status ved at bruge OKI LPR Utility.

For at bruge OKI LPR Utility skal TCP / IP være aktiveret.

# ()

OKI LPR Utility kan ikke bruges til delte printere. Brug af TCP / IP-port.

Hvordan du installerer hjælpeprogrammet OKI LPR

Installation af Software

- Start OKI LPR hjælpeprogram
- Registrering af en enhed til OKI LPR hjælpeprogram
- Kontrollerer status for en registreret enhed
- Videresendelse af udskriftsopgave til en registreret enhed
- · Udskrive det samme dokument fra flere registrerede enheder
- Åbne websiden for den registrerede enhed
- Følg IP-adressen på den registrerede enhed automatisk
- Indstilling af web portnummer for maskinen
- Sende et arkiv til en enhed, der er registreret i OKI LPR Hjælpeprogram
- Sletning af et unødvendig udskriftsjob
- Afinstallerer OKI LPR Hjælpeprogram (Afinstallere)

# Start OKI LPR hjælpeprogram

1 Klik på [Start], og vælg derefter [Alle programmer]> [Okidata]> [OKI LPR Utility]> [OKI LPR Utility].

## Registrering af en enhed til OKI LPR hjælpeprogram

#### Føje en enhed til OKI LPR Hjælpeprogram

### 

- Du skal have administratorrettigheder.
- Hvis du ikke kan tilføje en enhed, skal du afslutte OKI LPR Hjælpeprogram, og derefter følge nedenstående procedure.
- Klik på [Start]> [Alle programmer]> [Okidata]> [OKI LPR Utility], højreklik på [OKI LPR Utility] og derefter vælge [Kør som administrator] for at starte.

# Ŵ

Du kan ikke tilføje den enhed, der er allerede registreret i OKI LPR Hjælpeprogram. Hvis du vil ændre porten, skal du vælge [Confirm Connections (Bekræfte forbindelser)] fra [Remote Print (Perifer Udskrivning)].

#### Start OKI LPR Utility.

Vælg [Tilføj printer] i menuen [Remote Print].

Hvis dialogboksen [User Account Control (Brugerkontokontrol)] vises, skal du klikke på [Yes (Ja)].

3 Vælg [Printer Name (Printernavn)].

Netværksprintere og printere, der er sluttet til LPR-porten, vises ikke.

- 4 Indtast [IP Address (IP-adresse)]. Eller klik [Search (Søg)], vælg et modelnavn du ønsker at registrere fra [Discovered Printer (Find printer)], og klik [OK (Ok)].
- 5 Indtast information til identificering af enheden i [Comments (Kommentarer)], hvis nødvendigt.

6 Klik på [OK].

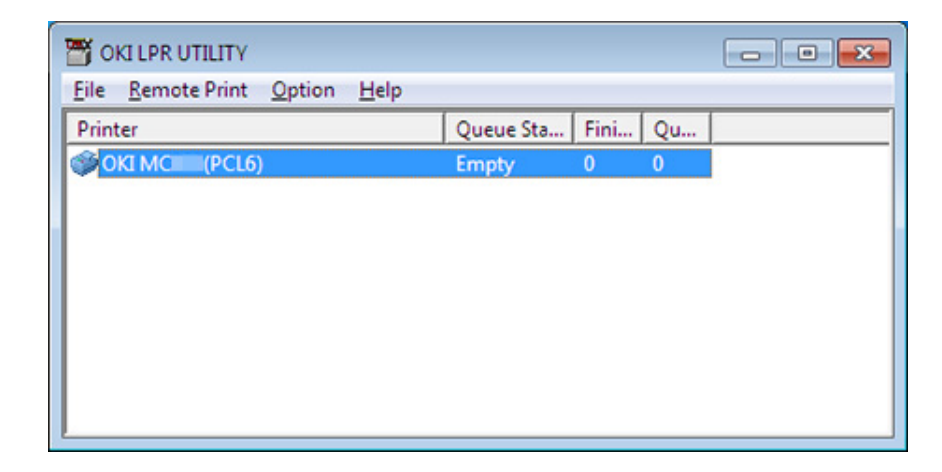

#### Kontrollerer status for en registreret enhed

### Start OKI LPR Utility.

- Vælg en enhed.
- **3** Vælg [Printerstatus] i menuen [Fjernudskrivning].

## Videresendelse af udskriftsopgave til en registreret enhed

Dette afsnit beskriver, hvordan man videresender valgte udskriftsjob til en registreret enhed ved hjælp af OKI LPR Hjælpeprogram. Dette afsnit beskriver også, hvordan man automatisk videresender et udskriftsjob til en anden registreret enhed, når der opstår et problem på videresendelses-destinationsenheden.

### (1)

- · Udskriftsjob kan kun sendes til en enhed af samme model som din enhed.
- Før videresending af et job, skal du tilføje en enhed.
- Videresender de markerede udskriftsjob
  - Start OKI LPR Utility.
  - Vælg [Opgavestatus] i menuen [Fjernudskrivning].
  - For at videresende et udskriftsjob, vælg et job, vælg [Redirect (Omdiriger)] fra menuen [Job (Job)], og vælg derefter destinations-enheden.

#### Videresender udskriftsopgave automatisk

Hvis du ikke kan udskrive, fordi den valgte enhed er optaget, offline, mangler papir eller af andre årsager, kan du indstille så at et udskriftsjob automatiske kan videresendes til en anden OKI-model.

## 0

Du skal logge på som administrator.

- Start OKI LPR Utility.
- Vælg enheden for at indstille.
- Vælg [Bekræft Connections] fra menuen [Remote Print].
- 🖌 Klik på [Detaljer].
- 5 Vælg [Automatisk Job Redirect Brugte] afkrydsningsfeltet.
- 6 Hvis du vil videresende job, hvis der opstår en fejl, skal du vælge [Redirect kun på det tidspunkt en fejl] afkrydsningsfeltet.

## 🕇 Klik på [Tilføj].

R Indtast videresendelsesdestinationen IP-adresse, og klik derefter på [OK].

9 Klik på [OK].

## Udskrive det samme dokument fra flere registrerede enheder

Du kan udskrive fra flere enheder med en enkelt kommando.

Du skal have administratorrettigheder.

- 1 Start OKI LPR Utility.
- **2** Vælg en enhed til at indstille.
- 3 Vælg [Bekræft Connections] fra menuen [Remote Print].
- Klik på [Detaljer].
- 5 Vælg [Udskriv til mere end én printer på et tidspunkt] afkrydsningsfeltet.
- 6 Klik på [Options].
- 7 Klik på [Tilføj].
- 8 Indtast IP-adressen på enheder, som du vil udskrive på, på samme tid, og klik derefter på [OK (Ok)].
- 9 Klik på [OK].

#### Åbne websiden for den registrerede enhed

Du kan åbne websiden for denne maskine fra OKI LPR Utility.

## Start OKI LPR Utility.

- Vælg en enhed.
- 3 Vælg [Web Setting] i menuen [Remote Print].

# Ŵ

Du kan ikke åbne websiden, når webportnummeret er blevet ændret. For detaljer, se "Indstilling af web portnummer for maskinen".

# Følg IP-adressen på den registrerede enhed automatisk

Du kan indstille, så du kan opretholde forbindelsen med de originale printer, selv efter ændring af enhedens IP-adresse.

## ()

Du skal have administratorrettigheder.

# Ŵ

IP-adressen kan ændres, hvis DHCP dynamisk tildeler IP-adresser eller netværksadministratoren manuelt ændrer IPadressen på printeren.

- Start OKI LPR Utility.
- 2 Vælg [Setup] i menuen [Option].
- 3 Vælg [Auto Tilslut] afkrydsningsfeltet, og klik derefter på [OK].

### Indstilling af web portnummer for maskinen

- Start OKI LPR Hjælpeprogram.
- Vælg en enhed.
- 3 Vælg [Bekræft Connections] fra menuen [Remote Print].
- Klik på [Detaljer].
- 5 Indtast web portnummeret i [Port Numbers (Portnumre)].
- 6 Klik på [OK].

## Sende et arkiv til en enhed, der er registreret i OKI LPR Hjælpeprogram

Hvis der er en enhed, der er forbundet via et netværk og som er registreret i OKI LPR Hjælpeprogram, kan du downloade udskriftsdata.

- Start OKI LPR Hjælpeprogram.
- 2 Vælg den enhed hvortil dataene er downloadet.
- **3** Vælg [Download] fra [Remote Print].
- 4 Vælg en fil, og klik derefter på [OK]. Filen er overført til maskinen.

## Sletning af et unødvendig udskriftsjob

Du kan bruge OKI LPR Utility til at slette unødvendige udskriftsjob.

- Start OKI LPR Hjælpeprogram.
- 2 Vælg en enhed.
- 3 Vælg [Opgavestatus] i menuen [Fjernudskrivning].
- Vælg en opgave, der skal slettes.
- 5 Vælg [Slet opgave] i menuen [Opgave].

# Afinstallerer OKI LPR Hjælpeprogram (Afinstallere)

# 

Du skal have administratorrettigheder.

- Kontroller, at OKI LPR Utility er lukket.
- 2 Klik på [Start], og vælg derefter [Alle programmer]> [Okidata]> [OKI LPR Utility]> [Fjern OKI LPR Utility].

Hvis dialogboksen [User Account Control] vises, skal du klikke på [Yes].

3 Klik på [Ja] på et skærmbillede til bekræftelse.

# Netværksudvidelser

I Network Extension, kan du kontrollere indstillingerne på denne maskine og indstil sammensætning af optionerne.

For at kunne bruge Netværk Extension, TCP / IP skal aktiveres.

# 0

Dette kræver administratorrettigheder.

# Ŵ

- Netværk Extension installeres automatisk, når du installerer en printerdriver via et TCP / IP-netværk.
- Netværk Extension arbejder sammen med printerdriveren. Må ikke installeres kun Network Extension.
- Network Extension virker kun, når printerdriveren er sluttet til OKI LPR-porten eller standard TCP/IP-porten.
- Viser egenskaber for printeren
- Kontrollere indstillingerne for maskinen
- · Automatisk angivelse af indstillinger
- Afinstallation af hjælpeprogrammet

#### Viser egenskaber for printeren

Åbn skærmen med printeregenskaber for at bruge Network Extension.

- Klik på [Start], og vælg derefter [Enheder og printere].
- 9 Højreklik på printerikonet, og vælg derefter [Printeregenskaber].

## Kontrollere indstillingerne for maskinen

Du kan kontrollere indstillingerne for denne maskine.

- Åbn skærmen med [Printer Properties (Printeregenskaber)].
- 2 Vælg fanen [Status].

|                                         | Ports    | Advanced | Color Management    |
|-----------------------------------------|----------|----------|---------------------|
| Status                                  | Security |          | Device Options      |
| vice Setting                            |          |          |                     |
| - MERRILLA DIST. 1 (4)                  |          |          |                     |
| Tray                                    |          |          |                     |
| Duplex                                  |          |          |                     |
| Uisk/Memory     Toper Remaining         |          |          |                     |
| <ul> <li>Job Limitation Mode</li> </ul> |          |          |                     |
|                                         |          |          |                     |
|                                         |          |          |                     |
|                                         |          |          |                     |
|                                         |          |          |                     |
|                                         |          |          |                     |
|                                         |          |          |                     |
|                                         |          |          |                     |
|                                         |          |          |                     |
|                                         |          |          |                     |
|                                         |          |          |                     |
|                                         |          |          |                     |
|                                         |          |          |                     |
|                                         |          |          |                     |
|                                         |          |          |                     |
|                                         |          |          |                     |
|                                         |          |          |                     |
|                                         |          |          |                     |
|                                         |          |          |                     |
| Ipdate Auto update                      | 1        | Utility  | /ersion Web Setting |

3 Klik på [Update].

Klik på [Web Setting] for at starte websiden automatisk. Du kan ændre indstillingerne for denne maskine på denne webside skærm.

Websiden for denne maskine

# Ŵ

Fanen [Status (Status)] vises muligvis ikke, hvis du bruger netværksudstrækning i ikke-understøttede miljøer.

<sup>4</sup> Klik på [OK].

## Automatisk angivelse af indstillinger

Du kan få vist den tilsluttede maskines sammensætning af indstillinger og automatisk indstille printer-driveren.

- Åbn skærmen med [Printer Properties (Printeregenskaber)].
- 7 Vælg fanen [Device Options (Enhedsindstillinger)].
- 3 Klik på [Get Printerindstillinger].
- 🖌 Klik på [OK].

# Ŵ

Du kan ikke konfigurere dette, når du bruger Network Extension i miljøer, der ikke er understøttet.

# Afinstallation af hjælpeprogrammet

- 1 Klik på [Start], og vælg derefter [Kontrolpanel]> [Programmer]> [Fjern et program].
- 2 Vælg [OKI Network Extension], og klik derefter på [Fjern].
- **3** Følg anvisningerne på skærmen, og udfør afinstallationen.

# Opsætning af netværkskort (Mac OS X)

Du kan bruge Network Card Setup til at konfigurere netværket.

For at bruge netværkskort Opsætning, skal TCP / IP skal aktiveres.

Installation af Software

- Indstiller en IP-adresse
- Konfiguration af webindstillinger
- Afslutning af Opsætning af netværkskort

## Indstiller en IP-adresse

Start Netværkskort-opsætning.

Installation af Software

- 2 Vælg maskinen på listen.
- 3 Vælg [IP-adresseindstillinger] fra menuen [Funktioner].
- A Ændre andre indstillinger, hvis det er nødvendigt, og klik derefter på [Save].
- 5 Indtast administratoradgangskoden, og klik derefter på [OK (Ok)].
  - Den standardindstillede adgangskode er "999999".
  - Der er forskel på store og små bogstaver.
- 6 Klik på [OK] for at aktivere indstillingerne. Netværkskortet på denne maskine genstarter.

### Konfiguration af webindstillinger

Du kan indstille netværksindstillinger for denne maskine, ved at starte netværkskortopsætning.

Aktivering af webindstillinger

#### Start Network Card Setup.

#### Installation af Software

- **)** Vælg maskinen på listen.
- **3** Vælg [Web-indstillinger] fra menuen [Funktioner].
- Afkryds [Enhedens web-indstillinger aktiveres], og klik derefter på [Gem].
- 5 Indtast administratoradgangskoden, og klik derefter på [OK (Ok)].
  - Den standardindstillede adgangskode er "999999".
  - Der er forskel på store og små bogstaver.
- Klik på [OK] i et bekræftelsesvindue.

#### Åbning af websiden

Starter netværkskort opsætning.

#### Installation af Software

- 7 Vælg maskinen på listen.
- 3 Vælg [Vis enhedens Webside] fra menuen [Funktioner]. Hjemmesiden åbner, og maskinens status side vises.

# Afslutning af Opsætning af netværkskort

Vælg [Afslut] fra menuen [Opsætning af netværkskort].

# Funktion til registrering af udskriftsopgaver

Funktionen Registrering af udskriftsopgaver er software, som angiver brugeroplysninger i printerdriveren, til brug ved funktionen opgavekonto eller godkendelse af adgang til maskinen.

- I Windows
- I Mac OS X

#### **I Windows**

Du kan angive et brugernavn og bruger-ID (PIN) til printerdriveren.

| 🕉 Print Job Accounting Client 💦 💽 💽         |  |  |  |  |  |
|---------------------------------------------|--|--|--|--|--|
| <u>F</u> ile Hide <u>M</u> ode <u>H</u> elp |  |  |  |  |  |
| Job Accounting Mode                         |  |  |  |  |  |
| Set the same mode for <u>all</u> drivers.   |  |  |  |  |  |
| Driver                                      |  |  |  |  |  |
| Device (PCL6)                               |  |  |  |  |  |
| C <u>I</u> ab                               |  |  |  |  |  |
| С Рорир                                     |  |  |  |  |  |
| C Hide                                      |  |  |  |  |  |
| <u>Not supported</u>                        |  |  |  |  |  |
| <u>C</u> hange                              |  |  |  |  |  |
|                                             |  |  |  |  |  |

# 0

Hvis du opdaterer re geninstallerer en printerdriver, Jobregnskab bliver ugyldig, og at du skal indstille tilstanden igen. Men hvis du bruger den funktion, der gør det muligt at indstille den samme tilstand til alle de printerdrivere, behøver du ikke at indstille tilstanden igen.

#### · Indstilling af brugernavn og opgaveregistrerings-id

Du kan angive brugernavn og Job-konto-id i printerdriverens egenskaber.

- Klik på [Start], og vælg derefter [Alle programmer]> [Okidata]> [Udskriv Jobstatistik Client]> [Skift Jobregnskab].
- Yælg driveren til at indstille fra listen over drivere.

Hvis du ønsker at indstille alle printerdrivere til den samme tilstand, skal du vælge [Indstil den samme tilstand for alle chauffører.] Afkrydsningsfeltet.

3 Vælg [Tab], og klik derefter på [Skift]. Der vises et vindue.

# 🚺 Klik på [OK].

- 5 Vælg [Luk] i menuen [Filer].
- 🔓 Klik på [Start], og vælg derefter [Enheder og printere]
- 7 Højreklik på ikonet OKI-printer, og vælg så [Printer Properties (Printeregenskaber)].
- 8 Vælg [Job Accounting] fanebladet, skal du indtaste brugernavn og jobkontering id, og klik derefter på [OK].

### Pop op-indstilling

Når du bruger denne funktion, skal du indtaste brugernavn og arbejdsglæde kontoid, hver gang du starter et udskriftsjob.

- Klik på [Start], og vælg derefter [Alle programmer]> [Okidata]> [Udskriv Jobstatistik Client]> [Skift Jobregnskab].
- Yælg driveren til at indstille fra listen over drivere.

Hvis du ønsker at indstille alle printerdrivere til den samme tilstand, skal du klikke på [Set den samme tilstand for alle chauffører] afkrydsningsfeltet.

- **3** Vælg [popup], og klik derefter på [Skift]. Der vises et vindue.
- 👍 Klik på [OK].
- 5 Vælg [Luk] i menuen [Filer].
- Angive et Job-ID, konto for hver bruger i skjult tilstand

Systemet leder kan oprette og registrere en id-fil i hvilket job konto ID'er og brugernavne, der er bundet til brugernavne til at logge på Windows er beskrevet på forhånd. Brugerne behøver ikke at indtaste deres brugernavne og job kontoid'er, når der udskrives, da de kan blive identificeret med denne software. Brug Skjul tilstand til delte printere.

Opret en id-fil ved hjælp af Notesblok re regneark.

# Ŵ

· Beskriv brugernavne og bruger-id'er i en id-fil i følgende rækkefølge.

En login bruger benævne (en brugernavnet, der angives for at logge på Windows), en bruger-ID (et bruger-ID, der er bundet til login bruger benævne).

- Brugernavnet kan udelades. Hvis brugernavnet udelades, login-brugernavn, der bruges som brugernavn.
- · Adskil hvert element med et komma.
- Hvis du bruger regneark, beskrive et login-brugernavn, job konto-id, og brugernavn på hver linje for hver bruger.
- 9 Gem filen i "CSV" udvidelse format.
- 3 Klik på [Start], og vælg derefter [Alle programmer]> [Okidata]> [Udskriv Jobstatistik Client]> [Skift Jobregnskab].
- Vælg driveren til at indstille fra listen over drivere.

Hvis du ønsker at indstille alle printerdrivere til den samme tilstand, skal du klikke på [Set den samme tilstand for alle chauffører] afkrydsningsfeltet.

# 

Hvis du bruger en delt printer, skal du ikke bruge den funktion, der giver dig mulighed for at indstille alle printerdrivere til den samme tilstand. Hvis du udskriver på klientsiden af en delt printer, kontooplysninger er ikke output.

- S Vælg [Skjul], og klik derefter på [Skift].
- S Klik på [OK].
- 7 Vælg [Import id-fil] i [Skjul Mode] menuen.
- 🎗 Angiv ID-fil, du oprettede i trin 1, og klik derefter på [Open].
- Fjern markeringen i afkrydsningsfeltet [Indstil fast job konto-id for alle brugere] fra [Skjul Mode] menuen.
- Nælg [Luk] i menuen [Filer].

## I Mac OS X

Dette er klient-software til registrering af udskriftsopgaver.

#### I printerdriveren kan du indstille brugernavn og bruger-ID.

| 0 0      | Print Job Accounting Client |           |            |  |
|----------|-----------------------------|-----------|------------|--|
| UserName | ID                          | Back Next | Save       |  |
| ОКІ      | 111                         |           | New        |  |
|          |                             |           | Edit       |  |
|          |                             |           | Delete     |  |
|          |                             |           | Delete All |  |
|          |                             |           | Help       |  |

- Registrering af et bruger-ID
  - Begynd udskriftsjobbet Accounting klient.
  - 🤈 Klik på [Ny].
  - 3 Indtast Mac OS X-login-navn, nyt brugernavn, nyt bruger-id, og klik derefter på [Gem].
  - 4 Klik på [Gem].
  - 5 Udskriv afsluttes jobregnskab klient.
- Registrere flere brugere på samme tid

Du kan registrere flere bruger-id'er og brugernavne på samme tid ved hjælp af en CSV-fil.

# Ŵ

Den følgende procedure anvender TextEdit som et eksempel.

#### Start TextEdit.

- Indtast i størrelsesordenen login-navn, bruger-id, og brugernavn, adskilt med kommaer.
- **3** Gem filen i en CSV-format.
- Begynd udskriftsjobbet Accounting klient.
- 5 Vælg [Import] i menuen [Filer].
- 🔓 Vælg den CSV-fil, du oprettede i trin 3, og klik derefter på [Open].
- 7 Klik på [Gem].
- 8 Udskriv afsluttes jobregnskab klient.
- Ændrer et bruger-ID og brugernavn Du kan ændre brugernavn og bruger-id.
  - Begynd udskriftsjobbet Accounting klient.
  - Yælg den bruger til at ændre, og klik derefter på [Rediger].
  - 3 Indtast den nye bruger-ID og brugernavn, og klik derefter på [Gem].
  - 🖊 Klik på [Gem].
  - 5 Udskriv afsluttes jobregnskab klient.
- Sletter af et bruger-ID og brugernavn Du kan slette brugernavn og bruger-id.
  - Begynd udskriftsjobbet Accounting klient.
  - Vælg den bruger, der skal slettes, og klik derefter på [Slet].
  - 3 Klik på [Gem].
  - Udskriv afsluttes jobregnskab klient.

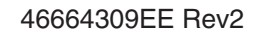